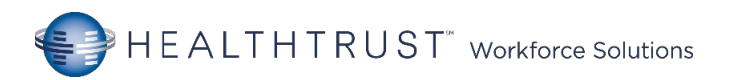

#### Resource Packet (Tap a topic)

- 1. A <u>LRH Campus Map</u>
  - B <u>WHH Campus Map</u>
- 2. PPE Update-December update
- 3. COVID-19 Specimen Collection
- 4. Yellow Cloth Isolation Gown
- 5. Bloodborne Pathogen Exposure Control Plan
- 6. Fire Safety
- 7. Radiation Safety
- 8. Standards of Care/Practice Guidelines
- 9. IV Drip Titration Documentation
- 10. Heparin Drip Documentation
- **2** Specific Policies:
  - Advance Directives
  - Patient Personal Property
  - <u>lsolation</u>
  - <u>No Passing Zone</u>
  - Falling Stars: Flyers
  - <u>Virtual Patient Safety Observation (VPSO)</u>
  - Post-Fall Management
  - <u>IV Therapy</u>
  - <u>Alaris Pump/PCAPump/Cactus</u>
  - <u>Controlled Substance Hand-off</u>
  - <u>Time Out</u>
  - CHG Bathing
  - Patient Education
  - Emergency CODES
  - iPhone/iMobile

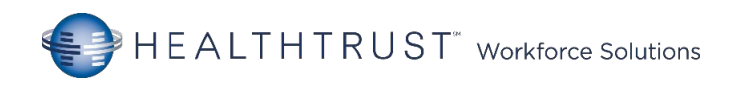

| <b>B</b> Orientation Additional Information:                                                |  |  |
|---------------------------------------------------------------------------------------------|--|--|
| <ul> <li>PEWS – Pediatric Early Warning System (LR Only)</li> </ul>                         |  |  |
| Quality Indicators:                                                                         |  |  |
| ✓ <u>Stroke</u>                                                                             |  |  |
| <ul> <li>Emergency Department Throughput</li> </ul>                                         |  |  |
| ✓ <u>Acute MI</u>                                                                           |  |  |
| <ul> <li>Women's Services: Elective delivery, Cesarean Section, Administration</li> </ul>   |  |  |
| of antenatal Steroids, Healthcare Associated Bloodstream Infections in                      |  |  |
| Newborns, Breastfeeding Measure, Pediatric Asthma                                           |  |  |
| <ul> <li><u>Salem Sump Tube with Multifunctional Port and ENFit connection</u></li> </ul>   |  |  |
| <u>Keofeed / Dobhoff Tube</u>                                                               |  |  |
| <u>Kangaroo Feeding Pump Quick Programming Tips</u>                                         |  |  |
| • <u>USP800</u>                                                                             |  |  |
| Blood Transfusions                                                                          |  |  |
| <ul> <li><u>OneLegacy: Your important role in Organ, Eye and Tissue Donation</u></li> </ul> |  |  |
| <u>Nutritional Services</u>                                                                 |  |  |
| • <u>Supplies</u>                                                                           |  |  |
|                                                                                             |  |  |
| 14. <u>Lift Equipment:</u>                                                                  |  |  |
| • Z-Slider                                                                                  |  |  |
| Stedy     Aria On and                                                                       |  |  |
| Arjo Opera                                                                                  |  |  |
| 18. Dysphagia Screening                                                                     |  |  |
| 19. Equipment Cleaning                                                                      |  |  |
| 20. <u>Violence Prevention</u>                                                              |  |  |
| 21. <u>Suicide Prevention</u>                                                               |  |  |
| 22. Welch Allyn Connex Spot Monitor                                                         |  |  |
| 23. Fall Assessment Prevention                                                              |  |  |
| 24. Falls and iTrace and iTrace                                                             |  |  |

25. Midas First Time User Login (Case Manager)

#### Los Robles Hospital Maps

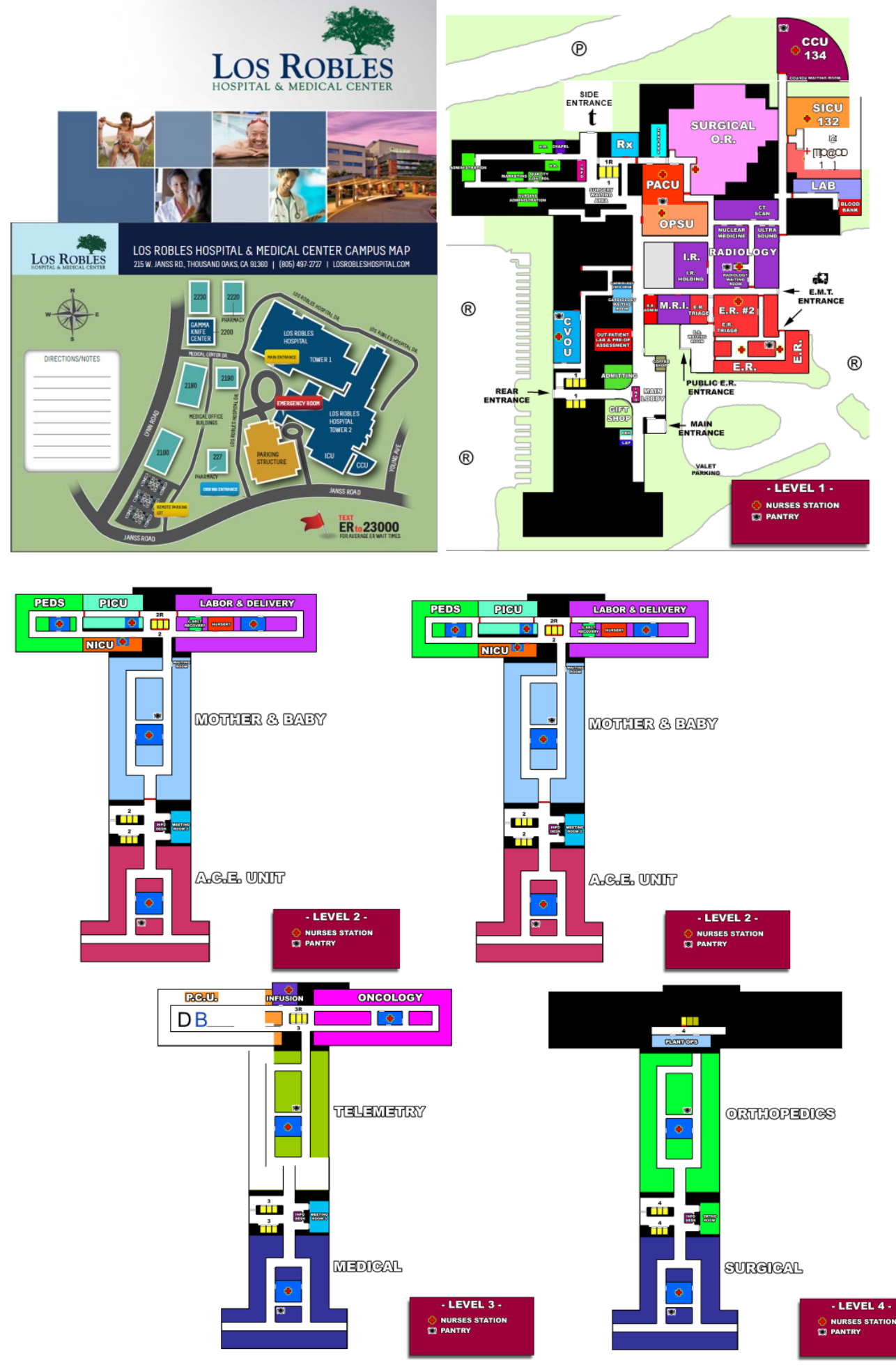

 $\uparrow$ 

### **Facility Map**

| FLOOR     | DEPARTMENT                | ROOM/LOCATION        |  |
|-----------|---------------------------|----------------------|--|
| 1st Floor | Administration            | Main Tower           |  |
|           | Admitting                 | Main Tower           |  |
|           | Emergency Department      | New Tower            |  |
|           | Cardiology                | Main Tower           |  |
|           | Nuclear Medicine          | Main Tower           |  |
|           | Medical Staff             | West Tower           |  |
|           | Medical Records           | West Tower           |  |
|           | Cafeteria                 | East Tower           |  |
|           | CPOE                      | Main Tower           |  |
|           | Gift Shop                 | East Tower           |  |
| 2nd Floor | ICU                       | Rooms 8-26 New Towe  |  |
|           | ICU Overflow              | Rooms 1-7 Main Tower |  |
|           | BICU                      | East Tower           |  |
|           | Surgery                   | Main Tower           |  |
|           | Radiology                 | Main Tower           |  |
|           | Laboratory                | Main Tower           |  |
|           | Cath Lab                  | Main Tower           |  |
| 3rd Floor | Labor & Delivery 3 East   | East Tower           |  |
|           | NICU                      | East Tower           |  |
|           | Post-Partum               | West Tower           |  |
| 4th Floor | 4 West                    | Rooms 400-418        |  |
|           | Grossman Burn Unit 4 East | Rooms 450-467        |  |
| 5th Floor | Telemetry 5 West          | Rooms 500-518        |  |
|           | Med/Surg 5 East           | Rooms 550-567        |  |
| 6th Floor | Oncology 6 West           | Rooms 600-618        |  |
|           | Ortho 6 East              | Rooms 650-667        |  |

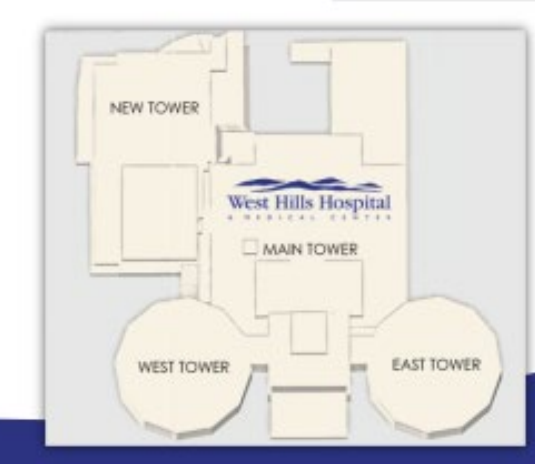

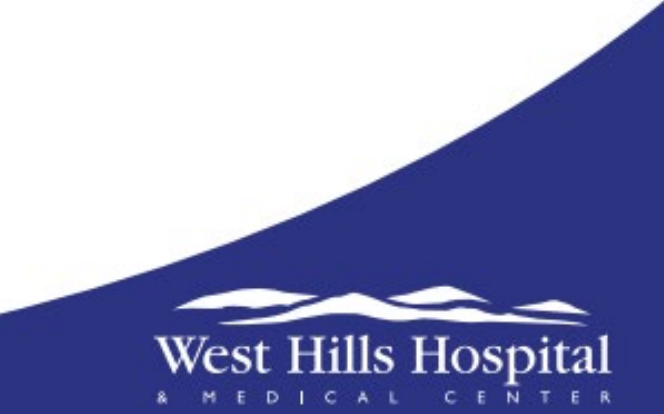

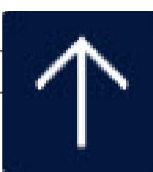

#### PPE and Enhanced Masking Guidelines

|                                                                                                    |                                                                                      | MASK                                                                                                    | FACE SHIELD                                                                                                    | GOWN                                                            |  |  |  |
|----------------------------------------------------------------------------------------------------|--------------------------------------------------------------------------------------|----------------------------------------------------------------------------------------------------|----------------------------------------------------------------------------------------------------|-----------------------------------------------------------------|--|--|--|
| All Staff who<br>interact with                                                                                                 | Non COVID<br>Patients                                                                | <ul> <li>✓ Non fit-tested KN95 for <u>non-</u><br/><u>aerosolizing</u> patient care</li> <li>✓ Fit-tested N95 for care during<br/><u>aerosolizing</u> procedures</li> </ul>                                                                                                    | <ul> <li>✓ Required<br/>within 6 feet<br/>of patient</li> </ul>                                                                                     | Based on<br>identified<br>isolation<br>See * below              |  |  |  |
| all patients & In<br>all patient<br>care areas                                                                                 | COVID<br>Patients &<br>PUI (Patient<br>Under Investigation)                          | <ul> <li>✓ Non fit-tested KN95 for <u>non-</u><br/><u>aerosolizing</u> patient care</li> <li>✓ Fit-tested N95 for care during<br/><u>aerosolizing</u> procedures</li> </ul>                                                                                                    | <ul> <li>✓ Required<br/>within 6 feet<br/>of patient</li> </ul>                                                                                     | <ul> <li>✓ Required<br/>in room</li> <li>See * below</li> </ul> |  |  |  |
| Staff in Non-patient care                                                                                                    |                                                                                      | ✓ Level 1 or personal mask                                                                                                    |                                                                                                    |                                                                 |  |  |  |
| Patients / Visitors / Vendors                                                                                                  |                                                                                      | <ul> <li>Level 1+/personal mask in<br/>common/public areas – reuse<br/>multiple days</li> <li>CA mandate requires a mask<br/>when around others -</li> </ul>                                                                                                    | Currently restricting visitors<br>and vendors                                                                                                    |                                                                 |  |  |  |
| Aerosolizing Procedures                                                                                                    |                                                                                      |                                                                                                    |                                                                                                    |                                                                 |  |  |  |
| <ul> <li>Intubation/extubation Team</li> <li>Manual ventilation</li> <li>Hi-flow O2 (on Airvo2)</li> <li>CPAP/BiPAP</li> </ul> |                                                                                      | <ul> <li>Sputum induction</li> <li>Open airway suctioning</li> <li>Tracheostomies</li> <li>CPT (Chest Physiother Physiother Physical Physical Physica</li></ul> |                                                                                                    | iysiotherapy)<br>s/TEE<br>tients                                |  |  |  |
| Med nebs via closed system Circulaire (99.9% filtration rate) – Use KN95 (Fit tested N95 not required)                         |                                                                                      |                                                                                                    |                                                                                                    |                                                                 |  |  |  |
| No Doubl<br>Masking                                                                                                    | <ul> <li>Wearing<br/>comprom<br/>the respi</li> <li>Wearing<br/>not exter</li> </ul> | a mask over an N95 mask may<br>nise the fit, seal and efficiency of<br>rator<br>a mask over an N95 mask does<br>nd the life of the mask                                                                                                    | Wearing two masks of any type does not<br>provide additional protection<br>Double masking wastes masks that are in<br>short supply around the world |                                                                 |  |  |  |

- The model of KN95 masks that we use will switch frequently
- All our KN95 masks have the same FDA/EUA approval and 95% filtration efficiency as our fittested N95 masks.
- Each unit will send their mask order to the PPE Depot prior to the beginning of the next shift
  - ✓ Include the 3-4 ID and mask type for each person
  - ✓ Staff will receive their mask from the CNC/designee
- Staff will receive one mask per shift
- Please reuse your level one/personal mask for the entire week for entering and exiting the hospital
- Cloth face masks are allowed for patients/visitors/vendors in all areas, and staff in non-clinical areas
- Valved masks are prohibited in all areas they do not protect others around you
- \*Isolation gowns: Yellow cloth gown for most isolation. Plastic for C. diff / high fluid procedures
- Disinfect and reuse stethoscopes and face shields they are not disposable

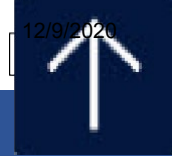

#### **Source Document**

| Competency Title:                       | ORIGINATED:       | March 2020 |
|-----------------------------------------|-------------------|------------|
|                                         | REVISED:          |            |
| How to Obtain a Nasopharyngeal Specimen | REVIEWED:         |            |
| for COVID-19 Testing                    | Author: Education |            |

PERFORMANCE CRITERIA AND KEY ELEMENTS (Use action verbs that are observable and measurable such as...demonstrates, utilizes, applies, interprets, creates, states, produces, assesses, reports, measures, locates, uses, assists, performs, follows, practices, reports, completes, describes, explains, initiates, etc.)

#### This procedure is to obtain a specimen for COVID-19.

- 1. Obtain a **purple top** specimen collection kit from the Lab.
- 2. Wash your hands and don appropriate PPE (gown, gloves, N95 mask, goggles and face shield).
- 3. Explain the procedure to the patient it will be slightly uncomfortable.
- 4. Have the patient blow their nose to remove any excess secretions.
- 5. Tilt the patient's head back (the patient may want to close their eyes).
- 6. Gently insert the swab until you meet resistance.
- 7. Rotated the swab for 10-15 seconds to ensure you obtain an adequate sample.
- 8. Place the swab in the specimen collection container.
- 9. Appropriately remove your PPE and wash your hands.
- 10. Label the specimen. Send it to the Lab.
- 11. Document the specimen collection.

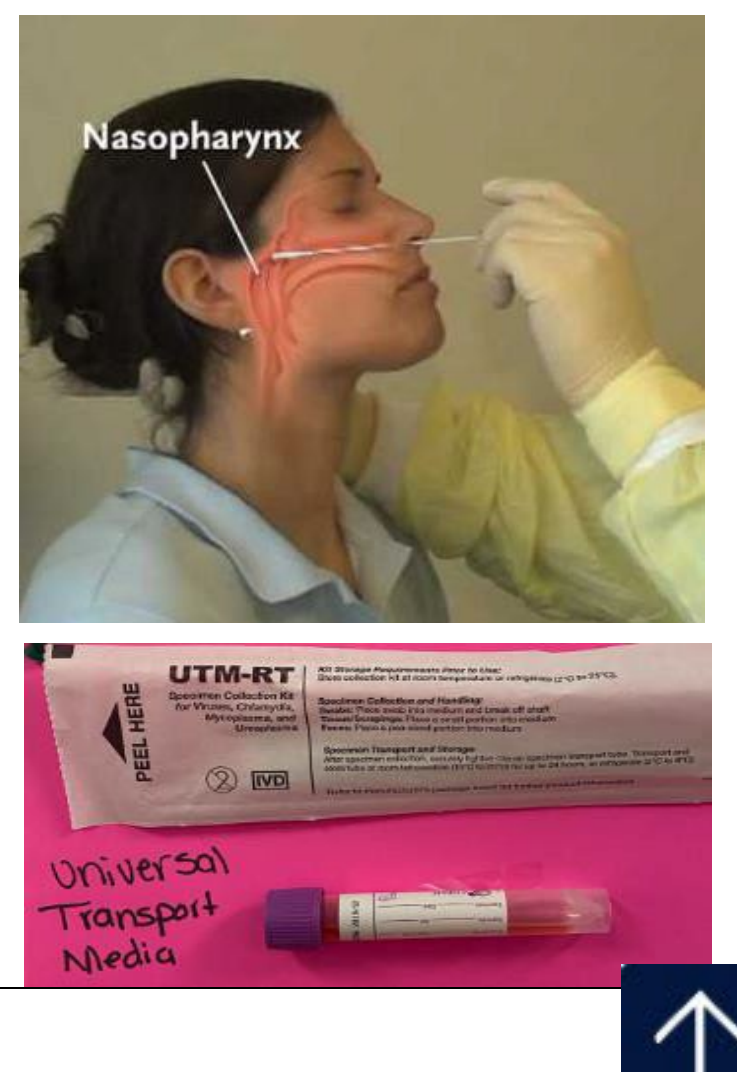

## Yellow <u>CLOTH</u> Isolation Gowns

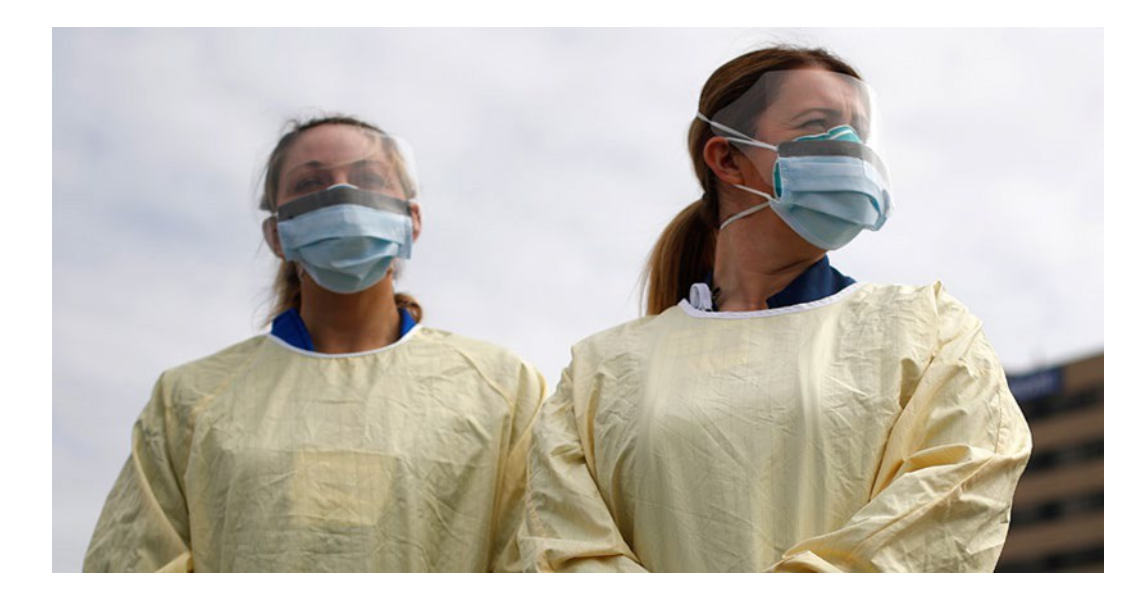

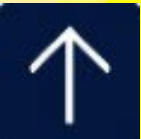

### Why CLOTH gowns?

The CDC anticipates COVID-19 will continue to be an issue, especially as our communities begin to open up and people become more active. In addition, we may also see an upsurge with this winter's flu season.

HCA has begun ordering and collecting PPE in preparation for the flu season, however suppliers are saying the raw resources that make up the PPE items are in short supply. So, we need to be judicious in the use of our current supply of PPE...like reprocessing our N95 masks and wearing cloth gowns when we can instead of the plastic gowns.

We all want to ensure that everyone has the PPE they need to appropriately care for our patients.

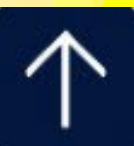

## Wear them...

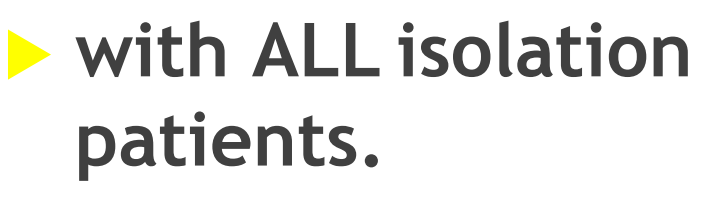

- except C Diff or situations with high risk for body fluid exposure, wear a plastic gown.
- with COVID-19 POSITIVE patients.

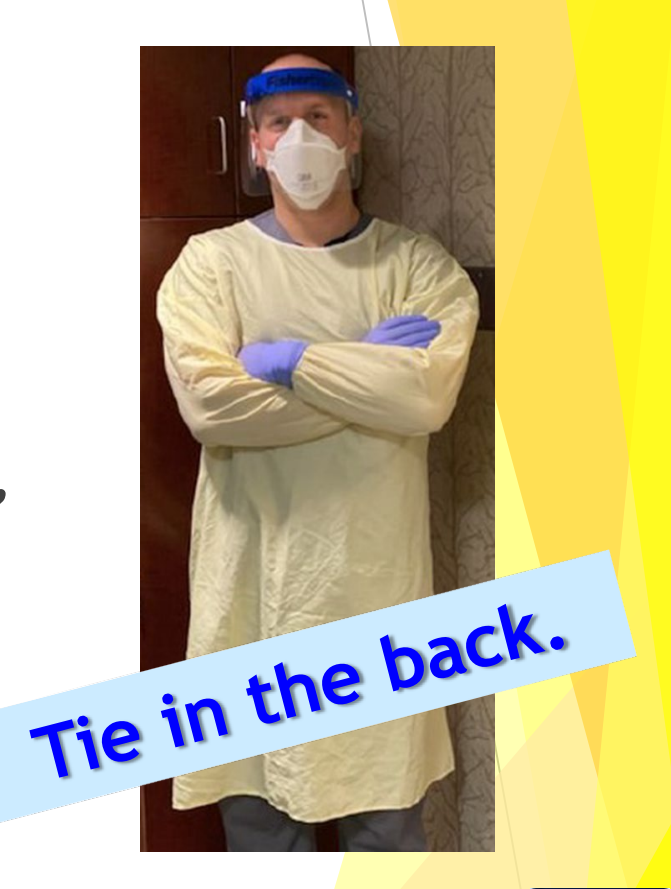

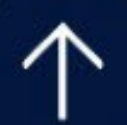

### Discard them...

in patient's
 linen hamper\_
 <u>BEFORE</u> exiting
 the room.

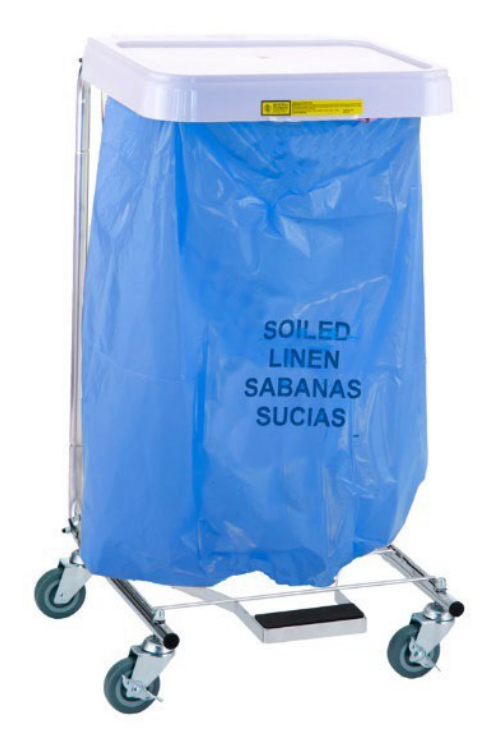

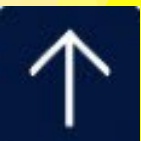

Do NOT...

hang up for re-use.
drape on a chair.
wear as a jacket or

covering for scrubs.

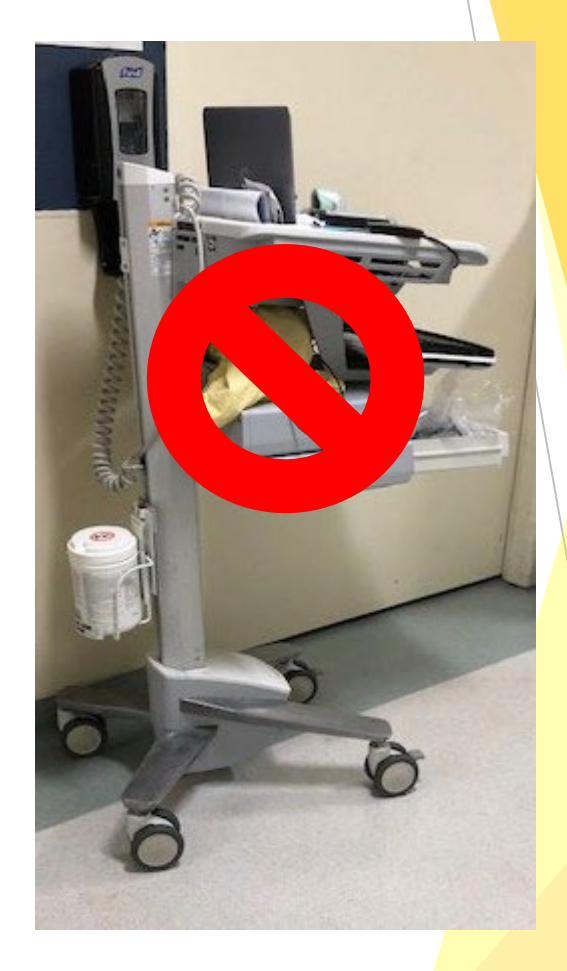

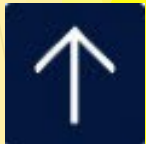

### IF...

your patient has C Diff or you anticipate a situation with high risk for body fluid exposure (trauma, GI bleed, etc.),

wear a plastic gown.

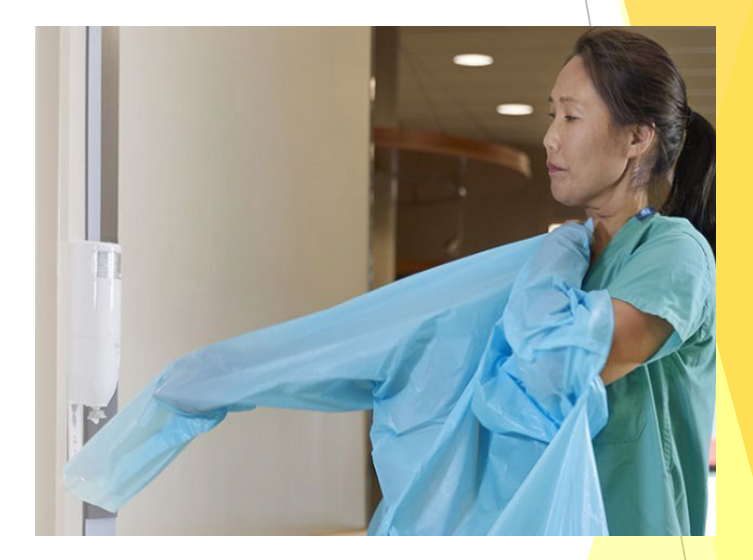

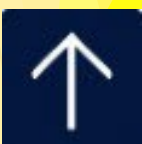

#### Alone we can do so little; together we can do so much. Helen Keller

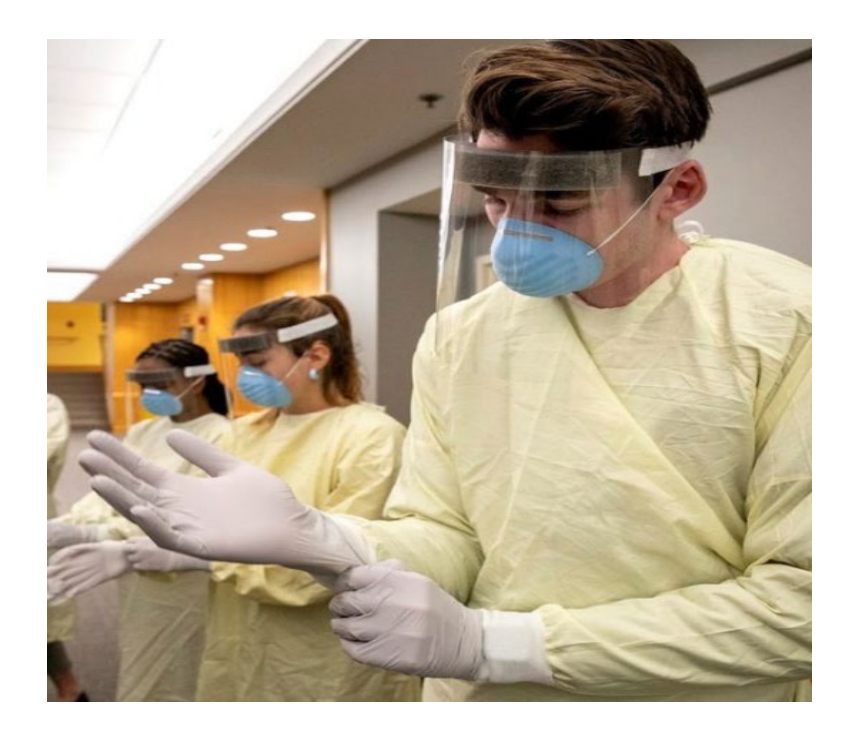

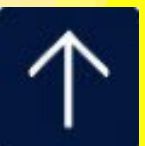

## Bloodborne Pathogen Exposure ControlPlan

- This policy applies to all medical, nursing, and ancillary staff who may, in the course of their routine work, have contact with blood and/or other potentially infectious materials ("OPIM")
- The purpose of RCH IC-301 is to address employee safety specifically related to occupational exposure to bloodborne pathogens.
  - Bloodborne disease include:
  - ✓ HIV infection/AIDS
  - ✓ Hepatitis B
  - ✓ Hepatitis C

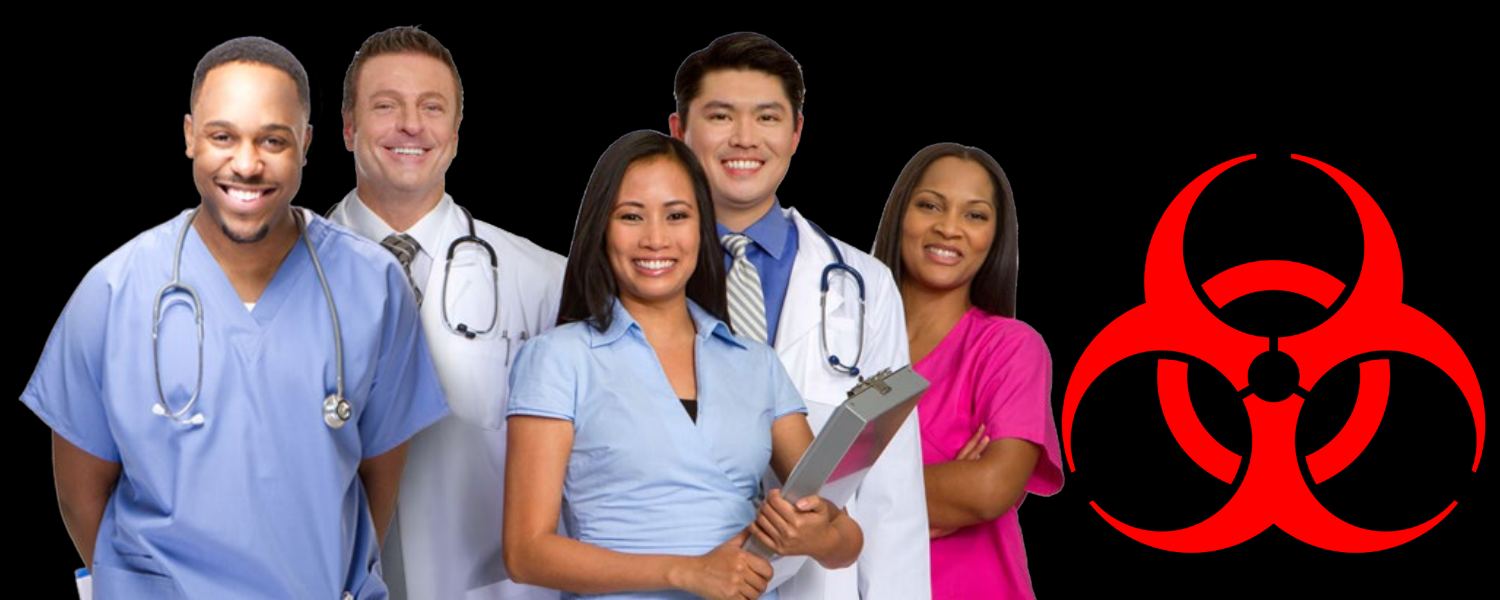

#### The Bloodborne Pathogen Standard (BPS)

- Helps protect workers from exposure to bloodborne pathogens
- Covers any worker who might come in contact with blood or other potentially infectious materials (OPIM) as part of his or her job
- Requires employers to take certain steps to protect these workers
- One of the key parts of Bloodborne Pathogen Standards is to require the use of Standard Precautions

#### Sharps Safety and Needlestick Prevention

### Policy Standard and Transmission Base Precautions states:

- Needles shall <u>NOT</u> be recapped, purposely bent, broken or removed by hand.
- Recapping shall be accomplished only when necessary: this shall be accomplished by a <u>one-handed scoop method and/or</u> <u>mechanical recapping device. No two-</u> <u>handed recapping is allowed.</u>

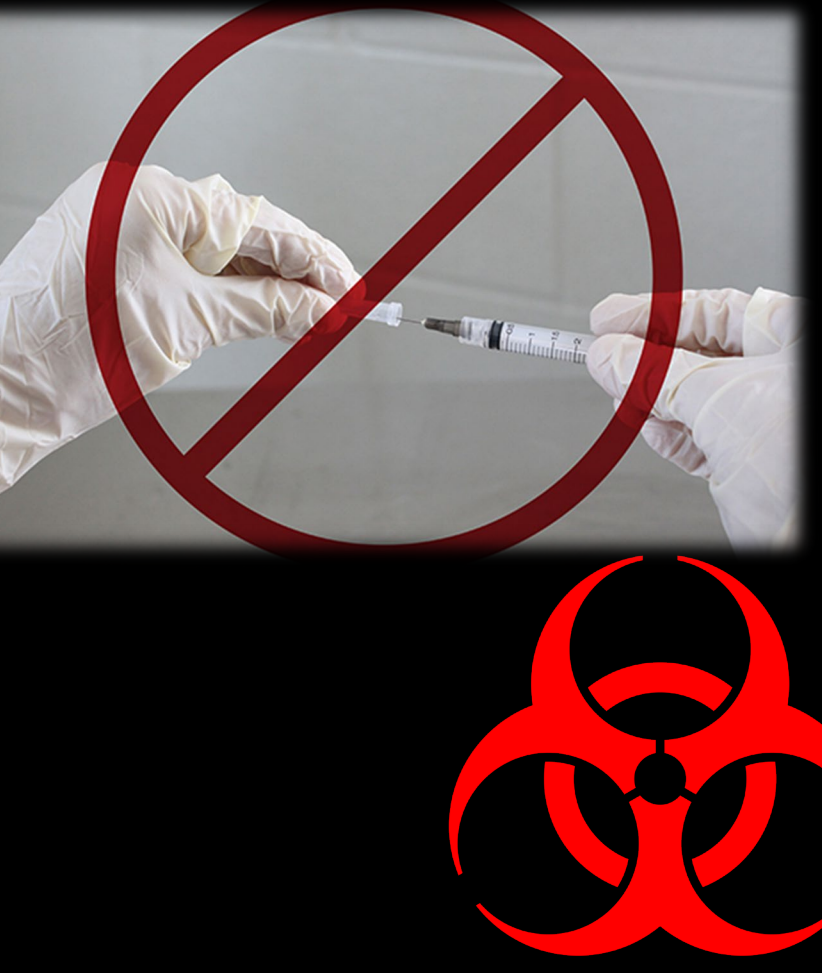

#### Sharps Safety and Needlestick Prevention

The CDC recommends replacing sharps containers when they are 3/4 full.

#### Sharps Safety and Needlestick Prevention

- The physician, nurse or technician using the needle, syringe or other sharp is responsible for placing it properly into the sharps box after use.
- The contracted reusable sharps container company and Environmental Services are responsible for collecting, storing and disposing of any sharps and pharmaceutical waste per Environmental Services policy. Nursing may also change out full sharps if EVS is detained.

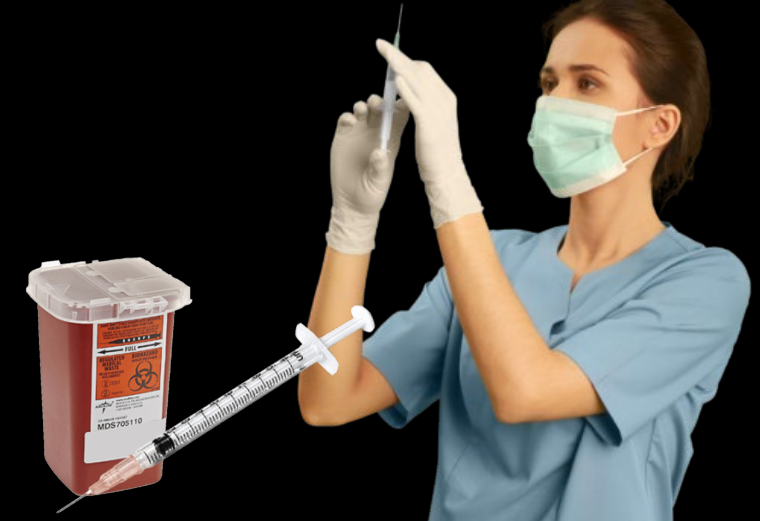

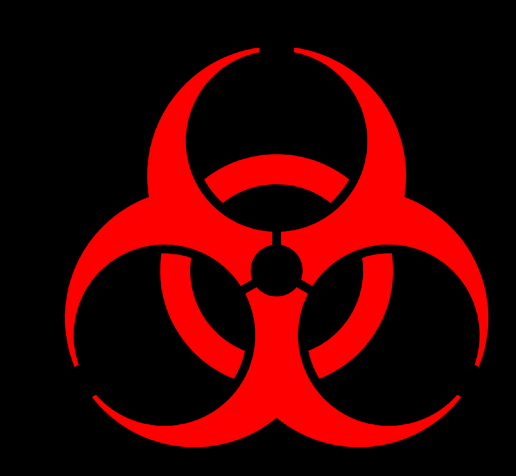

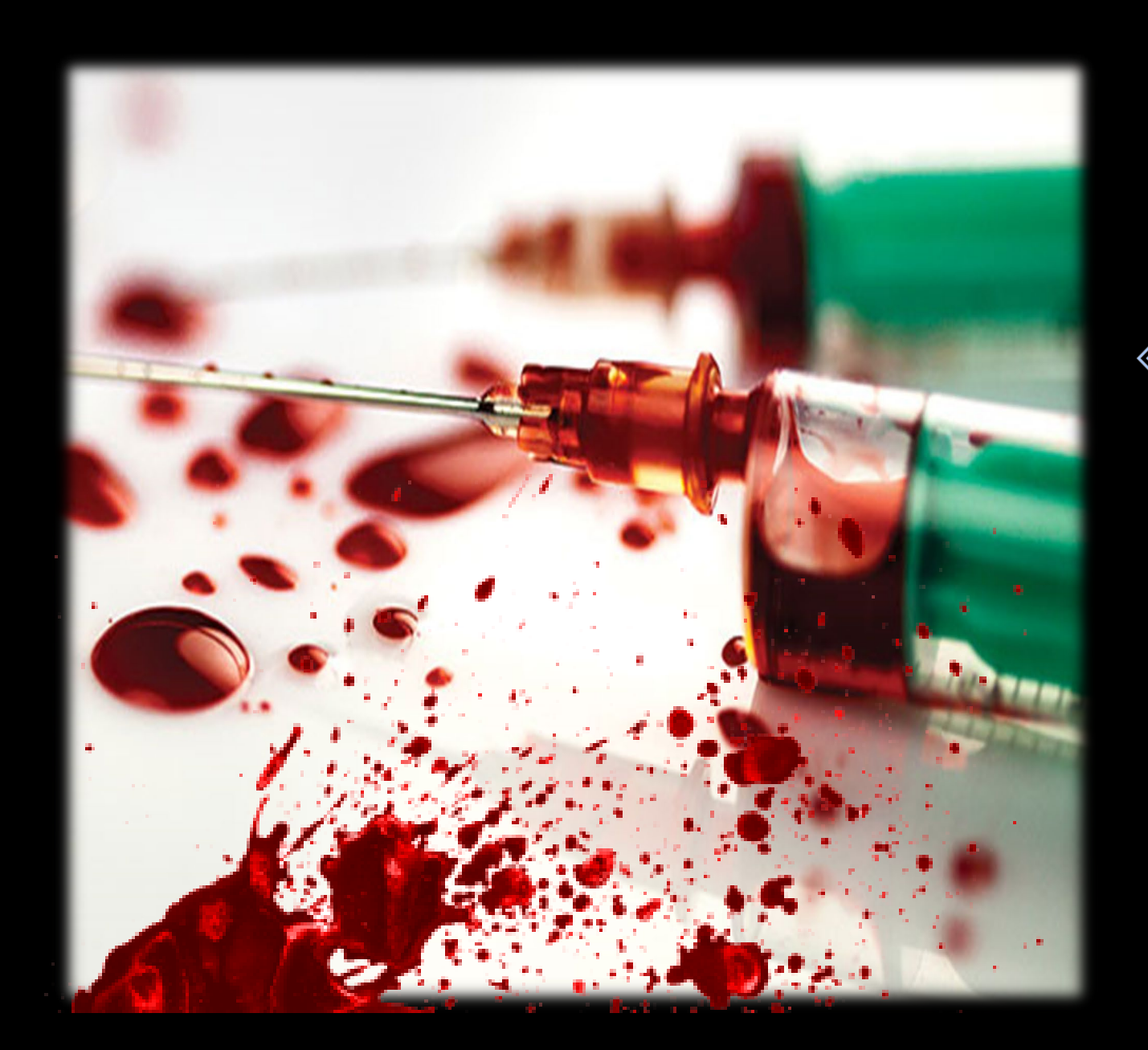

#### Exposure to Bloodborne Pathogens

Should you be exposed to blood or other potentially infected materials by needle stick, by sharps injury, or by splashes to mucous membranes (eyes, nose, mouth), <u>report the</u> <u>incident IMMEDIATELY to your</u> <u>supervisor and Employee Health!</u>

#### **Sharps Injury Statistics**

- The CDC says that 385,000 needlestick injuries and other sharps-related injuries are sustained annually by hospital-based healthcare personnel.
- According to unpublished data from the CDC, 40 percent of injuries occur after use and before disposal of sharp devices, 41 percent of injuries occur during the use of sharp devices on patients, and 15 percent of injuries occur during or after disposal

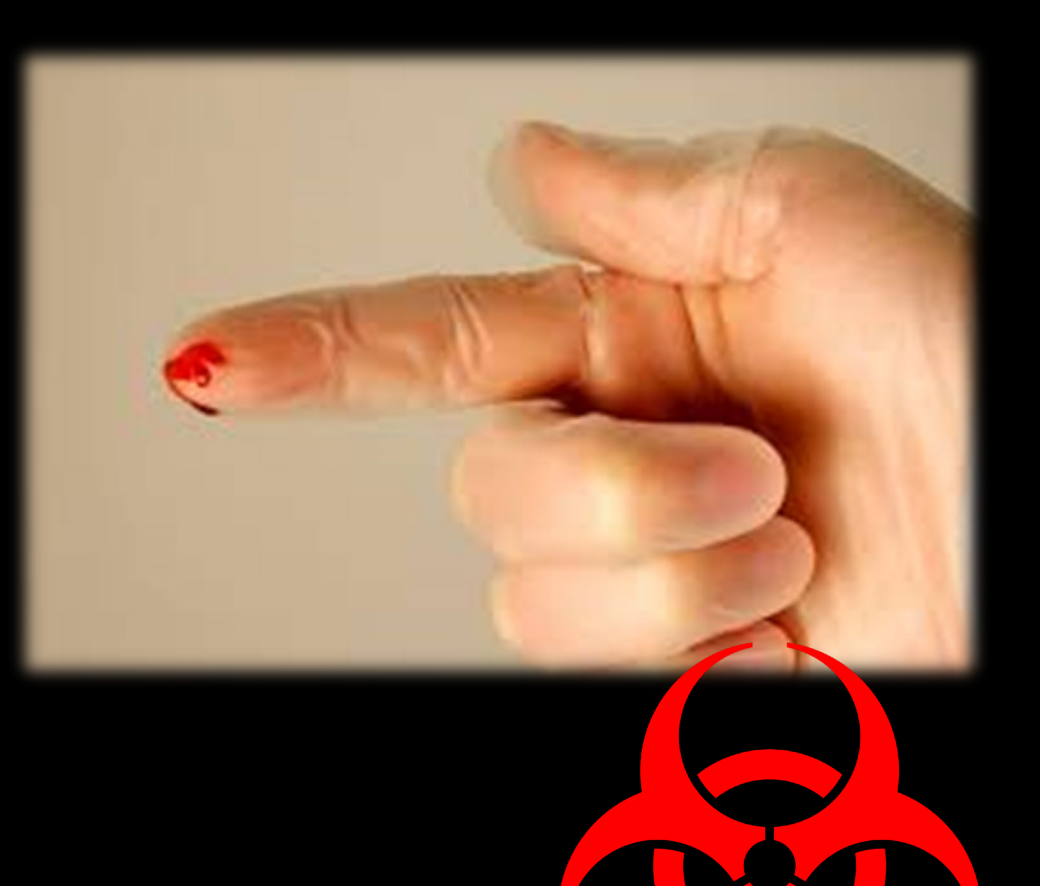

#### Risk of Infection Transmission & Conversion Rates from Sharps Injuries

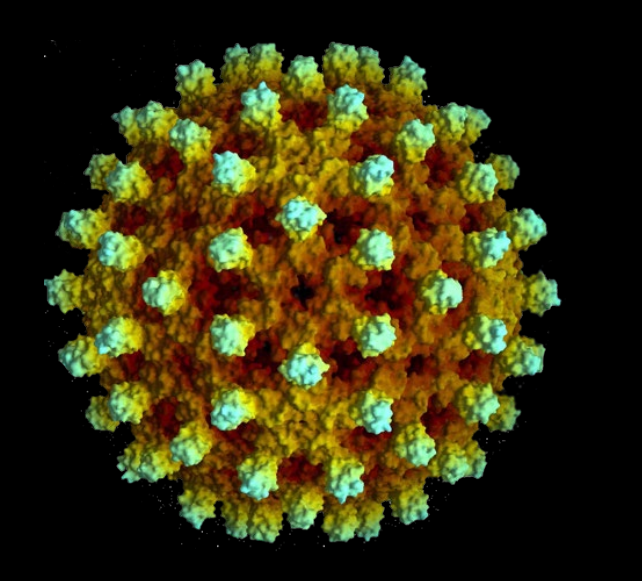

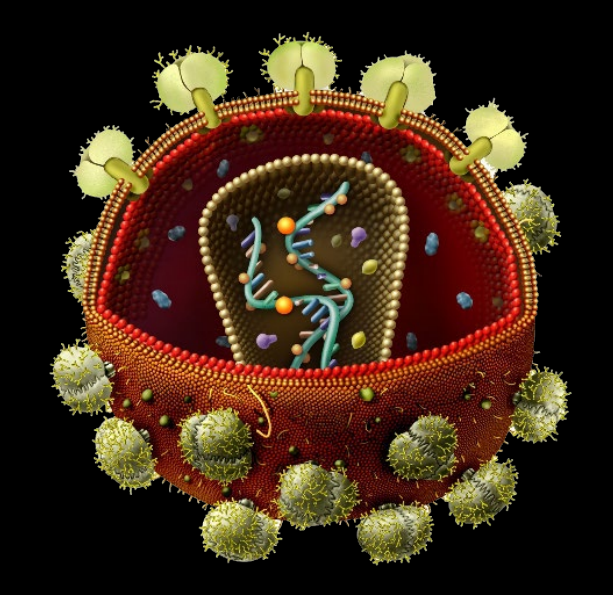

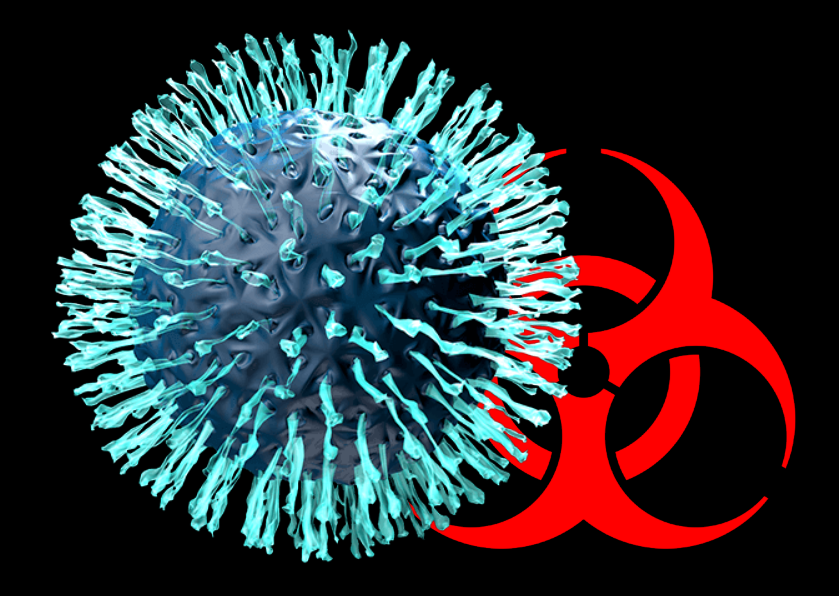

#### **Sharps Safety Begins with YOU!**

- RCH Bloodborne Pathogen Exposure Control Plan (IC.301) states:
- Needleless systems or needles with engineered sharps injury protection shall be used for:
  - $\otimes$  Withdrawal of body fluids
  - $\otimes$  Accessing a vein or artery
  - Administration of medications or fluids

 Any other procedure involving the potential for an exposure incident for which a needle device with engineered sharps injury protection is available

#### **Sharps Safety Begins with YOU!**

Needles with sharps injury protection are NOT to be used to access IV ports because the patient can move and cause a needlestick. Use a syringe with the needle-free valve to access any injection port on IVs. Use safety engineered needles for IM/SQ injections only. Use safety IV catheters to start IVs.

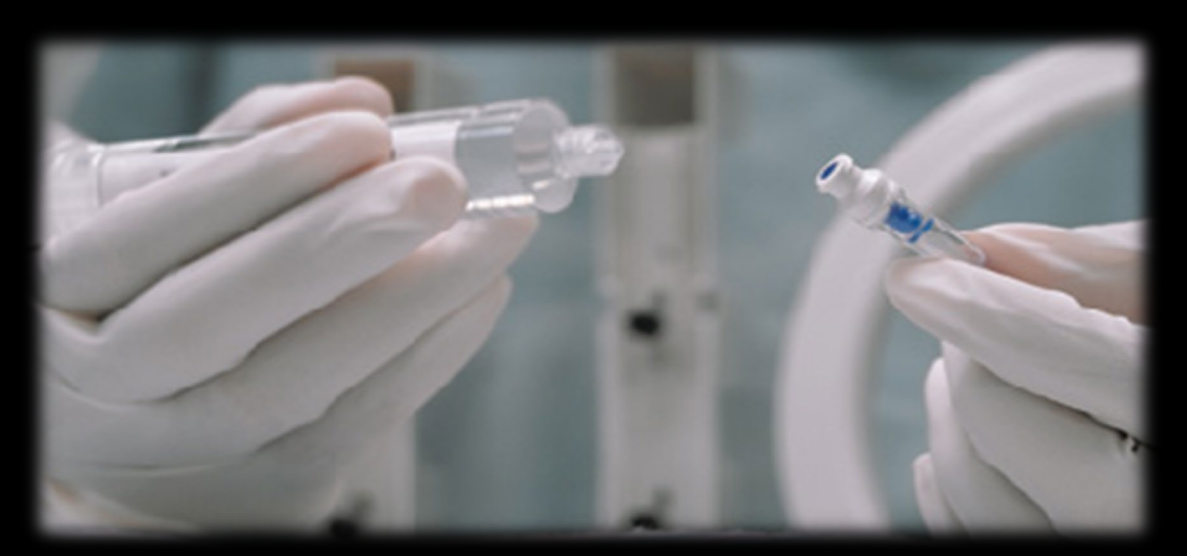

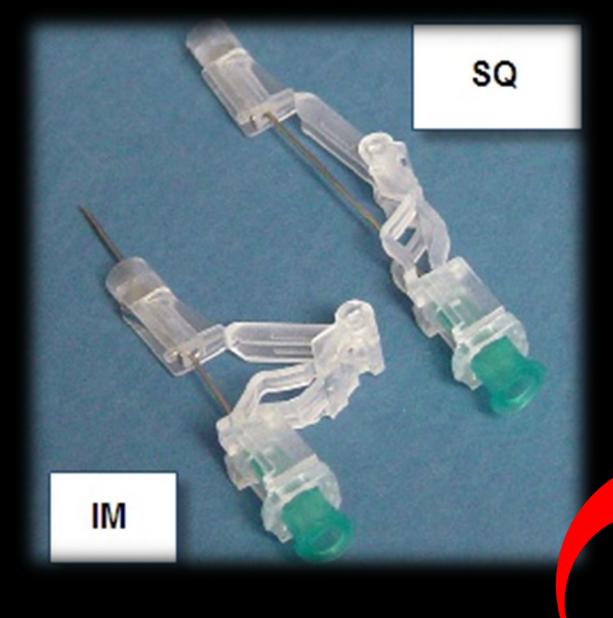

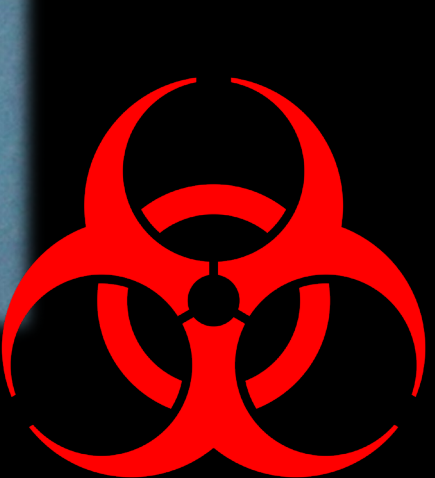

#### Smiths Medical ViaValve IV Catheter with Blood Control

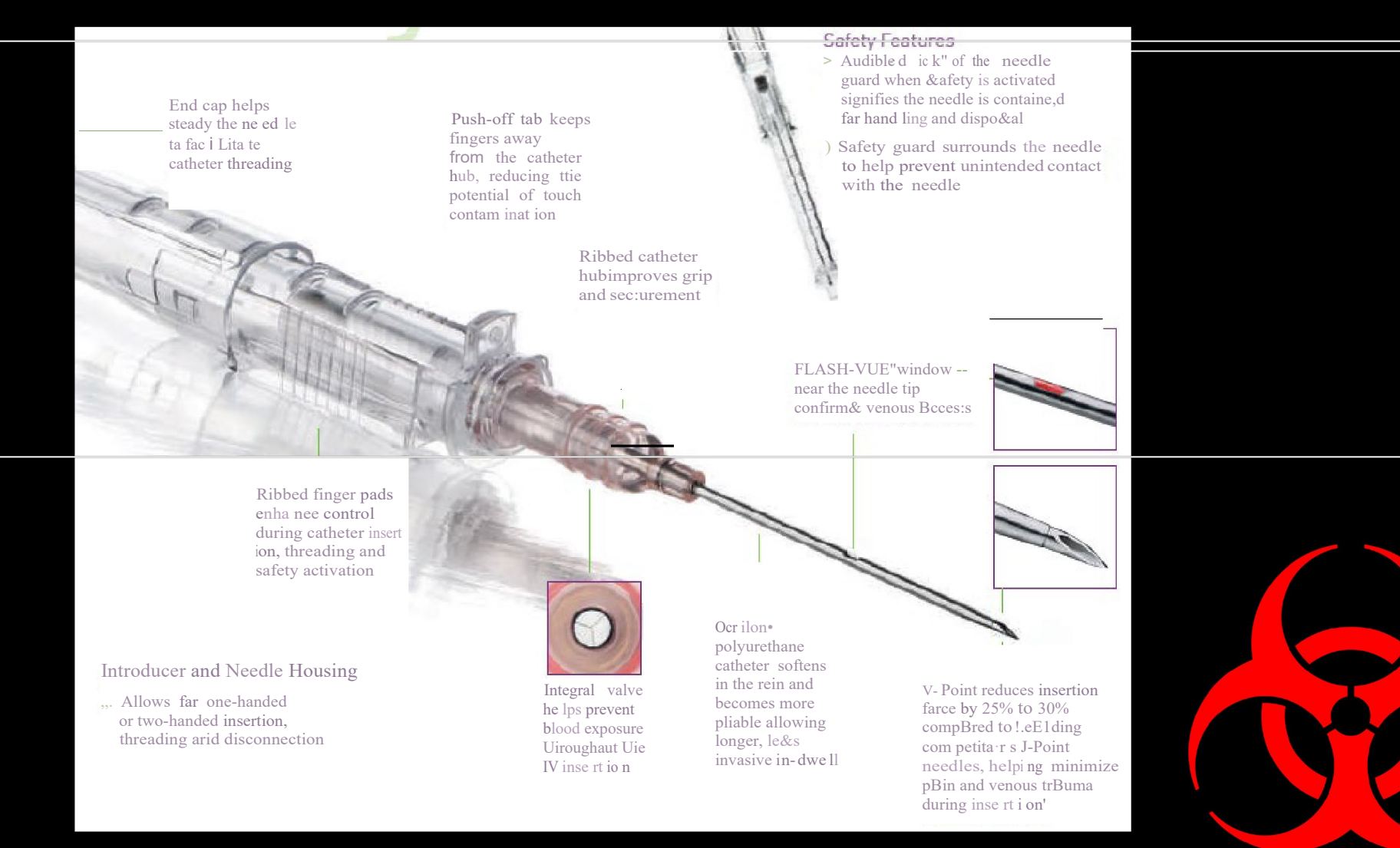

#### Smiths Medical Hypodermic Needle-Pro Fixed Needle Syringe for Insulin and TB Injections

#### **Perform Injection**

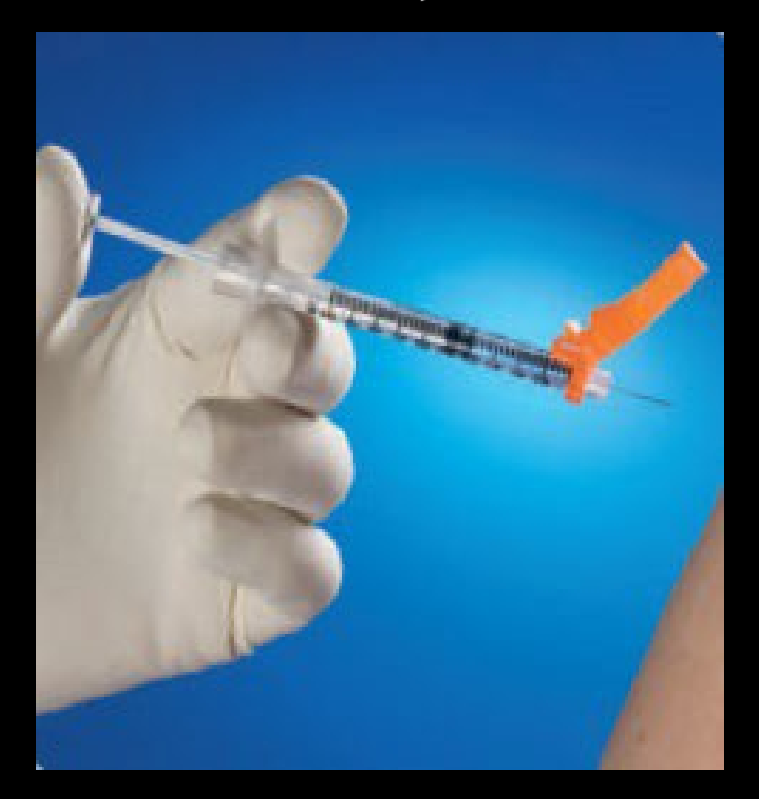

Press gently on sheath against a flat surface

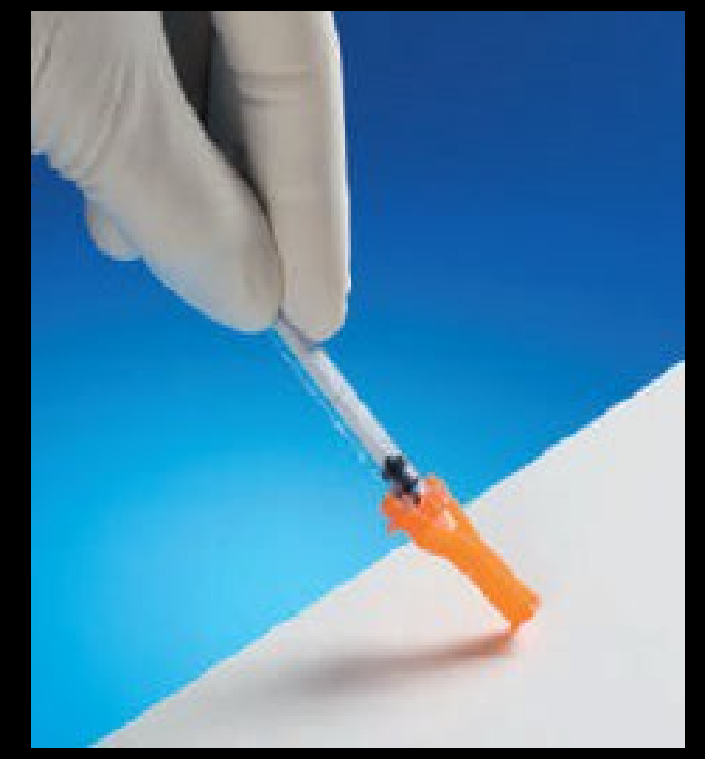

Dispose of device into a sharps container

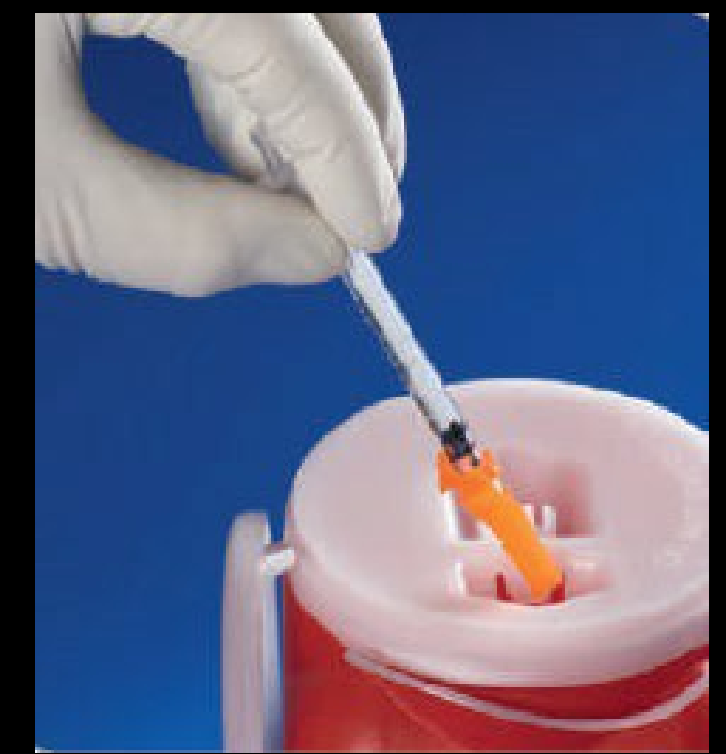

### Make sure the Safety Mechanisms are fully deployed

### Whenever possible, use the scalpel with the protective safety sheath

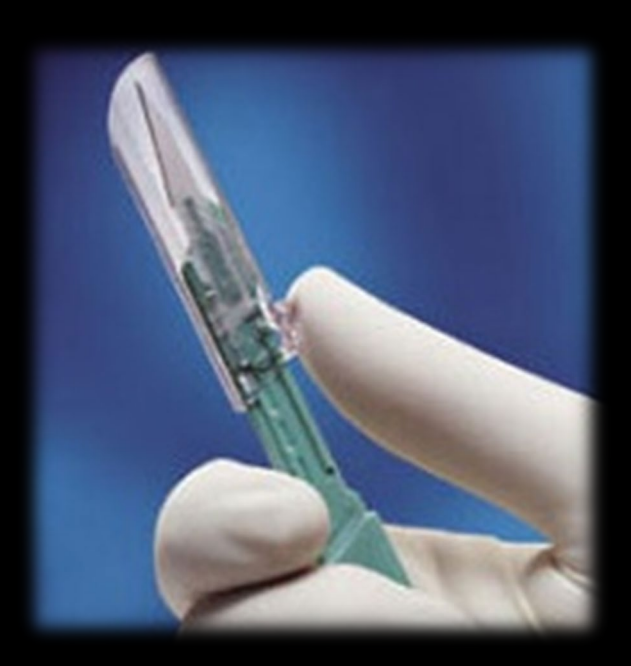

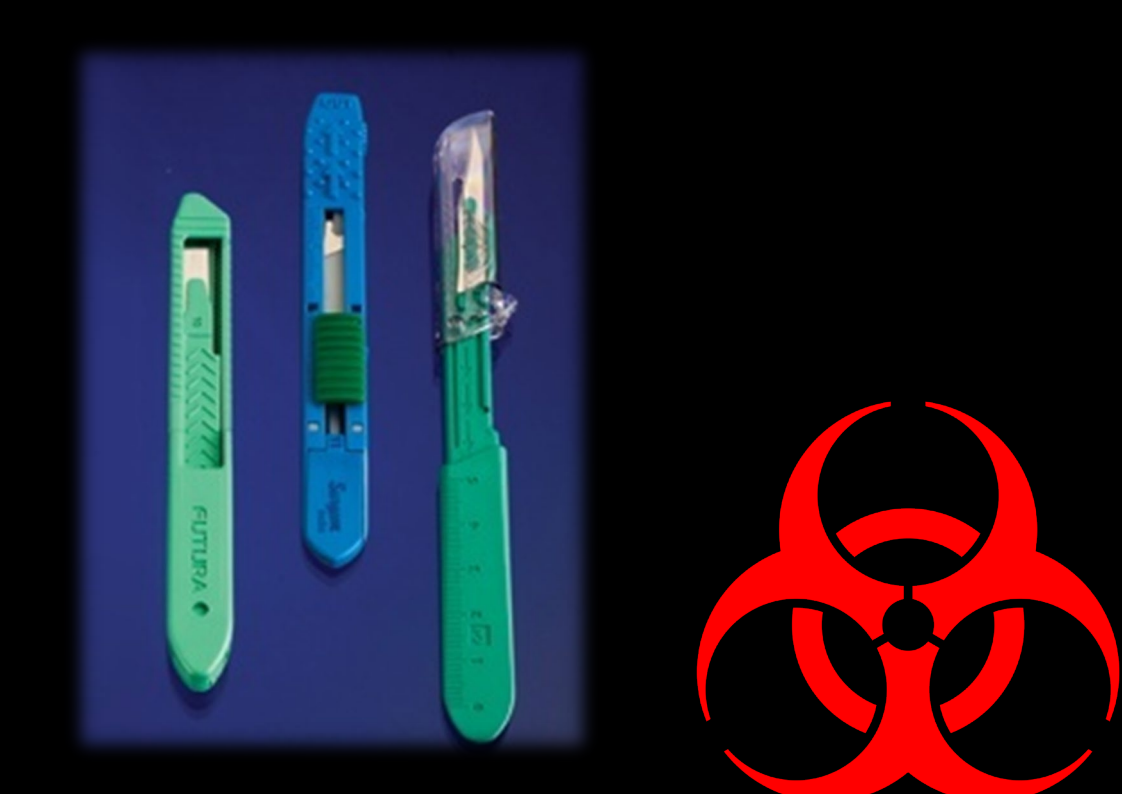

### Strategies to Prevent Sharp Injuries One-Hand Scoop Technique

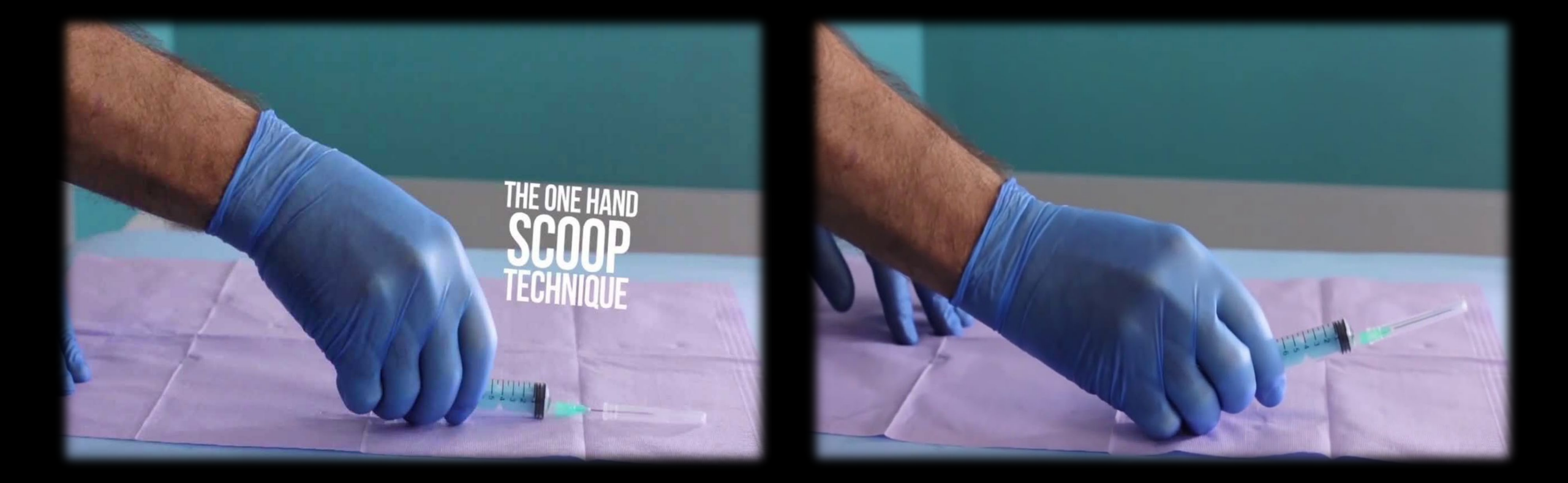

#### **Strategies to Prevent Sharp Injuries**

When working with physicians (during special procedures or during surgery) remain aware of their positioning and movements to avoid accidental contact with sharps.

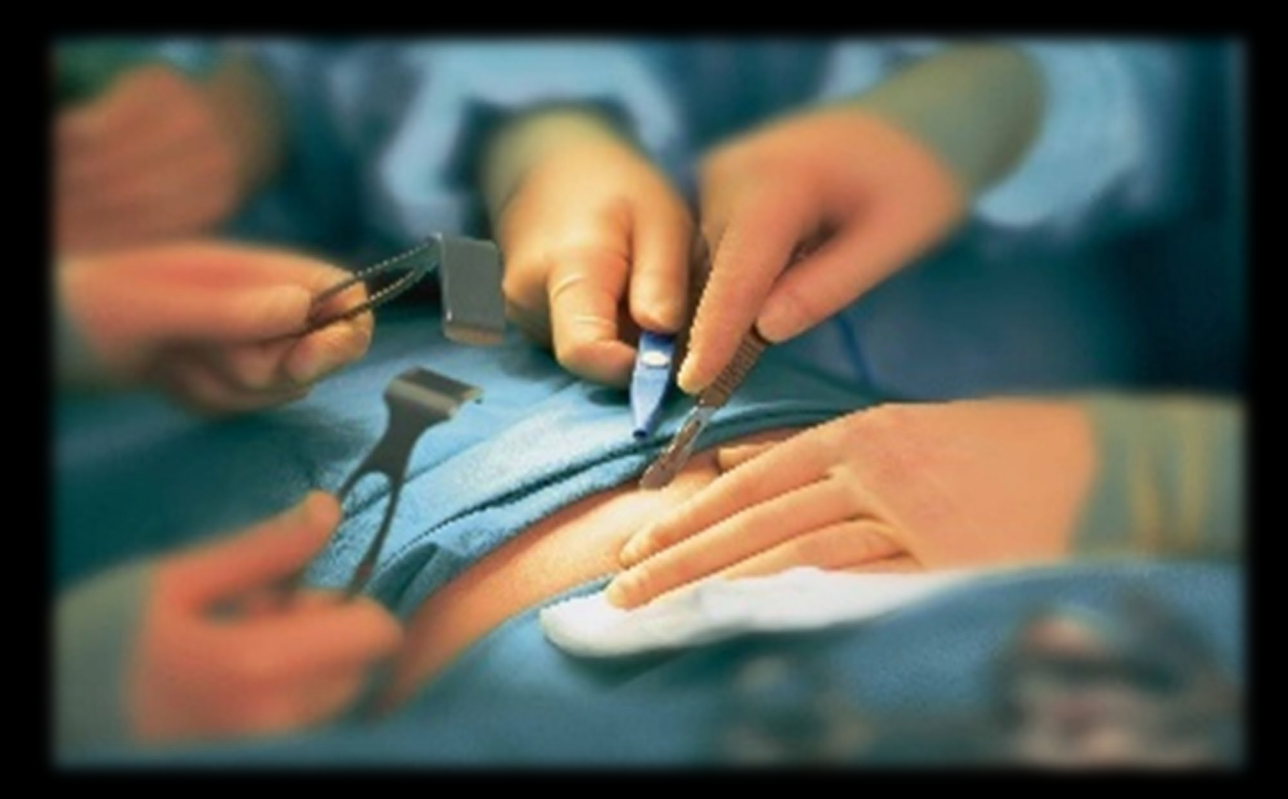

### So....Don't let this be YOU! Remember to A<u>lways:</u>

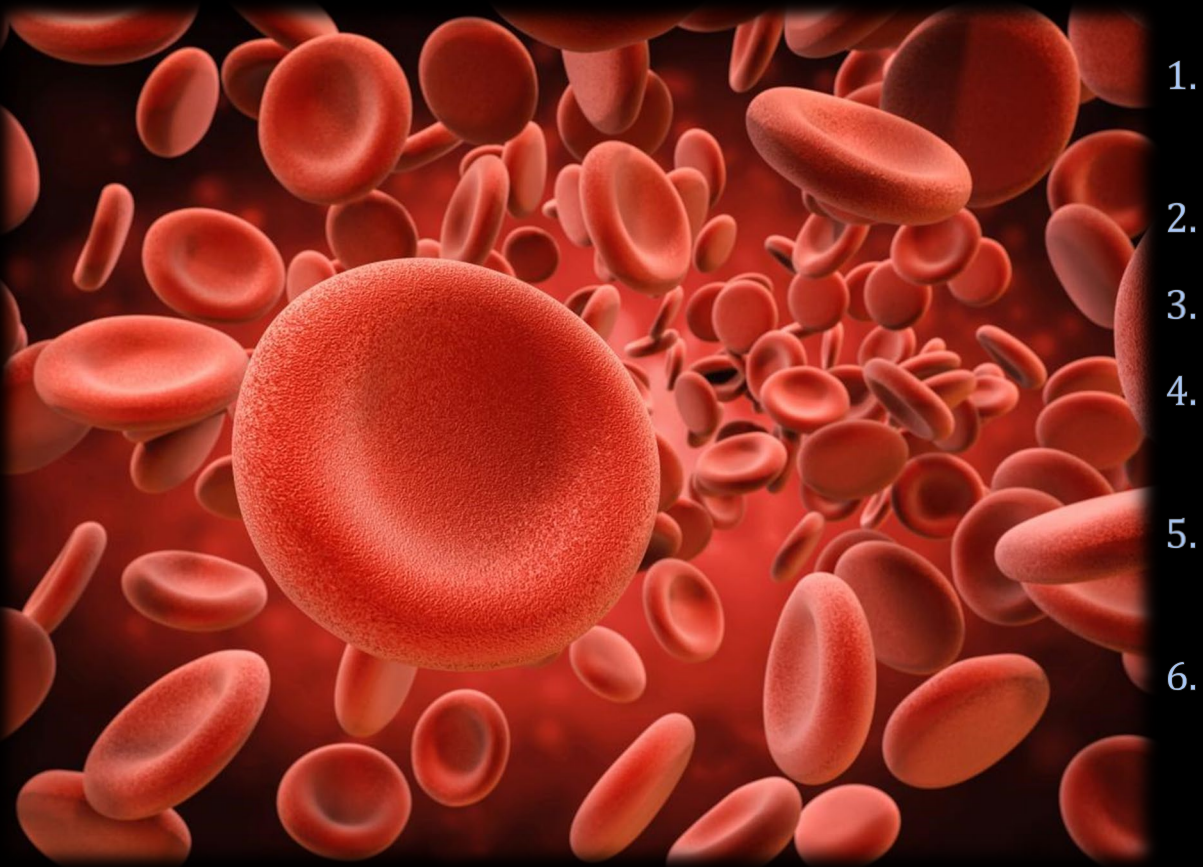

- Assess patient's capacity for cooperation and request help if needed.
- Ensure lighting is adequate.
- Instruct patients to avoid sudden movement.
- Do not expose sharps/needles until moment of use and keep pointed away from you.
- Maintain visual contact with sharps during use.
- Remain aware of positioning of other staff to avoid accidental contact.

#### **Remember to <u>Always</u>**

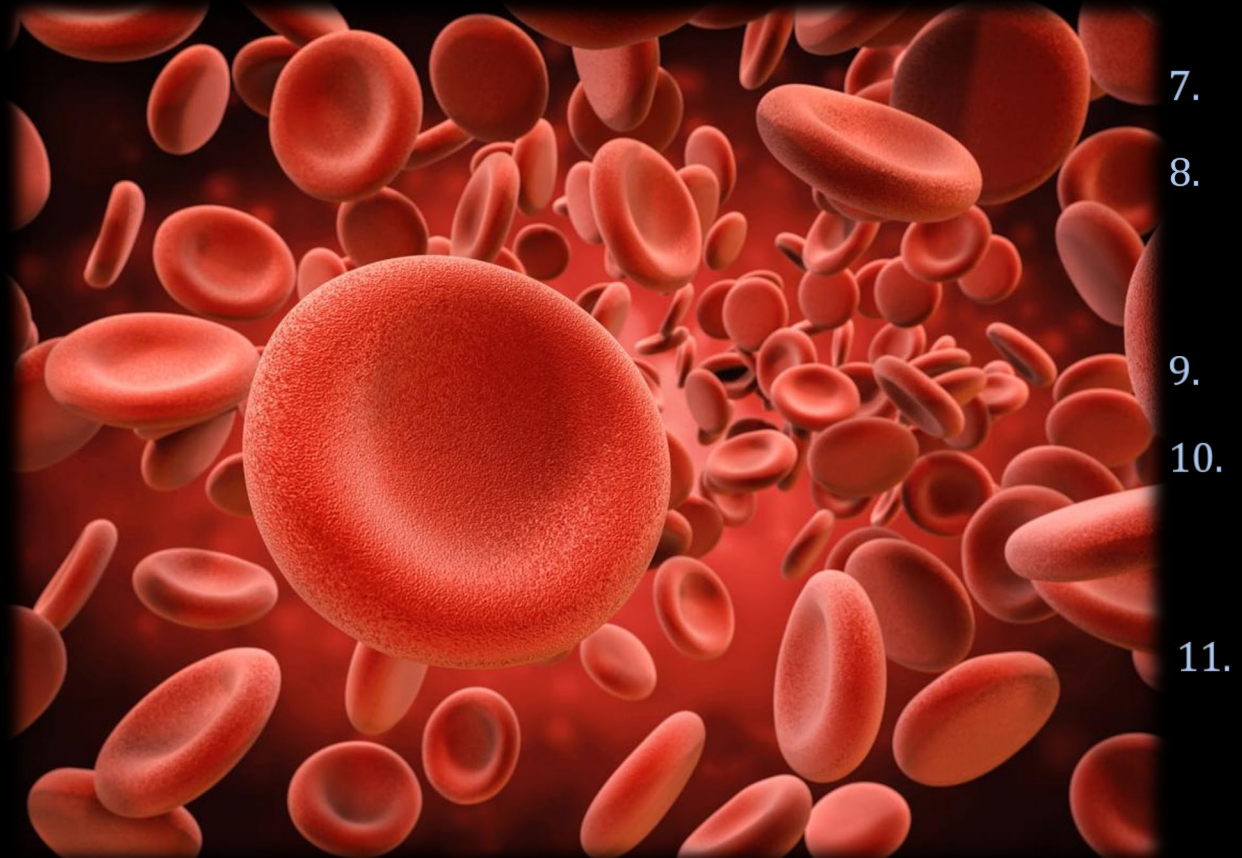

- Alert staff when placing or retrieving sharps.
- Immediately post procedure ACTIVATE safety features of sharps and ensure that features are fully activated and dispose of sharps.
- Ensure all sharps are accounted for and visible.
- Check trays, linens, waste materials prior to handling for sharps accidentally misplaced or left behind.
- 11. Keep fingers away from the device when disposing, and avoid placing hands close to the opening of the container.

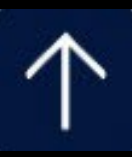

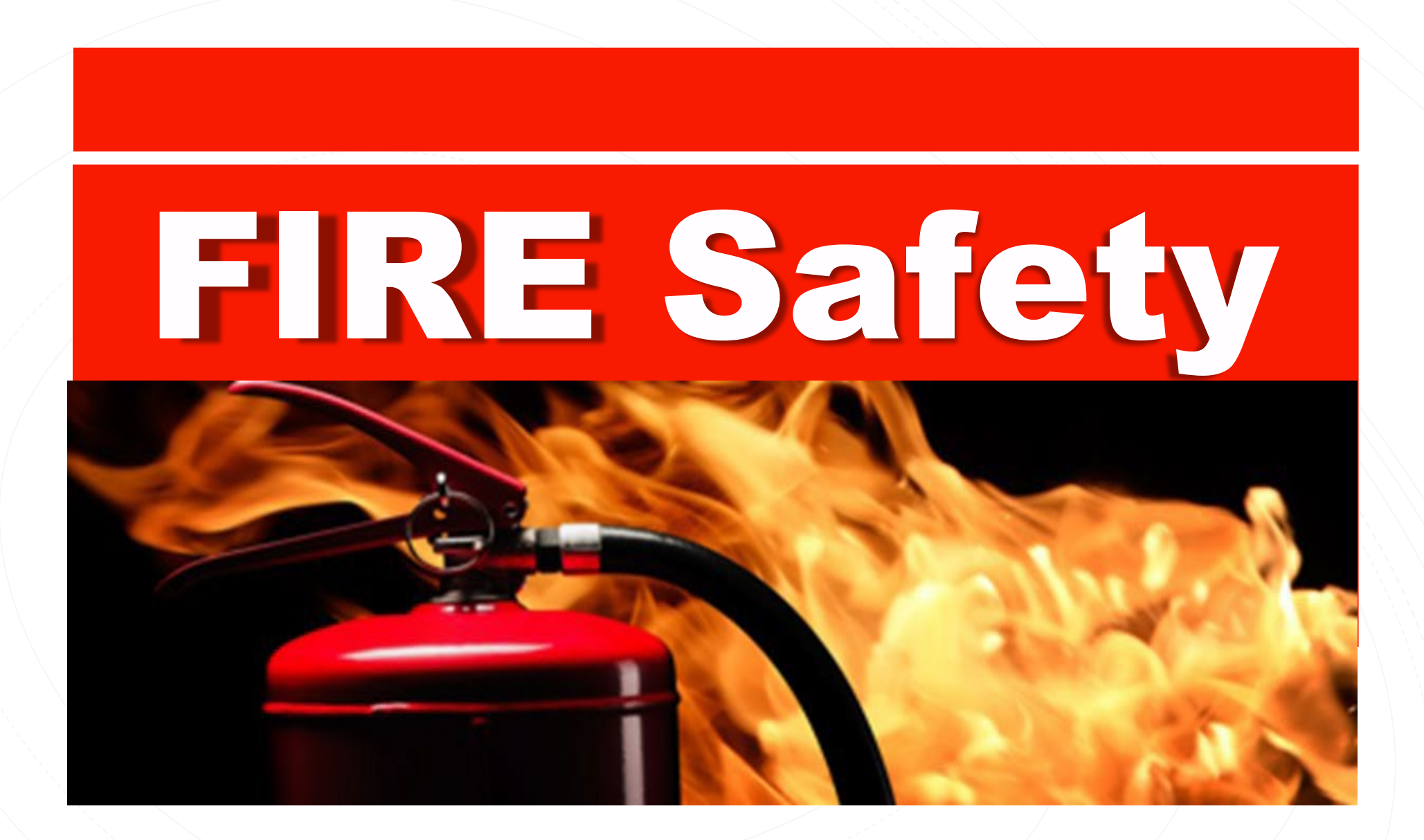

RESAFETY Tips ....

#### Fire safety is a responsibility we all share!

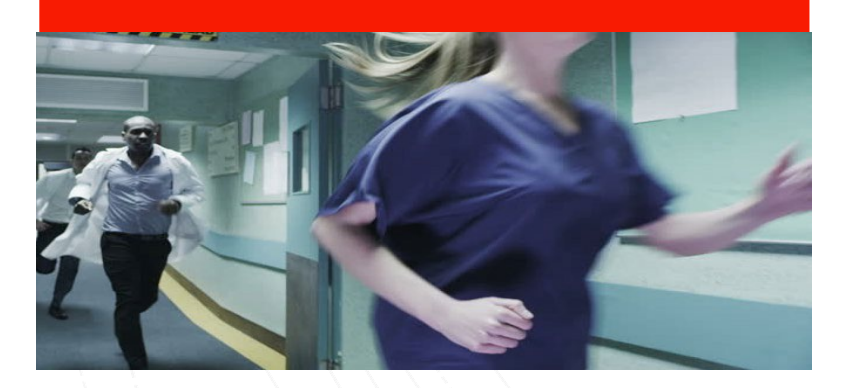

- Keep fire exit doors and exit access corridors clear of equipment and clutter.
- Know the location of the following in your work area:
   ✓ Fire alarm pull box stations.
  - $\checkmark$  Fire extinguisher(s).
  - $\checkmark$  Means of egress/exits in case of evacuation.
- In case of a fire or drill,
  - $\checkmark$  close all doors.
  - $\checkmark$  do NOT use the elevators.
  - $\checkmark$  await further instructions.

## RACE & PASS....

#### RACE....

Remove those in immediate danger of fire; call aloud the facility fire code phrase

Activate the fire alarm

Confine the fire

Extinguish fire with proper extinguisher if safe to do so.

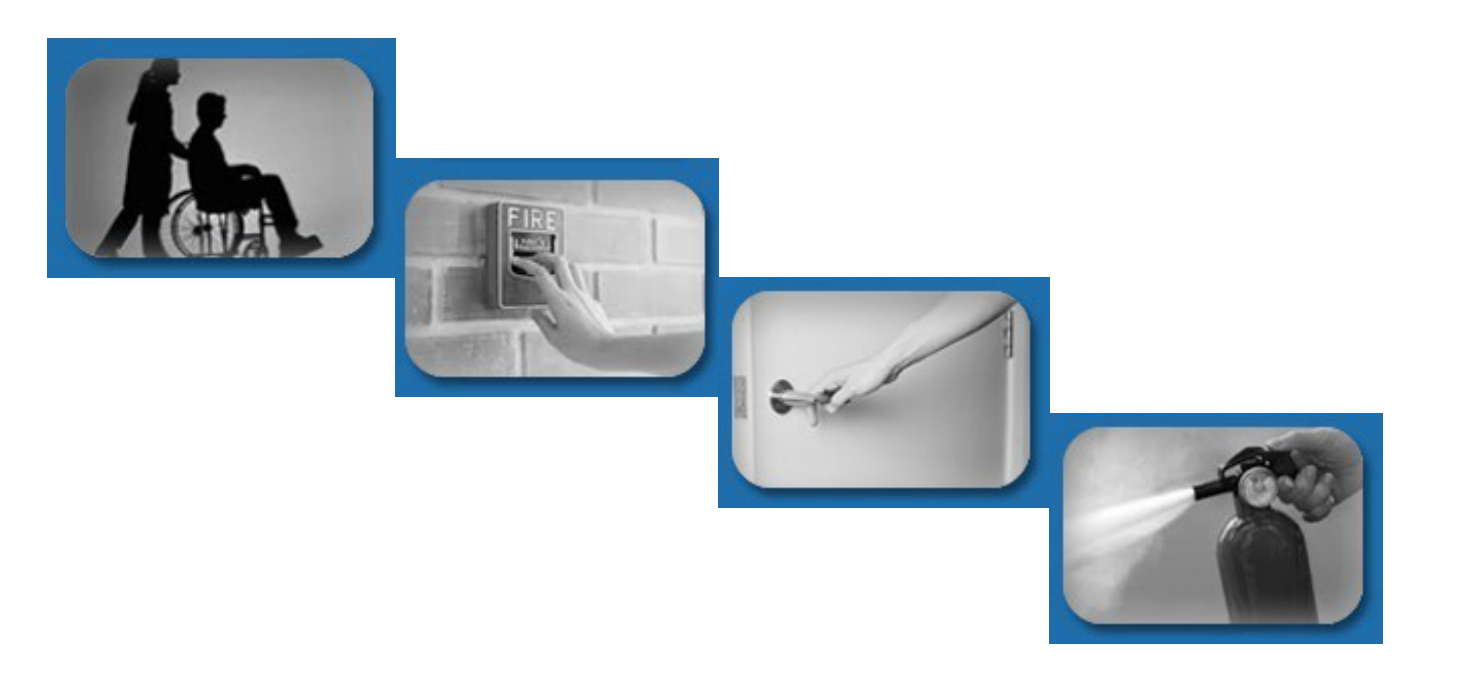

## RACE & PASS...

#### PASS...

Pull the pin

Aim low (base of fire), stand 6 to 8 feet from fire

Squeeze the handle

Sweep from side to side

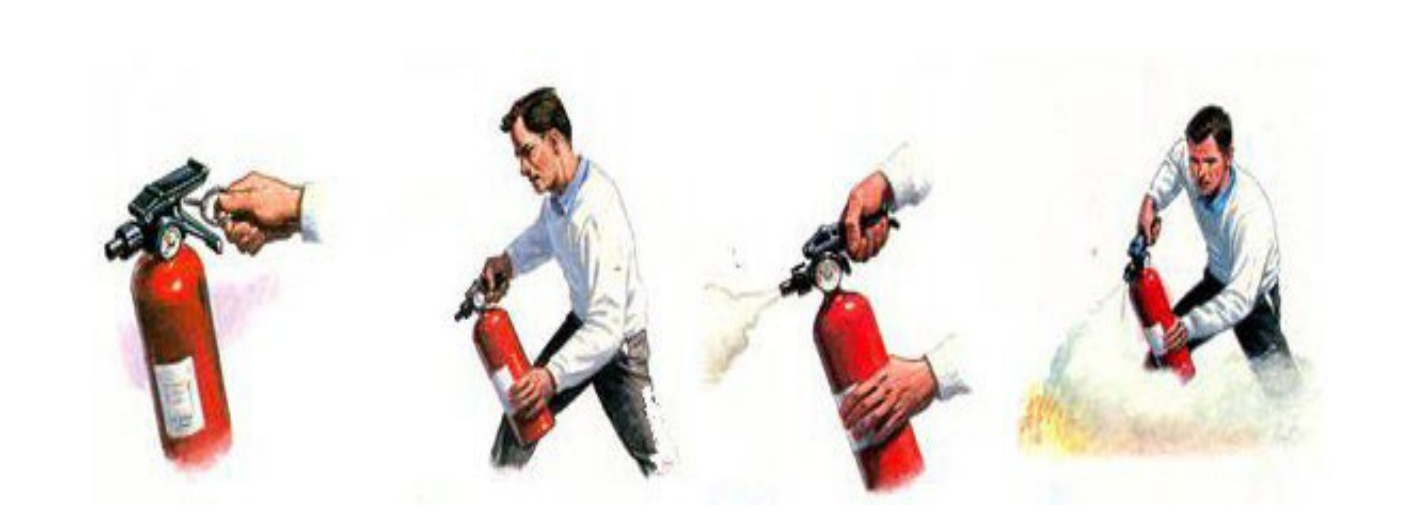

# Radiation Safety

#### For Imaging & Procedural Staff

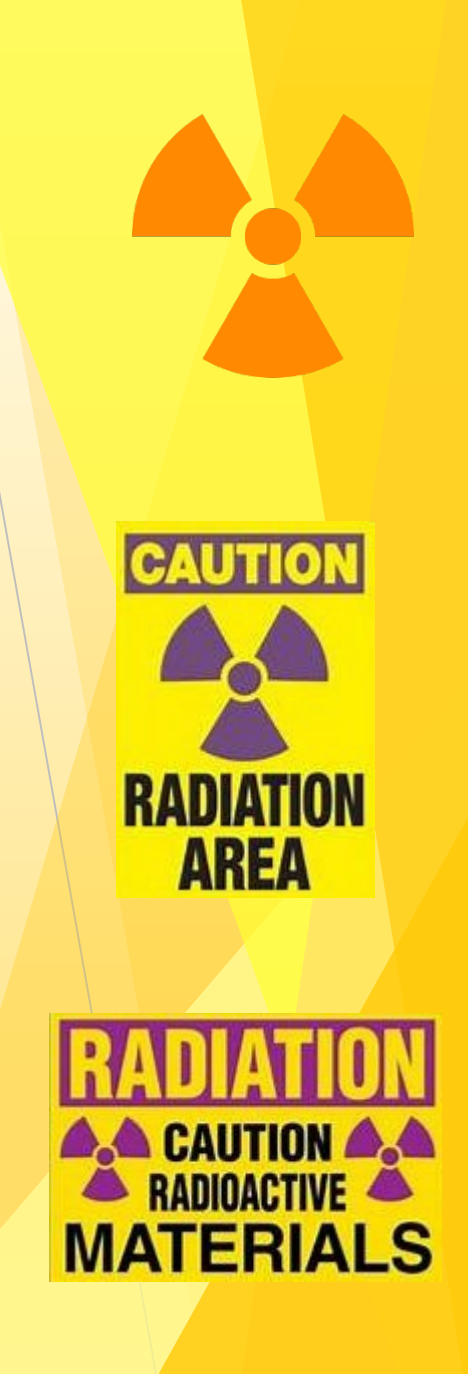

### ALARA... <u>As Low As Reasonalby Acheivable</u>

The ALARA radiation safety principle is based on the minimization of radiation doses and limiting the release of radioactive materials into the environment by employing all "reasonable methods."

<u>ALARA</u> is not only a sound radiation safety principle, but it is a regulatory requirement for all "radiation protection programs."

The ALARA concept is an integral part of all activities that involve the use of radiation or radioactive materials and can help prevent unnecessary exposure as well as overexposure.

The three major principles to assist with maintaining doses "As Low As Reasonably Achievable" are **time**, **distance** and **shielding**.
## **Radiation Safety...**

The amount of radiation you receive depends on:

- time or duration of exposure
- > distance from the radiation source
- shielding between the radiation source and you

**Time** Minimize time around radiation source

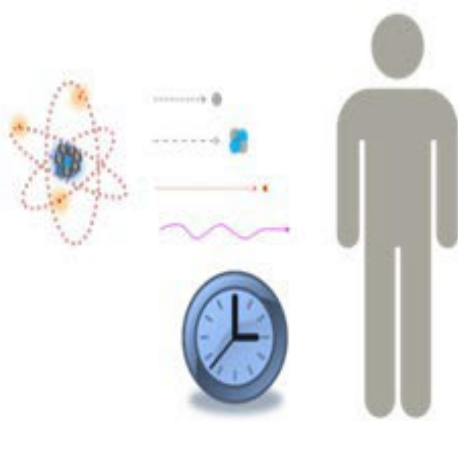

#### Distance

Maximize distance from radiation source

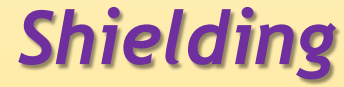

Use shielding to minimize exposure

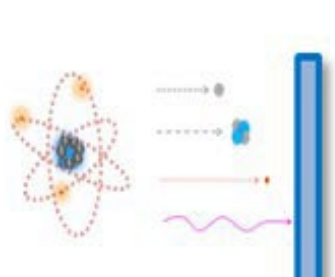

## Scatter...

- The primary beam of radiation is centered on the patient's body. Most of the beam's energy is absorbed by the patient's tissues, however, some of the energy is scattered from the body's surface.
- Staff are exposed to these scatter rays.
- Most of staff's occupational exposure comes from scatter radiation.

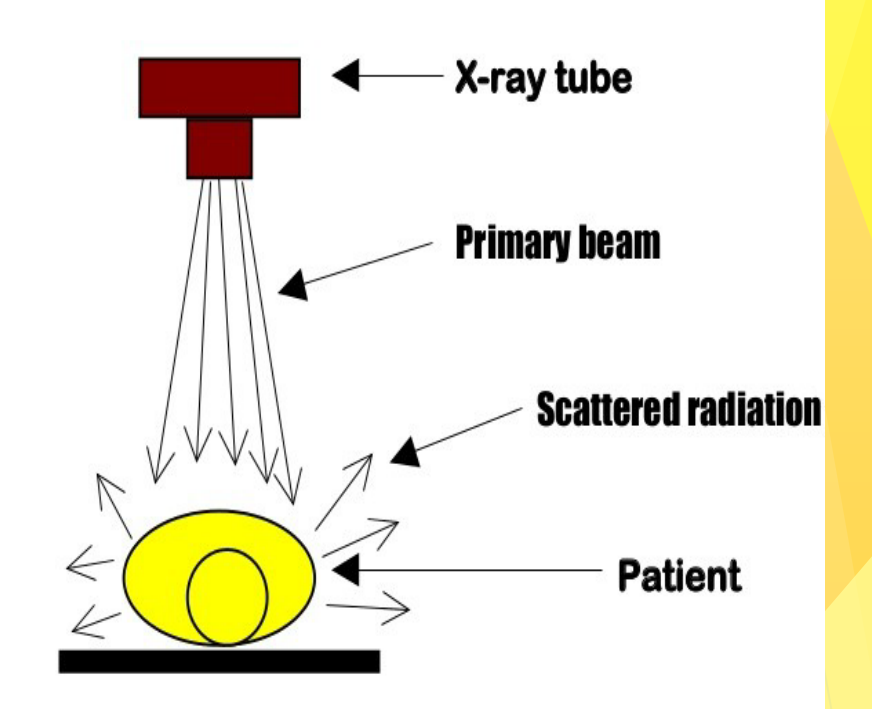

## This is why time, distance and shielding are so important...

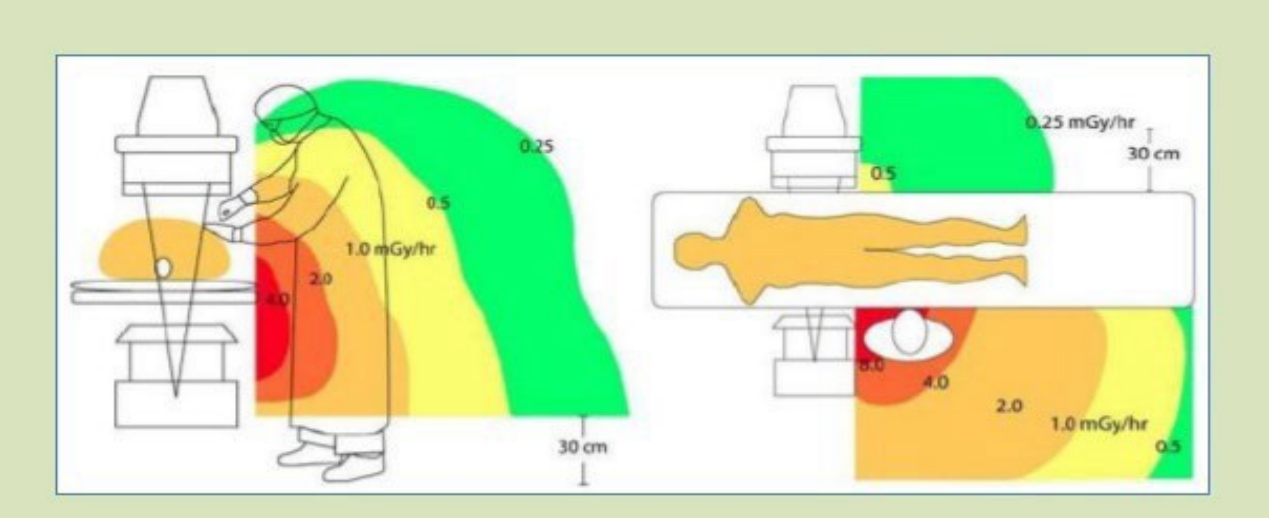

The diagrams depict scatter radiation for a C-arm fluoroscopy system with the x-ray tube <u>under the table (left)</u> and in lateral projection <u>on the same side as the operator (right)</u>.

- Note the high dose to the operator when standing on the same side of the patient as the tube.
- If the operator stands upright, scattered radiation to the face is perhaps one-fourth as great as when the operator is leaning down toward the patient.
- Short operators receive more radiation to the face than do tall operators. They may wish to stand on a platform.

## Staff Responsibilities...

- All personnel involved in fluoroscopic procedures must wear protective lead aprons. Personnel who may have to stand with their backs to radiation beam must wear wrap-around aprons to decrease risk of exposure. Thyroid shields must be worn to protect thyroid whenever there is a risk of prolonged exposure. Radiation glasses are also available.
- Leaded aprons and thyroid shields must be stored flat or hung vertically and not folded.
- Procedure room doors are to remain closed during fluoroscopic and radiographic procedures.
- Personnel must be aware of scatter radiation during radiological and fluoroscopic procedures.
- Personnel not wearing lead aprons during radiographic procedures (portable x-rays) must either leave the room, stand behind a leaded barrier, or stand behind the x-ray technologist at least 6 feet from the x-ray tube during the shooting of the x-ray.
- Never eat, drink or relax in a room with radioactive material.
- Speak up if a safety or dose management barrier(s) exists.
- Participate in annual continuing education and training.

## Staff Responsibilities...

- All personnel will be responsible for their dosimeter and will be required to wear it when exposed to radiation.
  - > Your dosimeter is to be worn at the neckline and not concealed behind the lead apron.
  - Dosimeters are not to be stored in an area where X-ray is performed.
  - Dosimeters are to be replaced monthly.
    - It is the <u>individual's responsibility</u> to turn in their dosimeter every month to the appropriate department designee and acquire a new one.
- If you become pregnant, inform your supervisor to obtain a baby dosimeter.
  - Baby dosimeter must be worn near the abdomen covered by the lead apron.
- Any over-exposure reading will be brought to the attention of the Administrative Director of Radiology and the Radiation Safety Officer.

## Rad Tech Responsibilities...

- Identify and manage behaviors that are counter to those outlined above and consequently counter to ALARA principles.
- Provide interventionalist with periodic verbal notifications of exposure levels Air Kerma shall be used exclusively for this purpose where available.
- Provide interventionalist with <u>intra-procedure awareness</u> of the moment substantial radiation dose level (SRDL) has been exceeded.

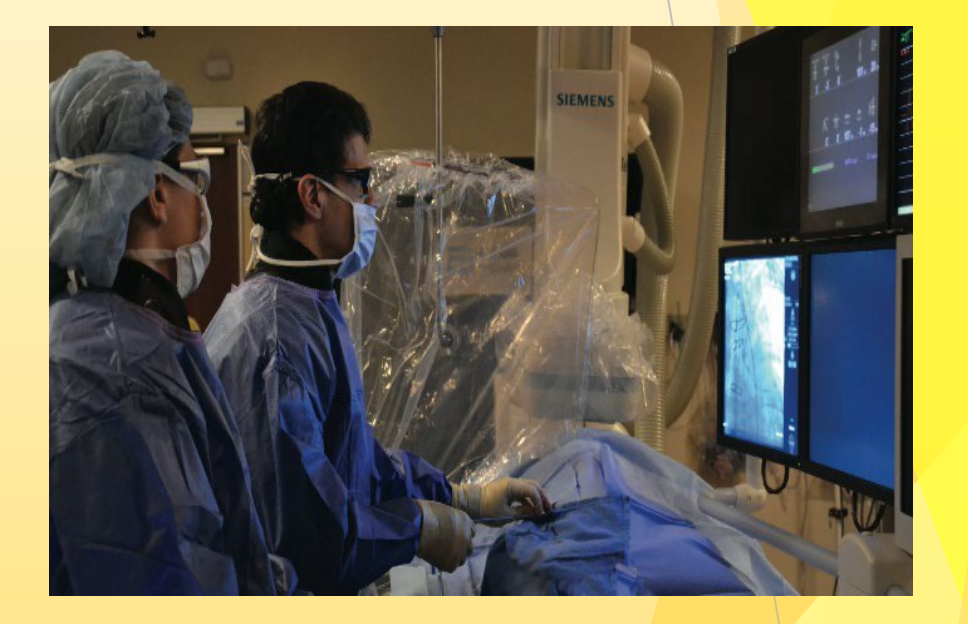

## Rad Tech Responsibilities.

- Reporting and following up on patient procedures for which a substantial radiation dose level (SRDL) of 3,000 mGy Air Kerma is exceeded and entering comments in DoseWatch for all study alerts where system is available.

  - 5,000 mGy Air Kerma for neurointerventional radiology patients.

- Complete an RIR in Meditech
- Physician informs patient and hands them a letter.
- Follow-up call to patient at 48 hours and 1 month post-exposure and documented on form...

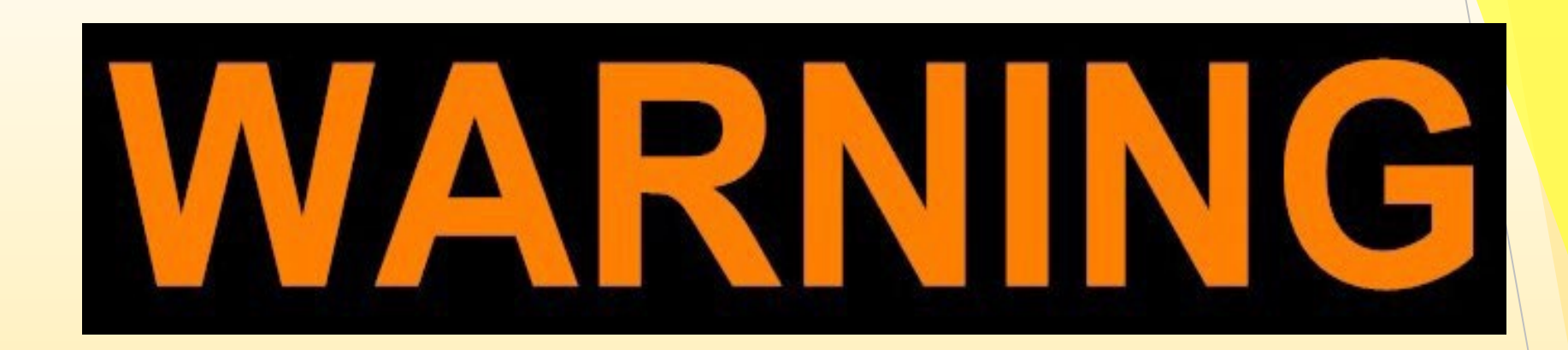

By LAW (CA Title 17), moving or operating fluoro or other radiation equipment <u>when in use</u>, MUST be done by a Licensed Radiation Technologist. NO EXCEPTIONS!

## **Radiation Safety Program...**

- Safety of all radiographic equipment shall be monitored by the Department of Radiology following regulatory guidelines and mandates.
  - Specialty Departments outside the main Radiology Department should notify the company directly for service / repair needs and then notify the Imaging Department Director.
- □ The Radiation Safety Officer is listed on the hospital intranet.
- The Radiation Safety Committee meets quarterly and as needed. They oversee the radiation safety and quality assurance program, some of which includes:
  - Licensure and regulatory compliance
  - Occupational and radiation exposure incidences

If you have additional questions about Radiation Safety, please contact your department leadership.

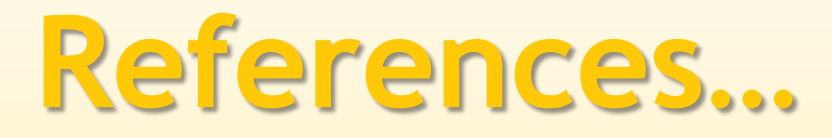

On Policy Portal on the Hospital Intranet

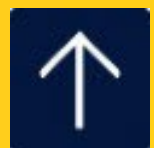

**Department Specific Time Frames for Assessment of Patient's and Plan of Care** 

**Development for the Adult Patient** 

| Department           | Initial<br>Assessment<br>Initiated<br>Completed and<br>Documented | Plan of Care<br>Initiated and<br>Evaluated                                                                          | Shift Assessment                                                                                                    | VS, O2 Sats and<br>MEWS                                                                                                    | Pain                                                                                                    | Comments                                                                                       |  |  |
|----------------------|-------------------------------------------------------------------|----------------------------------------------------------------------------------------------------|----------------------------------------------------------------------------------------------------|----------------------------------------------------------------------------------------------------|----------------------------------------------------------------------------------------------------|------------------------------------------------------------------------------------------------|--|--|
| Emergency Department | Upon Triage<br>Within 2 hours                                     | Care Plan not<br>applicable for<br>ED. ED focus is<br>intervention(s) to<br>determine<br>admission or<br>discharge. | The 5-level CTAS<br>Triage Acuity system<br>Level I-V will be utilized<br>to determine priority for<br>assessment/re-<br>assessment | Category 1: Continuous<br>Category 2: Every 1 hr x<br>2, then every 2 hrs if<br>clinically stable until<br>medically cleared. Then<br>every 4 hrs and PRN.<br>Category 3: Every 4 hr<br>and PRN if condition<br>necessitates.<br>Category 4 & 5:<br>Reassess if abnormal<br>findings on initial<br>assessment or change<br>in condition | Same as VS by<br>Category of<br>patient and:<br>Before<br>administration<br>of medication<br>and within 1<br>hour of<br>treatment |                                                                                                |  |  |
| ED Holding           | Patients with admis to on the physician'                          | sion orders waiting f<br>s order sheet.                                                                             | for a bed in ER Hold will be                                                                                                    | treated under the Time Fra                                                                                                    | ame Guidelines of th                                                                                                    | ne unit they are admitted                                                                      |  |  |
|                      | Critical Care                                                     |                                                                                                    |                                                                                                    |                                                                                                    |                                                                                                    |                                                                                                |  |  |
| Critical Care        | Upon Arrival<br>Within 8 hours                                    | Within 8 Hours<br>Every Shift                                                                                       | At least every 2 hours<br>& PRN                                                                                                    | With titratable drugs—<br>follow titration orders,<br>monitor & document<br>parameter with each<br>titration change and ilf<br>parameter is<br>met/maintained—then<br>document q1 hr .<br>Every 15 minutes<br>If on hypothermia<br>blanket monitor temp<br>every 30-60 minutes.                                                         | Every 2 hours<br>and before pain<br>medication/treat<br>ment<br>With re-<br>evaluation<br>within 1 hour                           | Continuous EKG<br>Monitoring,<br>Rhythm strips every 4<br>hours<br>Change EKG patches<br>daily |  |  |

#### Step Down

| <ul> <li>If on hypothermia blanket monitor temp</li> </ul> | Within 8 I | nours Every shift | hours & PRN | <ul> <li>Routine VSevery 3<br/>hours—including non-<br/>titratable drips.</li> <li>With titratable drugs—<br/>follow titration orders,<br/>monitor &amp; document<br/>each titration change.<br/>If parameter is<br/>met/maintained—then<br/>document q1 hr<br/>thereafter.</li> <li>If on hypothermia<br/>blanket monitor temp</li> </ul> | before pain<br>medication/treatment<br>With re-evaluation<br>within 1 hour | Monitoring,<br>Rhythm strips every<br>4 hours<br>Change EKG<br>patches<br>daily |
|------------------------------------------------------------|------------|-------------------|-------------|----------------------------------------------------------------------------------------------------|----------------------------------------------------------------------------|---------------------------------------------------------------------------------|
|------------------------------------------------------------|------------|-------------------|-------------|----------------------------------------------------------------------------------------------------|----------------------------------------------------------------------------|---------------------------------------------------------------------------------|

|            | Initial<br>Assessment<br>Initiated | Plan of Care                   |                      |                                                                                    |                                                                                                    |                                                                                                |
|------------|------------------------------------|--------------------------------|----------------------|------------------------------------------------------------------------------------|----------------------------------------------------------------------------------------------------|------------------------------------------------------------------------------------------------|
|            | Completed and                      | Initiated and                  | Shift Assessment     | VS, O2 Sats and                                                                    |                                                                                                    | 0                                                                                              |
| Department | Documented                         | Evaluated                      | and Re-Assessment    | MEWS                                                                               | Pain                                                                                                | Comments                                                                                       |
|            |                                    | Мес                            | lical Surgical Telem | etry                                                                               |                                                                                                    |                                                                                                |
| Telemetry  | Upon Arrival<br>Within 12 hours    | Within 12 hours<br>Every shift | Every shift & PRN    | Every 4 hours<br>If on hypothermia<br>blanket monitor temp<br>every 30-60 minutes. | Every 4 hours and<br>before pain<br>medication/treatme<br>nt<br>With re-evaluation<br>within 1 hour | Continuous EKG<br>Monitoring,<br>Rhythm strips every 4<br>hours<br>Change EKG patches<br>daily |
| Med Surg   | Upon Arrival<br>Within 12 hours    | Within 12 hours<br>Every shift | Every shift & PRN    | Every 4 hours<br>If on hypothermia<br>blanket monitor temp<br>every 30-60 minutes. | Every 4 hours and<br>before pain<br>medication/treatme<br>nt<br>With re-evaluation<br>within 1 hour | Remote monitoring<br>strips every 4 hours<br>Change EKG patches<br>daily                       |

#### **Specific Vital Signs**

|                       | Bedside          | Sedation            | Post-op                | Angio and Heart       | PCA               | Epidural and           |
|-----------------------|------------------|---------------------|------------------------|-----------------------|-------------------|------------------------|
|                       | Procedures       | Analgesia           |                        | Cath                  |                   | Intrathecal Analgesia  |
| All Departments       | Baseline         | Prior to            | Every ½ hour x4        | Every 15 min x4       | Before starting   | Every 4 hours          |
|                       | Every 15 min x4  | administration of   | Every 2 hours x4       | Every 30 min x2       | PCA               | Must include: ETCO2    |
| Exclusion: See Policy | Every 30 min x4  | medication          | Then every 4 hours for | Every 1 hour x4       | 5 minutes after   | Value until monitoring |
| For those departments | Every 2 hours x1 | Every 5 min x3      | first 24hrrs. Then per | Then routine          | Every 30 min x2   | is dc'd by             |
| able to administer    | And then routine | Every 15 min        | unit routine unless    | Vital signs include   | Then every 4      | Anesthesiologist order |
| Sedation Analgesia    |                  | during procedure    | otherwise ordered by   | pedal pulse and groin | hours             |                        |
|                       |                  | Every 15 min        | MD.                    | checks.               | Must include:     |                        |
|                       |                  | until pt returns to | Neuro pt to include    |                       | ETCO2 until no    |                        |
|                       |                  | pre medication      | Pupil check and motor  |                       | longer monitoring |                        |
|                       |                  | status              | response               |                       |                   |                        |
|                       |                  |                     | Ortho pt to include    |                       |                   |                        |
|                       |                  |                     | neuro circulation      |                       |                   |                        |
|                       |                  |                     | checks of extremity    |                       |                   |                        |
|                       |                  |                     | involved               |                       |                   |                        |

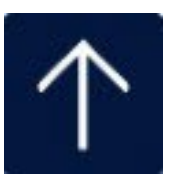

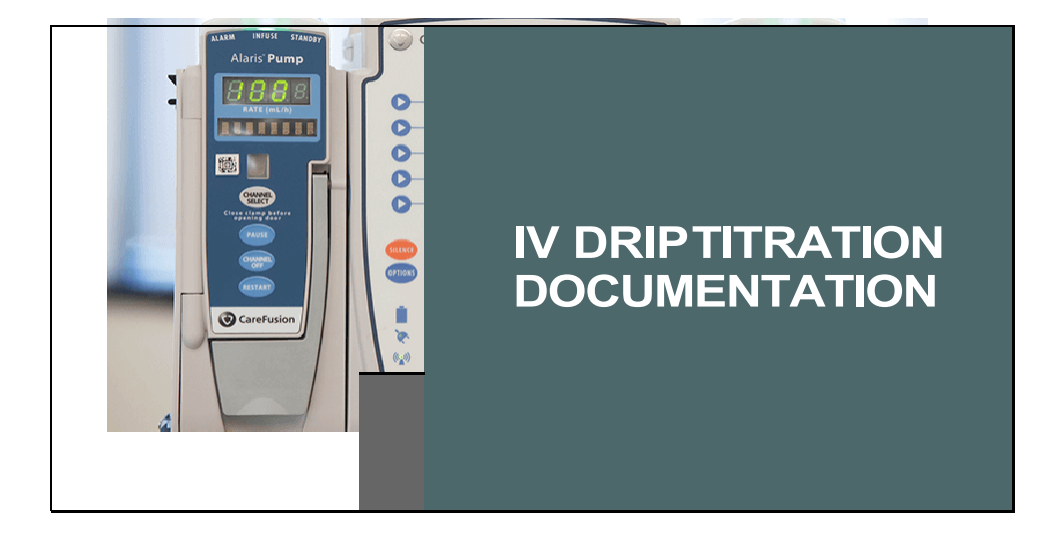

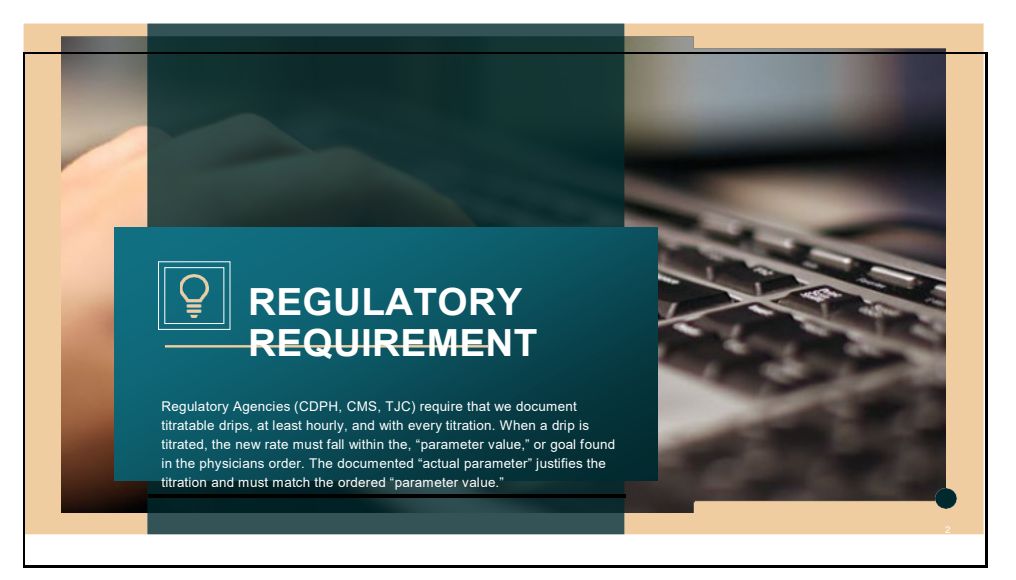

#### IV DRIP TITRATION

Time

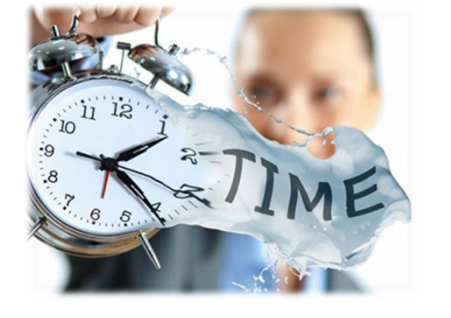

Documenting titrations in real time can be difficult and time consuming.

Patient safety is the number one priority.

Here's a way to document all of your titrations accurately and consecutively.

3

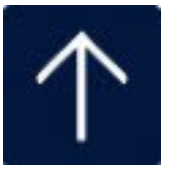

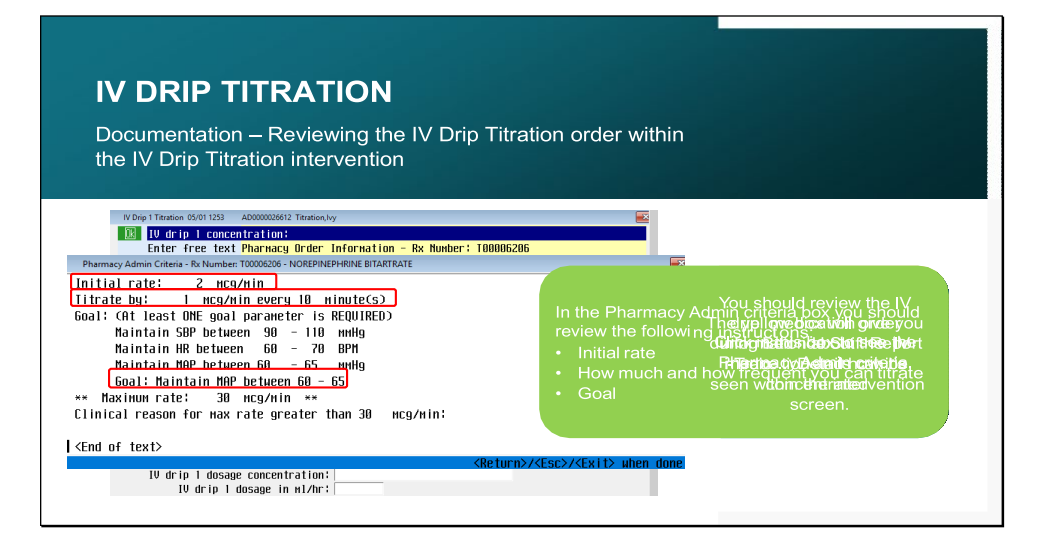

#### IV DRIP TITRATION

Documentation – Reviewing the IV Drip Titration order from the Orders tab

You can also review the Irdelaitschilltop lantredioaligou will find videaligiografuther initial rate, frequiealigoof etteton and parameter goal. Click on "View/Change"

| NorEPINEPH                                                              | rine Drip (Levo)          | hed Drip) 8 MG IV              | ×Per<br>Tot Vol 2 | Bag× Add to Favorite                     | S               |
|-------------------------------------------------------------------------|---------------------------|--------------------------------|-------------------|------------------------------------------|-----------------|
| See Homin                                                               | Rate/Dose                 | Directions                     | DIS<br>PRN S      | tart Stop                                | _               |
| Inst Admi                                                               | N R Criteria Tap          | 6 ¥ ASDIR<br>r Additives Fluid | Alt IV F          | 04/17 0616 05/17<br>ending Prov Change I | 0615<br>ffectiv |
| Details                                                                 | Conflicts                 | Administrations                | Results Pr        | oviders History                          | y^              |
| Status<br>Label Com                                                     | ients                     | UnvPHA<br>DR1P_CONC = 32_M     | C67HI             |                                          | 7.              |
| Administra                                                              | tion Criteria Q           | Jer ies                        | corne             |                                          |                 |
| Initial ra<br>ncg/nin<br>Titrate by<br>ncg/nin ev<br>ninute(s)<br>Goal: | ite: 2<br> : 1<br> ery 18 |                                |                   |                                          | =               |

#### **IV DRIP TITRATION**

Documentation - Reviewing the Order

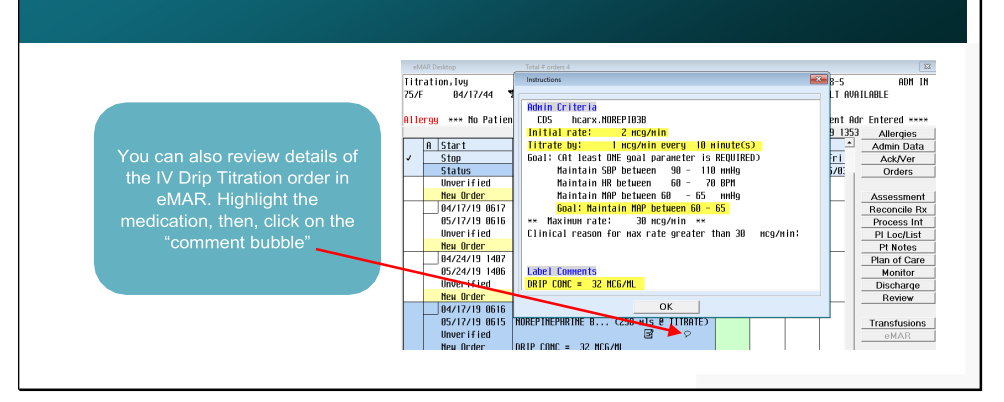

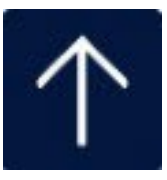

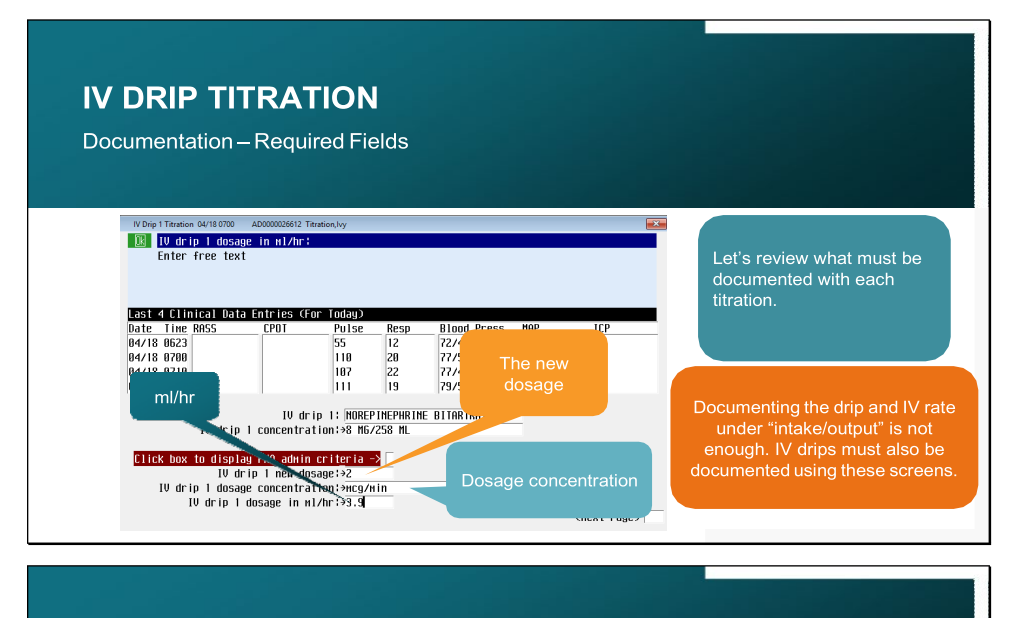

#### IV DRIP TITRATION Documentation – Required Fields

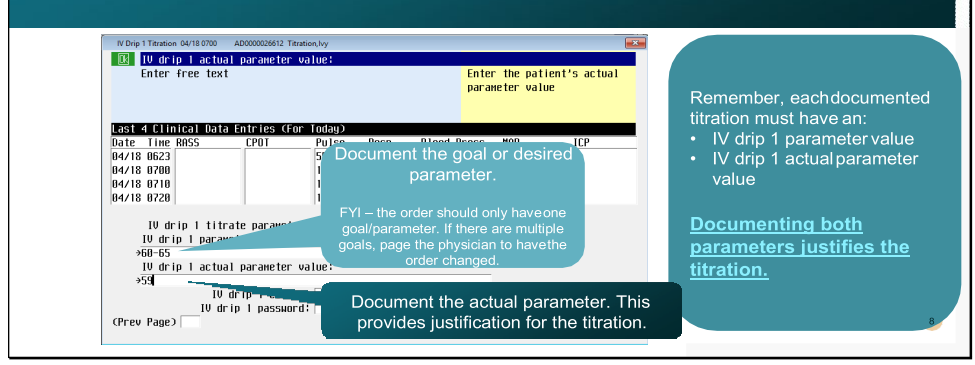

#### IV DRIP TITRATION

Documentation - Required Fields IV Drip 1 Titration 04/18 0700 AD0 612 Titr IV drip 1 actual parameter value: Enter free text Enter the patient's actual parameter value Last 4 Clinical Data Entries (For Today) Date Time RASS CPOT Pulse 04/18 0623 55 04/18 0700 04/18 0700 04/18 0710 04/18 0720 20 22 19 110 This box can also be used to free 107 77 111 text information about the drip, i.e. "patient turned" IV drip 1 titrate parameter:>HAP IV drip 1 parameter value: >60-65 IV drip 1 actual >59 "drip on-hold" IV drip 1 cosign; IV drip 1 password; (Prev Page) 9 (Next Page)

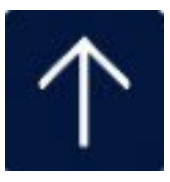

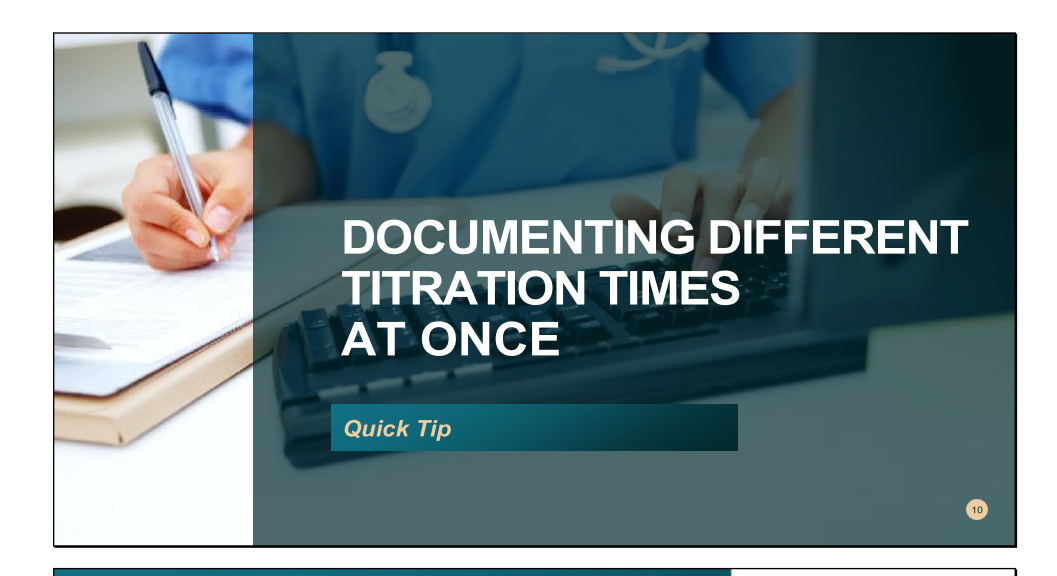

#### **IV DRIPTITRATION**

Quick Tip

| ADARAA26512 Titration.lvu Status ADM IN Room AF                                                                                                    |         |
|----------------------------------------------------------------------------------------------------|---------|
| n Status Admit 84/17/19 Bed S                                                                                                    |         |
| MIKHI Mikhail.Mina N MD Age/Sex 75 F Loc 9D                                                                                                    |         |
| Process Interventi 04/18/19 at 1423 End Date 04/18/19 at 12359 Med Edit 04/17 1045 Unit# AL                                                                                                    | s       |
| Document Interventions with the second second secon | s).     |
| Now tions Date Time User Name Mgm c Src D (                                                                                                    |         |
| Patient Alients 1 04/18/19 0700 ADNURHOLLY Saurus, Molly MS 08 This example shows that y                                                                                                    | (e      |
| Resuscitation is ion/Sh 2 04/18/19 0710 ADNURHOLLY Saurus, Molly MS CP want to document titration                                                                                                    | s       |
| Attend Dr Mk Start 3 04/18/19 0720 ADNURHOLLY Saurus, Molly MS AS C that account of 0.700, 0.77                                                                                                    | 10      |
| Start Date D4y/Risk/ 4                                                                                                    | 10      |
| Include A,D/o int of 5 and 0720. The time betwee                                                                                                    | en      |
| Assessing CP the titrations must match t                                                                                                    | he      |
| Care Interventions I Occurrences 3 Ok?                                                                                                    | n       |
| Monitor Non-Licensed A CP                                                                                                    | <u></u> |
| Is/Ht/ Wt/ Measurements + A 8h CP                                                                                                    |         |
|                                                                                                    | 11      |

| IV DRIP <sup>-</sup>                                                 | TITRA                                          | <b>NTIO</b> | DN I                         |                |              |     |                               |
|----------------------------------------------------------------------|------------------------------------------------|-------------|------------------------------|----------------|--------------|-----|-------------------------------|
|                                                                      |                                                |             |                              |                |              |     |                               |
| Quick Tip                                                            |                                                |             |                              |                |              |     |                               |
|                                                                      |                                                |             |                              |                |              |     |                               |
|                                                                      |                                                |             |                              |                |              |     |                               |
|                                                                      |                                                |             |                              |                |              |     |                               |
| N Duis Status 01/10/0700                                             | 4D0000036512 Tauris                            |             |                              |                |              | G   |                               |
| The poper i                                                          | AD0000020012 Titratio                          | n,ivy       |                              |                |              |     |                               |
| 1 Ves                                                                | Documentati                                    | on uithin   | this inte                    | ruention is fo | r titration  |     |                               |
| 2 No                                                                 | DUCDOSES ON                                    | lu.         | uno mu                       |                | i tra d tran |     |                               |
|                                                                      | 10110000 011                                   |             |                              |                |              |     |                               |
|                                                                      | Not for con                                    | trolled su  | bstance h                    | and-off.       |              |     |                               |
| Last 4 Clinical Da                                                   | ta Entries (Fo                                 | r Today)    |                              |                |              |     | Here, we will document that   |
| Date Time RASS                                                       | CPOT                                           | Pulse       | Resp                         | Blood Press    | MAP          | ICP | we titrated the Levonhed drin |
| 04/18 0623                                                           |                                                | 55          | 12                           | 72/44          | 53           |     |                               |
| 04/18 0700                                                           |                                                | 110         | 20                           | 77/50          | 59           |     | 3 times or every 10 minutes   |
| 04/18 0710                                                           |                                                | 107         | 22                           | 77/49          | 58           |     | until we reached the ordered  |
| 04/18 0720                                                           |                                                | 111         | 19                           | 79/55          | 63           |     |                               |
| RASS:>                                                               |                                                | CPOT:       |                              |                | Document ICP | :   | goai - MAP 60-65.             |
| IV drib 1; NUREPIN                                                   | EPHRINE BITART                                 | RATE        | IV drip 1                    | status         |              |     |                               |
|                                                                      | IV drip 2: PROPOFOL (GENERIC) IV drip 2 status |             |                              | status:        |              |     | The first time stamp is 0700  |
| IV drip 2: PROPOFO                                                   |                                                |             | IV drip 3                    | status         |              |     | The first time stamp is 0700. |
| IV drip 2: PROPOFO<br>IV drip 3: DILTIAZ                             | ENHLL                                          |             | IV drip 4: IV drip 4 status: |                |              |     |                               |
| IV drip 2: PROPOFO<br>IV drip 3: DILTIAZ<br>IV drip 4:               | EN HLL                                         |             | IV drip 4                    | Status         |              |     |                               |
| IV drip 2: PROPOFO<br>IV drip 3: DILTIAZ<br>IV drip 4:<br>IV drip 5: | EN HLL                                         |             | IV drip 4<br>IV drip 5       | status         |              |     |                               |

# Subscription Subscription

| IV DRIP TITR/<br>Quick Tip                                                                                                    | ATION                                                                                                    |                                           |                                             |
|----------------------------------------------------------------------------------------------------|----------------------------------------------------------------------------------------------------|-------------------------------------------|---------------------------------------------|
| Probe Houses Advised:     Annualy       Image: Inclusion of the Advised HouseAdvised HouseAdvised     HouseAdvised HouseAdvised HouseAdvised       Image: Inclusion of the Advised HouseAdvised HouseAdvised     HouseAdvised HouseAdvised HouseAdvised       Image: Inclusion of the Advised HouseAdvised HouseAdvise | en av see en en en en en en en en en en en en e                                                                                                    | re patient's actual<br>er value<br>IP 1CP | Fill in the required fields.<br>Then "file" |
| 10 drip i dosage in mi/nr:s <mark>.s.d.</mark><br>10<br>10<br>10<br>10<br>10<br>10<br>10<br>10<br>10<br>10<br>10<br>10<br>10                                                                                                    | delip I I Urale sameter +HBP<br>delip I Urale sameter value:<br>delip I actual araneter value:<br>Uralip I esciparia<br>Uralip I esciparia<br>Uralip I escip | (flext Page)                              | 14                                          |

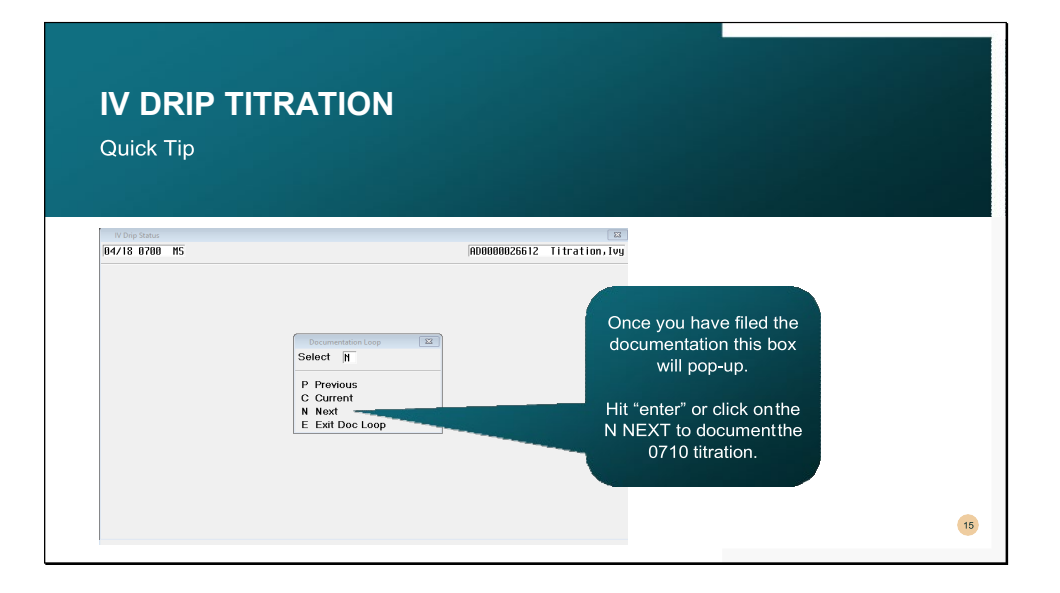

## <section-header>

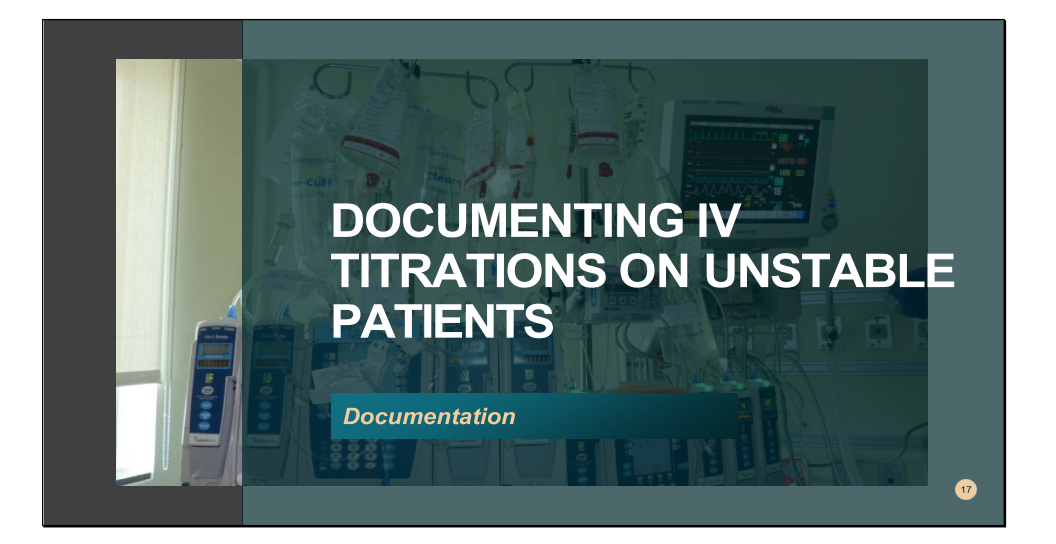

#### DOCUMENTING FREQUENT TITRATIONS ON AN UNSTABLE PATIENT

| Enter Note                                                                                               | impossible for you to document minute<br>to minute titrations if your patient is        |
|----------------------------------------------------------------------------------------------------|-----------------------------------------------------------------------------------------|
| Date Time by Mgm Author's Name Note Category                                                             | unstable. Please document your                                                          |
| 04/24/19 1146 ADNURHOLLY MS Saurus,Molly MULTIDISCIPLINARY NO Patient                                    | titrations in a progress note.                                                          |
| AD0000026612 Titration,Ivy                                                                               |                                                                                         |
| Patient intubated s/p code blue, wultiple pressors started. See below<br>titrations:                     | It is acceptable to document the IV titrations of an unstable patient in your           |
| 1105 - Levenhed increased from 20co/win - 20co/win                                                       | progress note. Make sure the physician's                                                |
| 1105 - Levophed increased from 2мсg/міл - Змсg/міл<br>1110 - Levophed increased from Змсg/міл - 4мсg/міл | progress note. Make sure the physician's<br>orders reflect your frequency of titration. |

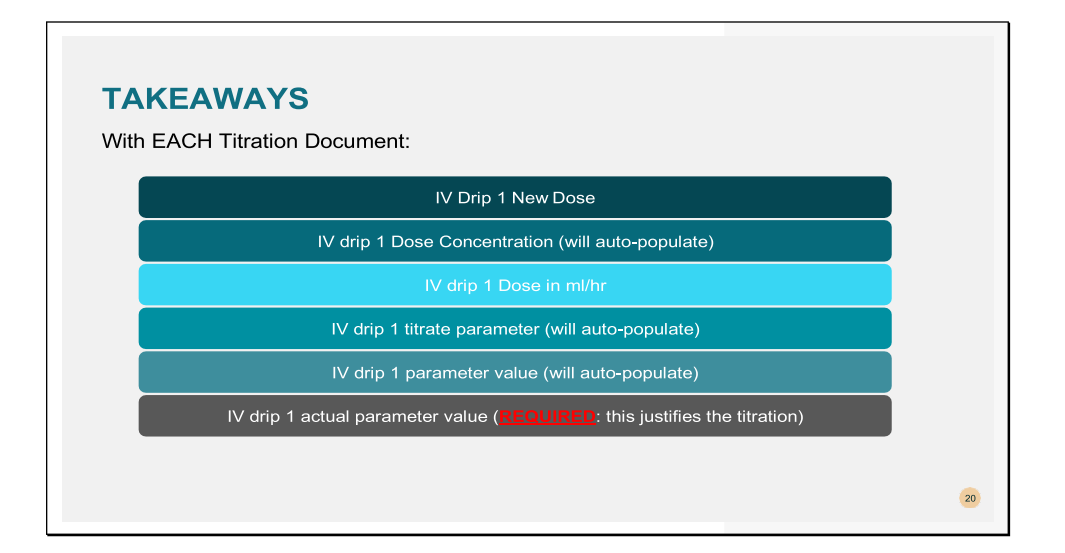

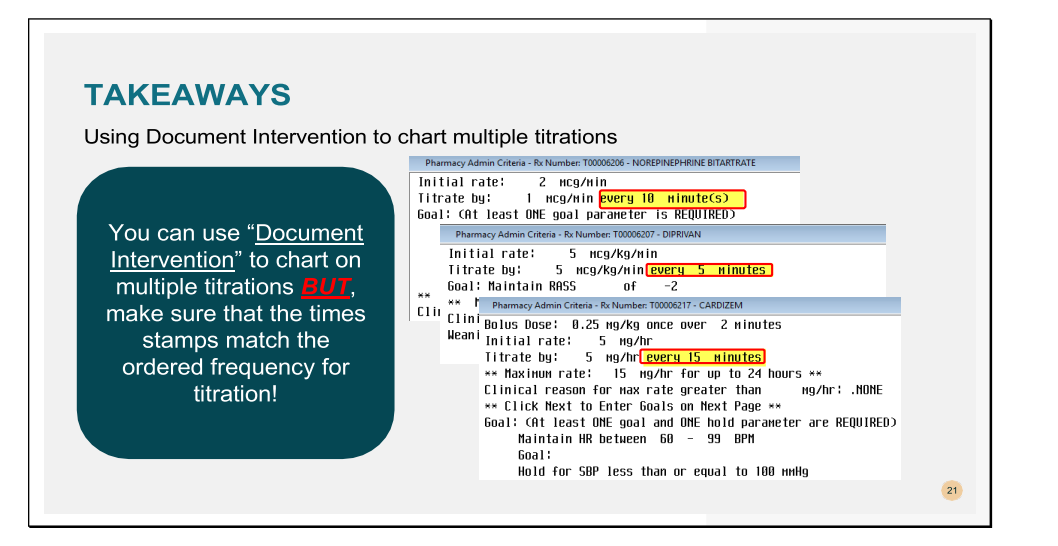

#### **TAKEAWAYS**

IV Titration Documentation

This presentation provided information on what nurses are required to document when titrating medications. There are other methods to document the frequency of titrations i.e. real time, or one by one. What's important to remember is to fill in ALL REQUIRED FIELDS.

The titrations and documentation <u>must match</u> the parameters found in the physician's order.

ALL DRIPS MUST BE DOCUMENTED UNDER "IV DRIP TITRATION," not just in I/O

22

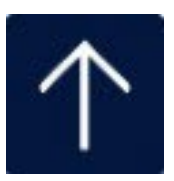

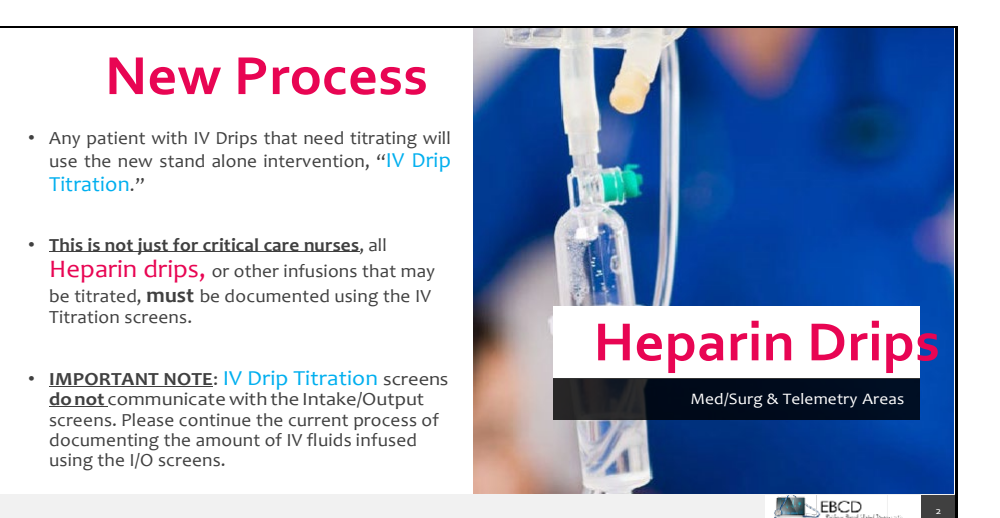

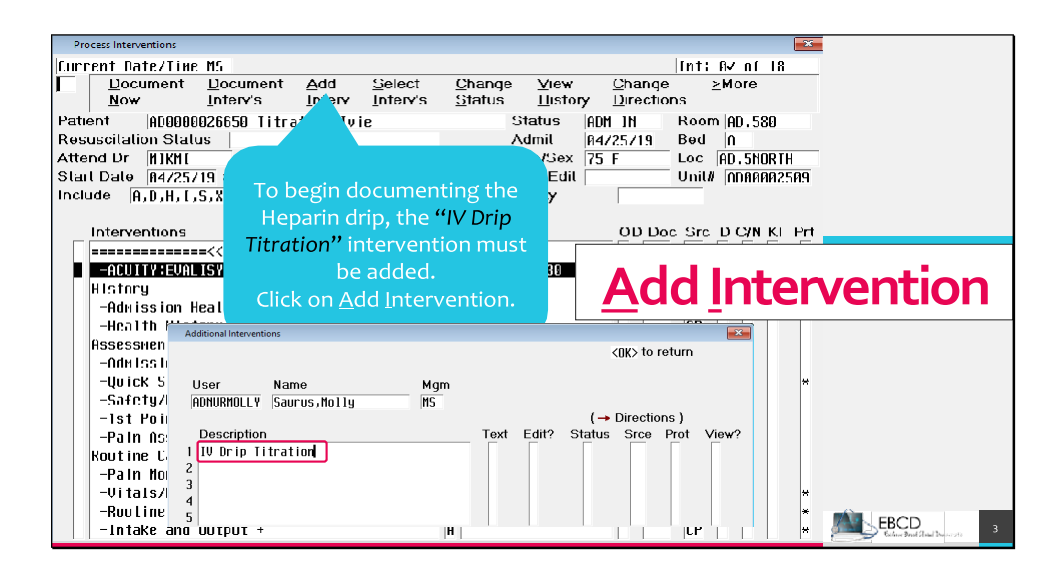

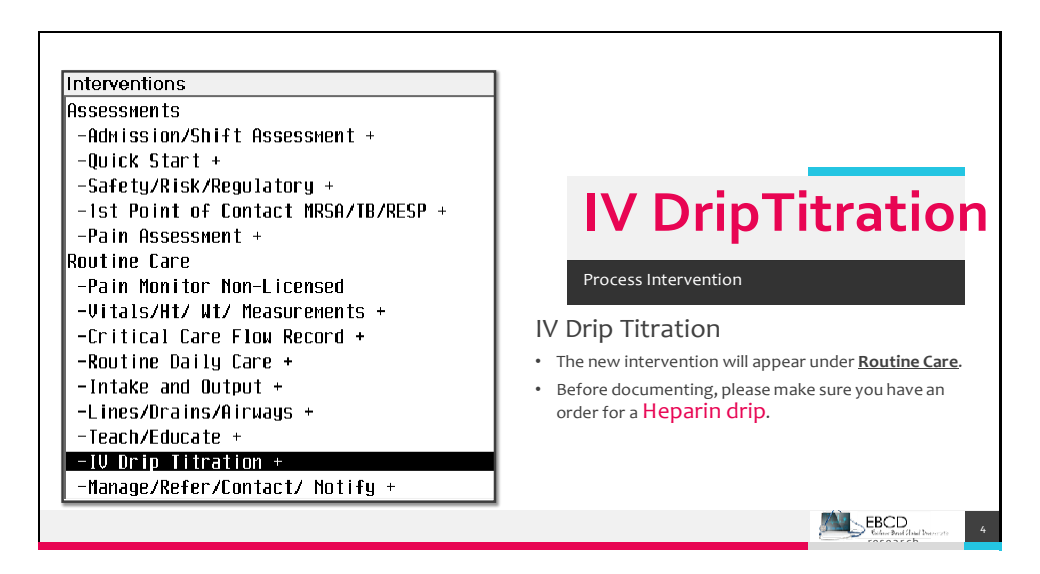

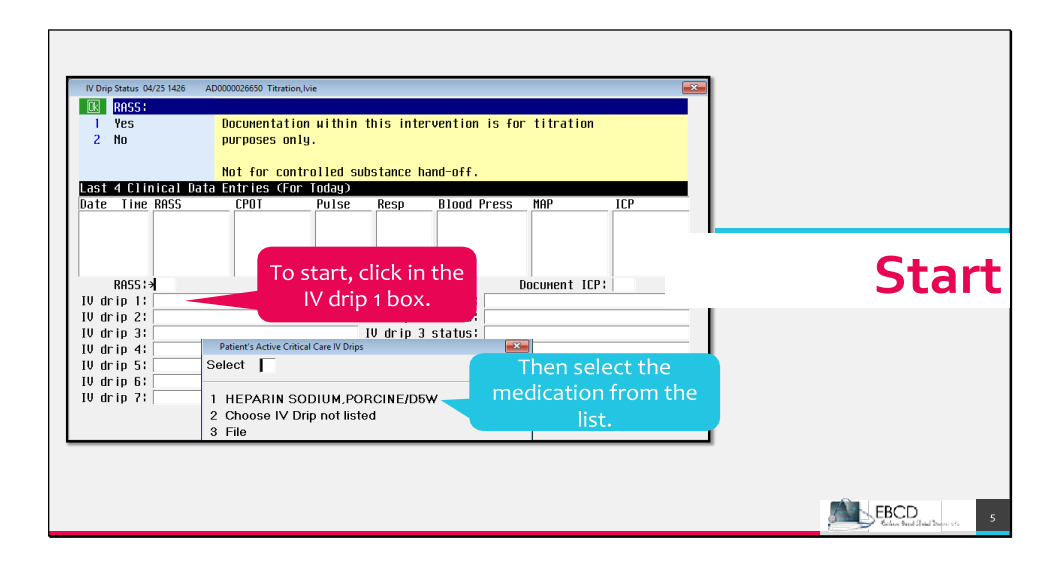

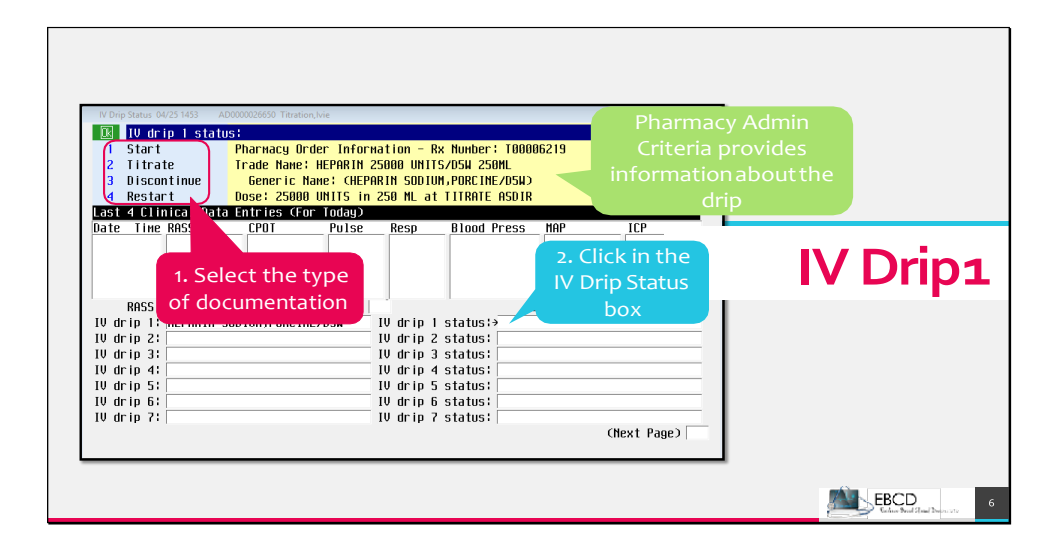

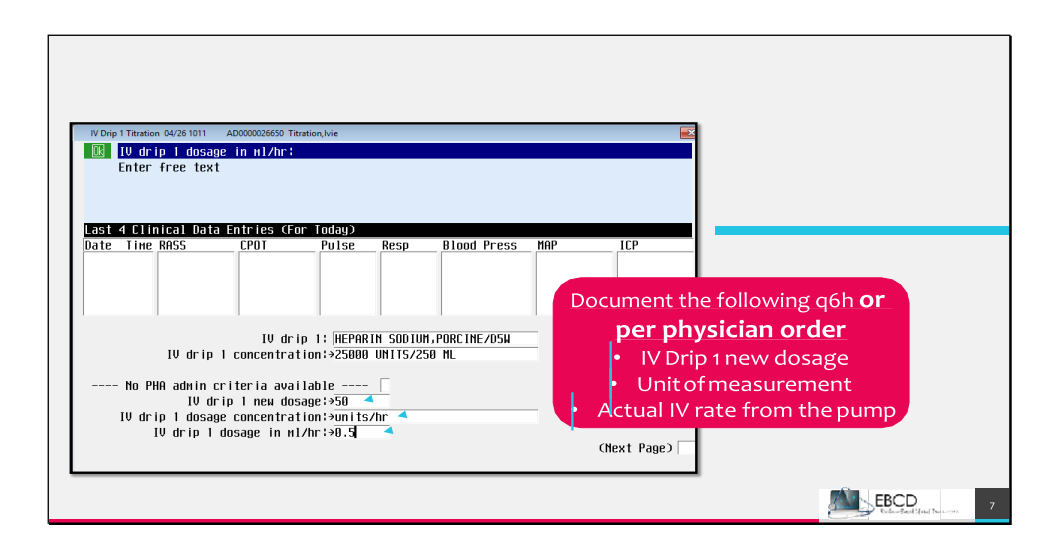

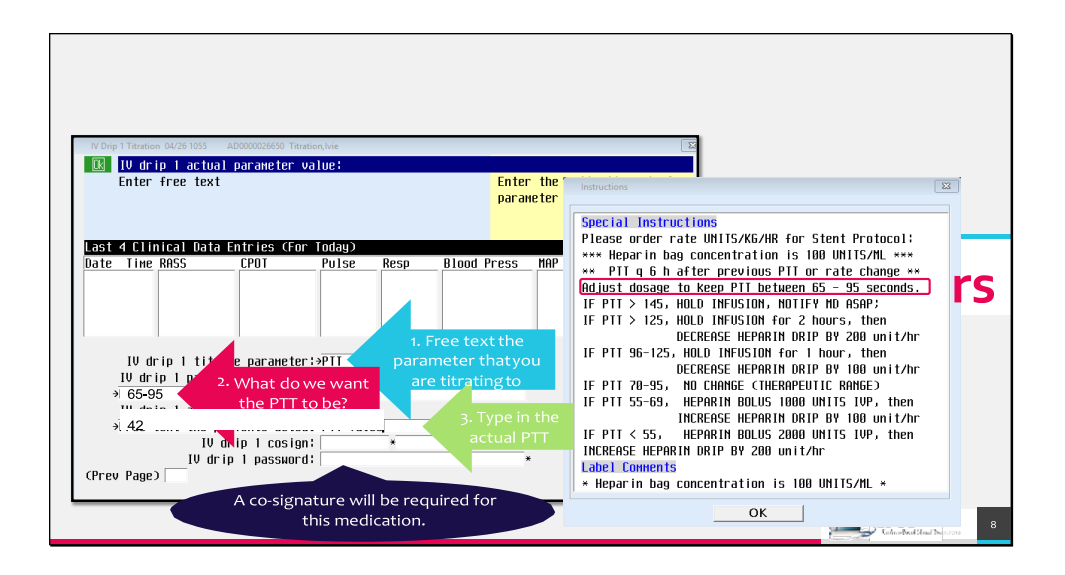

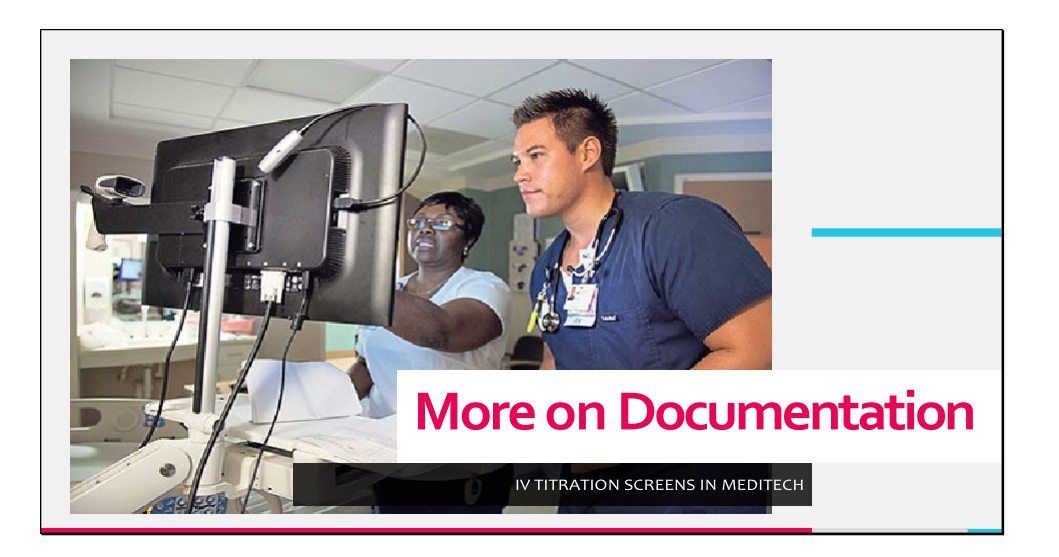

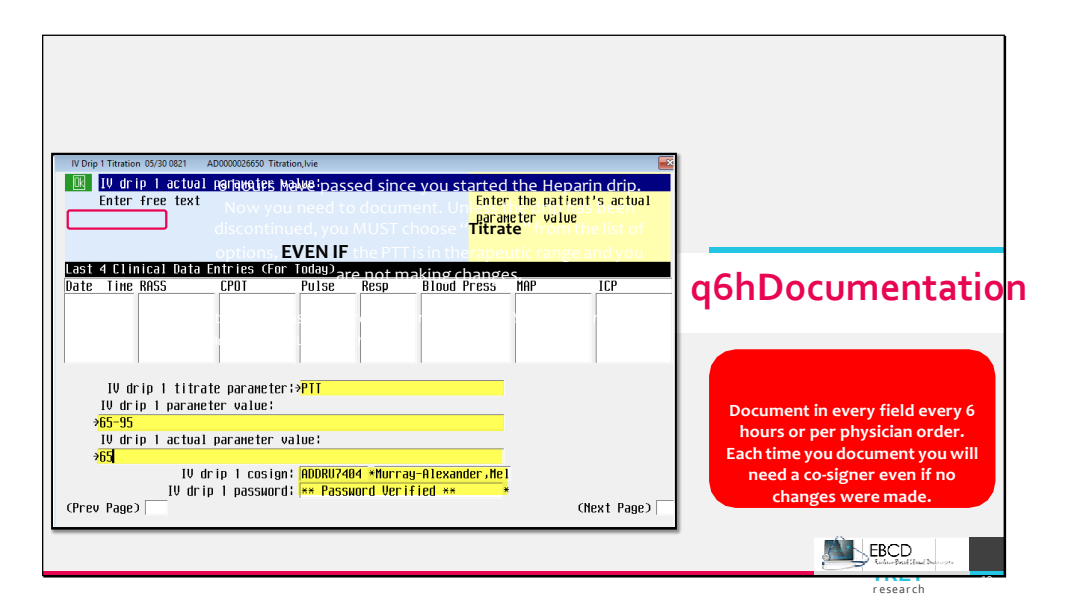

 $\uparrow$ 

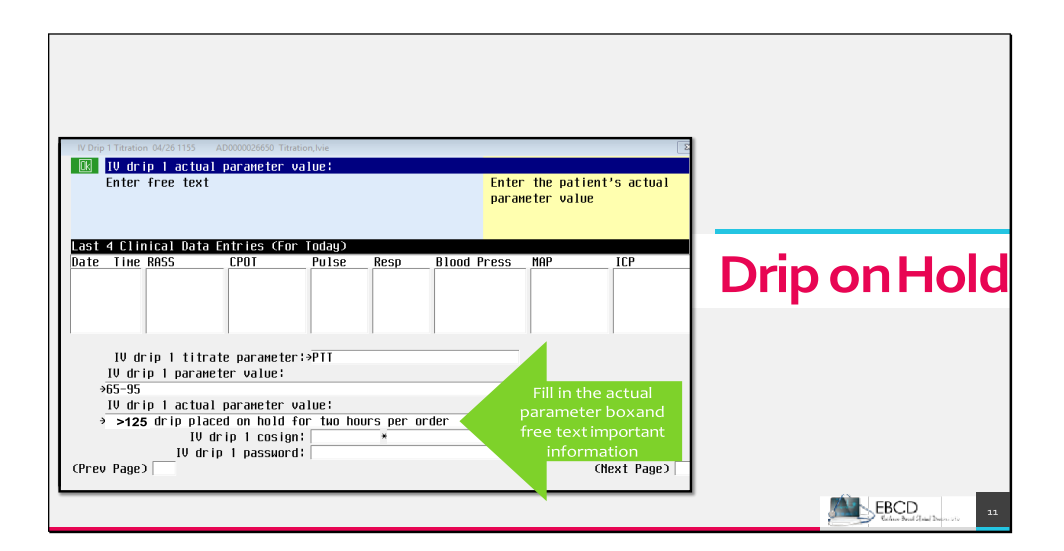

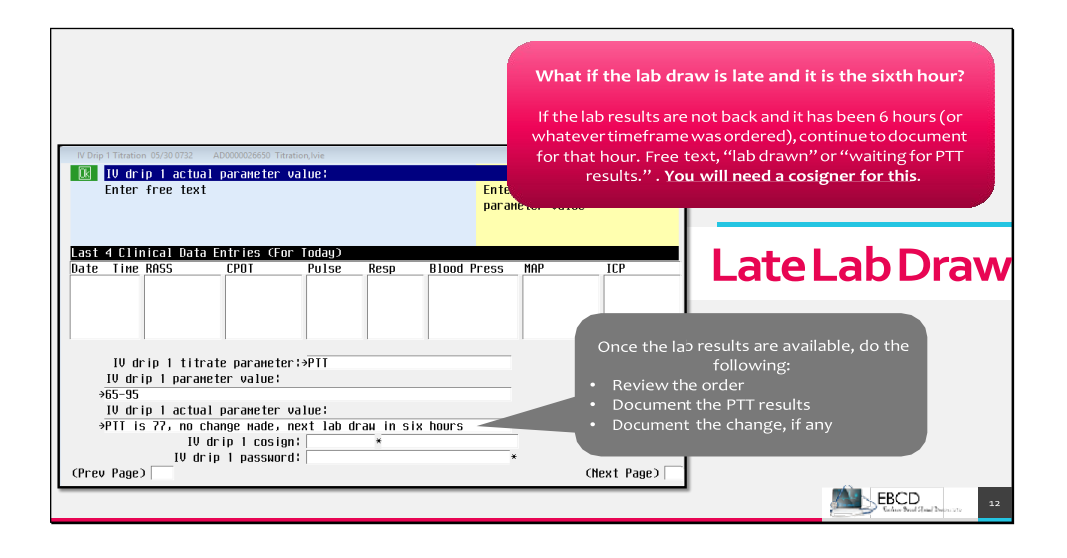

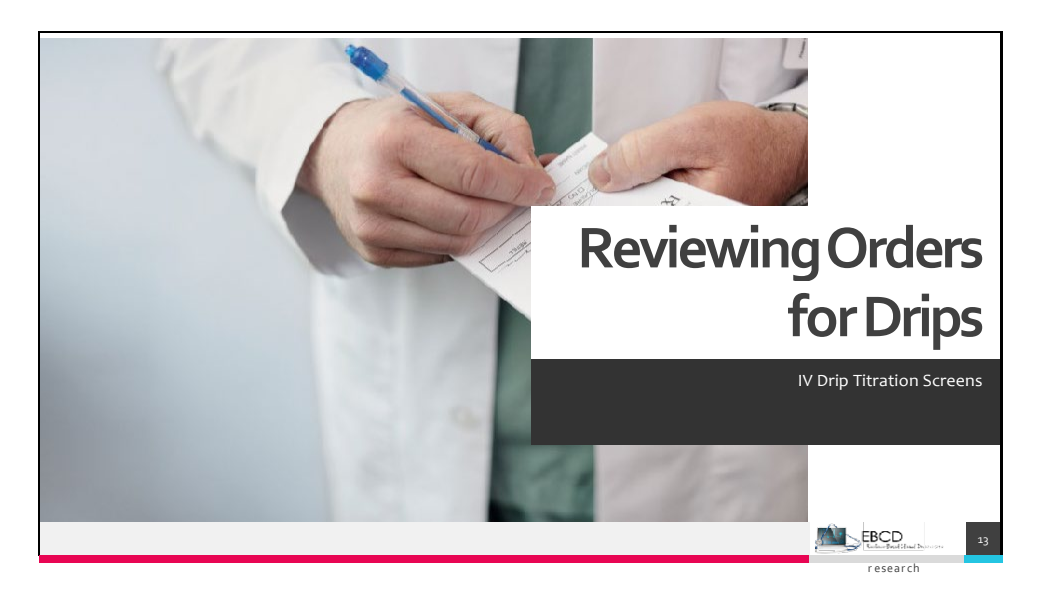

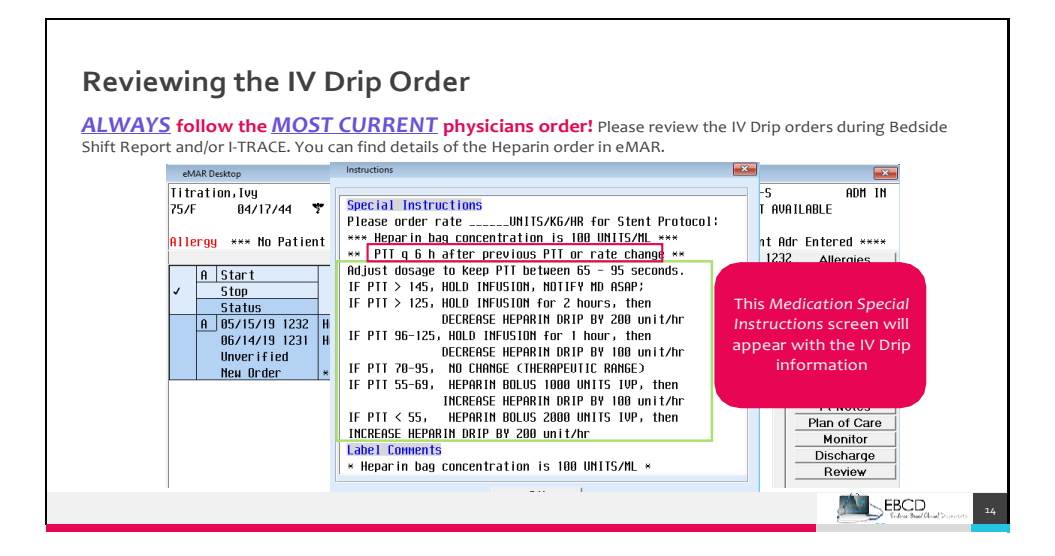

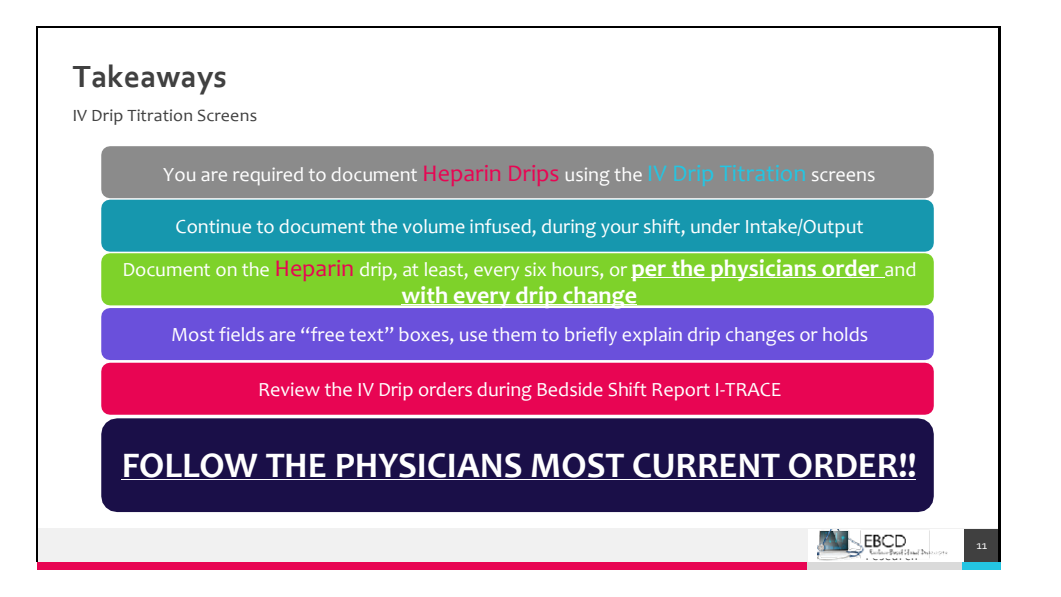

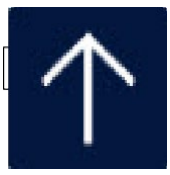

## **Additional Information**

CONFIDENTIAL – Contains proprietary information.

Not intended for external distribution.

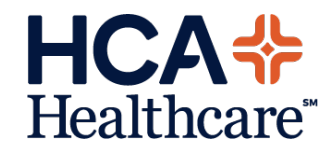

## Pediatric Early Warning System (PEWS)

- All pediatric patients in Pediatric unit and Med/Surg/Tele units
- Ages 0-17+364 days
- Admission, every four hours with routine vital signs, and with changes in patient condition
- Parameters:
  - **o Behavior**
  - o Cardiovascular criteria (color, capillary refill time and heart rate)
  - Respiratory rate (rate and oxygen demand)
- Notify charge nurse if PEWS score is 3 or greater, or there is a 2 point increase
- Notify LIP if PEWS score is 4 or greater. Call RRT anytime
- Consider notification of physician for a score of 3 in any one category
- Meditech documentation: Add Intervention (PEWS+); it will appear under Routine Care

3

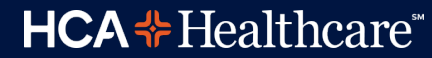

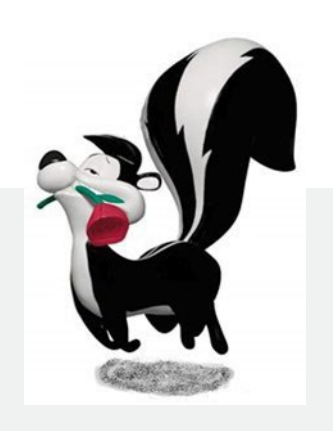

## **PEWS – Pediatric Early Warning System**

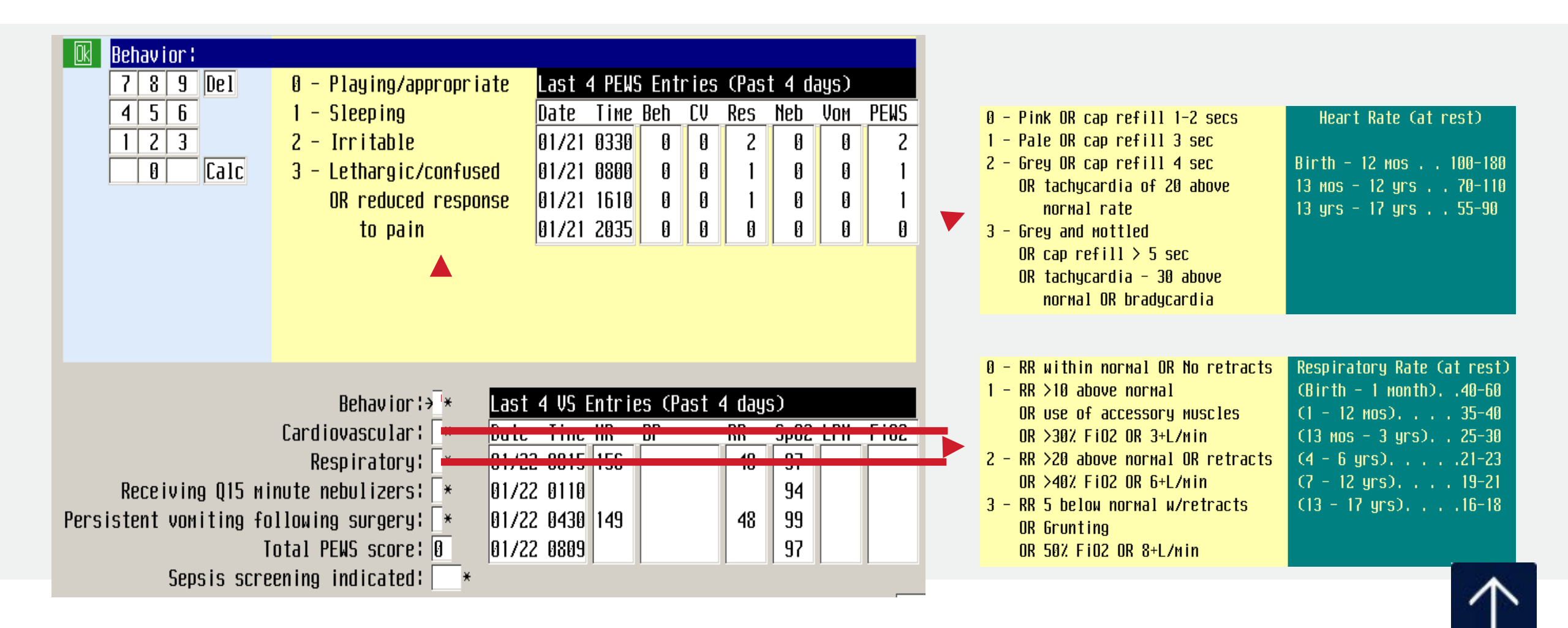

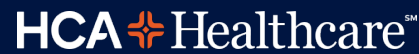

## Quality Indicators: Stroke, ED Throughput, AMI, Women's Services

CONFIDENTIAL – Contains proprietary information Not intended for external distribution.

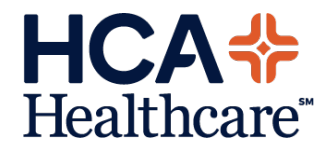

### Know the STROKE WARNING SIGNS and **B.E.F.A.S.T!**

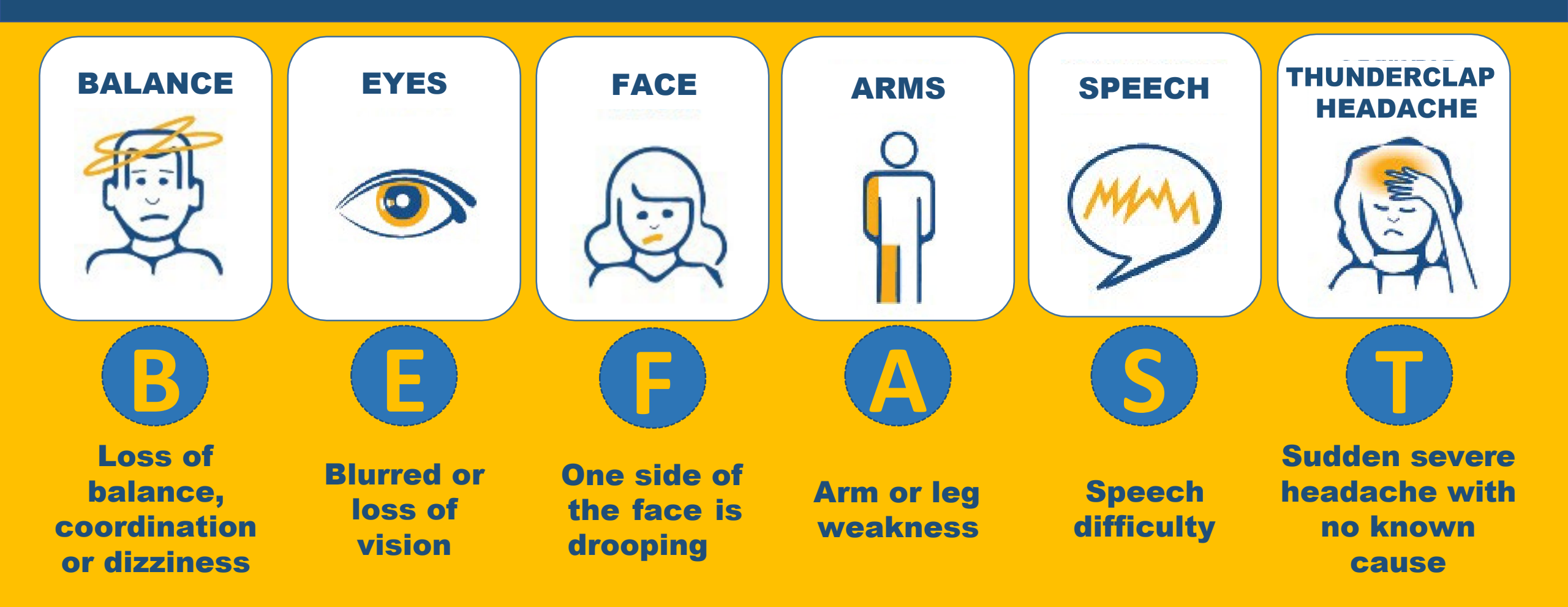

## **Moments Matter**

## **Code Stroke**

- Who is eligible?
  - o Age >18 years
  - Presents with focal neurological deficit sudden in onset
  - Last known well (LKW) ≤6 hours prior to recognition of new neurological deficit
- When to call?
  - Call \*84911 when you suspect a stroke
  - For units other than ED or ICU, a **code Rapid Response** must be called first
- What is the purpose?
  - o Expedite the evaluation and decision for treatment

## Moments Matter...

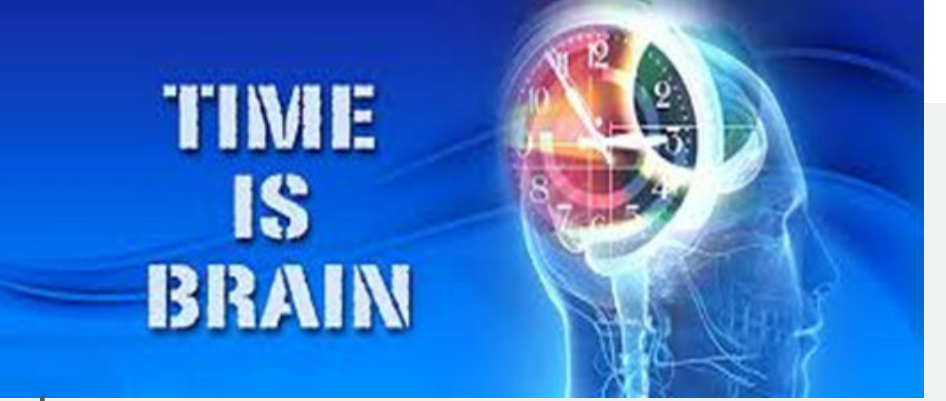

**HCA** + Healthcare

## **Code Stroke Response Team**

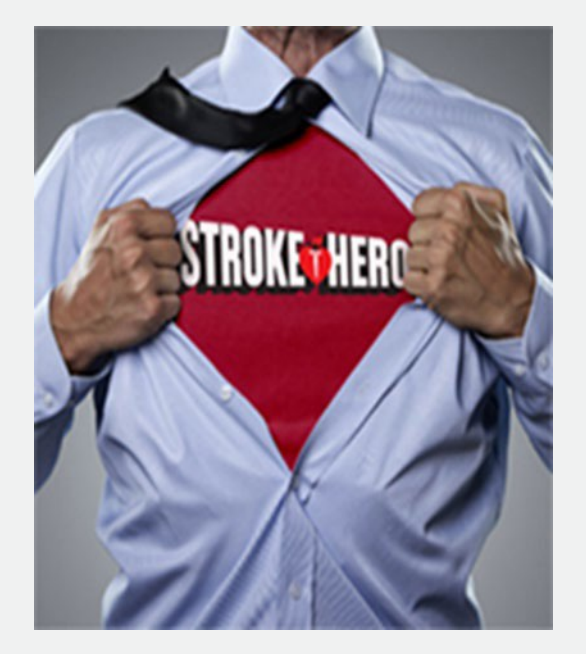

| Responding Team Member            | Code Stroke Location            |
|-----------------------------------|---------------------------------|
| ED Nurses and personnel           | ED                              |
| ED Physician                      | ED                              |
| Rapid Response/ICU Nurses         | In-patient and ED Holding areas |
| ICU Physician                     | In-patient and ED Holding areas |
| Licensed Independent Practitioner |                                 |
| Neurologist on-call               | Any                             |
| Neurology Nurse Practitioner      | Any (when on site)              |
| Stroke Coordinator                | Any (when on site)              |
| Advanced Practice Nurse           |                                 |
| Radiology personnel               | Any                             |
| Laboratory personnel              | Any                             |
| Pharmacy personnel                | Any                             |
| Respiratory personnel             | Any                             |
### **Stroke Treatments**

### **Medication Treatment for AIS**

- The only FDA approved medication for treatment of acute ischemic strokes
- Tissue Plasminogen Activator: Tenecteplase(TNK) standard treatment for acute ischemic stroke (AIS) when administered within 3 hours of stroke symptom onset
- Works by dissolving the clot and improving blood flow
- Administered IV as a bolus and an infusion

### **Stroke Treatments**

### **Mechanical Treatment for AIS**

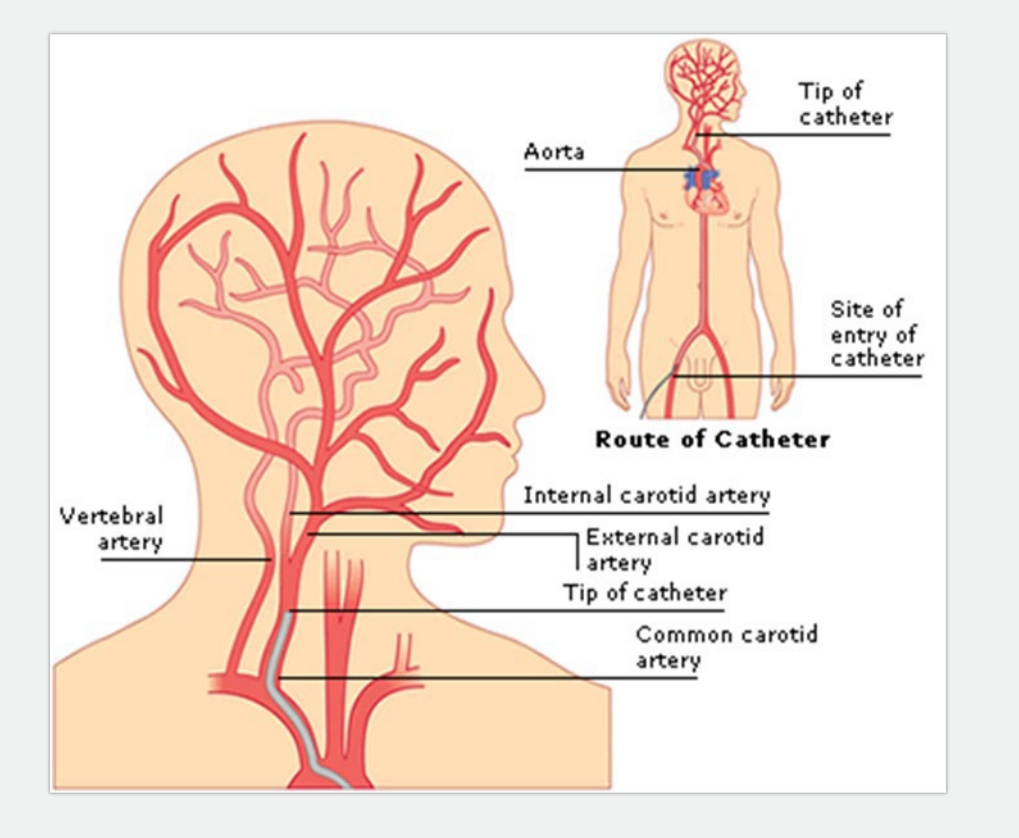

- Known as endovascular procedure or mechanical thrombectomy
- The procedure allows physical removal of a large blood clot by the Neurointerventionalist by using a stent retriever device or aspiration

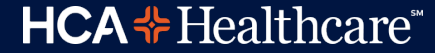

### **Stroke Treatments**

### **Treatment of Hemorrhagic Stroke**

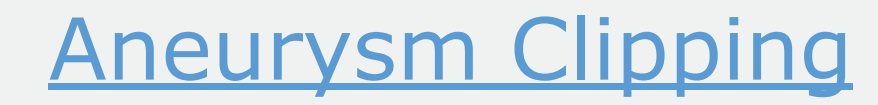

### <u>Aneurysm Clipping</u> <u>Embolization Coiling</u>

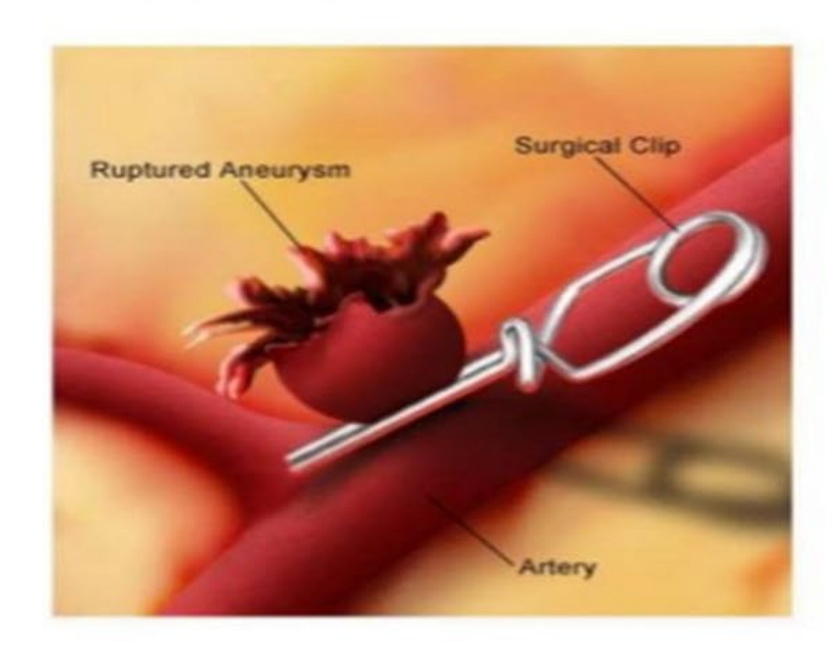

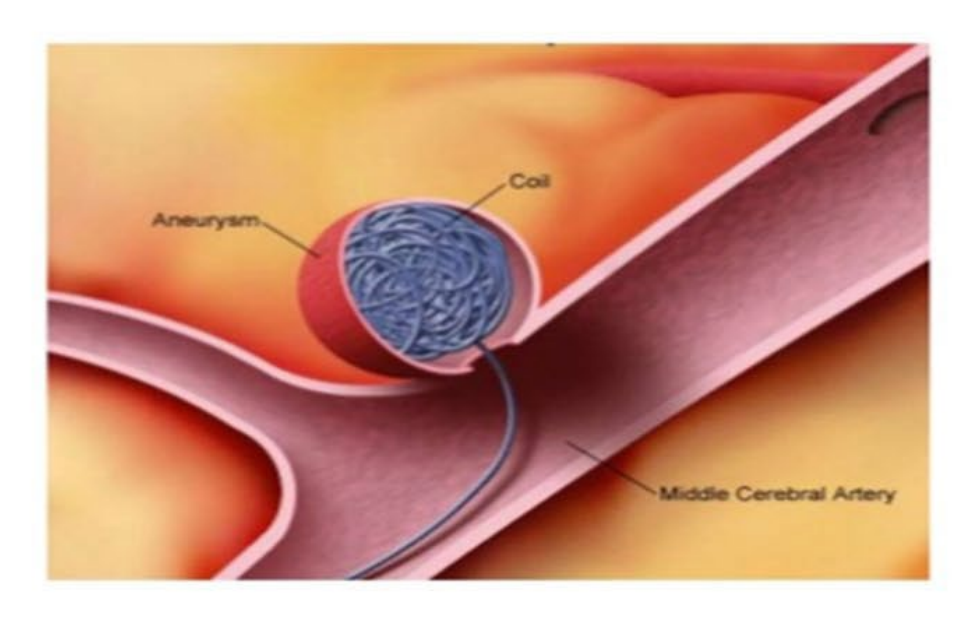

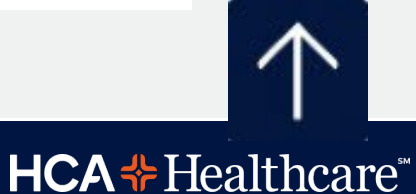

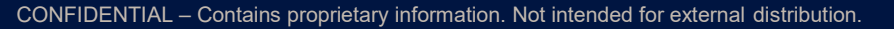

# Emergency Department

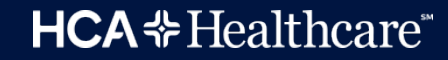

# ED...

- LR is Level II Trauma
- LR & WH are STEMI
  - Chest pain center.
  - People are flown in from all over the inland empire to be treated in our cardiac Cath lab.
- LR & WH are STROKE
  - o Comprehensive Stroke Center.

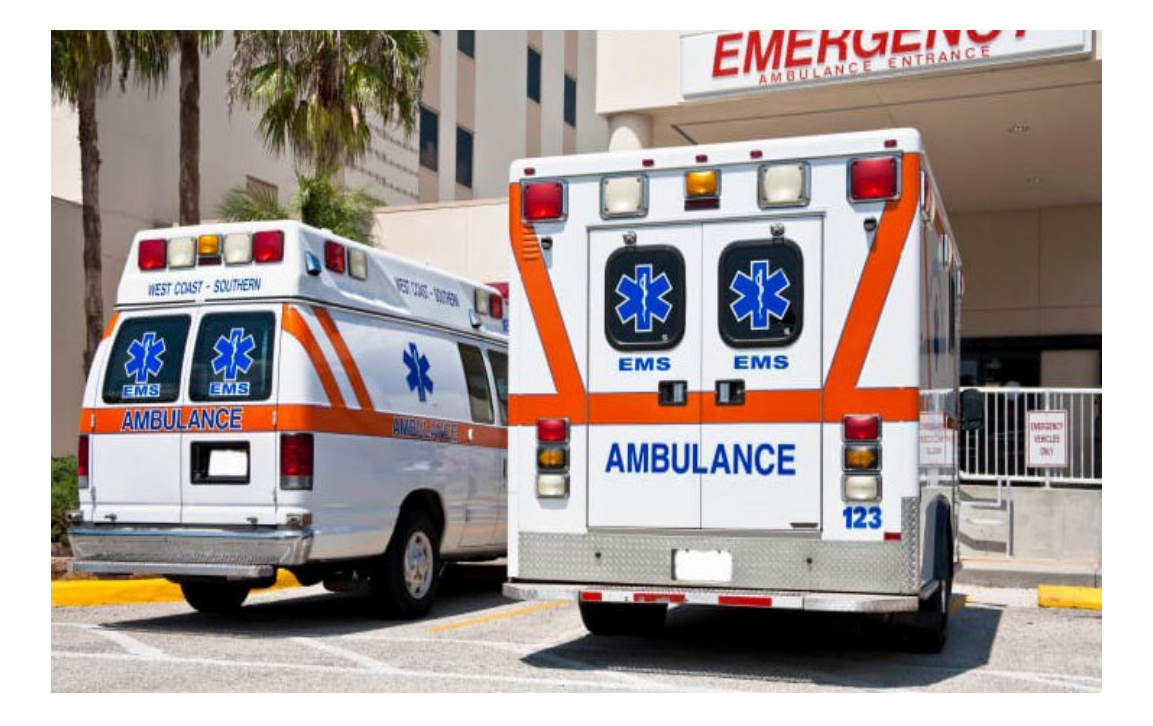

# Key Metrics...

| MTD Oct 21st         | DLOS | Level 3<br>DLOS | LA LOS | ALOS | Dispo to<br>Leave (D) | Bed Assigned<br>to Leave | Hold Hours | CT TAT | Blood Ord<br>to Coll | UA Ord to<br>Coll |
|----------------------|------|-----------------|--------|------|-----------------------|--------------------------|------------|--------|----------------------|-------------------|
| Current Year Targets | 125  | 160             | 85     | 210  | 25                    | 40                       |            | 100    | 15                   | 30                |
| Sunrise Adult        | 262  | 193             | 62     | 418  | 148                   | 01                       | 5,700      | 103    | 18                   | 58                |
| Sunrise Peds         | 151  | 175             | 103    | 281  | 35                    | 51                       | 140        | 127    | 34                   | 39                |
| MountainView         | 147  | 163             | 62     | 271  | 36                    | 40                       | 2,240      | 94     | 21                   | 46                |
| Lakes FSER           | 72   | 79              | 49     | 189  | 14                    |                          | 2          | 76     | 10                   | 18                |
| So Hills             | 116  | 117             | 57     | 189  | 30                    | 41                       | 331        | 84     | 16                   | 37                |
| Good Sam             | 148  | 156             | 54     | 293  | 26                    | 79                       | 1,028      | 95     | 30                   | 61                |
| Regional             | 155  | 187             | 73     | 355  | 27                    | 49                       | 1,782      | 94     | 25                   | 48                |
| Los Robles           | 146  | 177             | 62     | 344  | 45                    | 62                       | 2,101      | 88     | 20                   | 53                |
| West Hills           | 163  | 179             | 68     | 464  | 50                    | 46                       | 2,341      | 103    | 28                   | 53                |
| Riverside            | 202  | 237             | 80     | 602  | 46                    | 48                       | 6,424      | 155    | 17                   | 91                |
| Far West Division    | 171  | 180             | 73     | 375  | 53                    | 58                       | 22,088     | 105    | 23                   | 52                |
| National Group       | 141  | 152             | 74     | 310  | 35                    | 51                       | 76,766     | -      | -                    | -                 |
| HCA, INC             | 146  | 157             | 77     | 317  | 33                    | -                        | 153,993    | -      | -                    | -                 |

# Why is Throughput Important?

Reducing holding time in the ED improves access to treatment for other patients waiting to be seen.

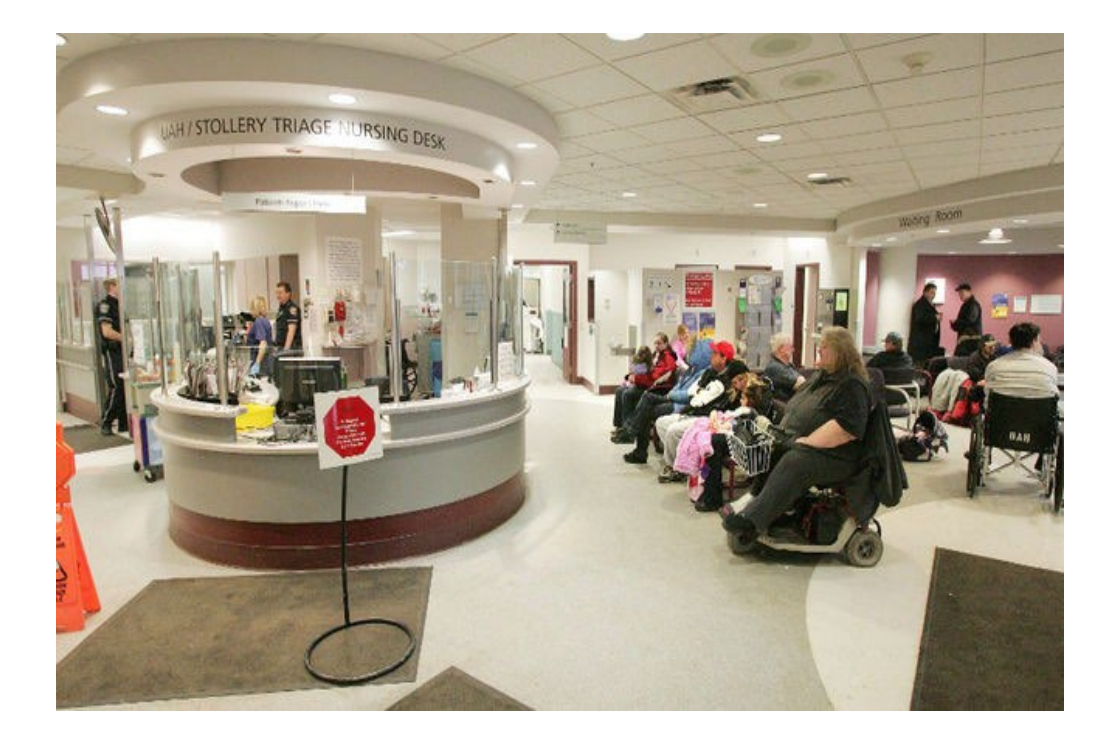

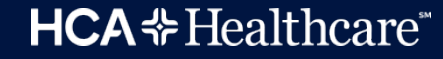

# How can YOU Help?

- We are ALL busy!
- Remember, the patient needs your special care!
- Be proactive.
- Expedite discharges.
- Utilize Discharge Lounge on G5.

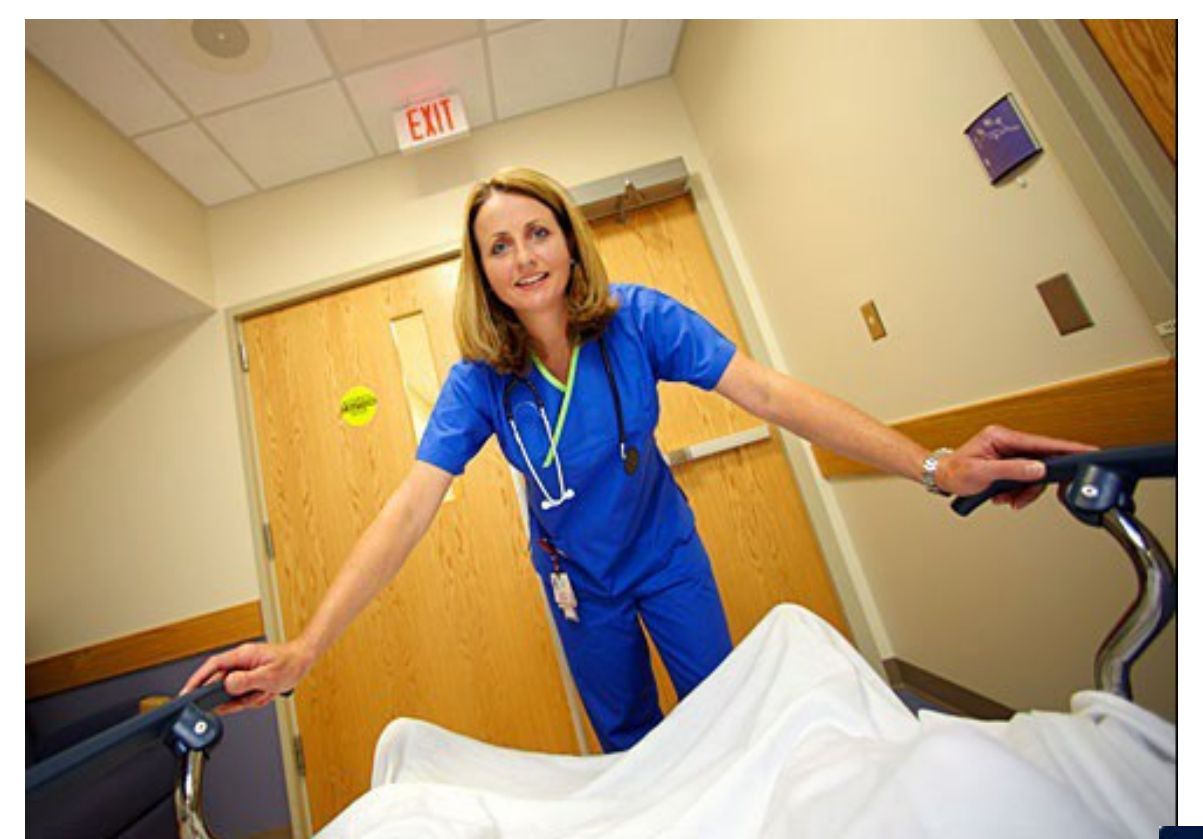

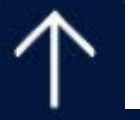

**HCA ↔** Healthcare<sup>\*\*</sup>

# Acute MI

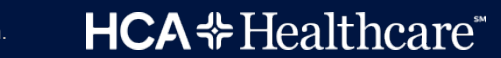

# **AMI Best Practice...**

• Aspirin (ASA) within 24 hours before or after arrival.

• Fibrinolytic within 30 minutes of arrival (if not going to the CCL).

Percutaneous Coronary Intervention (PCI) within 90 minutes of arrival.

 <u>Aspirin, a Statin (regardless of LDL), a Beta Blocker, and Anti-platelet</u> therapy prescribed <u>at discharge</u> UNLESS there is a physician documented contraindication.

Angiotensin converting Enzyme Inhibitor (ACEI) / Angiotensin Receptor
 Blocker (ARB) at discharge for LV syst. Dysfunction (LVSD – EF% of 40 or less). If not ordered, MD must document reason.

**HCA \*** Healthcare

# **ASA...**

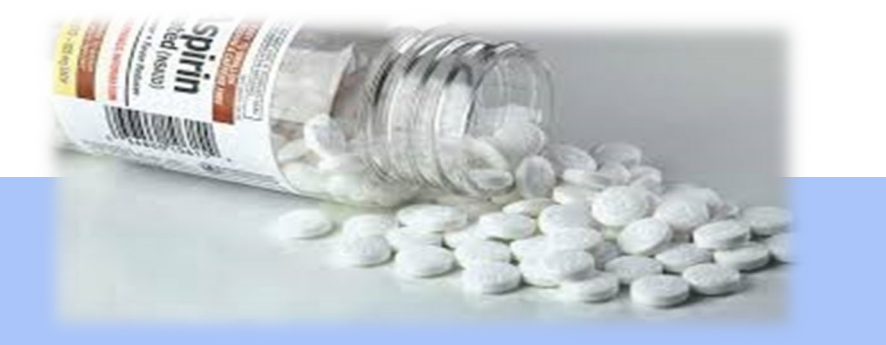

ASA within 24 hours before or after arrival AND at discharge

Must document <u>WHY</u> no ASA on admission or discharge, unless there is documentation of allergy, or patient is currently on Coumadin.

- If patient took prior to coming in, document "took at home".
- If given by EMS—ensure it is documented on the run sheet.
- If not given at discharge, MD progress note must state why.

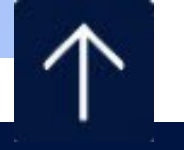

**HCA \*** Healthcare<sup>\*</sup>

# Women's Services LRCHM Only

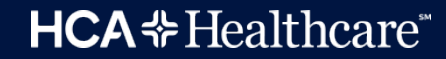

# **Elective Delivery**

- Patients with elective vaginal deliveries or elective cesarean sections at >=37 and < 39 weeks of gestation completed.</li>
- Elective induction of labor, elective primary or elective repeat cesarean section for singleton gestations, will only be scheduled for women who have reached 39 completed weeks of gestation (39 weeks)
- No Elective Deliveries prior to 39 weeks gestation

## **Cesarean Section**

- Nulliparous women with term, singleton baby in a vertex position delivered by cesarean section (NTSV CS)
- NTSV CS is the most variable portion of the CS epidemic
- Some hospitals now have CS rates over 50%; hospitals with 15-20% have infant outcomes that are just as good and better maternal outcomes

## **Administration of antenatal Steroids**

- Patients admitted to Labor and Delivery at risk for preterm birth within 7 days.
- Antenatal Corticosteroids: Medications used between 24-32 weeks gestation with PPROM to improve fetal outcomes for patients at high risk for preterm delivery within 7 days
- Antepartum Steroid Order:
- Celestone Soluspan 12 mg IM now
- Repeat dose in 24 hours then DC

Or

Dexamethasone 6 mg IM every 12 hours x 4 doses if Celestone not available

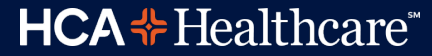

# Healthcare Associated Bloodstream Infections in Newborns

- Reduce the incidence of healthcare associated bacteremia in the neonatal population
- Effective preventive measures range from simple hand-washing protocols or closed medication delivery systems to more elaborate multidisciplinary quality improvements involving:
- Hand-washing/Bare below the elbow
- Nutrition
- Skin Care
- Respiratory care
- Vascular access
- Diagnostic practices

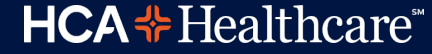

## **Breastfeeding Measure**

- Exclusive breastmilk feeding during the newborn's entire hospitalization
- This measure is reported as an overall rate which includes all newborns that were exclusively fed breast milk during the entire hospitalization, and a second rate, a subset of the first, which includes only those newborns that were exclusively fed breast milk during the entire hospitalization excluding those whose mothers chose not to breast feed.
- In the Mother's record, document the following:
- Feeding Preference on Admission
- If not exclusively breastfeeding, document Final Feeding Preference after Discussion/Education
- Date and Time Education provided

### Pediatric Asthma- Children's Asthma Care (CAC)

- Use of relievers in pediatric patients (2 to 17 years) admitted for inpatient treatment of asthma
- Relievers administered for Inpatient Admission
- Systemic Corticosteroids administered for Inpatient Admission
- Home Management Plan of Care given to every patient upon discharge completely filled out, signed by caregiver and a copy placed in medical record

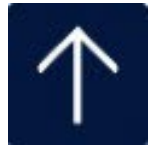

HCA \* Healthcare

# Salem Sump Tube with Multi-Functional Port and ENFit connection

CONFIDENTIAL – Contains proprietary information. Not intended for external distribution.

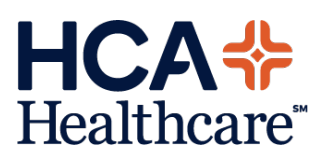

The Kangaroo Salem Sump Tube with Multi-functional Port is an all-in-one enteral system. The one-function design lets clinicians toggle between functions in a single device

#### **Feed/medicate**

The system is designed with an ENFit connection to attach to a Kangaroo feeing set or EnFit syringe

#### **Suction**

The universal suction adapter features a universal connection, with no ancillary adapter needed. The integrated anti-reflux valve (ARV) helps prevent stomach wall invagination during suction and reduces gastric reflux. Irrigate

The device also accepts a catheter tip syringe for air or fluid irrigation.

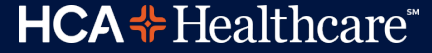

## Assembly

Insert the larger diameter post into the larger diameter hole of the suction lumen on the sump tube

The part is properly attached to the tubing when the face of the port is flush with the end of the tube.

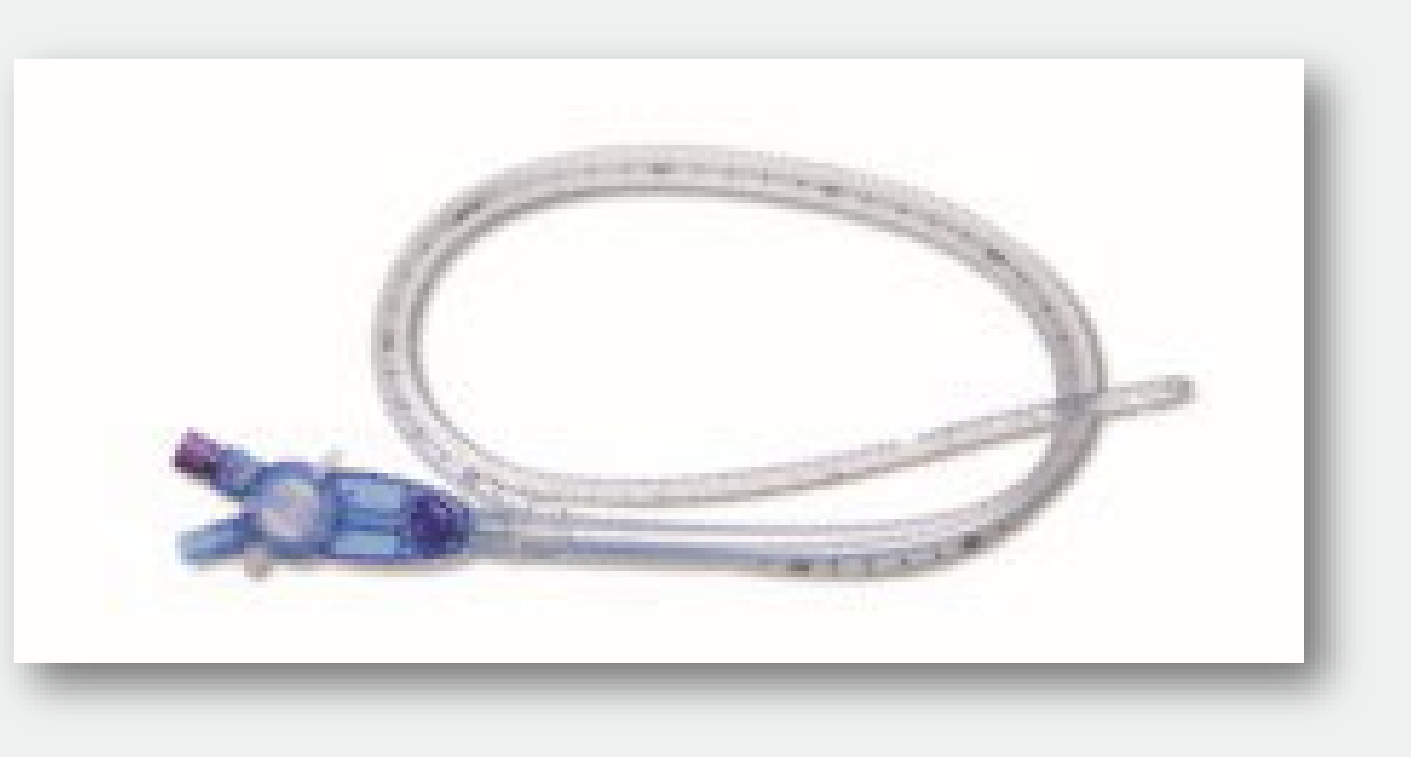

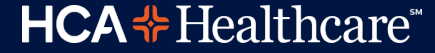

## **Suction**

Using a quarter twist, securely push the suction line over the port.

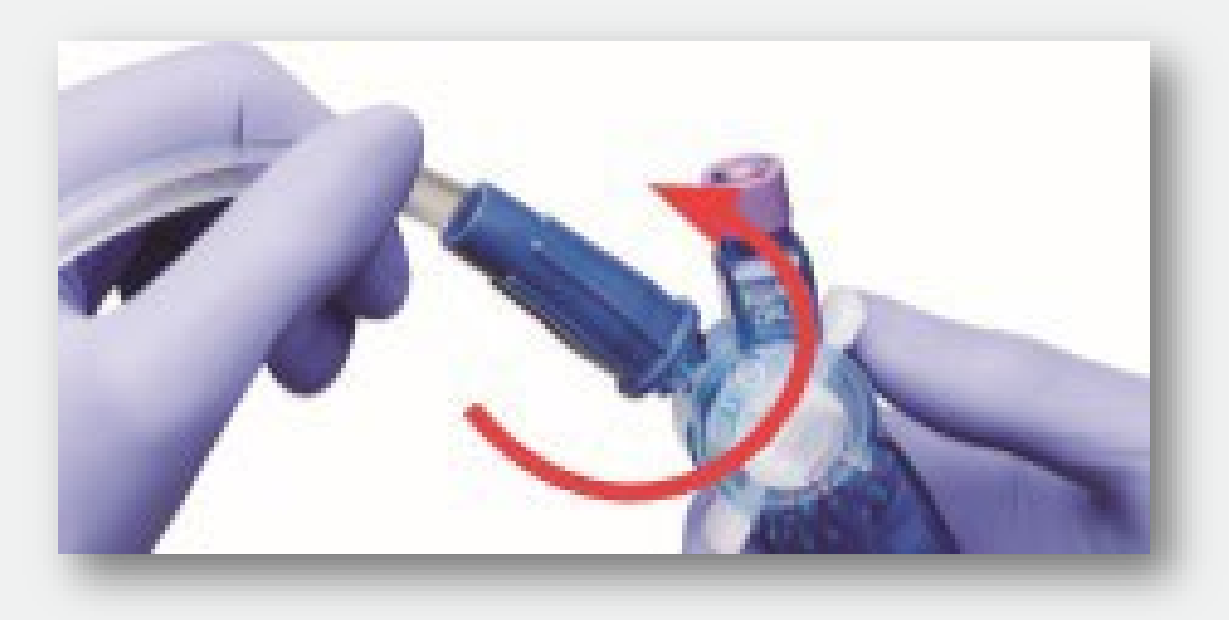

Turn the selection knob until the indicator line on the knob is aligned with the indicator of the suction port. Begin suctioning.

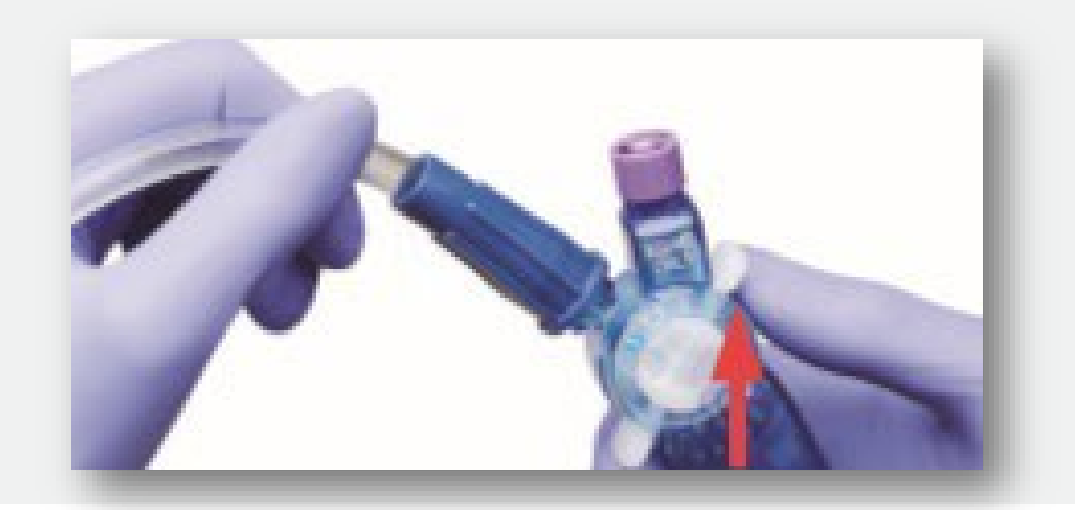

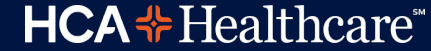

# Feeding

Attach the enteral feeding adapter to the feed port. Secure the Enfit adapter to the port by applying pressure and a quarter turn.

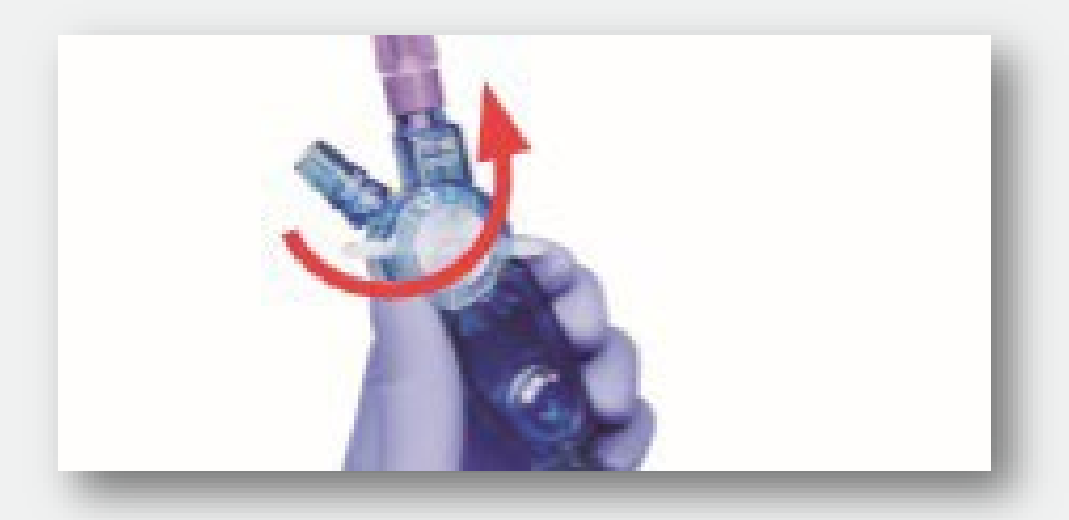

Turn the selection knob until the indicator line on the knob is aligned with the indicator of the feed port. Begin feeding.

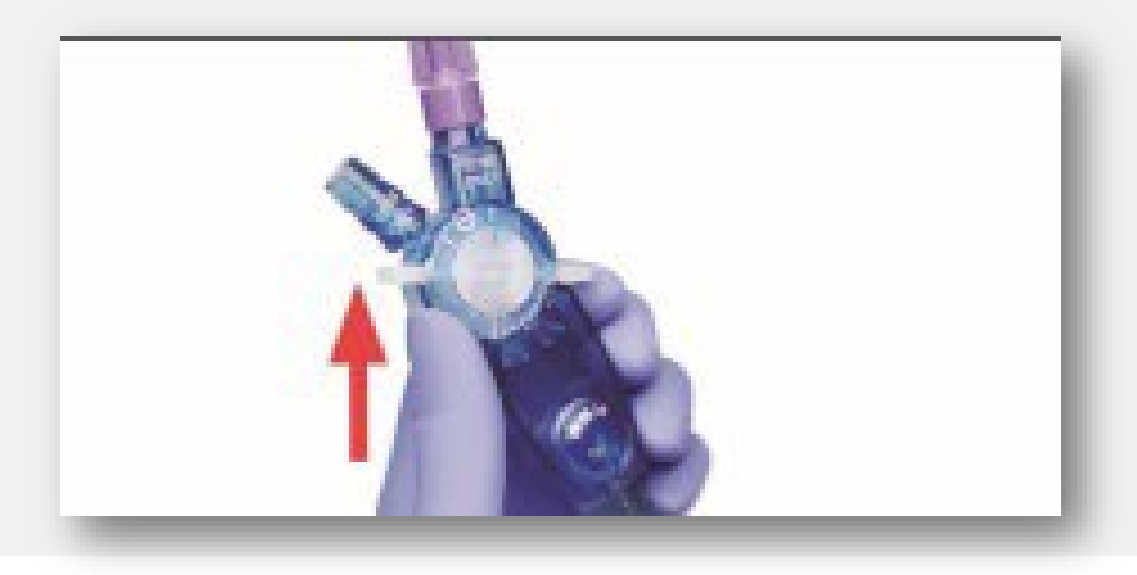

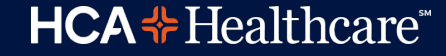

## Medicating, Irrigating, checking residuals

To medicate, irrigate or check residuals, connect an ENFit syringe and use a quarter turn for a secure seal.

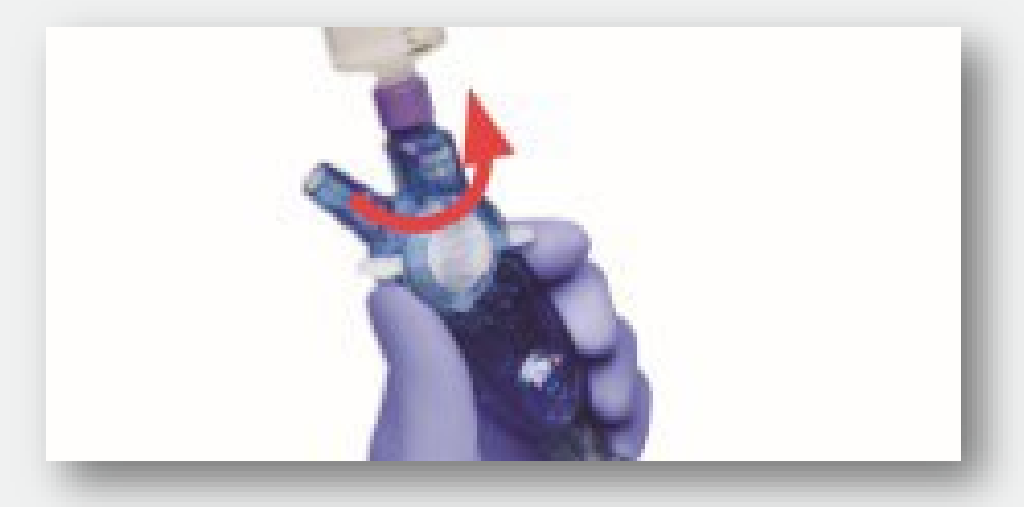

To lock in fluid path mode, slide the center tab toward the ARV port until the padlock symbol appears. To unlock, slide the center tab away from the ARV port.

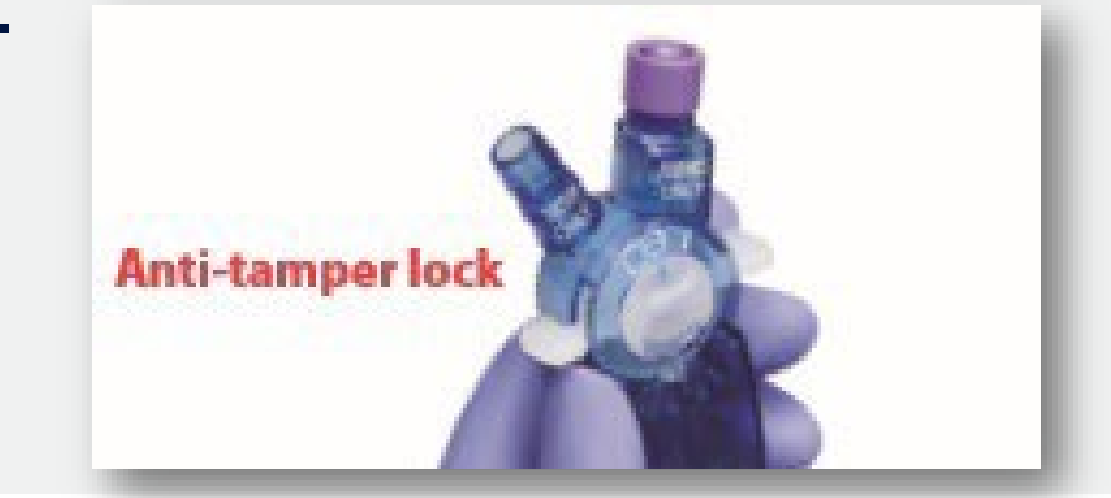

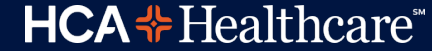

# **ARV** port

Irrigate the ARV port with <u>AIR</u> using an irrigation tip syringe. Seat with a quarter turn. Always inject 10 to 20cc of air after each saline/water flush to reestablish the air buffer.

#### CAUTION

**<u>DO NOT</u>** deliver any crushed or liquid medications, formulas or other liquids into the ARV port

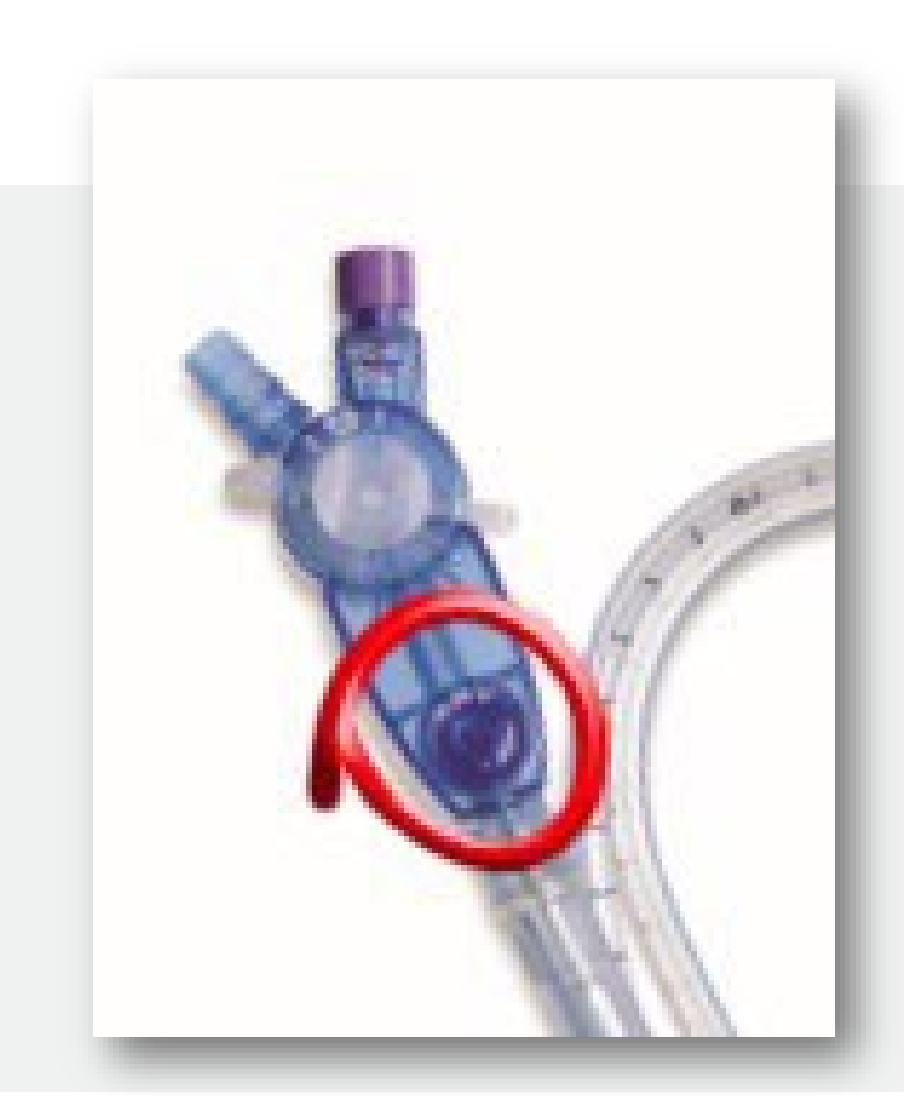

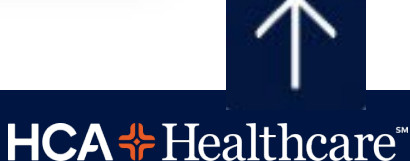

# **Post Pyloric Duodenal Feeding Tube with guidewire "Keeofeed / Dobhoff tube"**

CONFIDENTIAL – Contains proprietary information. Not intended for external distribution.

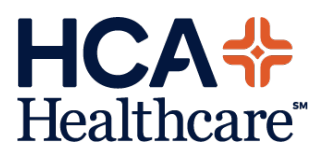

### **Specifics for Duodenal Feeding Tube**

- Placed distal to the pylorus to avoid reflux
- Must have a Dr.s order to place
- RNs who have completed the educational process may insert the Nasoduodenal tube
- Measure from nose to ear to stomach and add 10-15cm to the distance measured for placement to allow the tube to pass beyond the pylorus (The tube must be at least 40cm at the nares after insertion)
- Tube and guidewire should be inserted at least a full 40-45cm depending on patient's measurement to ensure placement in the stomach

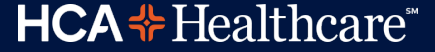

### **Specifics for Duodenal Feeding Tube (continued)**

- Allow the tube to coil in the stomach for initial placement. The excess tubing allows the tube to advance past the stomach into the small intestine.
- Obtain KUB X-ray for "placement of duodenal feeding tube". Remove stylet after tube position is confirmed with X-ray to be either coiled in the stomach, or located in the duodenum.
- Start feeding at Low Flow (30-40 ml/hr) after the post-insertion KUB X-ray has confirmed placement to be coiled in the stomach. Higher rates of enteral administration can be started once the tube is confirmed to be in the duodenum.
- When tube can be advanced only to the stomach, place patient on right side (unless contraindicated) to facilitate tube advancement.

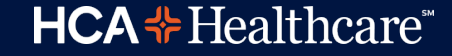

### **Specifics for Duodenal Feeding Tube (continued)**

- Obtain KUB X-ray 24 hours after initial placement to confirm advancement into the duodenum (small intestine). If feeding tube is still coiled in the stomach, order another KUB X-ray in 24 hours to confirm placement into the duodenum. If after 48 hours feeding tube is not yet migrated to the duodenum, notify Physician for further orders.
- After X-Ray confirmation of feeding tube in duodenum is obtained, mark tube at nares with indelible ink, and obtain initial measurement from nares to end of tube in centimeters. Document initial measurement and confirmation of feeding tube location in duodenum, in the electronic medical record. If indelible ink mark in NOT visible, obtain KUB X-ray to assess for location of feeding tube.
- If the tube moves out greater than 2 cm, from the original indelible ink marking, stop feeding and notify physician. (A KUB should be ordered)

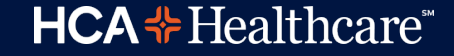

### **Specifics for Duodenal Feeding Tube (continued)**

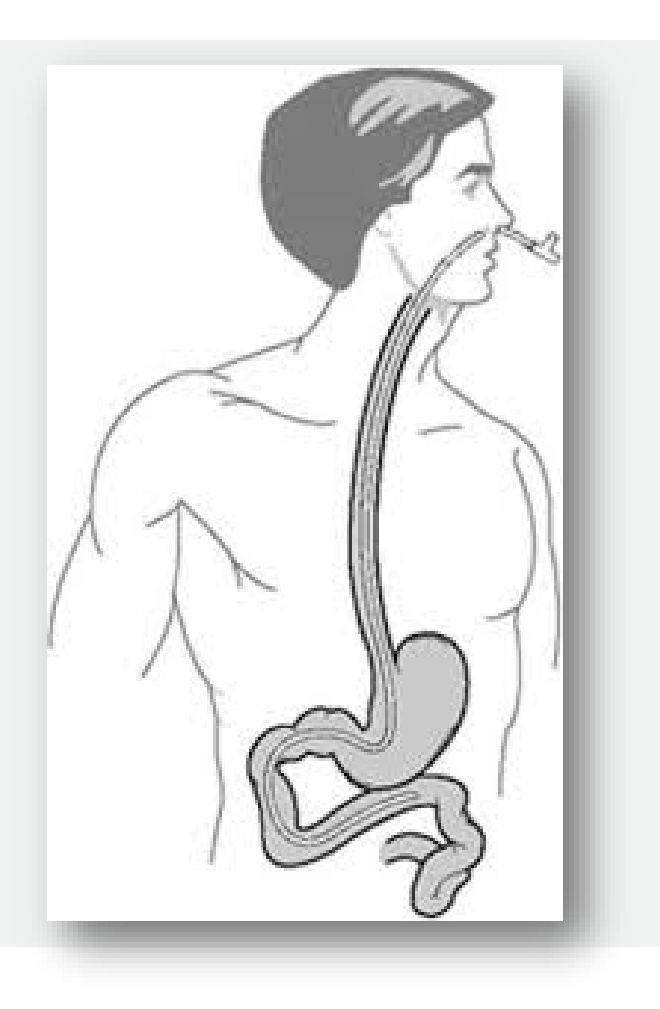

- Aspiration of the tube is not a reliable indication of residual, as the tube will collapse. Clinical indicators of feeding tolerance include: soft, non-tender, non-distended abdomen, active bowel tones, regular bowel movements., absence of nausea or vomiting.
- RNs: <u>DO NOT REINSERT WIRE INTO TUBE</u> WHILE TUBE IS IN PATIENT – poses risk of esophageal perforation

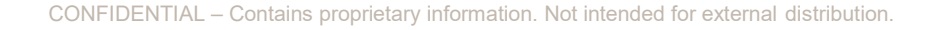

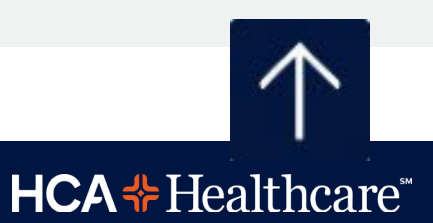

# Kangaroo Feeding Pump Quick Programing Tips

CONFIDENTIAL – Contains proprietary information. Not intended for external distribution.

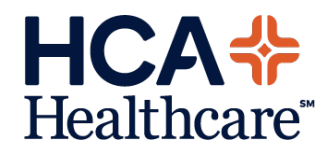

### Loading the feeding set into the Kangeroo pump

Grasp thumb tab on valve and insert firmly into left pocket, ensure valve is fully seated. Tab should align with raised white line on left

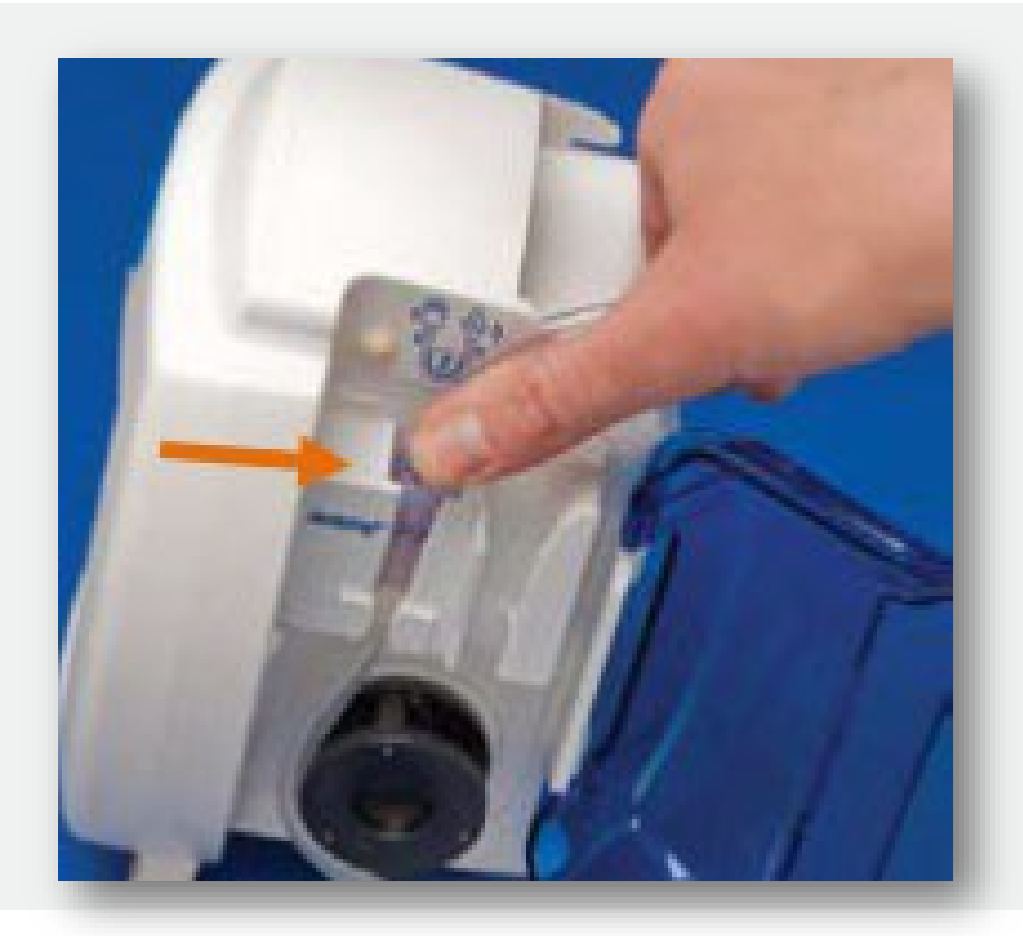

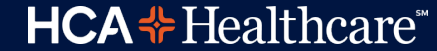

### Loading the feeding set – continued....

Grasp black ring retainer, gently wrap tubing around rotor, and insert retainer directly into right pocket. Do NOT overstretch tubing.

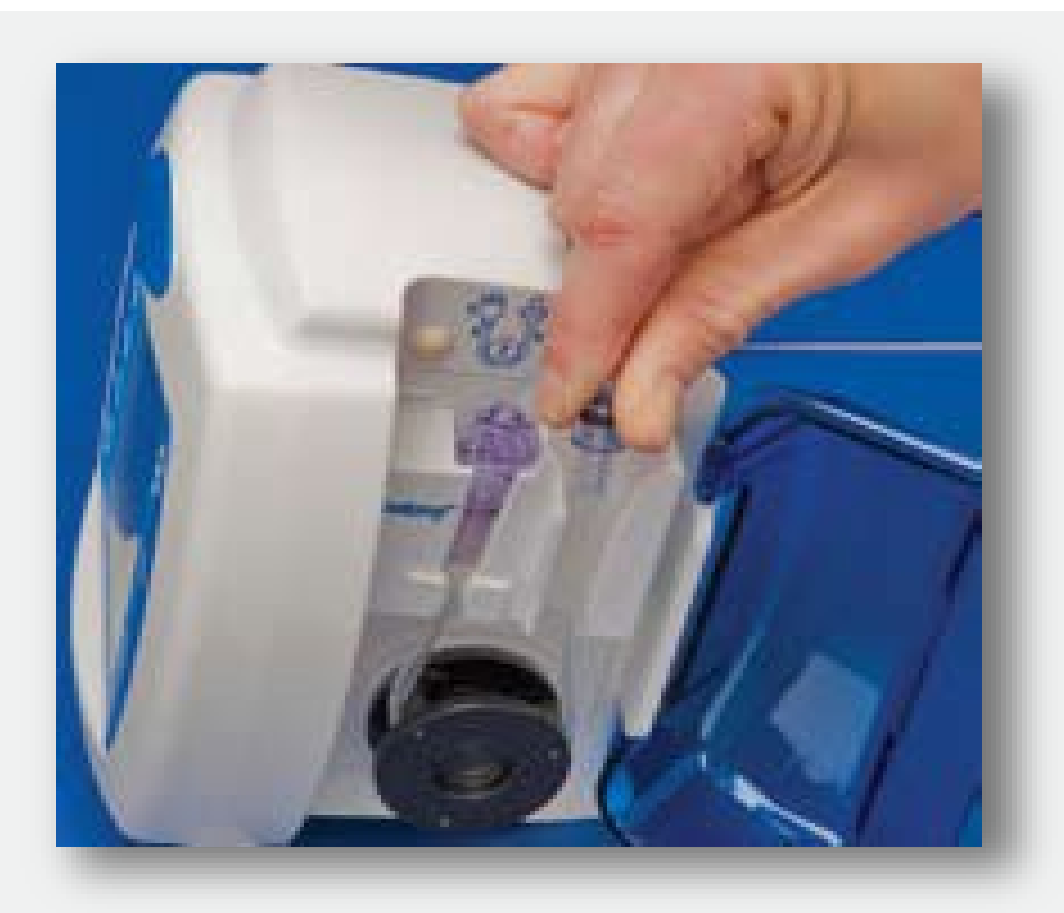

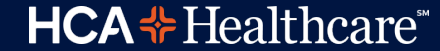

### Loading the feeding set – continued....

Once the feeding set is loaded, close the blue door. The pump is now ready for normal operation.

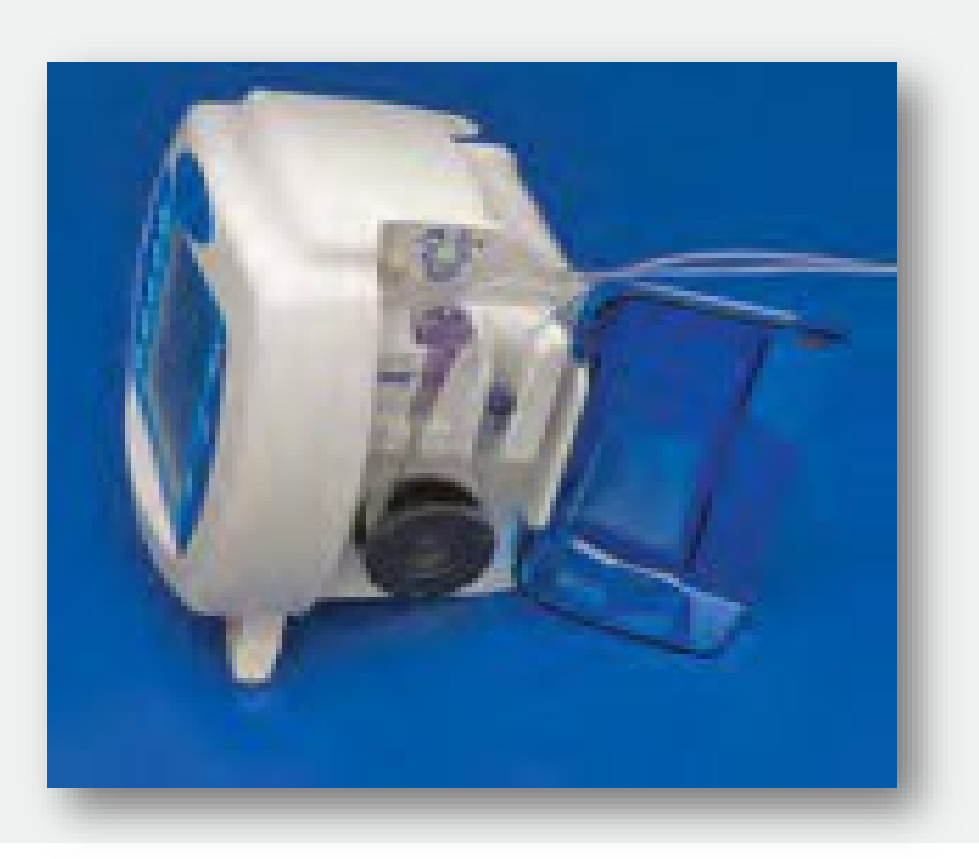

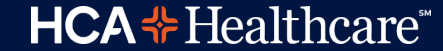

# Priming and programing the Kangeroo

- Power the pump on. Select "Clear Settings" or "Keep Settings"
- Press the "Auto-prime" or "Prime Pump button + "done"
- Set the Feed Rate + "enter" + "done"
- Set the Flush Rate + "enter" + "done"
- Select "Run" to start the feeding

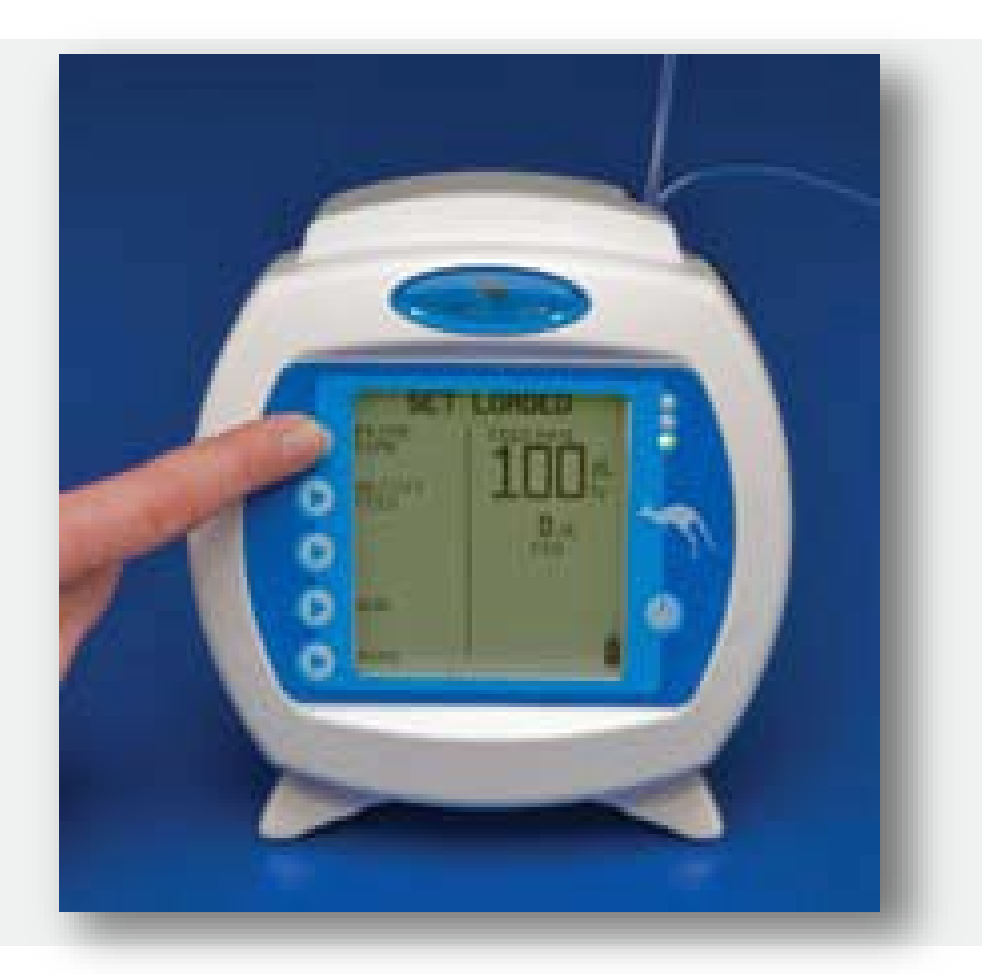

# **Changing Rate or Clearing Volume**

### To Change Rate or Clear Volume

- Select 
   — "Hold".

- Select 
  "Clear Vol" to clear the volume.
- Select 
  "Adjust Settings" to adjust all settings.
- 4. Select **\* "Run"** to return to normal operations.

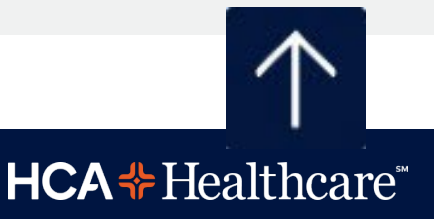
# **Blood Transfusions**

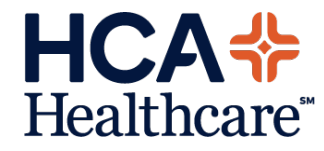

# **Blood Transfusion Orders**

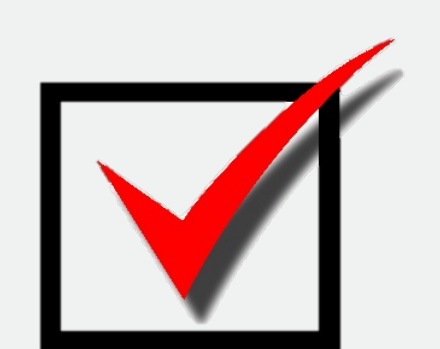

# A physician's order is <u>ALWAYS</u> required to transfuse

## blood!

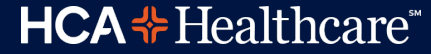

## Paul Gann Blood Safety Act...

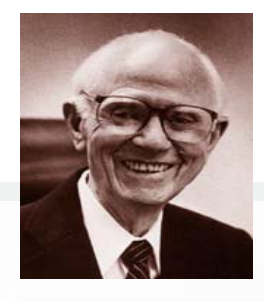

#### INTRODUCTION

THE PAUL GANN ACT IS A CALIFORNIA STATUTE REQUIRING A DISCUSSION ABOUT, AND OPPORTUNITY FOR, VARIOUS TRANSFUSION OPTIONS WHEN THERE IS A REASONABLE POSSIBILITY SUCH THERAPY MAY BE NECESSARY AS A RESULT OF AN ANTICIPATED NON-EMERGENT MEDICAL OR SURGICAL PROCEDURE. THE PAUL GANN ACT HAS REQUIREMENTS SEPARATE FROM, AND IS NOT CONSIDERED A REPLACEMENT FOR, THE INFORMED CONSENT PROCESS OF BLOOD TRANSFUSION.

#### REQUIREMENTS OF PAUL GANN ACT

- A DISCUSSION OF THE RISKS AND BENEFITS OF AUTOLOGOUS, DIRECTED ALLOGENEIC AND NONDIRECTED ALLOGENEIC BLOOD PRODUCTS
- THE PATIENT IS PROVIDED THE LATEST STANDARDIZED EDUCATIONAL BROCHURE PREPARED BY THE CALIFORNIA DEPARTMENT OF HEALTH, "<u>A PATIENT'S GUIDE TO BLOOD TRANSFUSIONS</u>," REGARDING THE VARIOUS BLOOD DONATION TYPES
- ADEQUATE TIME IS GIVEN PRIOR TO THE ANTICIPATED TRANSFUSION NEED TO ALLOW FOR AUTOLOGOUS OR DESIGNATED DONATION TO OCCUR (IF DESIRED)
- PAUL GANN ACT REQUIREMENTS MUST BE DOCUMENTED WITHIN THE PATIENT MEDICAL RECORD

#### FREQUENCY OF PAUL GANN

FREQUENCY OF THE PAUL GANN ACT PATIENT DISCUSSION AND DOCUMENTATION DEPENDS UPON INSTITUTIONAL PRACTICES AND TREATMENT COURSE.
 EXAMPLE REQUIREMENTS ARE PROVIDED BELOW:

#### ACUTE INPATIENTS WITH LIMITED (AND PRE-PLANNED) TRANSFUSION THERAPY

PAUL GANN ACT DOCUMENTATION IS VALID FOR EACH TREATMENT COURSE (E.G., ONCE PER ADMISSION) UNLESS A SIGNIFICANT CHANGE DEVELOPS IN INDICATION OR TRANSFUSION RISK

#### CHRONIC INPATIENTS OR OUTPATIENTS REQUIRING SERIAL TRANSFUSION THERAPY

PAUL GANN ACT IS VALID FOR MULTIPLE EPISODES (E.G., FOR 12 MONTHS) UNLESS A SIGNIFICANT CHANGE DEVELOPS IN INDICATION OR TRANSFUSION RISK

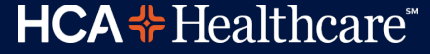

# Blood Consent – 3 in 1

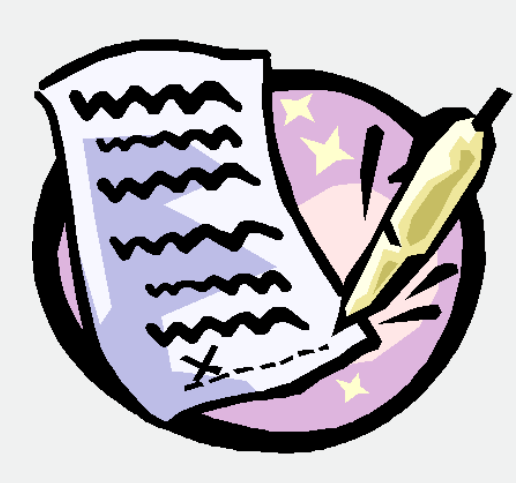

 Patients receiving non-emergency transfusion must sign the "Informed Consent for Non-Emergency Blood Transfusion" section.

 A patient who is an autologous donor or as a direct donor must sign the "Autologous/ Donor Blood Only" section.

 Patient who refuse to accept transfusions should sign the "Refusal to Permit Blood Transfusion" section and have a No Blood band.

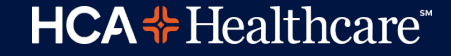

# Jehovah's Witnesses

- If your patient is a Jehovah's Witnesses it is important to ask if they take blood products. Let the physician know your patient's wishes regarding blood products.
- If your patient does not accept blood products place a **NO BLOOD** armband on the patient (available through blood bank).

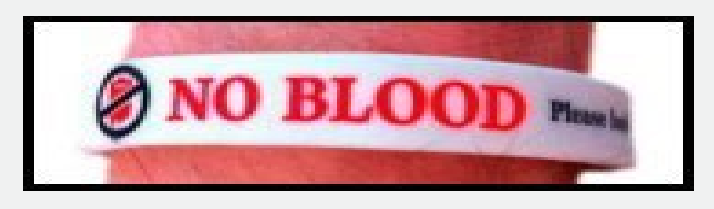

• The "Refusal to permit Blood Transfusion" should be signed by the patient and witnessed by a nurse.

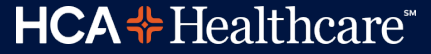

# **Blood Transfusion the Process**

- Patients must have a consent for a non-emergency blood transfusion.
- Whomever collects the blood for the type and cross is responsible for placing a barcoded blood band on the patient.
- When the blood is ready for pick up 2 RNs must go to the bedside to verify the patient and sign the blood release form.
- A barcode from the blood band will be placed on the blood release form.

# **New Guidelines...**

- No transfusion for Hgb >7.
- Post transfusion Hgb level checked after each unit.
  - Unless initial Hgb <6 then 2 units may be infused without testing between units.</p>

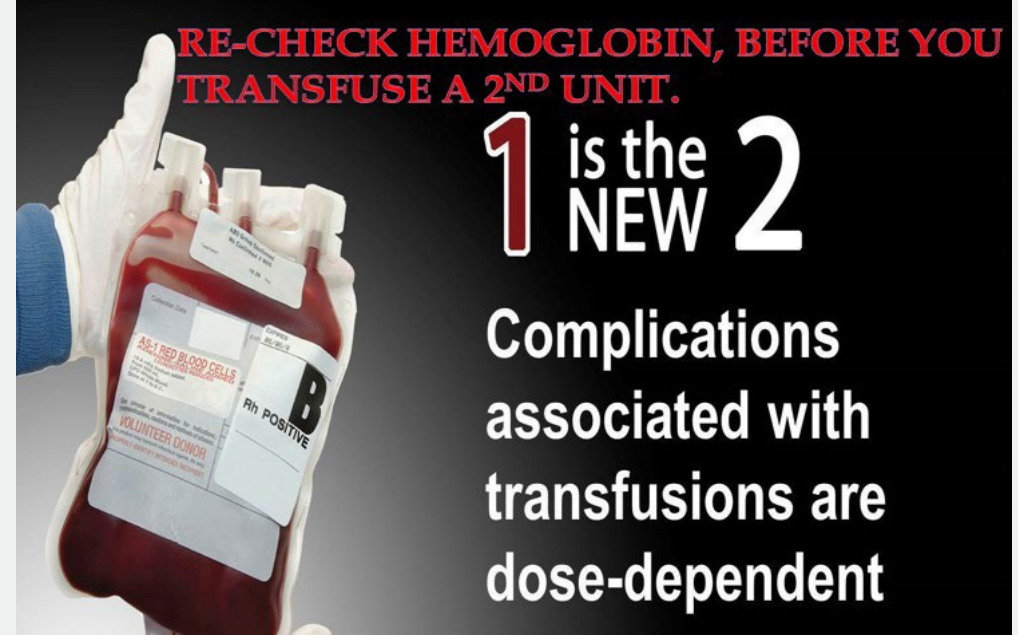

## **Barcoded Blood Band**

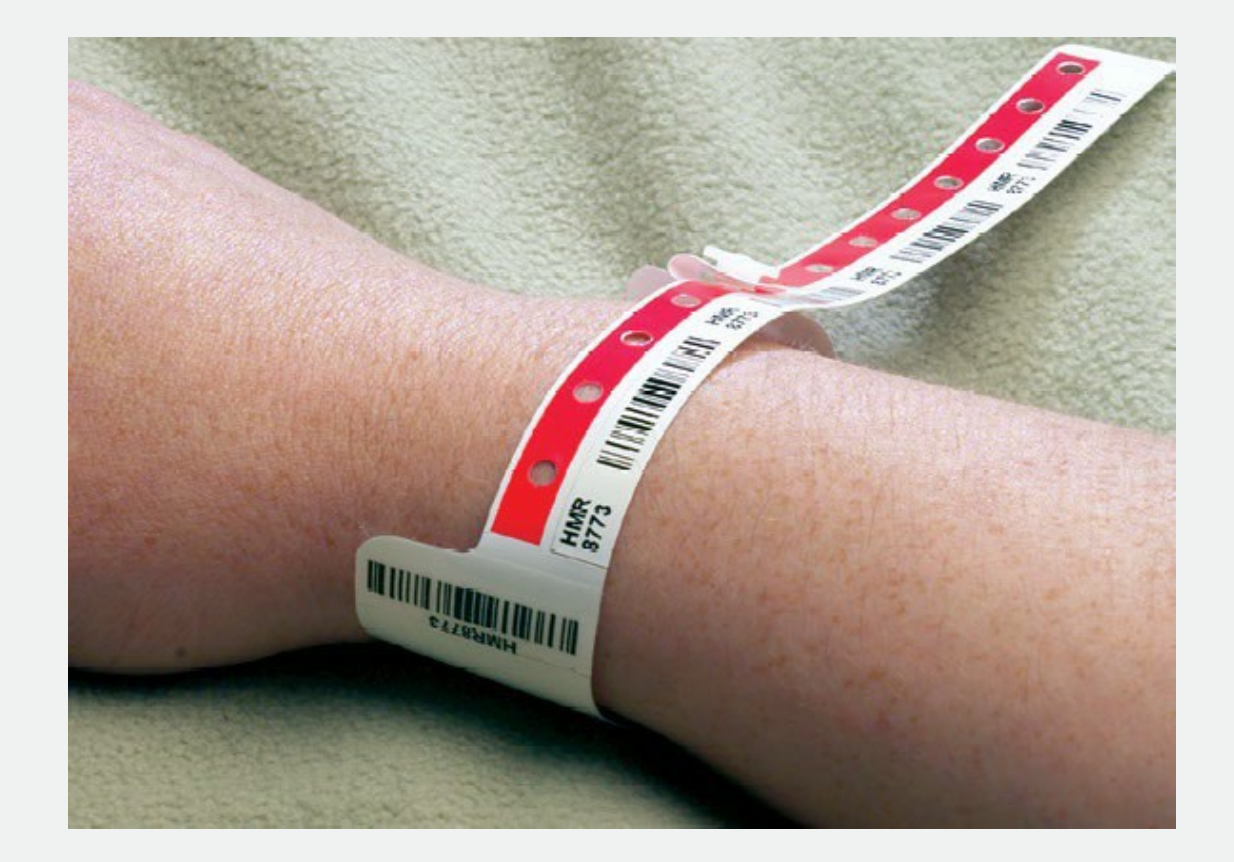

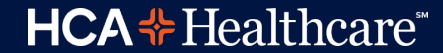

# **Picking up Blood Products**

- Any staff member can pick up blood products from the blood bank provided they have the appropriate paperwork.
  - Students and volunteers <u>may not</u> pick up blood.
- A copy of the signed Informed Consent for Non-Emergency Blood Transfusion form and the Authorization for Release of Blood
   Products form with the patient information, barcode from the blood band and 2 RNs signatures is required for picking up blood. NO COPIES!

#### Each Blood Product Unit requires verification of patient information TWICE <u>at the bedside</u>...

Before obtaining <u>each</u> <u>unit of blood product...</u> 2 licensed nurses at the bedside must verify following information against the information on the

Authorization Form:

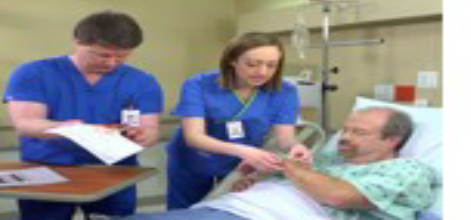

 the patient's name and the blood product requested on the Form is consistent with the physician's order.

- ✓ correct patient label is on the Form.
- ✓ the patient has a Blood Bank ID Band.
- the patient's information on the Form matches the hospital ID band and Blood Bank ID band – verified by reading aloud the MR #, patient name, and date of birth.
- if all the information is correct, the bar coded sticker from the Blood Bank band is removed and placed on the Form.
- ✓ both RNs sign the Form.
- DO NOT copy this Form for other units!

#### **Before administration begins...2 licensed**

staff at the bedside (one must be administering the product) must verify the following information:

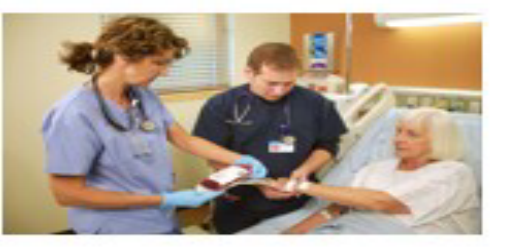

- the patient's name and MR # match both the patient's hospital ID band and the Blood Bank ID band.
- the patient and the type of blood product are verified by scanning bar codes on the:
  - patient's hospital ID band
  - Blood Bank ID band
  - product unit number
  - product type
  - blood type
- the product's expiration date and time are visually verified.
- if all the information is correct, the electronic record is co-signed.

# **Patient Monitoring**

- Vital signs must be done < 30 minutes prior to picking up blood.
- The RN must stay in the room from the beginning of the blood product infusion and remain in the room until first set of vital signs are taken. Vital signs are taken:
  - $\checkmark$  15 minutes from the start of the infusion.
  - $\checkmark$  every hour thereafter until the transfusion is completed.
  - $\checkmark$  at the end of the transfusion.
- Blood should hang no longer than 4 hours.
  - > Tubing must be changed every 4 hours.

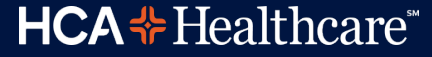

# **Blood Product Safety**

- Blood products should always be infused through blood tubing and be on an IV pump.
- Only Normal Saline 0.9 NaCl should be infused with blood products.
- Medications should <u>never</u> be administered through the blood tubing with blood.
- The blood infusion should be stopped if the patient develops (fever, SOB, itching, hives, etc). Contact the physician for further orders.

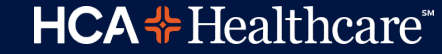

## Transfusion Reaction Common Symptoms

- A temperature increase of 2 ° F (1° C) above the patient's baseline
- Wheezing
- Bronchospasm
- Itching
- Hives
- Generalized flushing
- Chest or back pain/pressure

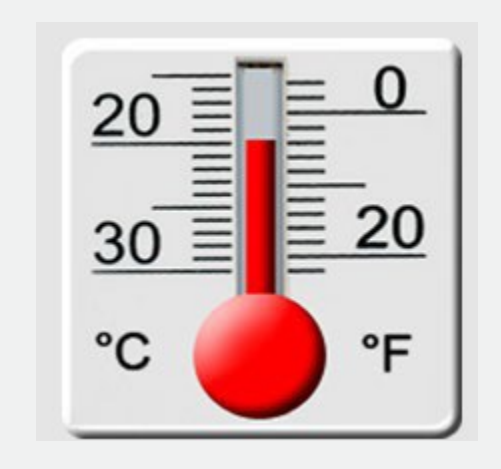

# Reactions...

Most serious transfusion reactions, such as acute hemolytic transfusion reactions caused by ABO incompatibility and anaphylaxis, **occur within the first 15 minutes of transfusion.** *Therefore, a slow initial infusion rate with continuous monitoring of the patient during the early stages of a transfusion allows the reaction to be discovered in a timely manner.* 

Some other serious reactions, such as Transfusion related acute lung injury (TRALI) and transfusion related circulatory overload (TACO) may occur during or within 1 to 2 hours after transfusion.

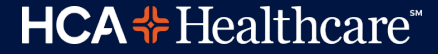

# Transfusion Reaction: what to do...

✓ Stop transfusion – save blood and tubing, return to Lab.

- ✓ Notify MD and treat patient as appropriate.
- Document reaction in Meditech.
- ✓ Collect specimens... urine and blood.
- Continue to monitor the patient.

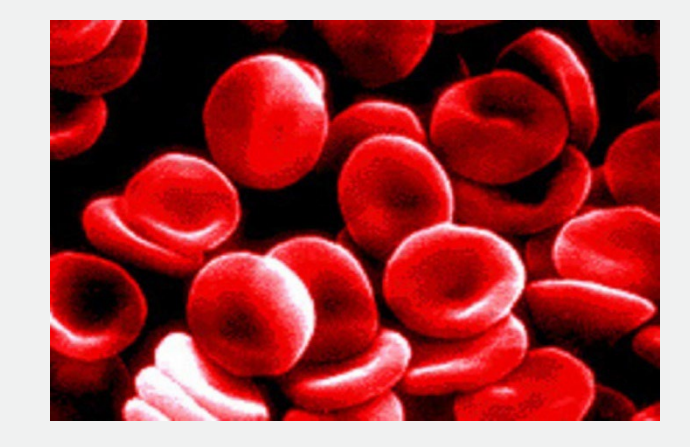

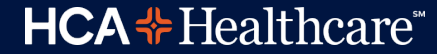

# In an *EMERGENCY*...

The pneumatic carrier tube system will allow for the timely delivery of blood units and components to the different areas of the hospital in the event of a *true emergency...* 

an active code blue, excessive bleeding, and / or the physician is actively working on the patient at the bedside.

Blood or Blood Components may be tubed ONLY to the following areas:

- > Operating Room (Recovery Room and OR holding unit is included in OR)
- ED / Trauma

Labor & Delivery

> MICU & SICU, except during a Massive Blood Transfusion Protocol (MBTP).

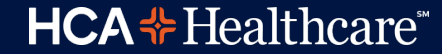

# In an *EMERGENCY*...

Fill the bottom part of the Authorization for Release of Blood and
Components form and return the form via tube system to blood bank ASAP.
✓<u>NOTE</u>: Received by...put your Name, 3-4 ID, Date, Time and Location.

If the blood transfusion cannot start right away, return the blood to Blood Bank within <u>30 minutes</u> or the blood will be wasted.

Do not tube autologous or directed donor units via pneumatic tube. Autologous and directed donor units must be checked out in the blood bank.

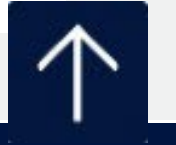

**HCA Healthcare** 

# PC.176 Massive Blood Transfusion Protocol

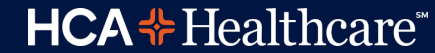

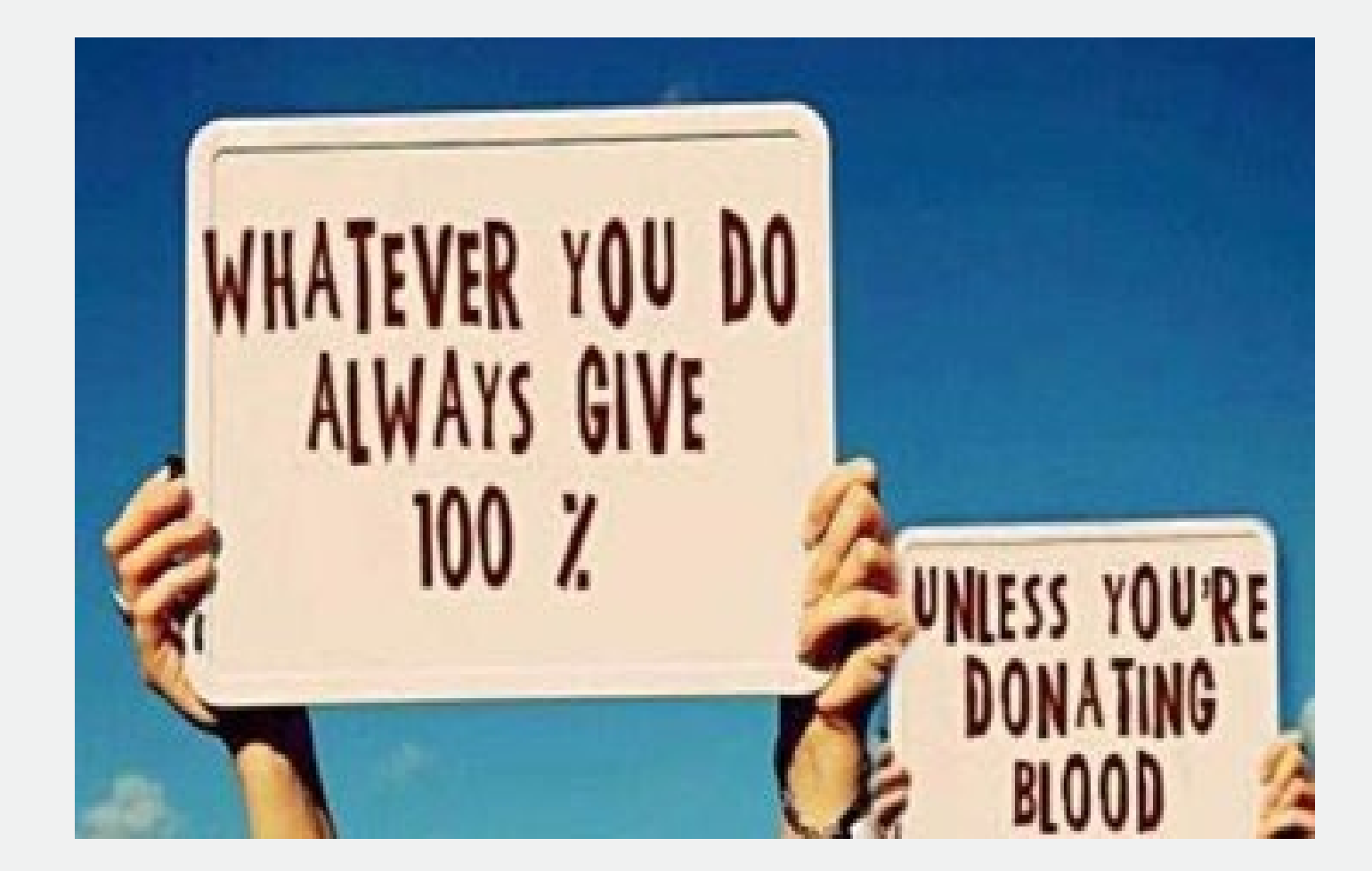

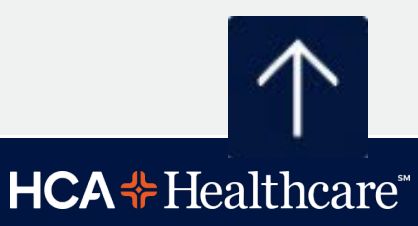

# OneLegacy

Your Important Role in Organ, Eye and Tissue Donation

CONFIDENTIAL – Contains proprietary information. Not intended for external distribution.

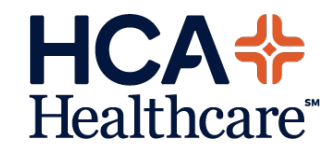

## **Clinical Triggers to Call OneLegacy**

#### Within 60 minutes, reporting of the following is required:

- 1. Imminent Brain Death
  - Ventilated patient
  - Severe neurological injury
  - Loss of one or more brain stem reflexes
- 2. Anticipated Withdrawal of Ventilation
  - Ventilated patient
  - Severe neurological injury
  - Anticipated discussion of End of Life decisions such as:
    - DNR
    - Withdrawal of life sustaining therapies
    - Withdrawal of the ventilator
- 3. Any Death
  - Anywhere in the hospital

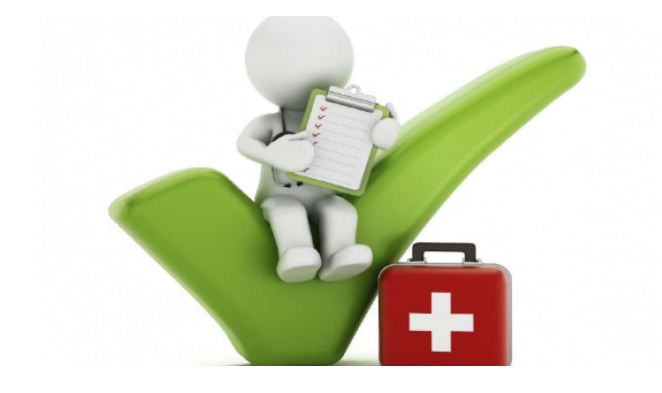

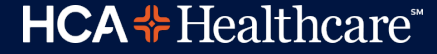

## **Clinical Trigger Card**

#### **Consult OneLegacy within One Hour**

of Meeting Criteria Below to Preserve the Opportunity of Donation

#### 1-800-338-6112

#### VENTILATOR DEPENDENT PATIENT

Meeting any of the triggers below with a non-survivable injury

Loss of one or more brainstem reflexes

Anticipated discussion of DNR, withdrawal of life-sustaining therapies, or withdrawal of ventilator

#### To Preserve the Opportunity of Eye & Tissue Donation Call EVERY Cardiac Death within ONE HOUR

OneLegacy

HD08.11v5

saving lives through organ, eye & tissue donation

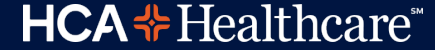

## **Organ, Eye & Tissue Donor Criteria**

Donation criteria often changes, please refer:

- ✓ all ages
- ✓ regardless of medical history
- even patients under Sheriff-Coroner's jurisdiction

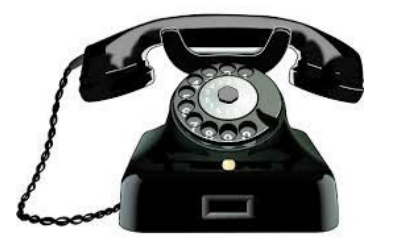

 even patients with Advanced Directives (even those objecting to donation)

24-hour Referral Line (800) 338-6112

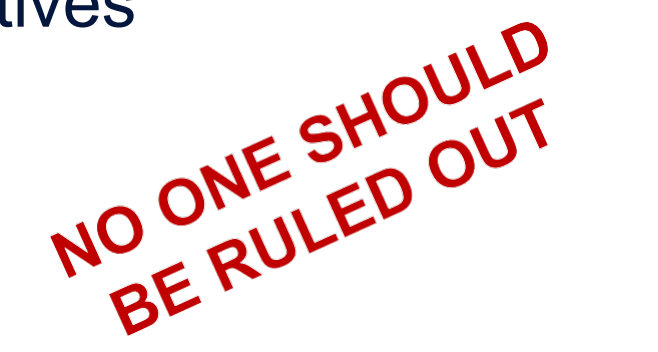

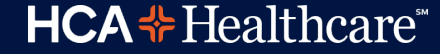

## **HIPAA Privacy Rule on Donation**

CFR § 164.512(h) -- Final Rule:

A covered entity may use or disclose PHI to OPOs or other entities engaged in the procurement, banking, or transplantation of cadaveric organs, eyes or tissue for the purpose of facilitating organ, eye or tissue donation and transplantation.

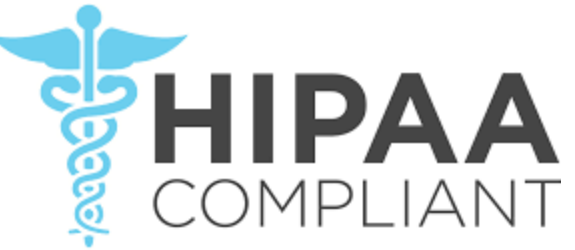

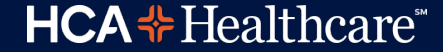

## **Referral Information**

#### When calling OneLegacy:

- Have patient chart available
  - **Provide demographic Information**
  - o Patients name, age, race and gender
  - Medical Record #
  - Admit and Death date and time
  - Hospital name and unit phone number
- Answer clinical questions to further determine medical suitability; will vary by patient

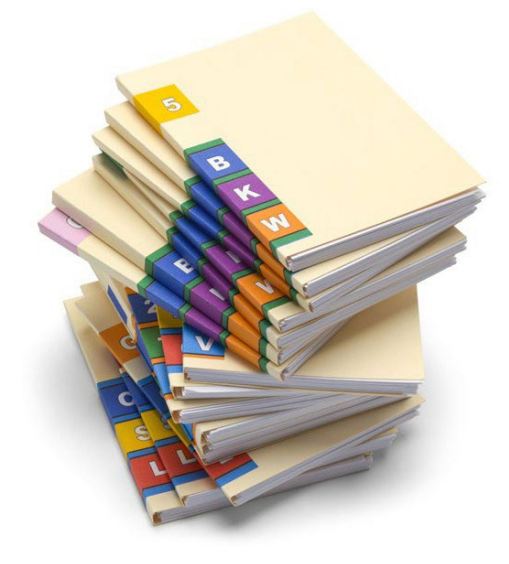

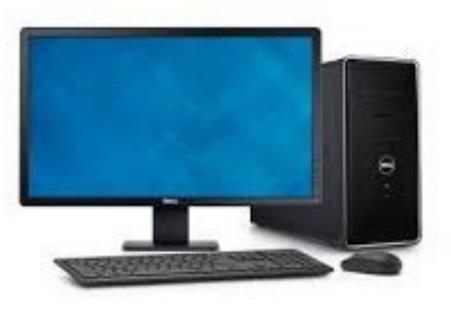

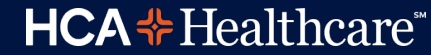

## **Do Not Mention Donation**

Please refrain from mentioning organ or tissue donation to family.

- Prior to brain death testing: may not meet neurologic death criteria.
- Perceived conflict of interest.
- May not be eligible for donation,
- Not appropriate timing.

Family is presented with donation options by trained designated requestor **only**.\*\*

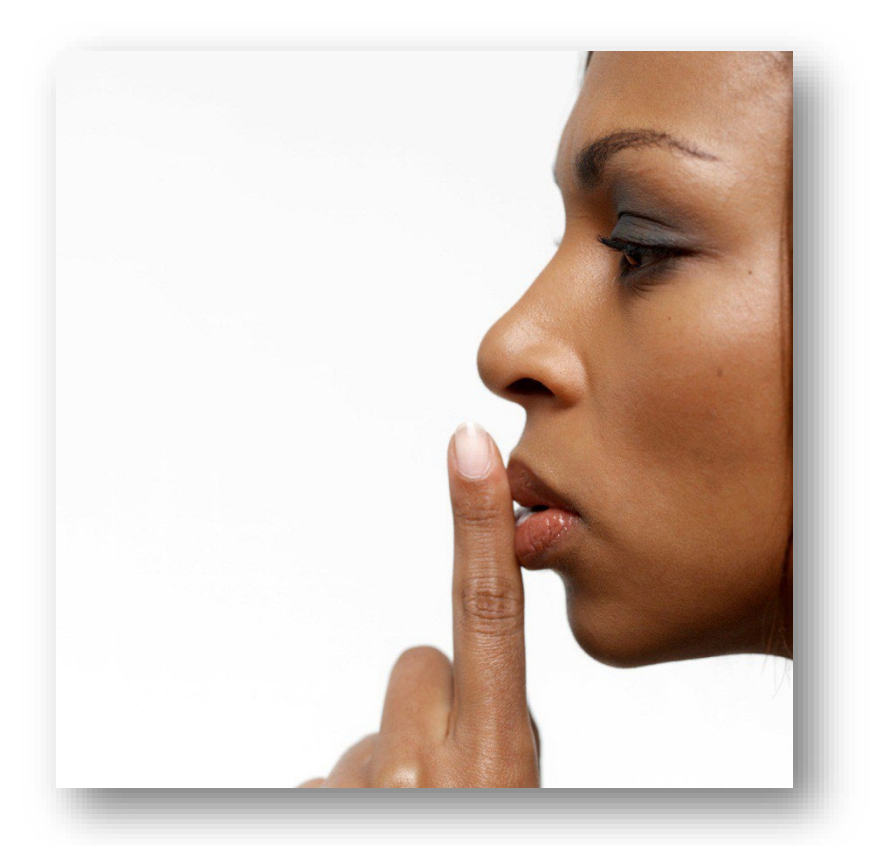

\*\* CMS 42. CFR 482.45 Joint Commission, HRSA, Hospital Policy

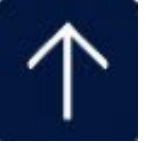

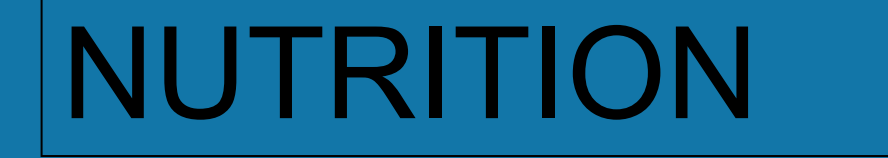

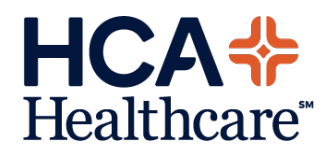

### **NUTRITION SCREENING**

- The RN is responsible for completing the initial Nutrition Screening which is found in the Admission Assessment.
- Any "Y" answer will be treated as a high priority patient; seen by RD within 24 hours.

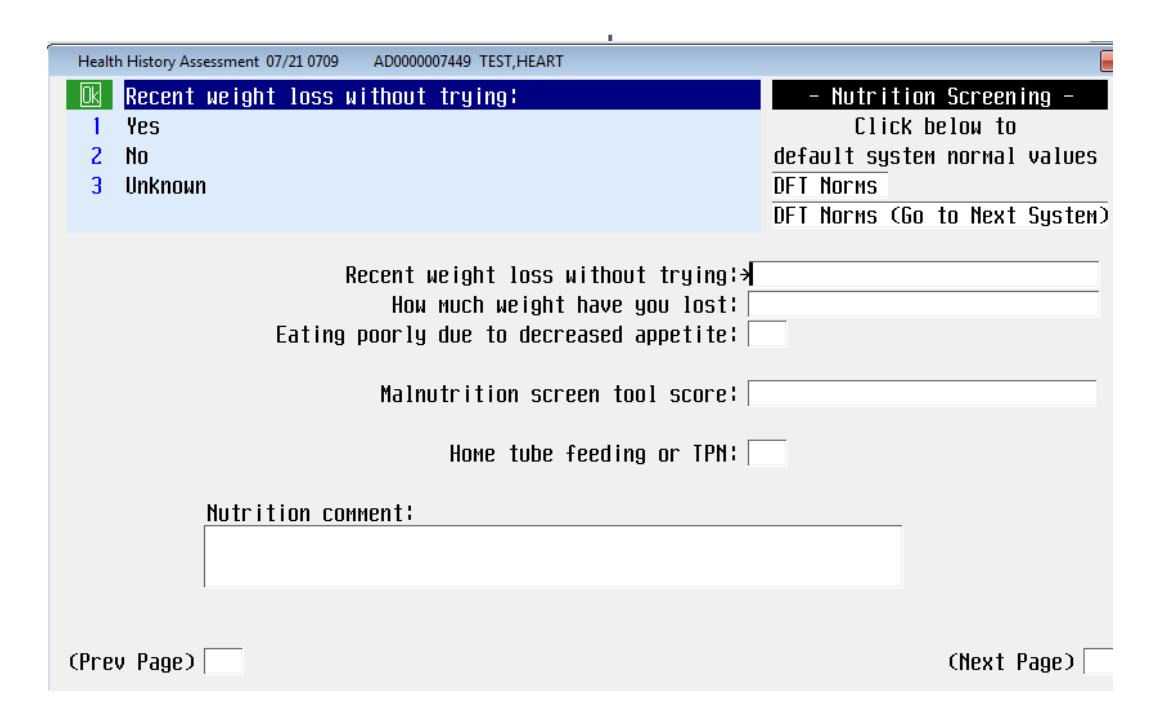

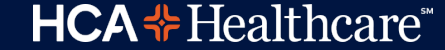

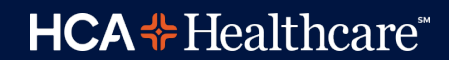

## **Nutrition Consult**

- You can request a dietitian consult at any time for your patient.
- Enter an order in Meditech under Nutrition Consult.
- Use the Nutrition
   Screening box on the Assessment Form marked:

#### "Dietary Screening"

#### Appropriate Consults

- ✓ Declining appetite
- ✓ Consistently poor PO intake
- ✓ Patient request
- ✓ Nutrition related knowledge deficit.
- ✓ Weight change
- ✓ Multiple allergies
- ✓ Development of N/V/D/C
- Change in status that may effect the patients nutritional status/intake
- ✓ Wound

## RESOURCES

- What is the Diet Manual and where do I find it?
- What are some typical Diets you will see?
- What tube feedings and supplements do you have?
- Where does the Dietitian document?

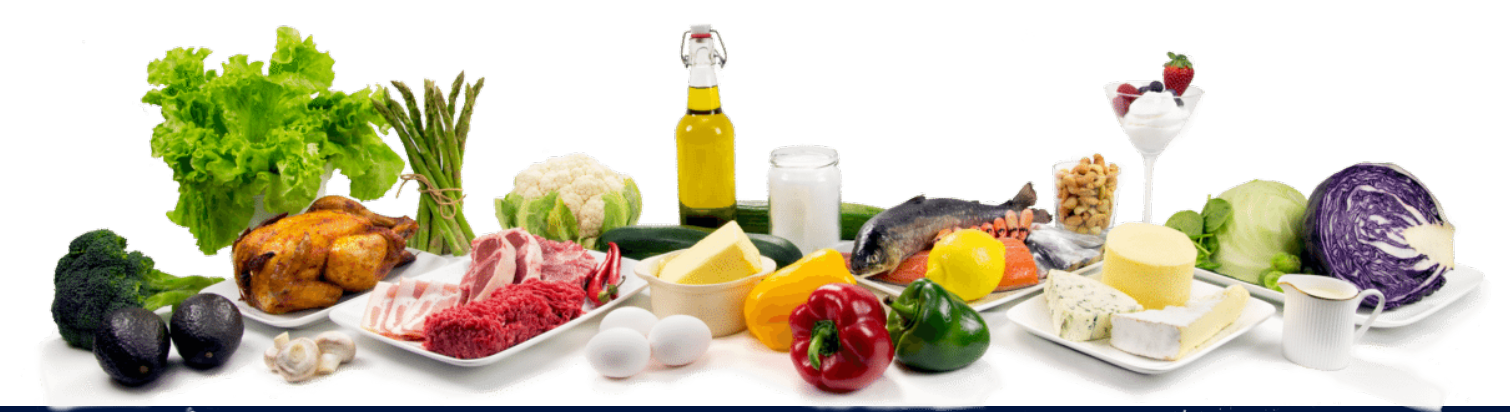

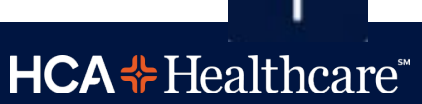

## **The Diet Manual**

- The Diet Manual is an essential tool that defines the various diets offered at the facility.
- It provides instruction on which foods to include or limit while on various diets
- When the computer system is down, hard copies of the manual are located in the Diet Office and Liaison's Office

Know how to access the diet manual. Surveyors LOVE to ask nursing staff to locate the facility diet manual!

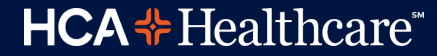

### The New Diabetic Diet CCD = Diabetic Diets

**CCD refers to Consistent Carbohydrate Diet** 

CCD offers patients more choices and by doing so improves the likelihood of compliance

What influences postprandial blood sugars the most? CHO = CARBOHYDRATES !!

#### Changes

- Main focus on CHO and the amount of CHO per meal vs protein, fat, starch, dairy, fruit, vegetables, etc
- Not counting exact calories; uses ranges instead
- o Allows occasional "sweet" as a CHO choice

### **CCD** Levels

- CCD Very Low = 1300 cal or less per day
  - 2 CHO exchanges per meal or ~ 30gms of CHO
- CCD Low = 1400 -1600 calories per day:
  - 3 CHO exchanges per meal or ~ 45gms of CHO
- CCD Moderate = 1700 -1900 calories per day
  - 4 CHO exchanges per meal or ~ 60gms of CHO
- CCD High = 2000-2300 calories/day
  - 5 CHO exchanges per meal or ~ 75gms of CHO
  - HS snack of 1 CHO
- CCD Very High = 2400 calories and above per day
  - 6 CHO exchanges per meal or ~ 90gms of CHO
  - o 2 PM and HSSnack

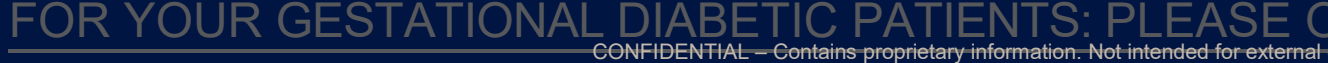

## **Diabetic Liquid Diets**

- The American Diabetes Association position on liquid diets is to provide 150-200 grams of carbohydrate per day.
- This means that patients may receive <u>regular</u> gelatin, fruit ices, sherbet, ice cream, and puddings for their carbohydrate allowance.
- The carbohydrate grams is listed beside the food item on the menu.

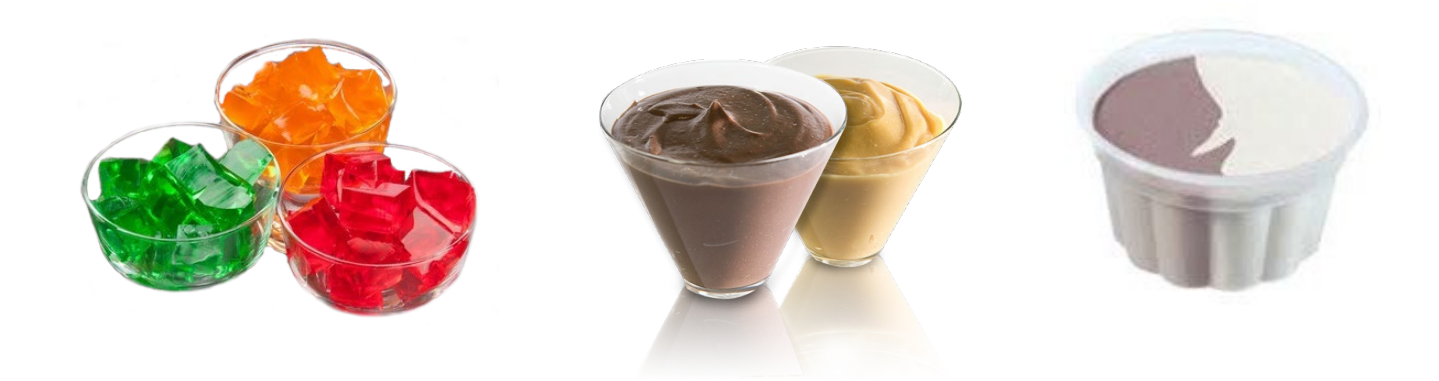

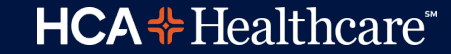

## **Other Common Diets**

- Cardiac Heart Healthy= Low sodium; Low fat; Low Cholesterol; No caffeine
- Anti-GERD Diet = 5 meals (10am + 2pm snacks); very low fat; no spicy or strong flavored foods; caffeine free
- Dysphagia = Modified Textures and Liquids
- Renal Diet = Modified Protein levels; low sodium; low potassium; low phosphorus
- Bariatric Diets = No sugar; no straws; small meals

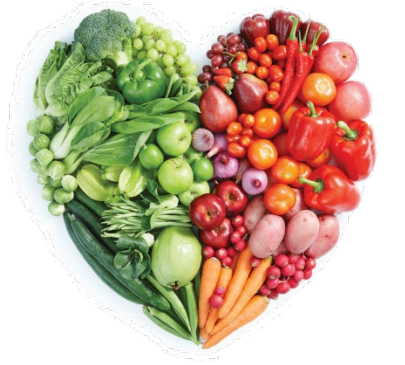

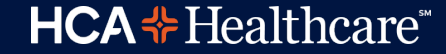
#### **Enteral Feedings**

We use ABBOTT brand products for Adults/Peds (excluding NICU)

o Jevity 1.2 ; Jevity 1.5 (contains fiber)

o Glucerna 1.2 and Glucerna 1.5

o Nepro

o Vital 1.2 cal; Vital High Protein

• Oral Supplements:

Ensure Enlive; Ensure Clear; Pediasure

**IT∆I** <sup>∞</sup>

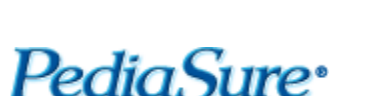

**HCA**<sup>+</sup>Healthcare<sup>\*\*</sup>

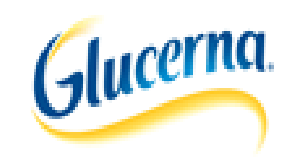

#### **Dietitian Documentation in Meditech**

- Nutritional Assessment Form
- Multidisciplinary Patient Note
- Care Plan

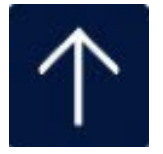

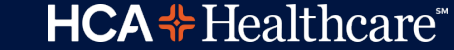

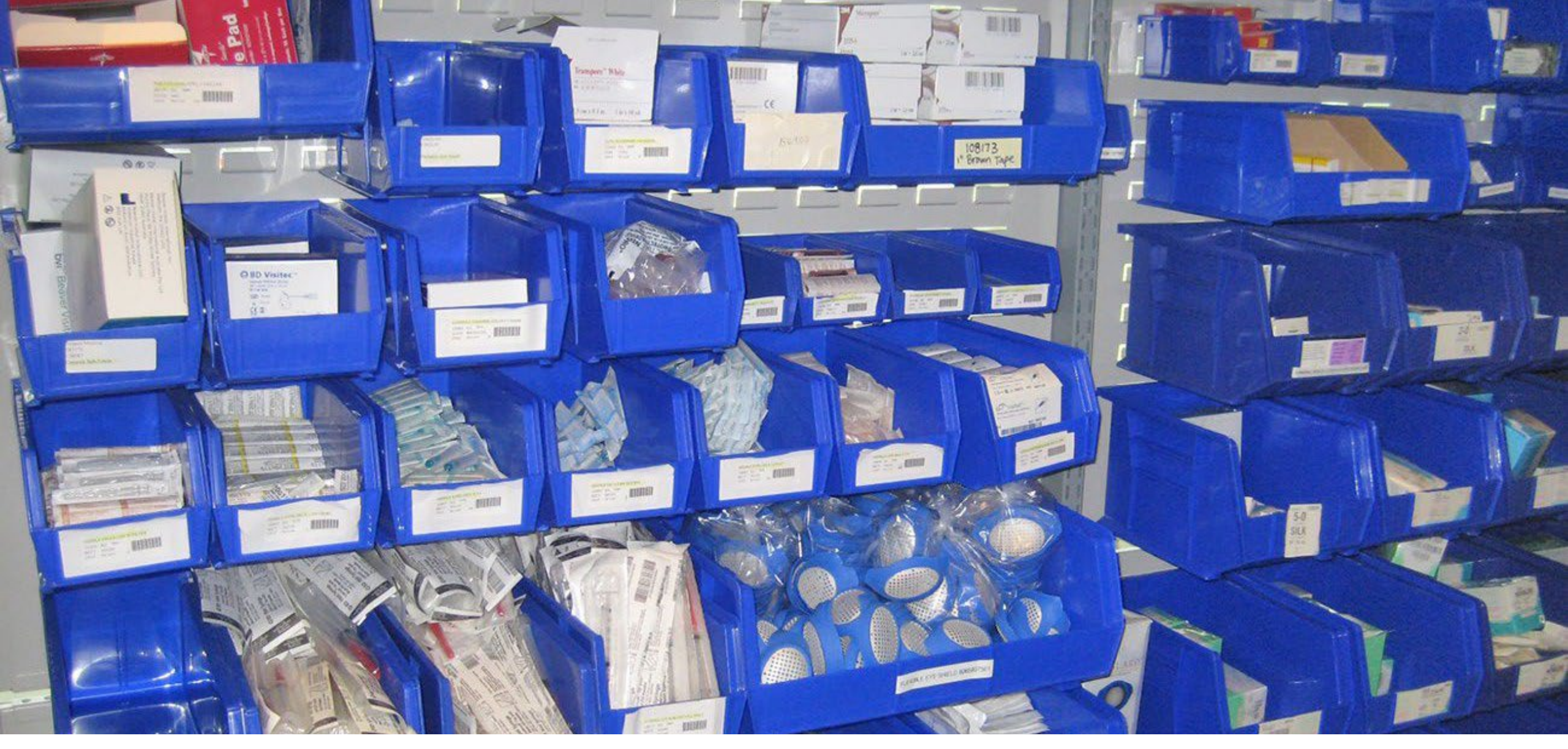

### **SUPPLIES**

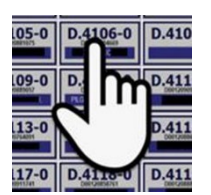

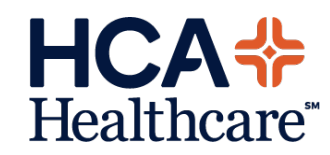

# Why is scanning for supplies important?

- In addition to billing, it keeps the items in your supply room stocked and resupplied based on the amount you use.
- For example, if your unit frequently runs out of an item, the par level can be increased to meet the unit's needs.

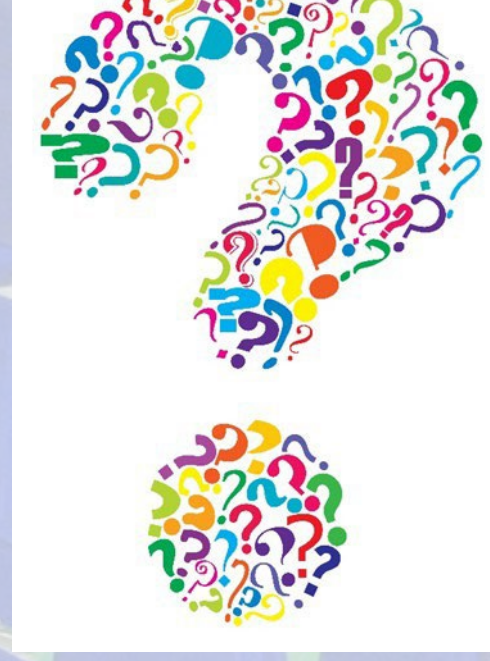

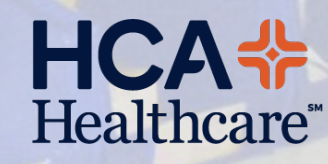

## Step 1.

- Identify the room/patient you are getting supplies for and touch the Optiflex screen.
- You can also scan a patient barcode.

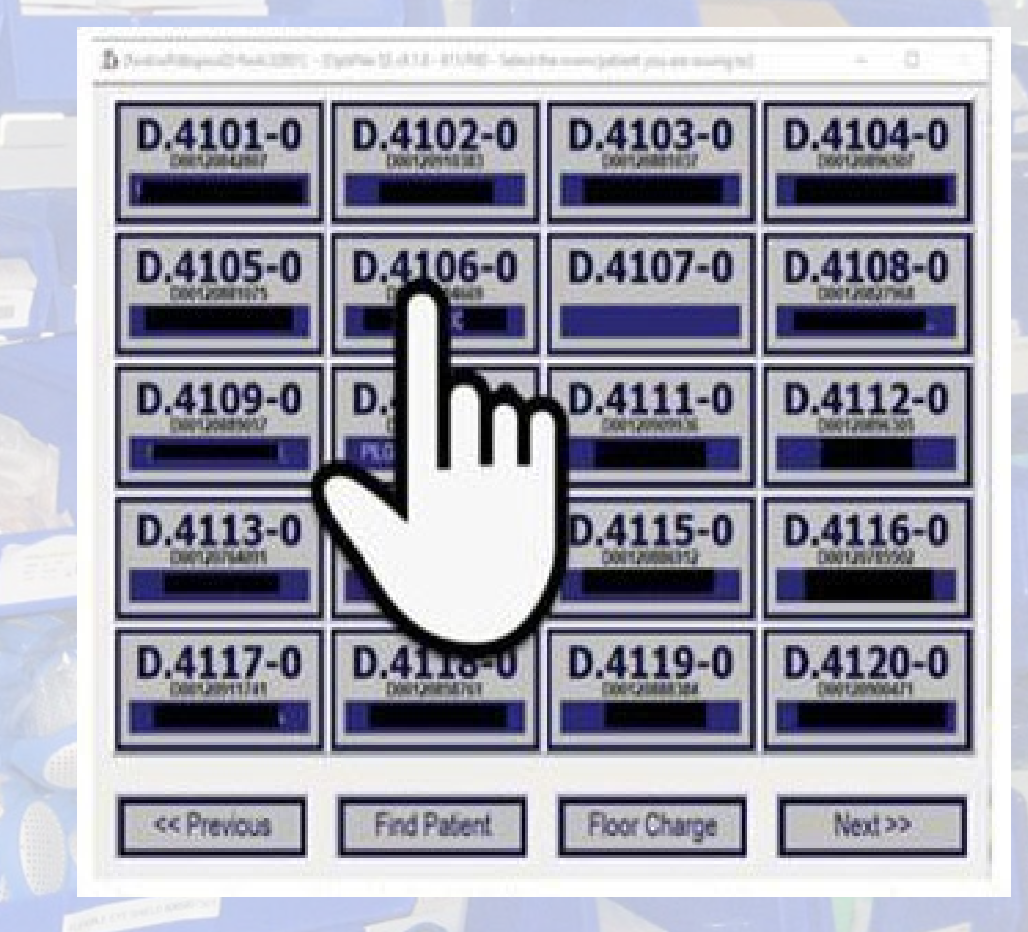

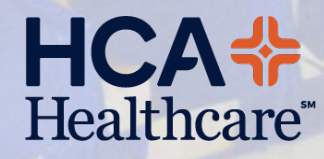

## **Step 2...**

- Locate the supply item you need and scan the barcode on the bin.
- If you are taking 2 items from that bin, scan the bar twice...3...4...etc.

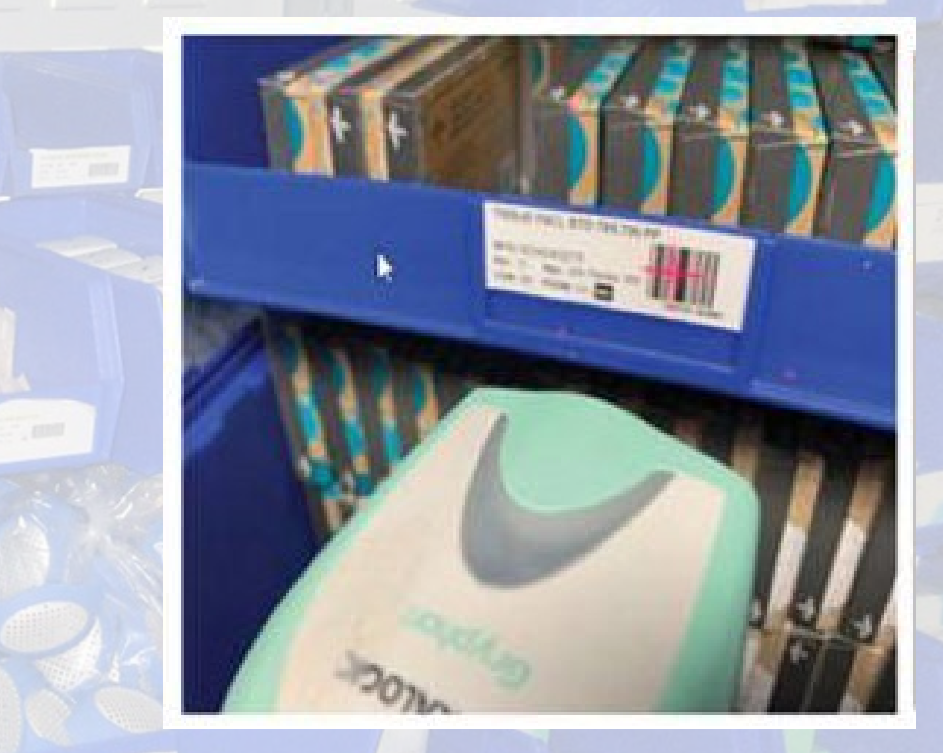

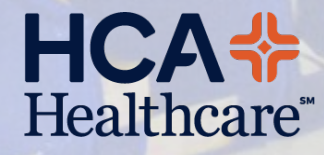

## Step 3...

- Continue scanning the items you need for that patient.
- If you make a mistake, press the "Review/Credit" button on the bottom of the screen to back out that scan.

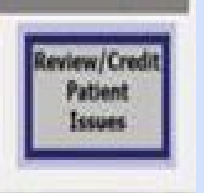

**HCA** 

Healthcare

## **Step 4...**

 When you are done getting supplies for that patient, touch the "Done With This Patient" button at the bottom of the screen.

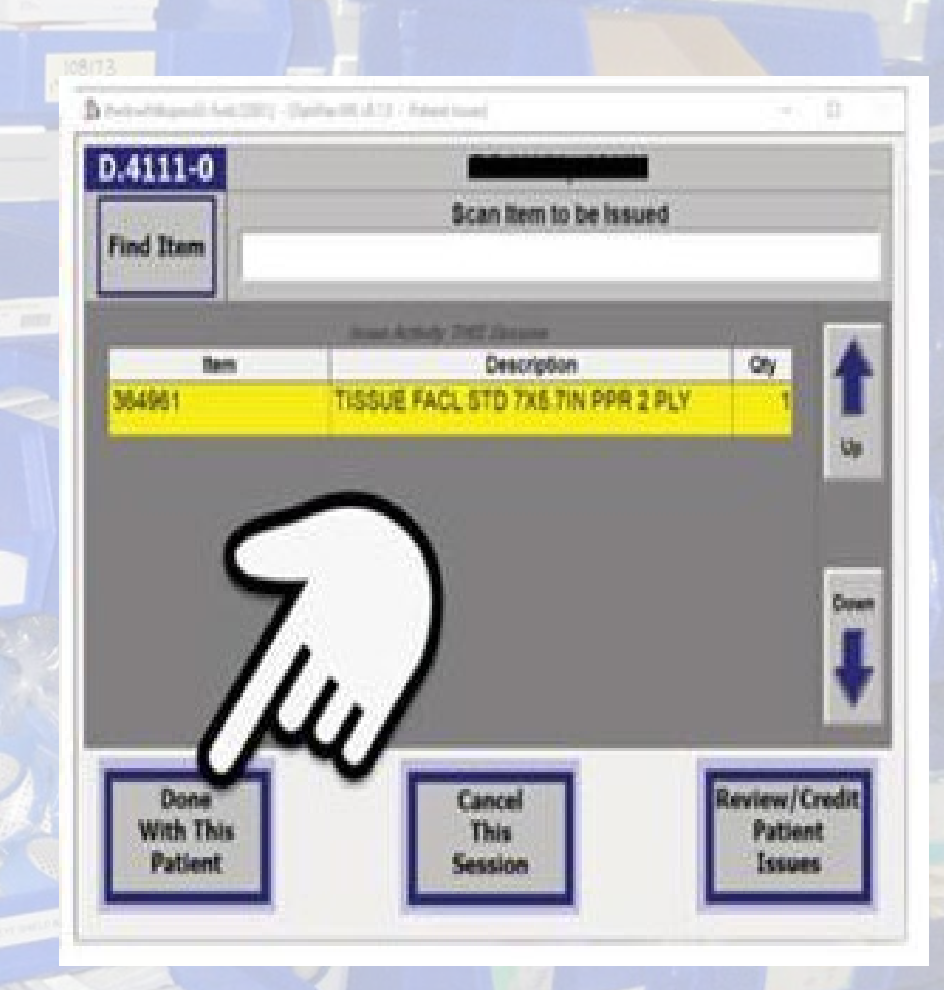

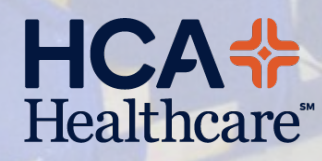

## Floor Stock.

- If you are taking supplies not for a specific patient (for example, supplying tissue for the nurses station):
- 1. Touch "Floor Charge" at the bottom of the screen.
- 2. Scan the barcode on the supply bin.
- 3. Touch "Done With This Patient'

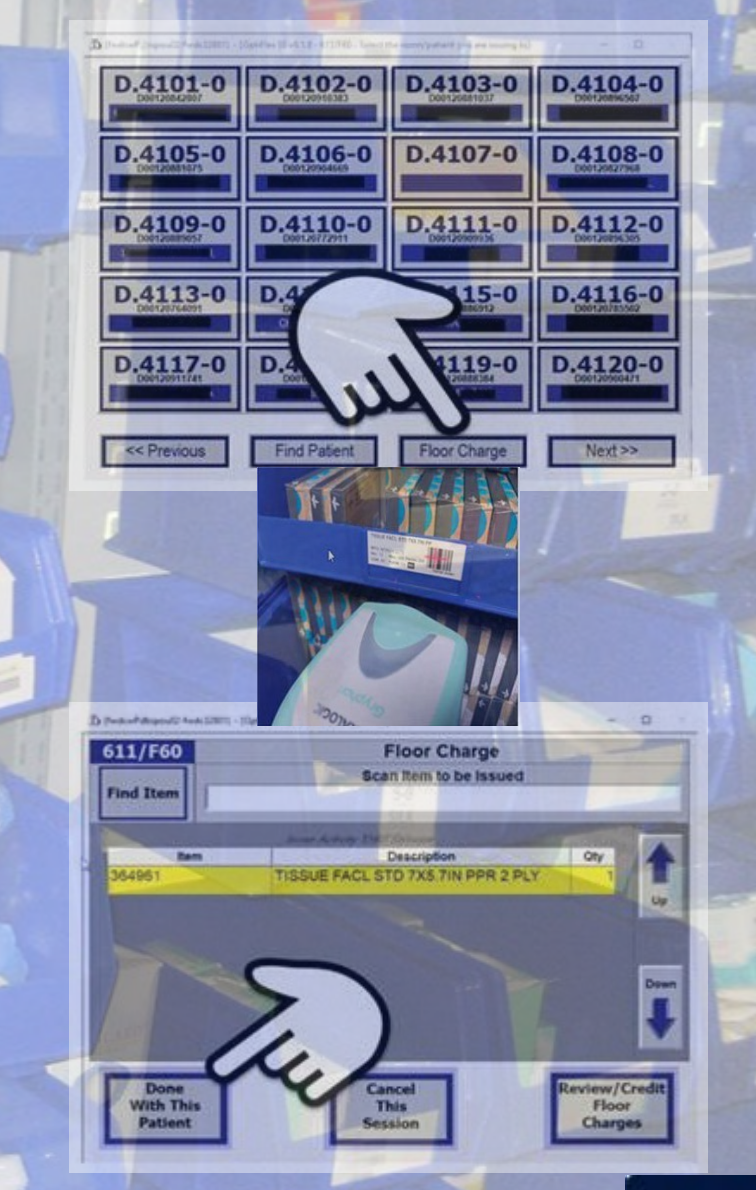

CONFIDENTIAL – Contains proprietary information. Not intended for external distribution.

108173 Brown Tape

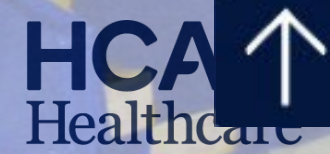

#### **Specific Policies**

### **Advance Directives**

- All inpatients/outpatients will be asked if they have an advance directive.
- They need to provide a copy (must ask at least 3 times and document).
- If they need assistance with completing one call social work.
- Only go into effect when a patient loses capacity to make decisions.

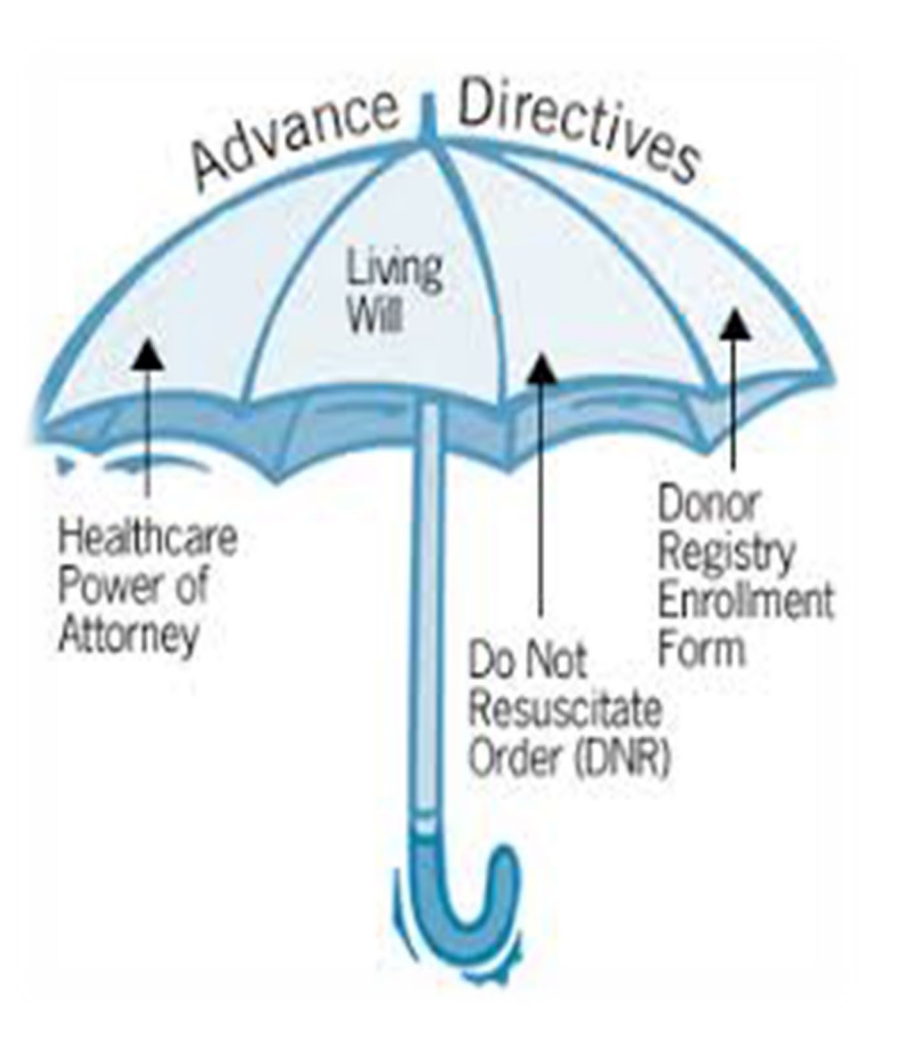

HCA

## PGILST

physician orders for life-sustaining treatment paradigm

- It is voluntary, never mandatory.
- It is a portable, actionable medical order that helps ensure patient treatment wishes are known and honored. It helps prevent initiation of unwanted, extraordinary treatment.
- It is not for everyone it is for those who are battling a serious illness or who are frail. For these patients, their current health status indicates the need for standing medical orders for emergent or future medical care.
- It allows patients to have their religious values respected.
- It requires that ordinary measures to improve the patient's comfort, and food and fluid by mouth as tolerated, always be provided.

| Home Real Tir                                        | ne Repo | rts |
|------------------------------------------------------|---------|-----|
| Site Actions 🔹 📷                                     | Browse  | F   |
| Quick Links                                          | Ho      | me  |
| Commuter Survey                                      |         | Um  |
| Flu Form                                             |         | OP  |
| At las                                               |         |     |
| Best Upon Request                                    |         |     |
| Cafeteria Menu                                       |         |     |
| Engineering Service<br>Request                       |         |     |
| Biomed Request                                       |         |     |
| IT&S Service Desk<br>Request                         |         |     |
| HCA HR Answers                                       |         |     |
| Incentive Services                                   |         |     |
| How to Apply for an<br>Internal Transfer - 1<br>2017 | Mary    |     |
| Job Postings HCA                                     |         |     |
| <ul> <li>Healthstream</li> </ul>                     |         |     |
| Organization Chart                                   |         |     |
| MedStaff Chain of<br>Command                         |         |     |
| <ul> <li>Password Reset Too</li> </ul>               | k       |     |
| <ul> <li>Patient Keeper</li> </ul>                   |         |     |
| Thephone Directory                                   | 12      |     |
| POLST Registry                                       |         |     |
| Riverside External<br>Website                        |         |     |
| RN Experience Surve                                  | ₽Y      |     |
| <ul> <li>Speciality Call Panel</li> </ul>            |         |     |
| Unform Order Site                                    |         |     |

6

#### **Patient Personal Property**

Patients and families are *strongly* encouraged not to bring unnecessary property or valuables into the hospital.

<u>Valuables</u>: any money, wallet, keys, jewelry, watches, credit cards, and personal documents.

**Personal Property:** clothing, books, electronic entertainment and/or communication devices (i.e., laptops, cell phones, and DVD/Blu-ray players).

**Personal Assistance Devices:** hearing aids, glasses, dentures and ambulatory assistive devices (walkers, wheel chairs and canes).

- If you become aware the patient has any of these items, itemize and describe each item on the patient valuable record. Notify Security/Public Safety to pick up and secure.
- Help the patient keep any personal assistance devices on the bedside table remind patient not to pace any personal items on their meal tray.
- Document any personal assistance devices in the medical record.
- Notify Security when patient is ready for discharge.

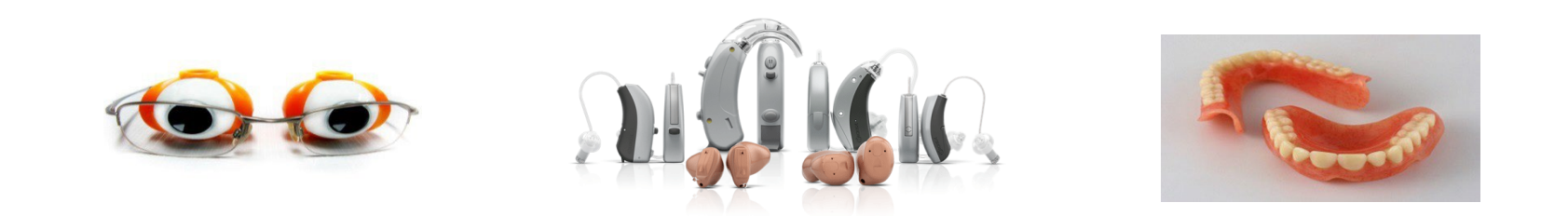

### Isolation...

- Supply carts are located on each unit.
- When a patient is placed in isolation, a carts is moved to the hallway outside the patient's room.
- The various isolation signs are kept in the top drawer.
  - They are to be posted outside the room.
- Patients, family members and visitors must be instructed by the staff on the isolation requirements (including hand washing) as outline on the front and back of the signs.

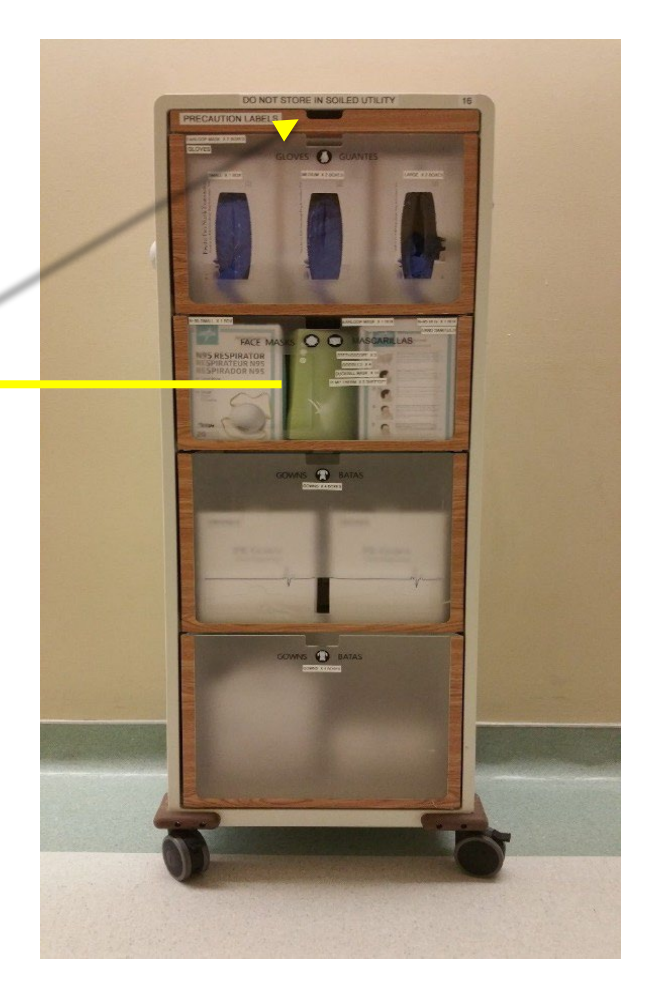

#### INFECTION PREVENTION ISOLATION SIGNS: Read before you enter!

| <section-header><section-header><text><section-header><section-header><text><text><text><text><image/><image/><image/></text></text></text></text></section-header></section-header></text></section-header></section-header>                                                                                                    | <section-header><section-header><section-header><section-header><section-header><section-header><section-header><section-header></section-header></section-header></section-header></section-header></section-header></section-header></section-header></section-header>                                                                                                    | <section-header><section-header><section-header><section-header><section-header><section-header><section-header><section-header><section-header><section-header></section-header></section-header></section-header></section-header></section-header></section-header></section-header></section-header></section-header></section-header>                                                                          | <section-header><section-header><text><section-header><section-header><text><text></text></text></section-header></section-header></text></section-header></section-header>                                                                                                    | <section-header><section-header><section-header><section-header><section-header><section-header><section-header><section-header><section-header><section-header></section-header></section-header></section-header></section-header></section-header></section-header></section-header></section-header></section-header></section-header>                                                                   |
|----------------------------------------------------------------------------------------------------|----------------------------------------------------------------------------------------------------|----------------------------------------------------------------------------------------------------|----------------------------------------------------------------------------------------------------|----------------------------------------------------------------------------------------------------|
| AIRBORNE ISOLATIONFor diseases such as suspect<br>or active TB, Measles,<br>Chickenpox.Must be in a negative pressure<br>room with door closed.Wash or use hand sanitizer prior<br>to entry.If Chickenpox/measles, know<br>your immune status- if not<br>immune Do Not Enter!Staff must wear N95 or PAPR.A SURGICAL/procedural mask,<br>should be worn by the patient<br>during transport for<br>exams/procedures. Notify<br>receiving department prior.Visitors wear<br>surgical/procedural masks. | CONTACT +PLUS+ ISOLATION<br>For active/suspect C-Diff.<br>No mask needed!<br>Wash or use hand sanitizer<br>prior to donning PPE.<br>Gowns and gloves required<br>to enter room.<br>Handwashing prior to<br>exiting room should be<br>with SOAP and WATER.<br>All equipment must be<br>cleaned with bleach wipes<br>(orange top).<br>Notify receiving department<br>if patient scheduled for<br>test/procedure prior to<br>transport. | DROPLET ISOLATION<br>For diseases such as<br>active/suspect Influenza,<br>mumps or meningococcal<br>meningitis.<br>Wash or use hand sanitizer<br>prior to donning PPE.<br>Surgical/isolation mask,<br>gowns and gloves<br>required to enter room.<br>A SURGICAL/procedural<br>mask must be worn by the<br>patient during transport for<br>testing/procedures. Notify<br>receiving department prior<br>to transport. | CONTACT ISOLATION<br>For diseases such as Scabies<br>or rash of unknown origin,<br>CRE, MDR-Acinetobacter,<br>etc.<br>No mask needed!<br>Wash or use hand sanitizer<br>prior to donning PPE<br>Gowns and gloves<br>required to enter room.<br>Notify receiving department<br>if patient scheduled for<br>test/procedure prior to<br>transport. | PROTECTIVE ISOLATIONFor neutropenic or new<br>solid organ transplant<br>patients.Wash or use hand sanitizer<br>prior to donning PPE.Surgical/isolation mask<br>and gloves required to<br>enter room.A SURGICAL/procedural<br>mask must be worn by the<br>patient during transport for<br>testing/procedures.Notify receiving department<br>if patient scheduled for<br>test/procedure prior to<br>transport. |

CONFIDENTIAL – Contains proprietary information. Not intended for external distribution. HCA®

#### **No Passing Zone: HEADS UP** *Do not pass a light without stopping to help!*

- Heads up! Look for the light
- Enter the room and introduce yourself
- Attend to and inquire as to the patients needs
- Determine what you can or cannot do
- Safety first!
- Understand what the patient needs
- Pass it on if you cannot fill the need yourself

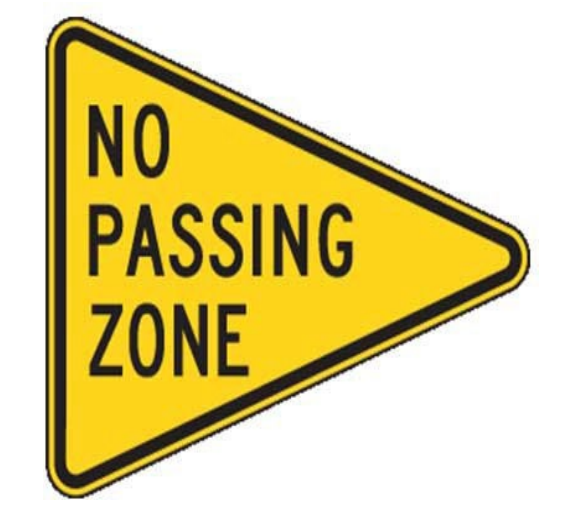

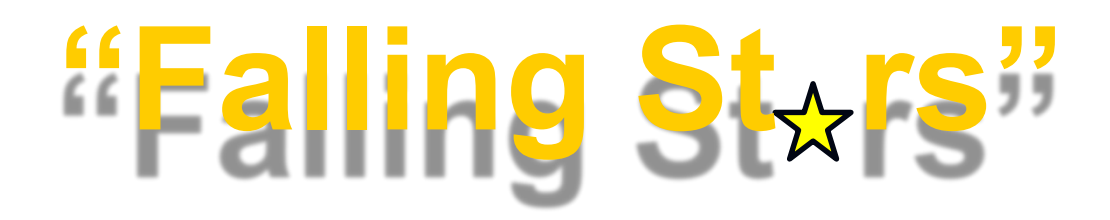

An RN assesses a patient for fall risk on admission, every shift and any change in condition (ie., following a procedure) – Meditech, Process Intervention, Safety/Risk/Regulatory.

If the patient is determined to be a fall risk...

The patient receives a yellow armband/dot clip to armband.

The patient receives yellow, non-skid socks.

A yellow magnetic star is placed on the door frame identifying the patient's bed (A/B) or the Falls Risk pull the tab in the GTower.

#### Safety Practices:

- > Bed in the lowest position.
- Side rails and bed alarms are in use.

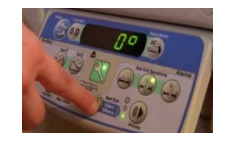

- > Call light is within patient's reach.
- Patient knows how to use the call light.
- Personal items are within reach on over-bed table – tissue, water, phone, etc.
- Provide continual reminders not to get up without assistance.
- > Answer call light promptly.

### Post Fall Management...

Assess immediately for injury and perform a basic neurology assessment before moving the patient.

- ✓ Document a <u>Nurses' Note</u>.
- ✓ Document specifics using the **Post Fall Assessment Screens (Add Intervention).**
- ✓ Add to **Plan of Care** (musculo-skeletal).
- May now require a higher level of risk and additional precautions.
- > Notify the physician and obtain any necessary orders.
- Gather all the patient and environmental data to complete an <u>RIR</u> in Meditech and a <u>Post Fall Debrief</u> Form – ask Charge Nurse for assistance.

> Notify the family as appropriate.

#### RCH Connect

#### <u>RS0606a^PostFallDebrief p1^FP L</u>

Primary Care Nurse Once Checklist is completed, turn in with the **Post Fall Debrief Form**. RF0085 v4 Rev. 02/18 Page 2 of 2 **POST FALL DEBRIEF** \*NNS\* RS606b **POST FALL DEBRIEF** Authors: Lockwood Stacey, Tdedert Date: 2/23/2018 Size: 1MB http://riverside.farwest.medcity.net/Forms/Documents/0 Patient Forms/Chart Forms/RF Forms/RF0085 v4 **Post Fall Debrief**.pdf

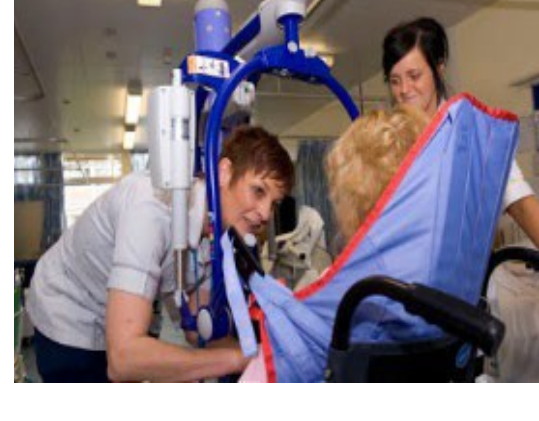

post fall debrief form

Q

HCA

#### Virtual Patient Safety Observation (VPSO)...

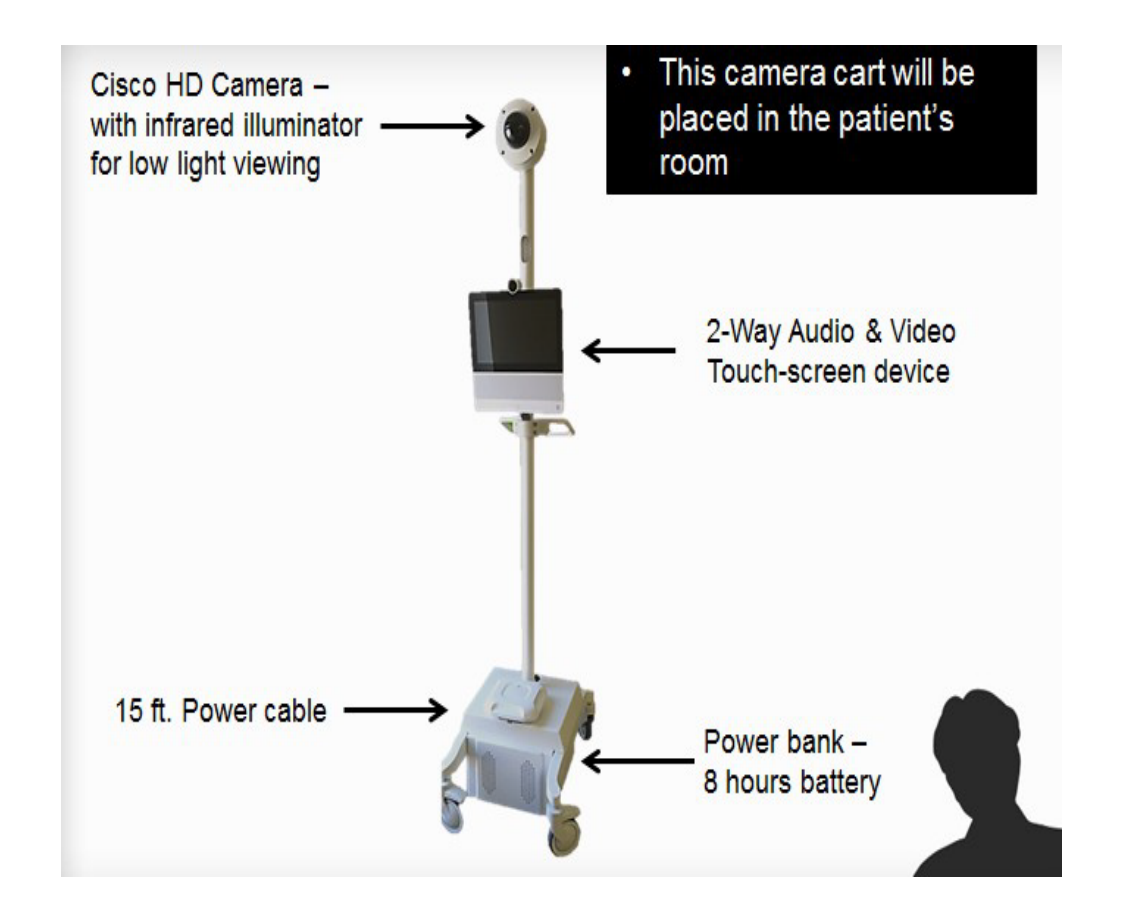

The cameras utilize technology to improve patient safety and increase caregiver efficiency.

- It allows for a centralized observer to monitor multiple patients from a remote location.
- Patients are individually assessed to determine the most appropriate form of observation. If the patient meets the "Virtual Sitter" criteria, a camera is placed in the room.
- Where the VPSO is in use, you will see this sign on the patient's door.

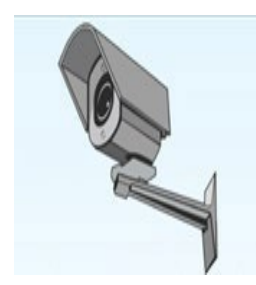

### Two-way Communication...

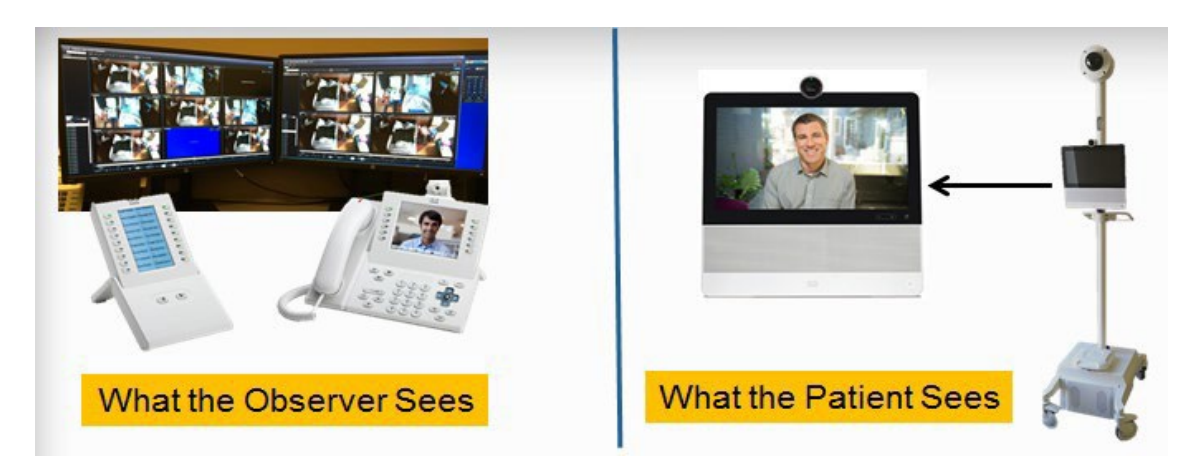

- When the patient exhibits unsafe behavior, the Observer uses the audio/video to redirect the patient while simultaneously alerting the staff via phone to provide physical assistance – go to the room to check on the patient!
- Whenever a **CODE CAM Alert** is called, **GO IMMEDIATELY** to the patient's room to assist the patient/staff and ensure the patient is safe.

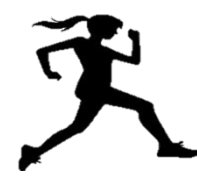

- The video is <u>live</u> not taped.
- For privacy periods (ADLs, patient care, etc.) or when the patient leaves the area for tests, wave at the camera to notify/talk with the Observer to activate the "privacy mode". Notify them again to resume observation.

### **IV Therapy**

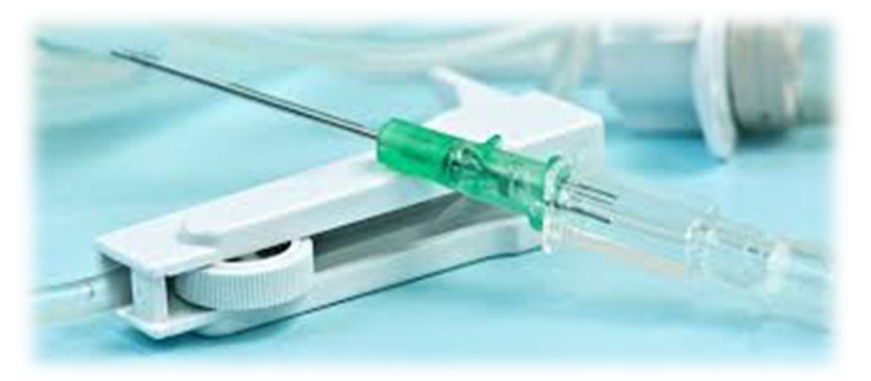

- If you cannot obtain an IV after 2 attempts ask another nurse.
- Patients going to surgery must have at least an 18 gauge.
- 1% lidocaine w/o epi can be used intradermal prior to sticking patient.
- IVs started in the AC must be changed within 12 hours.
- IVs started under emergency conditions must be changed in 12 hours.

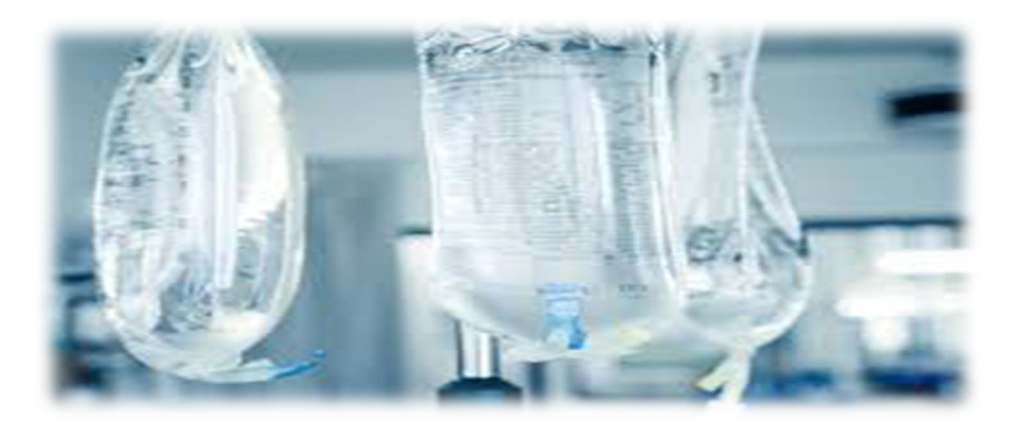

- IV sites, dressings and tubing are changed every 96 hours.
- TPN tubing and filter 24 hours.
- Propofol 6 to 12 hours.
- CVAD dressings are changed every 7 days or sooner if needed.
- Bio-patches are used on a CVADs.

### **IV Therapy**

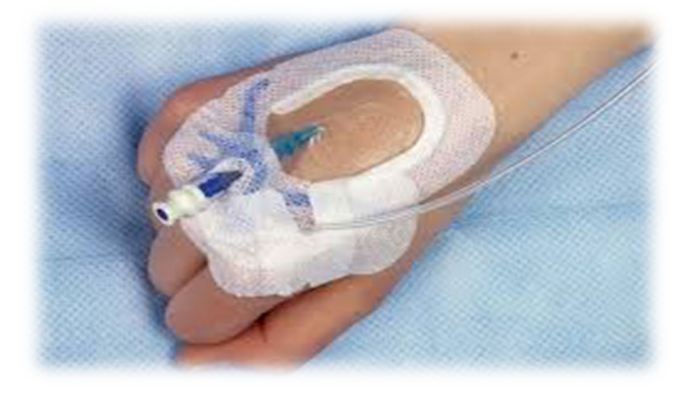

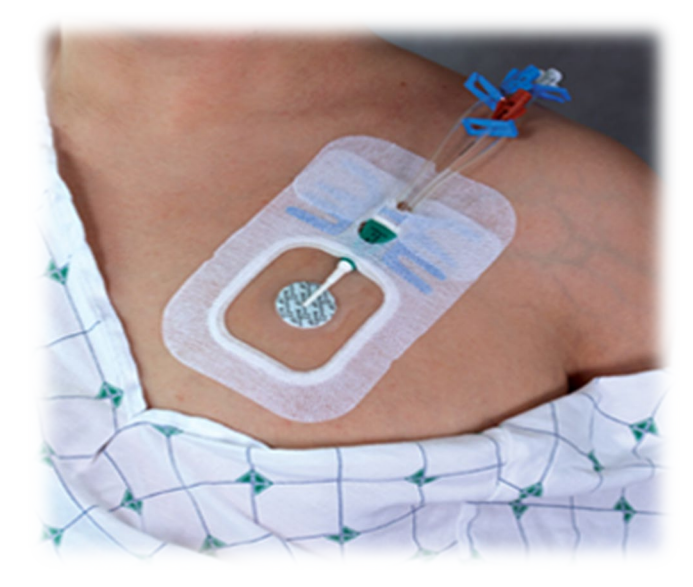

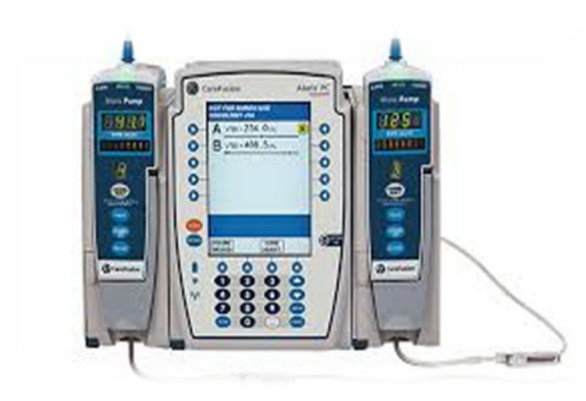

### **Alaris Pump**

• Order under "Z" Order Source – includes Main + 1 side.

>Additional sides (up to 4/Main) must be ordered separately.

- Must select profile for each patient what unit is the patient on.
- Never enter the patient ID # only the cost center (ED is 78027).
- Always use the guardrail drug or IV fluid library.
- Never run maintenance fluids under "basic infusion".
- Documents volume infused at end of shift, transfer and completion of med.

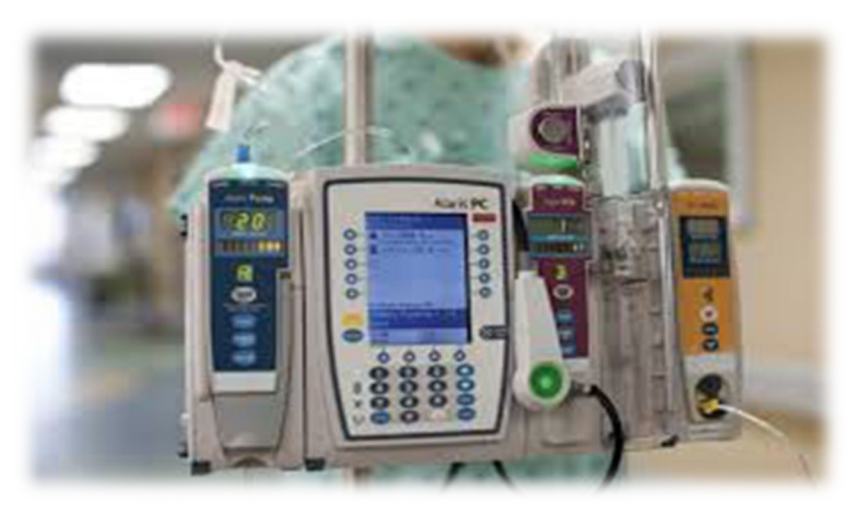

### **PCA Pump**

- Hospital staff, family or spouses cannot push PCA button.
- End tidal C0<sub>2</sub> monitoring is required throughout therapy.
- 0<sub>2</sub> can be delivered through the Y connector on ETC0<sub>2</sub> tubing.
- Two RNs required to set up.
- Controlled substance handoff tool must be added to process intervention to document.

#### Cactus Sink Instructions – Controlled Substances Only

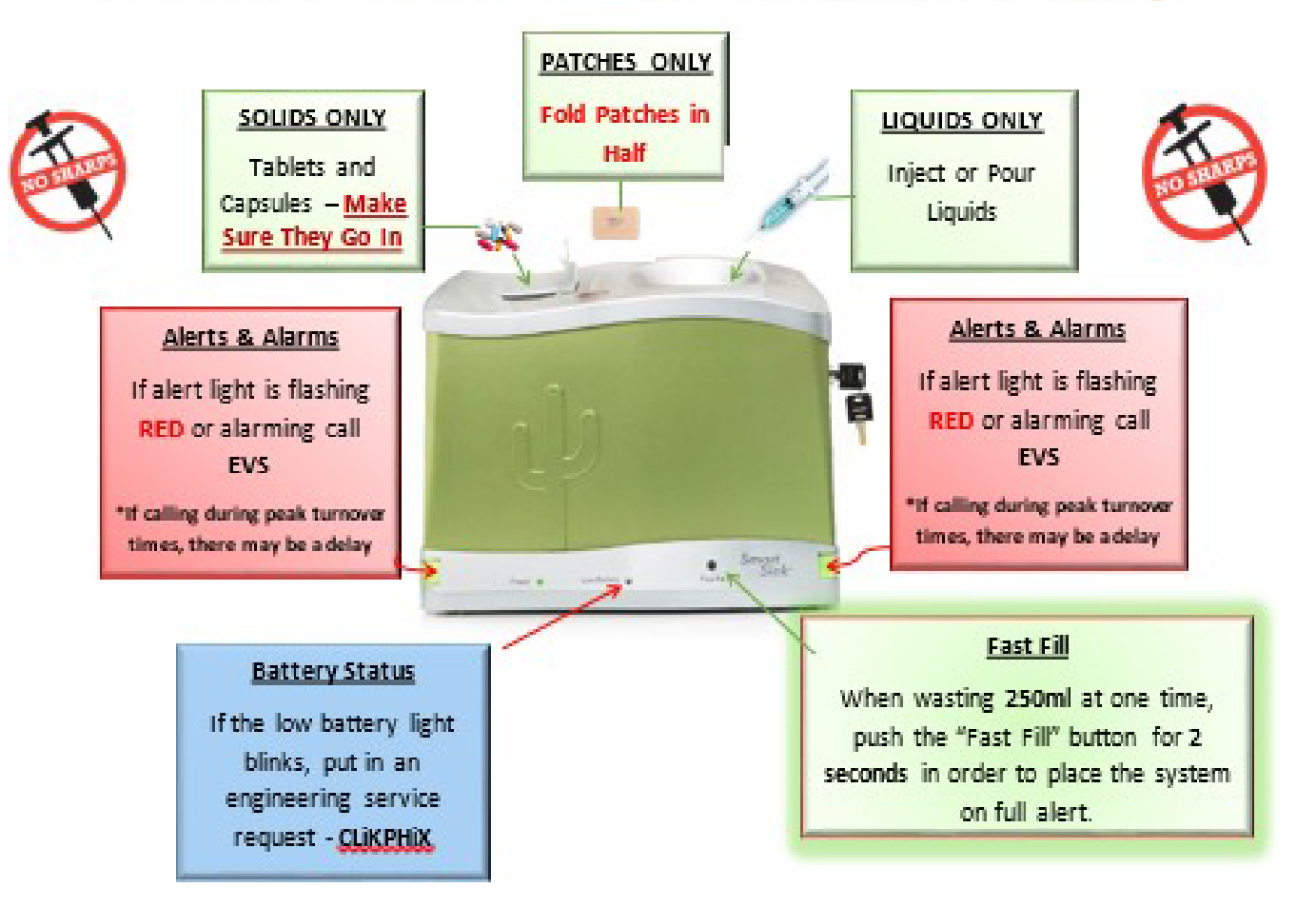

HCA®

### **Controlled Substance Hand-off**

- Process Intervention
- Add Intervention
- Controlled Substance +
  - (under Routine Care)

Routine Care

- -Pain Monitor Non-Licensed
- -Vitals/Ht/ Wt/ Measurements +
- -Routine Daily Care +
- -Intake and Output +
- -Lines/Drains/Airways +
- -Teach/Educate +

#### -Controlled Substance+

-Manage/Refer/Contact/ Notify + -Display Board Information

| _  |                               |          |             |
|----|-------------------------------|----------|-------------|
| Ok | Medication: [or free text]    |          |             |
| 1  | Fentanyl 6                    | Propofol |             |
| 2  | Hydromorphone 7               | Versed   |             |
| 3  | Ketamine                      |          |             |
| 4  | Lorazepam                     |          |             |
| 5  | Morphine                      |          |             |
|    |                               |          |             |
|    | Medication¦⇒                  |          |             |
|    | Delivery device:              |          |             |
|    | Infusion/application status:  |          |             |
|    | Medication time total:        |          |             |
|    | Number of PCA/PCEA attempts:  |          |             |
| N  | umber of PCA/PCEA injections: |          |             |
|    | Unit of measure:              |          |             |
|    | Prime amount:                 |          |             |
|    | Medication bolus:             |          |             |
|    | Amount infused:               |          |             |
|    | Amount handoff:               |          |             |
|    | fosion!                       |          |             |
|    | Paceuord !                    |          | (Next Page) |
|    | I UJJWUI U I                  |          | CHEAT TUGE? |

| Ok | Delivery dev | vicel             |                   |
|----|--------------|-------------------|-------------------|
| 1  | Epidural     | 6                 | Transdermal patch |
| 2  | IV infusion  |                   |                   |
| 3  | PCA          |                   |                   |
| 4  | PCEA         |                   |                   |
| 5  | Pain pump    |                   |                   |
|    |              |                   |                   |
|    |              | Medication¦≯      |                   |
|    |              | Delivery device;→ |                   |

| Ok | Infusion/application status:  |
|----|-------------------------------|
| 1  | Bolus                         |
| 2  | Discontinue                   |
| 3  | Handoff/chain of custody 🤸    |
| 4  | Monitor                       |
| 5  | Start                         |
|    |                               |
|    | Medication¦→                  |
|    | Delivery device¦→             |
|    | Infusion/application status:> |

HCA®

| Ok | Medication: [or free text]    |          |             |
|----|-------------------------------|----------|-------------|
| 1  | Fentanyl 6                    | Propofol |             |
| 2  | Hydromorphone 7               | Versed   |             |
| 3  | Ketamine                      |          |             |
| 4  | Lorazepam                     |          |             |
| 5  | Morphine                      |          |             |
|    |                               |          |             |
|    | Medication¦→                  |          |             |
|    | Delivery device:              |          |             |
|    | Infusion/application status:  |          |             |
|    | Medication time total:        |          |             |
|    | Number of PCA/PCEA attempts:  |          |             |
| И  | umber of PCA/PCEA injections: |          |             |
|    | Unit of measure:              |          |             |
|    | Prime amount:                 |          |             |
|    | Medication bolus:             |          |             |
|    | Amount infused:               |          |             |
|    | Amount handoff                |          |             |
|    | Cosign:                       |          |             |
|    | Password:                     |          | (Next Page) |
|    |                               |          |             |

HCA®

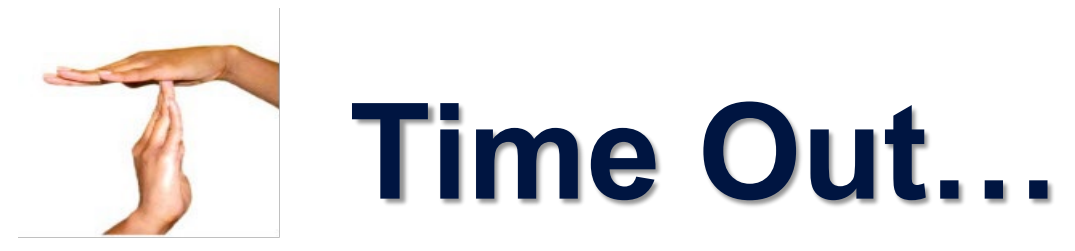

#### **Universal Protocol**

#### (Procedural Time Out)

- This protocol is intended to ensure the consistent use of a standardized approach to identify the correct patient, the correct procedure, and the correct side or site BEFORE any procedure has begun.
- All team members participate, including the patient/representative.
- The Physician leads the Briefing, Time Out , & Debriefing.
- Any member of the team may express questions/concerns; all questions/concerns will be resolved prior the start of the procedure.

#### **Discharge Time-Out**

When the patient is just about ready to leave (meaning dressed and in the wheelchair)....we take a "TIME OUT".

The <u>Charge Nurse or Manager</u> visits with the patient and family to ensure they:

- clearly understand their instructions
- have their prescriptions
- know how and when to follow-up with their physician
- discharge plans are complete (home health, physical therapy, etc.).

It should not take more than a few minutes and ensures the patient knows what to do once they leave the facility.

### **CHG Bathing**

- Chlorhexidine Gluconate (**CHG**) cloths are used for patient bathing in the hospital to help reduce the risk of infection.
- CHG daily bathing reduces CLBSI (Central Line Blood Stream Infection) and patient acquisition of VRE, MRSA and Acinetobacter.
- To ensure consistent application, **<u>Nursing Personnel</u>** will bathe the patient daily with CHG even if the patient is able to self-bathe.
- CHG is safe on drains, G tubes, rectal tubes, EKG leads, Central Lines, and Foley catheters.
- **AVOID** mucous membranes especially eyes & ear canals.
- Use only Hospital lotions; no deodorants.
- Do not flush the wipes.

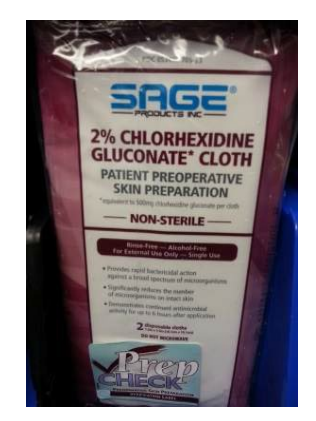

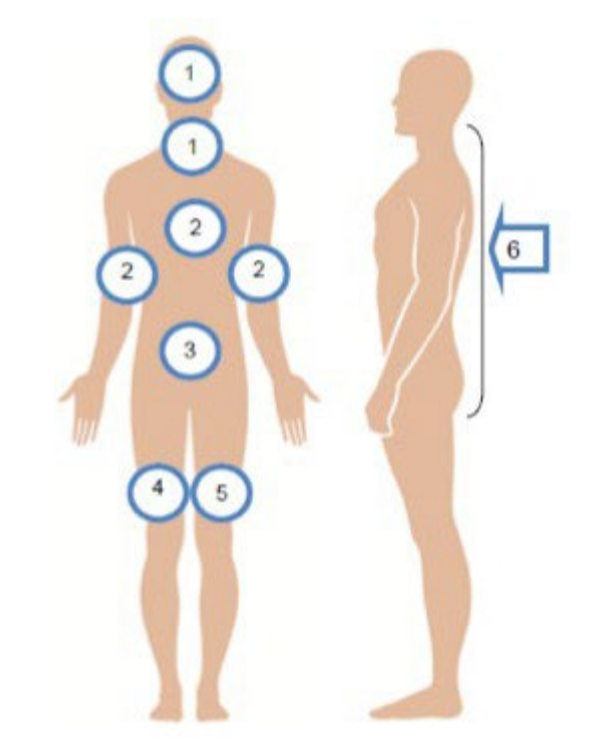

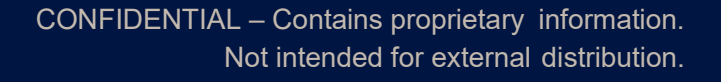

### **Patient Education**

Any interaction with a patient or family member is an opportunity for education

- KRAMES on Demand RCH CONECT under Links
- ✓ CONNECT <u>Links</u>:
  - Clinical Pharmacology
  - ➢ EBSCO
    - Nursing Reference Center Patient education
    - Patient Education Reference Center
- ✓ CONNECT <u>EDUCATION</u>:
  - Diabetes handouts for the classes on TV
  - Channels 60 & 61 (Vintage Tower ONLY)

|                                                                  | Search Krames On-Demand                                                                                                    |
|------------------------------------------------------------------|----------------------------------------------------------------------------------------------------|
| Browse Folder                                                    | rs Medications                                                                                                    |
| Account Name: Riverside                                          | e Community Hospital <u>Education Cart</u>                                                                                                    |
| BROWSE                                                           | Browse HealthSheets™                                                                                                    |
| <ul> <li>&gt; HealthSheets™</li> <li>&gt; Medications</li> </ul> | On the Browse page, you can find HealthSheets based on their subject matter. The Browse page is organized as a click-through hierarchy of topics and subtopics. |
| Help                                                             | Folder/Document Name Available Languages                                                                                                    |
| View Icon Key                                                    | Custom Documents                                                                                                    |
| View Language Key                                                | Anatomy & Physiology                                                                                                    |
| > Help with Browsing                                             | Cardiology Coronavirus Cosmetic Surgery                                                                                                    |
|                                                                  | Connect output     Dental Health                                                                                                    |
|                                                                  | Dermatology     Diabetes and Endocrinology                                                                                                    |
|                                                                  | ED/Trauma                                                                                                    |
|                                                                  | Discharge Instructions     Gastroenterology                                                                                                    |
|                                                                  | General Surgery                                                                                                    |

### **Emergency CODES...**

Call \*7455(LR) or 6455(WH) all Codes

#### HCA\*

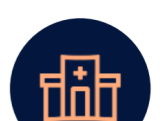

| EVENT                       | PLAIN LANGUAGE CODE                                                                                                    |   |
|-----------------------------|----------------------------------------------------------------------------------------------------|---|
| Decontamination             | Facility Alert + Decontamination + Location + Instructions                                                                                       | 1 |
| Evacuation                  | Facility Alert + Evacuation + Location + Instructions                                                                                            |   |
| Fire                        | Facility Alert + Fire Alarm + Location + Instructions                                                                                            |   |
| Hazardous<br>Spill/Response | Facility Alert + Hazardous Spill + Location + Instructions                                                                                       | L |
| Mass Casualty               | Facility Alert + Mass Casualty + Location + Instructions                                                                                         | ľ |
| Utility<br>Interruption     | Facility Alert + Utility/ Technology (interruption type, i.e.,<br>EHR, phone, water, medical gas, network, suction) +<br>Location + Instructions | 9 |
| Weather                     | Facility Alert + Weather (event type, i.e., blizzard, tornado, flood) + Location + Instructions                                                  | 5 |

**Facility Alerts** 

| Ica the lealthcare     | 8                                                                                                    |
|------------------------|----------------------------------------------------------------------------------------------------|
|                        | Security Alerts                                                                                                    |
| EVENT                  | PLAIN LANGUAGE CODE                                                                                                    |
| Active Shooter         | Security Alert + Active Shooter + Location + Instructions                                                                                     |
| Bomb Threat            | Security Alert + Bomb Threat + Location + Instructions                                                                                        |
| Civil<br>Disturbance   | Security Alert + Civil Disturbance (type, i.e., protest, strike, demonstration, riot) + Location + Instructions                               |
| Limited Access         | Security Alert + Lockout/Lockdown + Location +<br>Instructions                                                                                |
| Missing Person         | Security Alert + Missing Person + Location + Description<br>(i.e., adult/peds/baby, male/female, age, general<br>characteristics/clothing)    |
| Security<br>Assistance | Security Alert + Security Needed for (i.e., hostage<br>situation, staff assault, imminent threat of harm (operator<br>to call 911) + Location |
| Suspicious<br>Package  | Security Alert + Suspicious Package + Location +<br>Instructions                                                                              |

| HCA*                                     | Modical Alorts                                                                                                    |  |
|------------------------------------------|----------------------------------------------------------------------------------------------------|--|
| EVENT                                    | PLAIN LANGUAGE CODE                                                                                                    |  |
| Behavioral<br>Emergency                  | Medical Alert + Code BERT + Location                                                                                                    |  |
| Massive<br>Transfusion<br>Protocol (MTP) | Medical Alert + MTP + Location                                                                                                    |  |
| OB Emergency                             | Medical Alert + OB Emergency + Location                                                                                                    |  |
| Post-Partum<br>Hemorrhage                | Medical Alert + Maternal Hemorrhage +<br>Location                                                                                                    |  |
| Rapid<br>Response                        | Medical Alert + Rapid Response + Location (i.e.,<br>PEDs room #, Adult room #, Neonate room #)                                                                                                |  |
| EVENT                                    | PLAIN LANGUAGE CODE                                                                                                    |  |
| Resuscitation                            | Medical Alert + Adult Code Blue + Location<br>Medical Alert + Pediatric Code Blue + Location<br>Medical Alert + Neonate Code Blue + Location<br>Medical Alert + Maternal Code Blue + Location |  |
| Sepsis                                   | Medical Alert + Code Sepsis + Location                                                                                                    |  |
| Stroke                                   | Medical Alert + Stroke Alert + Location                                                                                                    |  |

Medical Alert + Telemetry Alert + Location Medical Alert + Trauma Alert (Level I, II, III) +

CONFIDENTIAL – Contains proprietary information. Not intended for external distribution.

Location

Telemetry

Trauma

### iMobile...

RNs carry hospital issued iMobile phones that connect to the patient call system and have the ability to make outside calls to physicians, patient families, Language Line, look up a specific staff member and make department and hospital broadcasts, etc.

#### **\*** The access code to log in is 9517.

Log in at the beginning of your shift and out at the end of your shift.

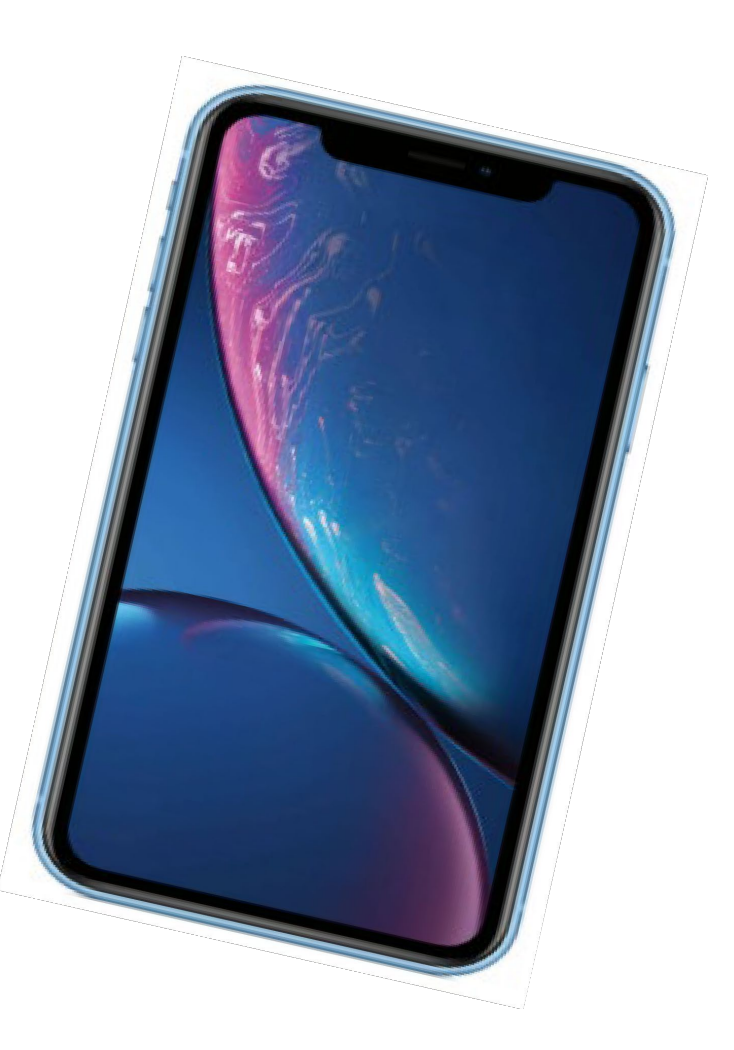

#### Language Line Solutions (Interpreting)

#### HOSPITAL STAFF DO NOT INTERPRET!

- Language Line interpreters are available via iPhones and Sign Language services are available via webcam 24 hours a day/7 days a week.
- This service should be used for medical/technical discussions regarding informed consent or other medical decision making, obtaining patient health history or physical assessment information, patient education, and discharge instruction.
- Check with your charge Nurse for assistance.

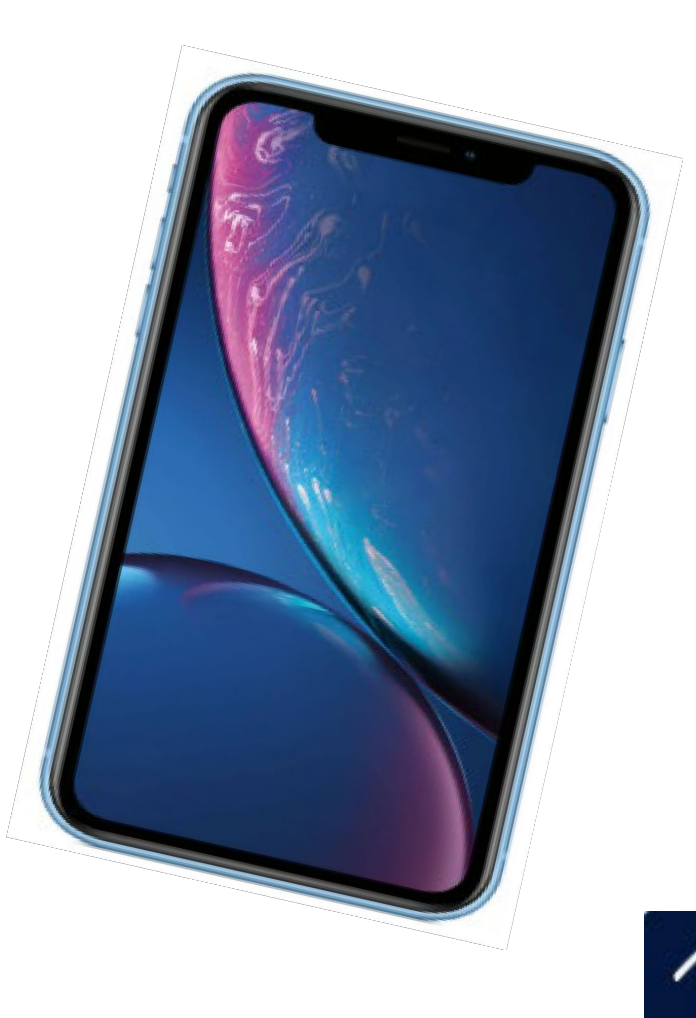

#### End of Life

When we talk about death we say... *"This person is dying."* It's actually the final act of living.

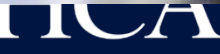

The butterfly is our universal symbol for actively dying patients.

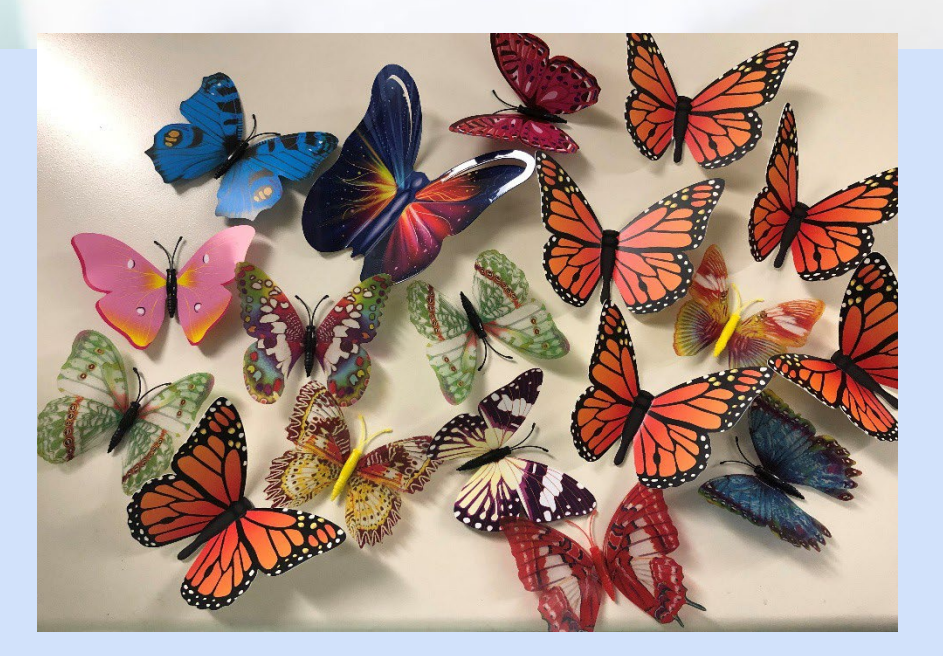

If you see a colorful butterfly magnet on the doorframe of a patients room, help us create a quite atmosphere of respect, avoid mobile phone use and be prepared to interact with those who are grieving.

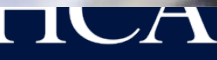
# Comfort cart...

- Relax visiting hours as appropriate.
- Chaplain services.
- Call the kitchen and ask for the *Comfort Cart*...a few drinks and snacks for families so they do not have to leave the bedside.
- Offer tissue, blankets, etc.

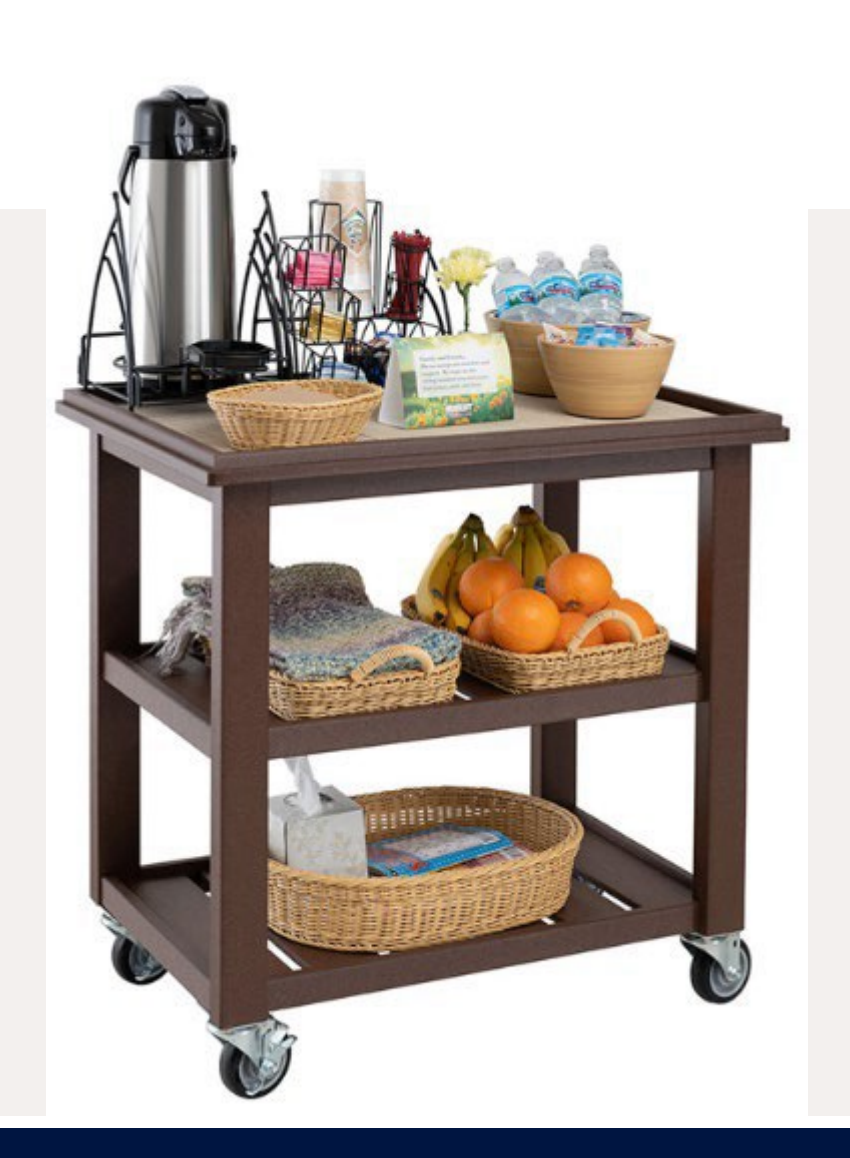

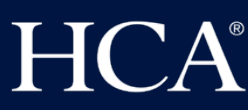

It's never wrong to do the RIGHT thing. --Mark Twain

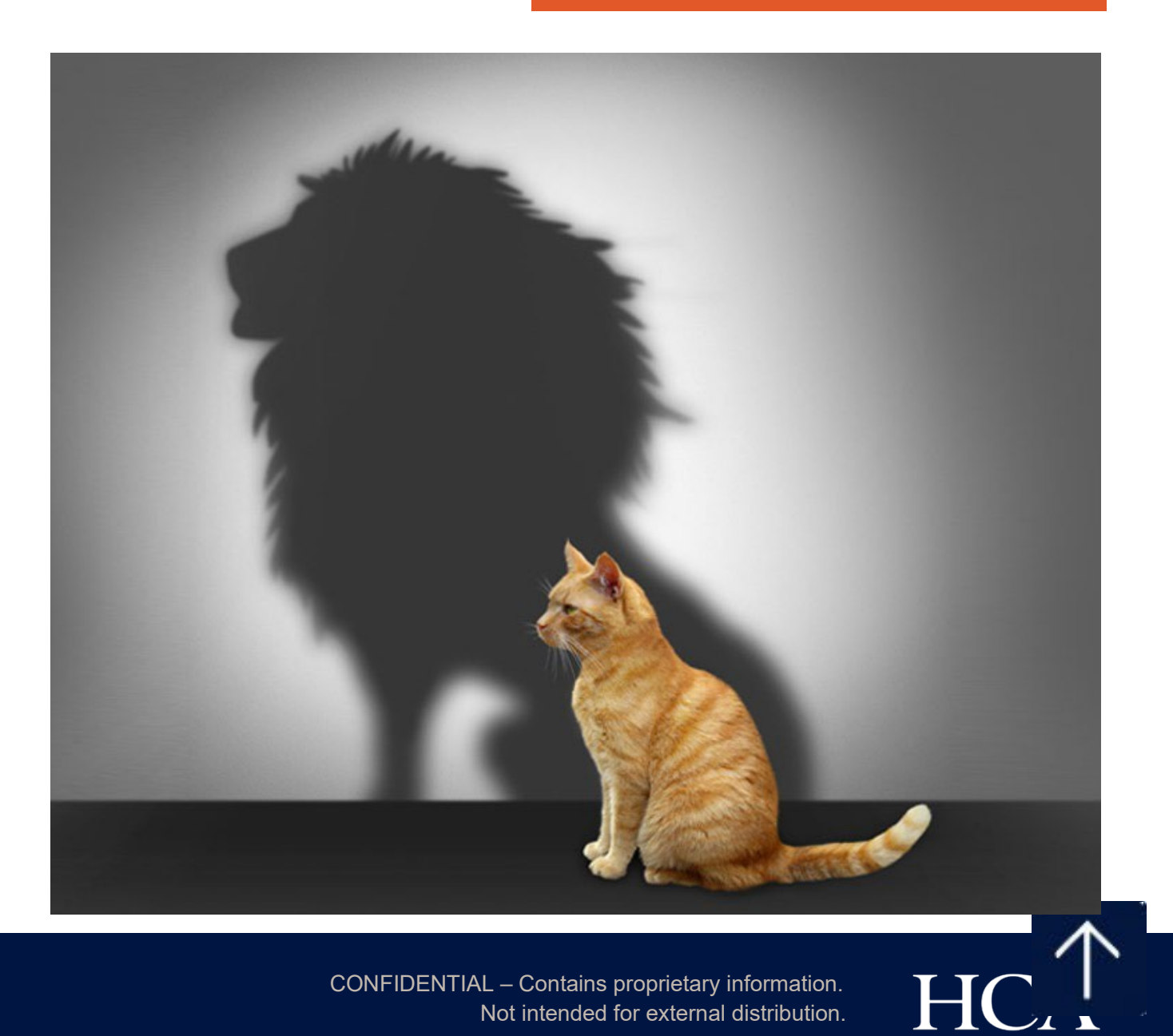

CONFIDENTIAL - Contains proprietary information. Not intended for external distribution.

### **Source Document**

| Competency Title:               | ORIGINATED:       | February 15, 2012 |
|---------------------------------|-------------------|-------------------|
| Z-Slider Transferring Equipment | REVISED:          | November 7, 2016  |
|                                 | REVIEWED:         | December 21, 2017 |
|                                 | Author: Education |                   |

<u>Competency Statement:</u> Designated staff will demonstrate actions to safely transfer a patient with the use of the Z-slider transferring devices.

The Z-Slider is designed to transfer from one flat surface to another flat surface.

### PERFORMANCE CRITERIA AND KEY ELEMENTS

### Z-SLIDER: No weight limit.

Transfer of patient from bed to gurney

- 1. Log roll patient to left or right
- 2. Place Z-Slider with the arrow pointing to the side where the gurney is, between the draw sheet & the bed sheet
- 3. Place gurney next to bed & lock wheels. Be sure wheels on bed are locked
- 4. Pull draw sheet to place patient on the gurney

Transfer of patient up in bed:

- 1. Log roll patient to properly place z-slider under the patient
- 2. Place Z-Slider with the arrow pointing towards the head of bed, between the draw sheet & the bed sheet
- 3. Pull draw sheet to move the patient up in bed
- 4. Remove Z-Slider
- 5. Adjust the foot of bed to keep patient from moving down in bed

Other Information when using the Z-Slider:

- No lifting is required
- Only pull the sheet to move the patient
- For single patient use; disposable
- Instructions can be found on the Z-Slider

### **General Information:**

• Patient transfers and accessories should be cleaned and/or disinfected between each patient using the hospital approved germicidal cleaner.

References:

ARJO skills check-off sheets: Stedy, Opera, MaxiSlide ARJO stedy assembly from packaging and operating instructions ARJOHUNTLEIGH video: Compilation product in-service DVD Z-Slider patient transfer sheet instructions

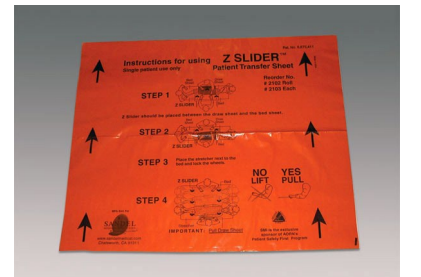

### Source Document

| Competency Title:            | ORIGINATED:       | February 15, 2012 |
|------------------------------|-------------------|-------------------|
|                              | REVISED:          | December 21, 2017 |
| Stedy Transferring Equipment | REVIEWED:         | November 7, 2016  |
|                              | Author: Education |                   |

<u>Competency Statement:</u> Designated staff will demonstrate actions to safely transfer a patient with the use of the Stedy transferring device.

USE: The Stedy is used to quickly transport or transfer patients from one sitting position to another. It is intended for use only by patients who have the ability to stand unaided or who can stand with minimal assistance.

### PERFORMANCE CRITERIA AND KEY ELEMENTS

### STEDY: Maximum weight: 265 lbs.

Placing patient on Stedy:

- 1. Position Stedy in front of patient with seat halves up
- 2. Assure patient's knees and feet are properly positioned on the knee and foot board
- 3. Lock the wheels
- 4. Instruct patient to grip the cross bar using both hands to pull self until standing
- 5. Put seat down
- 6. Instruct patient to gently sit
- 7. Release the brakes, transport patient to desired location

Removal of patient from Stedy:

- 1. Instruct patient to grip the cross bar using both hands to pull self to standing position
- 2. Put seat up
- 3. Instruct patient to gently sit on new location (bed, chair, wheelchair, toilet, etc)
- 4. Release the brakes, remove the Stedy
- 5. Assure patient safety, place call light within reach

### **General Information:**

• Patient transfers and accessories should be cleaned and/or disinfected between each patient using the hospital approved germicidal cleaner.

### SARA STEDY (in G building): Maximum weight: 182 kg/400 lbs.

Placement and removal of patient with the Sara Stedy is the same as with the Stedy. The only difference is the weight limit, and the availability of the foot pedals to open and close the legs of the equipment (press down on the left pedal to open the legs and the right pedal to close the legs).

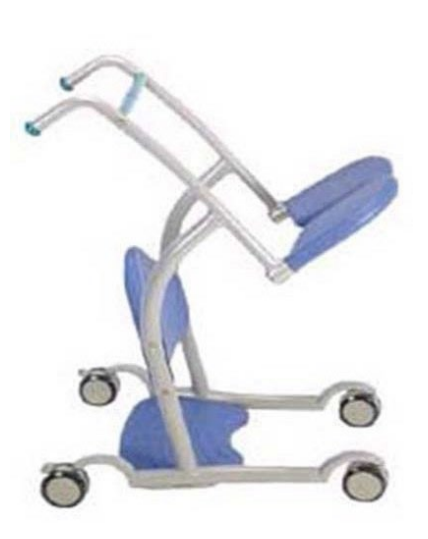

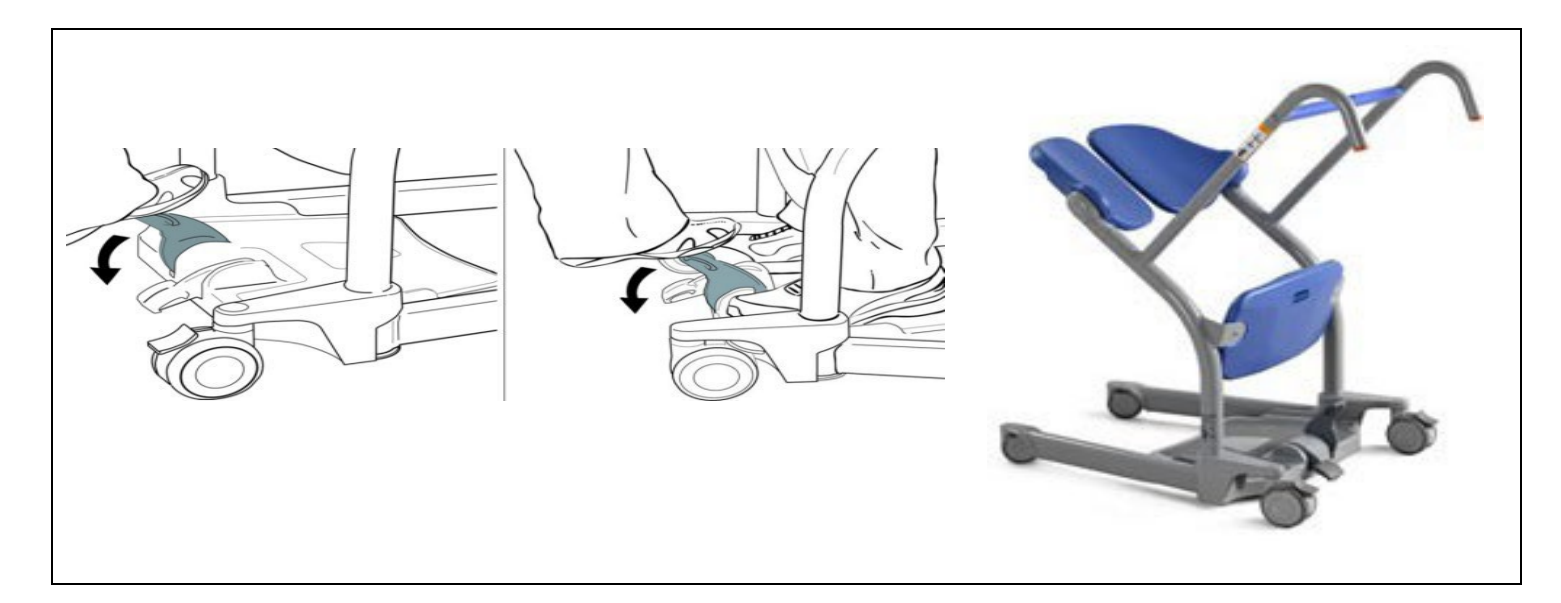

### **References:**

ARJO skills check-off sheets: Stedy, Opera, MaxiSlide ARJO Stedy assembly from packaging and operating instructions ARJOHUNTLEIGH video: Compilation product in-service DVD Z-Slider patient transfer sheet instructions Sara Stedy Instructions for Use, 2011

### Source Document

| Competency Title:           | ORIGINATED:       | March 31, 2011                           |
|-----------------------------|-------------------|------------------------------------------|
| Arjo (Opera) Lifting Device | REVISED:          | February 14, 2012 /<br>December 21, 2017 |
|                             | REVIEWED:         |                                          |
|                             | Author: Education |                                          |

<u>Competency Statement</u>: Designated staff will demonstrate actions to safely transfer a patient with the use of the Arjo (Opera) Lifting Devices. Use: The device is used for totally dependent, non-weight bearing patients to transfer from bed to chair, wheelchair, gurney or floor to bed.

### PERFORMANCE CRITERIA AND KEY ELEMENTS

### Before approaching the patient ask these questions

- Is the battery pack fully charged?
- a. Locate the service indicator light on the panel above the battery pack
- Is the green reset button, below the dual control panel, pressed in?
- Do I have the appropriate sling size?
  - a. All slings are size-coded with different colored edge binding or attachment strap coloring.
  - b. Standard Rated slings: M = Yellow; L = green; LL = Purple; XL = blue; XXL = Terracotta
  - c. Always refer to the label on the sling being used to make sure of its actual safe working load.
- Have I told the patient what we will be doing?

### Weight limits for OPERA: 440 lbs

### Transfer from bed to chair

- Log roll patient to place sling into position
- Fold sling in half & place behind back; similar to changing an occupied bed
- Head support area of the sling covers the patient's neck
- Approach bed with the open side of the spreader bar towards the patient's head
- Adjust the chassis legs to maneuver around obstructions
- The Opera spreader bar should be just above, & centrally situated over the patient
  - a. Be careful not to lower bar on patient
- Tilt the spreader bar until the shoulder attachment points can be connected to the sling shoulder strap attachment clips using the positioning handle
- Press down on the positioning handle until it is possible to connect the sling leg pieces
  - a. The leg pieces are brought under the thighs to connect
  - b. Lift one leg at a time to connect
  - c. If needed, thigh leg pieces may be attached first
- Be sure the sling attachment clips are fully in position before & during the lifting cycle
- Lock brakes before lifting
- Lift the patient using the handset control & adjust to a comfortable position for transfer
- Turn the patient to face the attachment at approximately normal chair height
- Unlock brakes

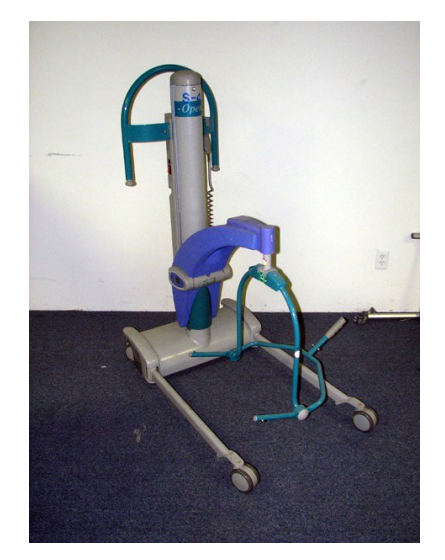

- Open the chassis legs to move the Opera near the chair
- Lower the patient to the chair in the sling
- Be sure patient is in a comfortable sitting position before releasing the shoulder and thigh straps
- Move Opera away from chair
- Leave sling in place for future transfer back to bed
- Ensure patient will be safe while sitting in a chair before leaving unattended

### Transfer from a chair to bed

- Explain the procedure to the patient
- Place sling around patient so the base of his/her spine is covered & the head support is behind the head
- Pull each leg piece under the thigh so it is inside of the thigh
- Open the chassis legs to move the Opera close to the chair
- The wide part of the spreader bar is at, or just below, shoulder level
- If the Opera is not close enough to attach the shoulder clip, put the patient's feet on, or over the chassis
- Attach the shoulder strap attachment clip
- Press down on the positioning handle of the spreader bar to attach the leg strap attachment clips
- Be sure the sling attachment clips are fully in position before the lifting cycle
- Lock brakes before lifting
- Raise the patient by operating the handset control
- a. If the handset button is released during lifting or lowering, powered motion will stop immediately
- Unlock the brakes
- Move the Opera away from the chair
- Position the handle until the patient is reclined in the sling
- Turn patient to face the attendant at approximately normal chair height
- Move the Opera to the bed with chassis facing the head of the bed
- Make sure the patient is located in the center of the bed before lowering
- Lower using the handset control
- Move the Opera away from the bed before removing the sling from under the patient

### Lift from the floor to a bed

- Explain the procedure to the patient
- Place sling under patient as before; bed to chair
- Approach patient with open part of chassis
- Place pillow under head
- Lift legs over chassis

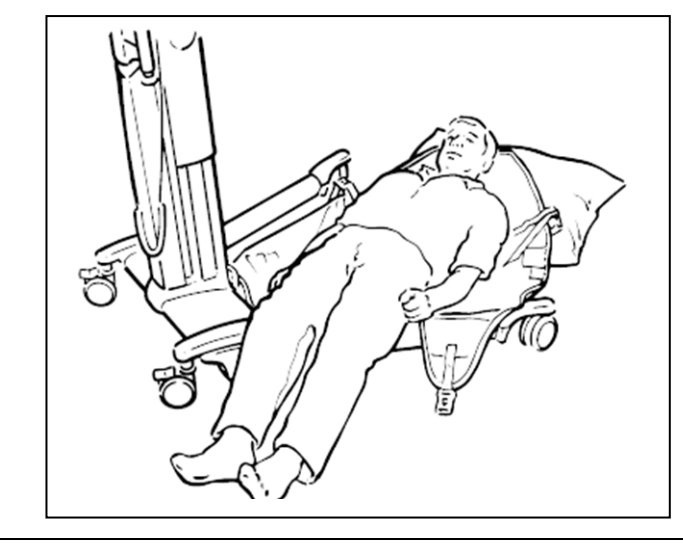

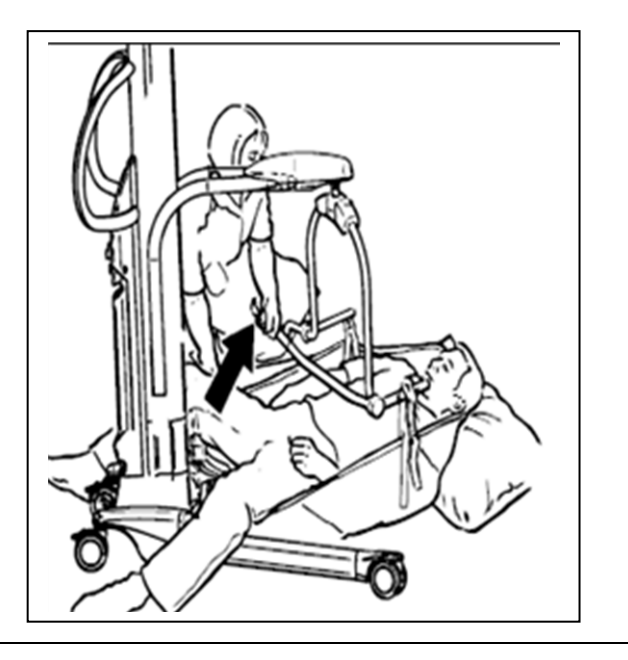

- Have open part of spreader bar pointing down towards the shoulders
- Attach the shoulder strap clips
- Raise hips & knee into maximum flexion
- Push down on the positioning handle to connect the leg strap attachment clips
- Patient's head & shoulders will be raised slightly
- Make sure sling attachments are connected before lifting from floor
- Lock brakes before lifting
- Raise patient from floor in a semi-recumbent position
- Supporting the head can be comfortable & reassuring for the patient
- Position onto chair, or place in bed
- Note there is a special sling for patients with amputations
- When transferring the patient using the Arjo Opera Lifter, the chassis legs should be parallel (closed) for easier maneuverability
- Apply brakes if leaving the patient unattended

### Changing and charging the battery: Opera & Scale

### OPERA:

### Changing the battery:

- When the battery charge indicator on the control handset displays the low battery icon, complete your lift cycle, then replace the battery. When the battery is low, an audible warning device will make a noise
- To remove the battery push the red button and pull straight out toward you
- Replace with a fully charged one from the charging unit

### Charging the battery:

- Turn the main power to the charger unit off before connecting the battery
- Ensure the cable connection plugs that fit into the charger & into the battery are fully inserted before switching on the main electricity
- Orange light = totally discharged battery
- Changed to yellow as approaches full charge
- Green light means fully charged battery
- A discharged battery should be left approximately 8 hrs to totally recharge
- The battery pack may be left connected to the charger when fully charged without being damaged by overcharging
- Disconnect the main power to remove battery from charger
- Insert into the Opera battery position

### BEST PRACTICE: use a freshly charged battery pack the start of every work day

### SCALE:

Change when battery symbol displayed on scale LCD

- There is about 1 hour of operation after this message appears
- If all digits are flashing, battery is exhausted
- Open the battery compartment cover
- Pull out the battery holder; disconnect battery from connector
- Remove existing batteries & add four new 'AA' batteries
- Batteries inserted incorrectly will not damage the circuit board
- Replace the battery holder
- The display will reset to kg. Change back to lbs by pressing the operating button for a minimum of 10 so

### **Cleaning process for the Opera Lifting Device**

- Disinfect between each patient use
- Use a hospital approved germicidal
- Clean the spreader bar between & after each patient contact using a rubbing action to effectively disinfect the surface
- Clean other parts of the Opera as needed
- **DO NOT** over wet areas of the Opera which could cause problems with electrical components or internal corrosion
- DO NOT use petroleum based solvents; may damage plastic parts

### Cleaning process for the sling attachments

- Disposable slings are used at RCH
- Slings are single patient use only

### Maxi Move Lift Device (in G building):

Weight limits for the Maxi Move: 500 lbs. Tilting of the spreader bar (Recline/Sit Up) is now motorized, controlled by the Handset or Control Panel.

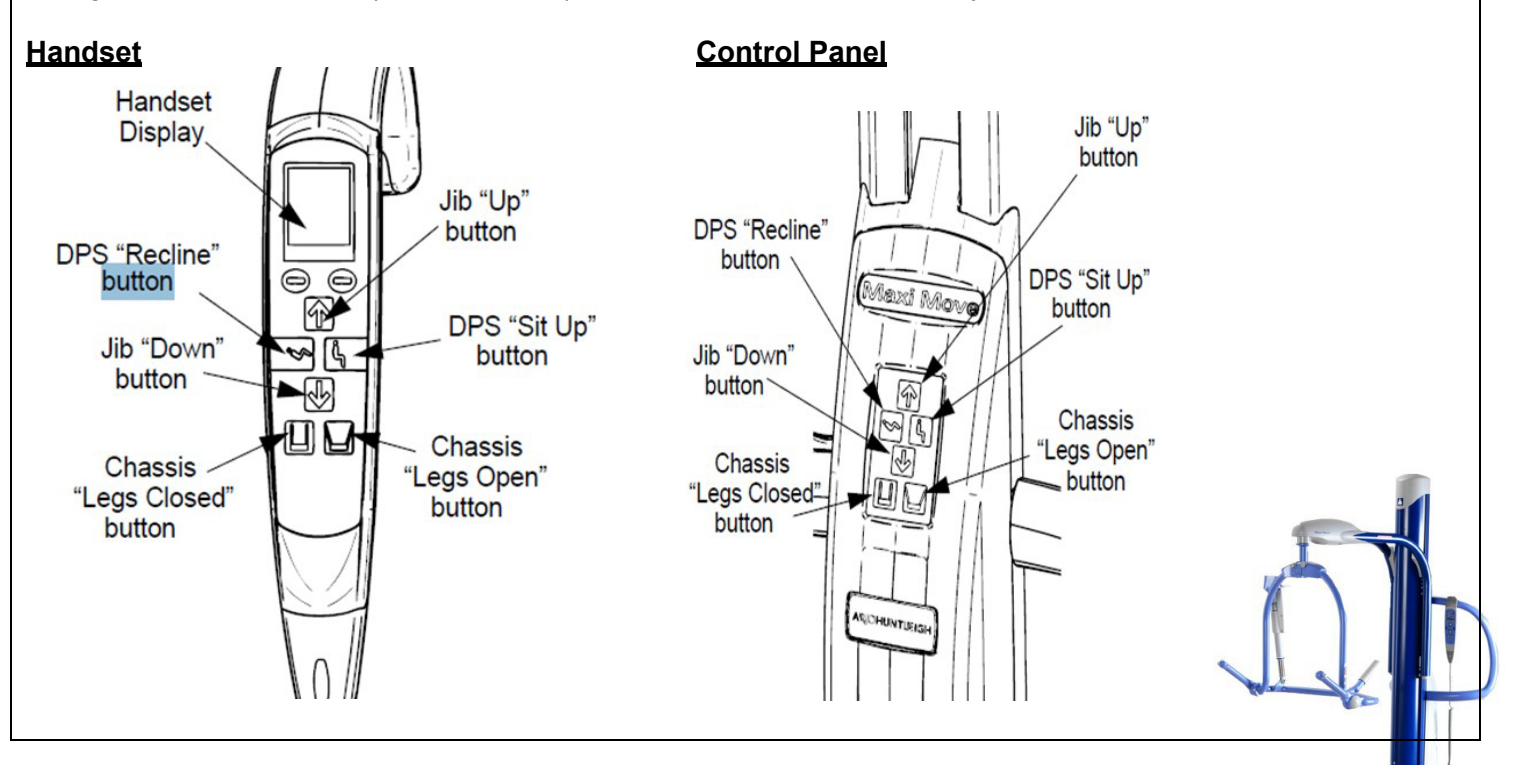

### **References:**

Opera operating & product care instructions manual Opera operating instructions supplement (scale) manual Maxi Move Instructions for Use: January 2014

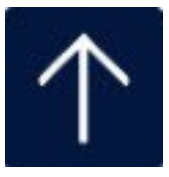

### Alaris Infusion Pump System

### MM.114 Intravenous Therapy/Intravenous Infusion Pump Infusion System

The following highlighted Policies and Procedures are meant to be a quick reference to our facilities processes. Please take the time to read these policies in their entirety as the information provided here is abbreviated.

### **Alaris Infusion Pump**

- A profile must be selected for each pump at the time it is placed on the patient i.e Telemetry, L&D.
- ✓ The receiving nurse is responsible for assuring the proper profile is selected
- When prompted to enter the patient identification number, please enter the cost center number of the unit/department. Example: 614 for South 6. This should be done with all pumps.
- For any medication or solution delivered using an infusion pump, you must choose the appropriate profile from the Guardrail Drugs or Guardrail IV Fluids library for safer delivery. Do NOT use the Basic Infusion mode routinely, since no safety software exists in this mode.
- Clinical advisories are clinically important reminder messages set to display on the Alaris Pump. Read the advisory and hit confirm if the reminder has been completed.
- **ITRACE** all lines from patient to pump
- Document volume infused at the end of the shift, upon transfer or at the completion of a medication or blood product.
- Clear pump totals at the end of shift, and upon transfer.
- Guardrails is the programming software within the Alaris pump designed to help prevent programming errors.
- Hard limits within the Alaris pump will not allow you to adjust the rate of drug delivery outside of the parameters currently set within the data set.
- Soft limits within the Alaris pump allow the operator of the infusion system to adjust the rate of drug delivery above the maximum dose or below the minimum dose. When a soft limit is reached, the operator will be asked to review and approve the infusion rate. A visual and auditory prompt will occur.
- Wild card is an option in the programming that can be used to manually enter nonstandard concentrations of and IV drip.

### **IV Management**

### **Intravenous Therapy**

- For safety, staff must use the appropriate profile and the Guardrails Drugs or Guardrails IV Fluid Library, whenever able.
- RN's may perform venipuncture and administer IV fluids if they have been verified as competent in the performance of 3 venipunctures by an RN who has been verified.
- If a nurse is unable to obtain IV access on a patient after two attempts, they must ask another nurse
- ✓ If a patient is going to surgery, the IV should be started with an 18 gauge or larger
- Lidocaine1% <u>without</u> epinephrine may be injected intradermally to anesthetize the venipuncture site prior to starting the IV (<u>check for local allergy to anesthetics</u>).
- IV's started in the lower extremities are only allowed in cases of emergency or with a physician's order.
- IV solutions must be changed every 24 hours. The IV fluid label should include the following
  - > Date
  - Hang time
  - Patients 3/3 initials
  - RN initials
- TKO rates should be run at 20ml per hour unless order indicates otherwise

### IV Site, Dressing and Tubing Change

- All peripheral IV sites, dressing and tubing's shall be changed and labeled every 96 hours
- Blood tubing must be changed every 4 hours (if two units of blood are infused within 4 hours the same tubing may be used.
- TPN tubing and filter must be changed every 24 hours
- Propofol tubing must be changed every 6 12 hours
- Minimize contamination risk by wiping any IV access port with an appropriate antiseptic and access the port with only sterile devices.
- Central Vascular Access Devices (CVAD) includes all devices that provide access to midline or central venous/arterial vessels, including broviacs, swan-ganz and PICC lines.
- Dressing changes on CVAD are performed every 7 days or when loose, wet or soiled and must have a bio-patch and occlusive dressing.
- All sites, dressing and tubing changes must be documented in the medical record. If no other vein is available, and the site is not changed, please document.
- Any IV inserted under emergency conditions shall be changed within 12 hours
- Any antecubital IV shall be changed within 12 hours

### Patient Controlled Analgesia (PCA) with End-Tidal Carbon Dioxide Monitoring (EtCO2 Capnography)

The following highlighted Policies and Procedures are meant to be a quick reference to our facilities processes. Please take the time to read these policies in their entirety as the information provided here is abbreviated.

### Patient Controlled Analgesia (PCA)

- Hospital staff, family members or signification others are NOT allowed to administer PCA doses
- The PCA pump security code must be disabled whenever a patient is an employee or the family member of an employee. The pump must be then accessed using a key.
  - An end-tidal C02 monitoring device will be worn by patients on a PCA until an order to discontinue EtCO2 therapy is written by the physician. If a patient requires 02, it may be delivered through the EtCO2 up to a max of 5L/min

### PCA Set Up

- Set up can only be done by and RN and co-signed by an RN
- Educate the patient on the purpose of the PCA and the EtCO2 monitoring equipment
- ✓ Use and IV dedicated for the PCA
- PCA pump can only be attached to the right of the Alaris pump unit
- Verify the analgesic medication with the physicians order at the patient's bedside with another RN
- PCA tubing and analgesic syringes must be changed at least every 96 hours along with the main IV tubing
- IV fluid must run at a minimum of 20ml/hr
- The second RN will double check and verify the following before co-signing:
  - Drug and concentration
  - Loading dose
  - PCA mode
  - PCA dose
  - Lockout interval
  - Continuous rate (if ordered)
  - One hour limit
- ✓ For EVERY INITIATION / START of PCA Therapy (except for PACU) call G5 or S6 Charge Nurse to request a 2nd RN witness. A G5 or S6 RN staff will be the 2nd RN witness to confirm correct use of equipment, tubing, and programming of pump.

### **PCA Tubing**

When slartiirig a patie11t on PCA herapy, you musl. obtain he following three (3) rubing trorn tille S 11.1 pp r Ro om:

- 1. PCA Tubing
- 2 PCA .Airl'li-Reftux Y Set
- 3 B CO<sub>2</sub> Mio11 ming Na sal Carmula

### To prevent errors, these 3 tubing will be placed in 1 kit/packaging in the Supply Room. Look for this new kit!!

**Q8D**SmQrtSII<" **PCA**Elltcm**on** 

iillibi111g#2 of 3:

MEF 30843E

### Tubing #1 of 3:

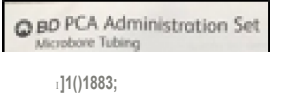

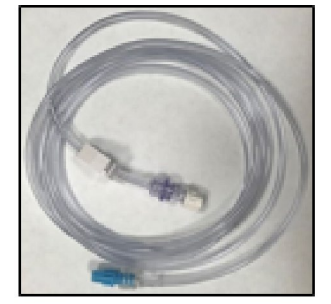

- Attadh PCA syringe to this PCA tubing, and prim e mam1ally or through the PCApump. Tubing length of92 inches=:::: 2.1 ml
- Place the syringe & tubing to the PCA pump **PRKJR** to connecting it to the patient.
- Program the PCA pump
- Connect the PCA tubing to the PCA port of the Y
   Set whidh is alread y
   connected to the patient and primed with primary
   maintenanoo fluid
- start the PCA

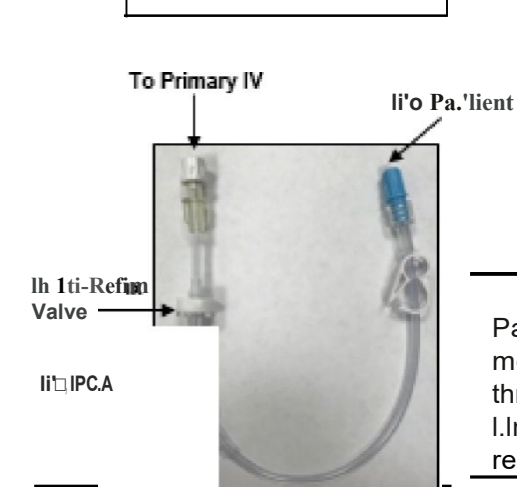

- f onn ect the Primary IV tubirig to the Anti-Ref LIX Val le portof the PCA Y Set. Prime with the primary IV maintenance f uid.
- Connect tubing to patient
- Connect the PCA tubing that's alreadyprimed, placod in Pump, and correctly programmed to the PCA port ofthe Y Set (the shorter port)
- Press start on PCApump

### iilllbi111g <u>#3 of 3:</u>

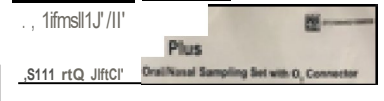

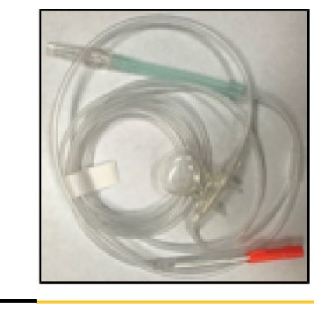

Patient w ill w ear the EtCG.2 monitoring nasal canm.1a throughol.1tthe PCA therapy or I.Intil an MD orderto D/C is recei ved

The purpose off ti e An ti-R,efh.ixYs,et is to avoid medication from PCA tubing/syringe to tra \llel up to the Primary IV.

To achieve this goal, the primary IV and the PCA tubing must be attached to the **CORRECT** ports:

- PrimarylVmustbeattachedto the port <u>with the anti-reflu x</u> valve
- <u>PCAtubing</u> mustbeattached to the shorterport ("The *broken arm gets the medica* tion" will help you remember)

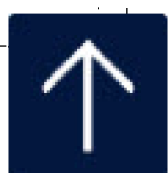

### **Nursing Responsibilities and Documentation**

- The nurse will monitor and document baseline vital signs within 30 minutes prior to starting PCA then:
  - 5 minutes after start of PCA
  - Every 30 minutes x 2, then,
  - Every 4 hours
- Every four hours the RN will document the EtCO2 monitor value. This will continue until therapy is discontinued by a physician's order
  - Normal values: EtCO2 = 30-45mmHg \*Notify physician if increase 10mmHg from baseline for longer than 15 minutes
  - Adult RR: 8-24 \*RR < 8, d/c PCA and maintain open IV, try to awaken patient, if unable to awaken patient consider Narcan 0.2m slow IV push
  - Pediatric RR 12-60
- EtCO2 can be suspended while a patient is eating, being transported or ambulating and resumed when finished
- The RN will document the following PCA activities and monitoring in the "Controlled Substance" intervention in "Process Intervention" (This is an Add Intervention) every4 hours:
  - Infusion Status Start, Monitor or Discontinue
  - Medication time total
  - Number of PCA/PCEA attempts
  - Number of PCA/PCEA injections
  - □ Amount infused in milliliters
  - Sensation Level (epidurals only)
  - □ Motor strength
  - Assess pain
  - > Assess vital signs INCLUDING EtCO2

Document any education under "Teach/Educate"

- Each PCA Therapy on a patient MUST have documentation of:
  - START----- At start / initiation of therapy
  - MONITOR ----- Every 4 hours
  - DISCONTINUE ----- At end of therapy
  - HANDOFF of Controlled Substance ----- Must happen at end of shift and on transfer (e.g. PACU to unit).
    - Document volume of Controlled Substance handed off to the next nurse
    - Review pump program and compare to Physician's order
    - Co-signature required
- Each time a dosage amount is increased greater than 0.2ml:
  - > BP and respirations will be monitored every 1 hour x 2 then,
  - Every 4 hours if stable
- ✓ All PCA changes must be double check and cosigned by another RN
- Document infusion totals at the end of shift, upon transfer of care or at the completion of medication

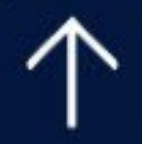

### **Source Document**

| Competency Title:                       | ORIGINATED:     | 12/2015 |
|-----------------------------------------|-----------------|---------|
| Alexia IV/ Down the case of Oceandralia | REVISED:        |         |
| Alaris IV Pump – the use of Guardralis  | REVIEWED:       |         |
|                                         | Author: Educati | ion     |
|                                         |                 |         |

### **Competency Statement:**

Staff will be able to correctly demonstrate operation of the Alaris IV Pump System using the Guardrails Drugs or Guardrails IV Fluids library and profile specific to the location of the patient in order to enhance the safe delivery of intravenous fluids/medications.

### PERFORMANCE CRITERIA AND KEY ELEMENTS

### • Guardrails 'Soft Limit':

 Allows the operator of the infusion system to adjust the rate of drug delivery above the maximum dose or below the minimum dose. When a soft limit is reached, the operator will be asked to review and approve the infusion rate to assure that an error has not been made before overriding the Guardrails limit. A visual and auditory prompt will occur indicating that the infusion is being delivered above or below the Guardrails limit when a soft limit is overridden. The visual alert will stay visible during the infusion.

### • Guardrails 'Hard Limit':

 Does not allow the operator of the infusion system to adjust the rate of drug delivery outside the parameters currently set within the dataset.

### • Profiles:

- Represents a specific patient population. Each profile contains drugs and instrument configurations that are appropriate for that patient population.
- A <u>PROFILE</u> must be selected for each Point-of-Care Unit (Brain) that reflects the type of care provided for the patient. When a patient is transferred to another level of care, the Brain must be powered down and a new profile appropriate for the new unit must be selected.
- On initial set-up, when prompted to enter patient identification number, enter the **COST CENTER** of the unit/department. Example: 614 for South 6, 613 for South 4.
- For any medication or solution delivered using an infusion pump, you must choose the appropriate profile from the **Guardrail Drugs** or **Guardrail IV Fluids library** for <u>safer delivery</u>. Do NOT use the Basic Infusion mode routinely, since **no safety software exists in this mode**.
- If a soft limit is met/exceeded, verify the rate/dosage before proceeding; may use double check with another RN or pharmacist when appropriate.
- Obtain and document infusion totals at the end of shift, upon transfer, or at the completion of a medication or blood infusion.
- **Clear pump infusion totals** (Zeroing Out) at the **end of shift**, or upon **transfer**. If you receive a patient and the totals have not been cleared, you must do so at that time.
- Alarms are <u>never</u> to be muted/silenced/turned off at any time when the licensed staff is not in the room attending to the patient.

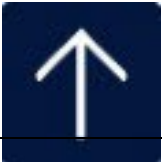

| A Infusion Menu      | Medications<br>Antibiotics<br>Sedation drugs                             |
|----------------------|--------------------------------------------------------------------------|
| Guardrails Drugs     | Titrated Drips<br>ETC                                                    |
| Guardrails IV Fluids | Maintenance Fluids<br>Fluids with Additives<br>Blood Products<br>TPN/PPN |

### Powering on the Alaris System:

- System On to turn on
- New Patient? Yes (No = retain previous data)
- Previous Profile? No (Yes = retain previous data)
- Scroll through choices. Choose appropriate profile
- Confirm
- Patient ID: Cost Center of the unit the patient is on
- Confirm

### Programming an IV Fluid:

- Press Channel Select on pump module
- Infusion menu on main screen:
  - Guardrails Drugs
  - Guardrails IV Fluids
  - Basic Infusion (do NOT use this option)
- Guardrails IV Fluids- categories for LR, NS, D5 ½ use Maintenance IV (check out other possibilities, page down key)
- If you make a mistake, press CLEAR button
- Open clamp, Press START.
- Green Light is good
- Occlusion kink the tubing, light turns <u>Yellow</u>, over 15 second will alarm. (Notice the Black Bar on the main screen – this means that pressure is building up). Will need to press RESTART button (on pump module) after assessing the patient.

### Change the Rate of the Infusion:

- Channel Select, press RATE, press CLEAR to erase, enter new rate, press START
- Max Rate: 999
- If you press 9999 by mistake, it will not start. Read blue bar, press CLEAR, enter new rate and press START

### Programming a Secondary Infusion:

- Hang primary using the full length of hanger, 9.5"
- Main bag should be 20" above patient
- Channel Select, press Secondary key, U-Z key (for example select Vancomycin, 1 gram/250ml), YES, NEXT to confirm
- Set by pharmacy, VTBI and Duration pre-populated
- Press START

### To interrupt the secondary, and switch back to primary:

• Channel Select, SET UP key, press PRIMARY key, press START key, press YES

### Non-Standard Concentration:

- Channel Select, SECONDARY Key, choose Drug
- Choose \_\_\_\_gram/\_\_\_ml, press YES
- Enter DRUG AMOUNT: e.g. 2GM, DILUENT VOLUME: e.g. 500ml
- You can edit the VTBI and Duration, START
- If patient C/O pain from too fast infusion, change to lower rate or change time to longer time. (Find VOLUME DURATION) – located on hard key at bottom of screen

### **Clear Volume:**

- VOLUME INFUSED, PRI/SEC VOLUME (at bottom left corner)
- Total Volume, Clear All

### Programming a continuous drug infusion:

- Channel Select, GUARDRAILS DRUGS, find Drug from alphabet key, YES (read Clinical Advisory), CONFIRM, NEXT,
  - VTBI\_\_\_\_, DOSE\_\_\_\_, START
- <u>Titrating the dose</u>:
  - Increase the Dose, press Channel Select, press DOSE, START:
    - Rate will recalculate.
  - o If you change the dose to above guardrails soft limit:
    - $\uparrow\uparrow\uparrow$  = on the high side
    - LLL = too low
    - Need to bring dose back down acceptable dose

### <u>Using the Basic Infusion Mode</u> ⊗No protection, Legal issues – should <u>NOT</u> use this routinely. Use ONLY if drug/fluid is not in Guardrails IVF or Drug, or can be used in a Code situation

- Channel Select, BASIC INFUSION
- RATE:\_\_\_VTBI:\_\_\_\_START
- Green light on, but NOTHING is scrolling across message bar, means NO GUARDRAILS
- Use ONLY if drug/fluid not in Guardrails IVF or Drug, or in Code Situation
- To change to "Good" (Guardrails) pump: while fluid continues to infuse, Channel Select, OPTIONS, GUARDRAILS IVF, RATE, START
- Find CODE BLUE drugs listed in "ZZ" at bottom of list on Guardrails Drugs

### **References:**

RCH policy MM.114 – Intravenous Therapy, Intravenous Infusion Pumps, Alaris Infusion System Alaris System Implementation Workbook for Riverside Community Hospital, August 2011

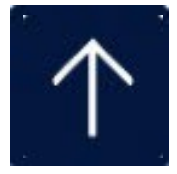

### Alaris® PCA Module Guide

### **Syringe Loading and Set-Up** WARNING: TO PREVENT UNREGULATED FLOW, CLOSE SET TUBING CLAMP BEFORE LOADING OR UNLOADING SYRINGE.

### Loading:

- 1. Open syringe barrel clamp (clear piece) until it clears syringe chamber.
- Raise drive head (gray) to fully extended position.
- 3. Insert syringe barrel flange between barrel flange grippers (see drawing).
- 4. Lock syringe in place by closing barrel clamp.
- 5. Twist gripper control clockwise, lower drive head, lock plunger in place with plunger grippers.

### Priming:

- 1. If priming using PCA
  - module, this feature

is available when viewing Infusion Mode screen during programming of PCA module. At this screen

Press OPTIONS, then press PRIME SET WITH SYRINGE.

2. Once tubing set is primed, close slide clamp.

**Note:** At the start of an infusion program, the system prompts to select and confirm syringe type and size. Ensure displayed syringe manufacturer and size correctly identifies the installed syringe.

### Programming Guide WARNING: DO NOT PRIME WHILE ATTACHED TO PATIENT! Initial Set-Up:

- 1. Select administration set and attach set to syringe.
- 2. If priming manually, express air from administration tubing set.
- 3. Load syringe with administration set attached.
- 4. Press **SYSTEM ON** key and select **YES** or **NO** to "New Patient".
- 5. Select appropriate profile.
- Press CHANNEL SELECT key and set key to "Program" position.
- 7. Press **CONFIRM** time setting and choose correct syringe type and size.

**Note:** If installed syringe is not listed, press ALL SYRINGES and chose matching installed syringe type and size.

- 8. Choose correct medication and concentration.
- 9. At "Infusion Mode" screen: To Prime, press **OPTIONS** key.

### 10. Press PRIME SET WITH SYRINGE.

- 11. Press and hold **PRIME** key to prime tubing. **Note**: *Do not prime while attached to patient.*
- 12. Press **EXIT** when prime is complete.
- 13. Choose desired Infusion Mode and follow on-screen prompts.
- 14. Close and lock door and attach administration set tubing set to patient.
- 15. Review settings and press **START**.

### Programming PCA with PCA Pause Protocol Enabled:

- 1. Perform steps 1-10 of **Initial Set-Up** in previous section and continue with following steps.
- 2. Review Clinical Advisory "Attach an SPO2 or EtCO2 Module Now".

### 3. Press CONFIRM.

**Note:** If a monitoring module is not attached and started, PCA Pause Protocol WILL NOT activate.

- 4. Choose desired Infusion Mode and follow onscreen prompts.
- 5. Press **NEXT** key to verify medication parameters.
- 6. Review Clinical Advisory "PCA Pause Limits Should be Reviewed".
- 7. Press CONFIRM.
- 8. Choose desired Infusion Mode and follow onscreen prompts.

### Change Syringe:

- 1. Press **PAUSE** and close tubing clamp.
- 2. Use key and unlock door and remove old syringe.
- 3. Press SILENCE.
- 4. Attach new syringe to tubing and load new syringe.
- 5. Set key to "Program" position and close door.
- 6. Press CHANNEL SELECT key.
- 7. Choose correct syringe type and size.
- 8. Press CONFIRM.
- 9. Press **RESTORE** if same drug and concentration.
- 10. Verify drug and concentration and current settings.
- 11. Lock door and open tubing clamp.
- 12. Review settings and press **START**.

### Change Program/Mode:

- 1. Press CHANNEL SELECT key.
- 2. Press PROGRAM.
- 3. Set key to "Program" position or enter authorization code (if enabled).
- 4. Choose desired infusion mode and follow onscreen prompts.

### Beginning of Shift/Summary Review:

- 1. Press CHANNEL SELECT key and verify settings.
- 2. Press **START** key.

### Patient History/End of Shift/24hr History:

- 1. Press CHANNEL SELECT key.
- 2. Press OPTIONS.
- 3. Press PATIENT HISTORY.
- 4. Press **ZOOM** key (time interval) as appropriate and review drug totals.
- 5. To clear patient history press CLEAR HISTORY and press YES or NO.
- 6. To view 24 hour totals: Press 24 h Totals.
- 7. Press EXIT then press START.

Operator Precautions: For proper operation of the Alaris® System (formerly Medley®System) the user must be familiar with the features, disposables, administration sets, set-up and programming.

This guide includes selected information and suggestions and is not intended to be comprehensive instructions for the set-up and operation of the Alaris® System. For complete instructions along with Warnings and Cautions, refer to Alaris® System Directions for Use (v8).

created 0808

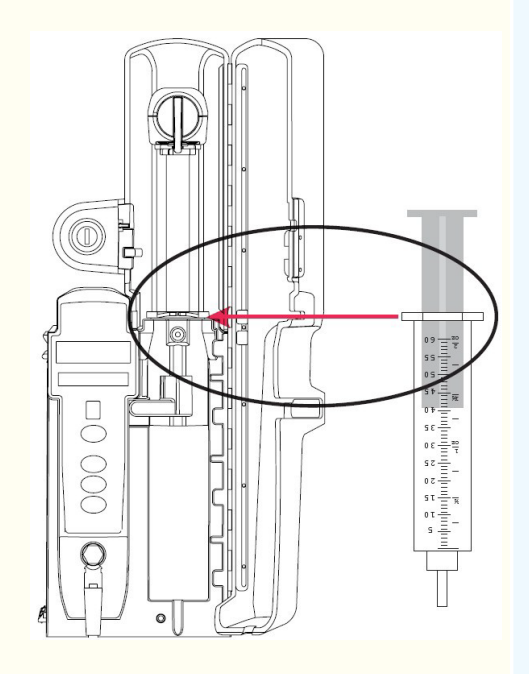

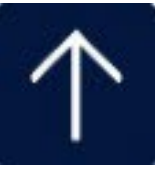

### Alaris® EtCO2 Module Guide

### Setting Ala irm Lim ts:

- 1. Press O!ANNB... SB.EC.T key.
- 2. Press !JMITS..
- 3. Sell irrit p.arame"..er be changed
- 4. Entel a numeric !t!alu e USfig ke:,rpad or fda'lm arrow e-.ys.
- 5. Press OONIFIRM.
- 6. PressIMAIN SQREEN.

### Trend Data:

- 1. Press O!ANNB.. SEIEC.T key.
- 2. Sel'ect TIIBNIII
- 3. Press PA.GE UP and PAGE IDOWN to na'Viga.te Ilhrough trend data pages. To cursor bar pre,ss up or 00t m arm key.:;.
- 4. Press ZOO to change tim eperiod\_
- 5. To [Press EtC:02 n]
- 6 Press MAIN SQREEML

### I?CA1Etc02 Trend Da

No :te: This• • oo req ui e-s use of A.Jans'@ PCA modu e.

- 1. Press O!ANNB. SB..ECT key.
- 2. Press OPTIONSc

L

3. Sel'ea IPCAliEtC:02 lii"elildI Data Navrgale as described above in section · ed rend Data.

- 4. Toexit pi;ess BC02 Main
- !5.. P i1es s MAIN SCREEN.

### Cha III ge Waveform Height:

- 1. ilEss CHmrlNEL SELECli'k.ey.
- 2. ilEss OffliiilONS.
- 3.. Se lect WAVEIFORM HEIG'ITT.
- $\mathbf 4$  . Se lect <code>OOmrriHg</code> or <code>QEImnHg</code>
- 15.. less MAIN SCREEN..

### Cha III ge Waveform Time Scale:

- 1. PileSs CHmrlNEL SELECli'k.ey.
- 2. PileSS •, II ONS.
- 3.. Se lect WAVEIFORM TIM E SCA.I!...E..
- 4 . Se lect !5 or 1 seronds (fur **FOWAF** re51Pir atcily rates. select O se oorn:fs }.
- 15.. PileSs MAIN SCREEN.

### Pire--Silen cing Alairm:

- 1. PileSs SILENCE to pre--9'ilence <u>m:mtaing</u>a rms fur 2 mmrl:es.
- Nob!!: ] al'm!IDS not be .silenced..

| routinesho     | oting : Alarm s / Wessages                                               |                                                          |
|----------------|--------------------------------------------------------------------------|----------------------------------------------------------|
| H-oh Priority  | Mei1ningif Ci1Uses                                                       | Response                                                 |
| .Alann         |                                                                          |                                                          |
|                |                                                                          |                                                          |
| No Breath      | Patient is not lbrealhin9                                                | Assesspa:i chec.'kd b'le.                                |
| DetecteG       | Disposatie is not prapeti .atl.a.ched to palEnt and/or dei.ne            | Consocler usiliJJ different d"tsp0sabte type             |
|                | " Disposatie is not <b>ru</b> emal                                       | c0aw hosp lial prok)oo'.1 actions                        |
| H-oh Etc:02    | Patient has M.Ie measurement ign BtC02                                   |                                                          |
|                | F-e-ver or h, ype:rmetaboic state                                        |                                                          |
|                | D i e is oot properly attached battent                                   |                                                          |
| Low EtCOO      | Patient has <b>M.IC</b> measurement, •                                   | Compare value baseline                                   |
| High RR        | Di ect 0:117 ed.Jy dhed<br>Respiratory Rate is above the specified limit | Compare value Daseline                                   |
| ringirrax      | se; mirely connected to mixible                                          |                                                          |
|                | Respiratory Rate is below the specified limit                            |                                                          |
| LowHR          |                                                                          |                                                          |
| H FiiCOO       | Patient iis inspinde C02 ord isposable oot                               |                                                          |
|                | properiv atta.ched pa:jent                                               | Assess pa ent. check disposable.                         |
|                | 02 mask may of be p.r;cparly atlached (if patient                        | Check 02 ilow                                            |
|                | is. W:aring an 02 mask:)                                                 | Check mas'k am:L'or ,c:fra;pe po:s ::ioo                 |
|                | 02 ih.M'to ma sk may ve stepped                                          | hosp.if.al protocol actions                              |
|                | Drapes or cove:rs may be over palient"s face                             |                                                          |
| Disconnect     |                                                                          | rry d'ISO liftned ing di'Isposable and the reatlachi.    |
| Occtuded       | Pu119 jng cperati:o f ed                                                 | Obtain and attach reads                                  |
|                |                                                                          |                                                          |
| Disposable     | he d&)((sable                                                            | Monitoring will automatically resume when completed.     |
| •              | tained                                                                   | a new disposa'.ble                                       |
| Aufozero       | The martite performing an autozern calibra firmi                         | If unable to clear, the module will go into a DISCONNECT |
| in priDEJ-essi | During this it me oo data is o                                           | UCCLUDE LE alarm.                                        |
| Cleani g 1     | The manuface "bland                                                      |                                                          |
| Disposablo     | the rrn : lule .                                                         |                                                          |
| Dishosanie     | ·Fm: 111mib                                                              |                                                          |
|                | .1 m. 111 m 10,                                                          |                                                          |

i.» u..i:JDI"..1:bQimIlilf211-'r.r.iiht:» :Imlii=, This.goida,m::!udal'I. - "im:.r.j ;m m::li.iwt bQ,m in..'''11r.:mm.:|||"ib.. -upmid irii:iuitfrm, 11, u, mui r-a iio.l Im;; S],1il:Iml. :MThi! (dJI. 0 MO.li :&aJdi,,I,m-,men,;,cfii:. - }t!] cigb!•.m;;;ji'l Im 3PODOJ31

IPC on Ito r1ng Trani!!D:na Note: TIII.s nmaron me of molli'"L°"11'lg Ctarng:e P C.A. **P**, **m** Blii A'lann Llmlfe *1*. • II::HM BL S BLECT e'j. **MOO** r.s). 1. Press Ctffl.N EL SELECT on Ilhe-m on Ito rtng module. 2. IPres6 OPTIONS. 2. Press OPTIIO:t\IS. • P CA . P a U Blii Lim a" . 3 3. Press PCAIM:Onlfa'11rn Trem:: I data. • C hoose de param and ter w lue-. 4. Tb e: It Press MA.INL Note: 'if abl'en etue 15: oof l:io.splta-.1 de.l':'ned 5. Pless MA.IN SCRE ENI. ral'lge, a prompt i.s p,rw!ded. 5, blow, on saeen pramptti. G l v.e aB ol us. IDOBlii · CO'Nf\IRM and pres& ST.ART. 6c 1. Pless Ctffl.N EL SELECT key. 2. PlessB olus IDoa lii. Aeee&Bi Drug E.vent HI to ny -:Joni,ore r autholtZa"J::m oode , 3. :Sej ley 1D PIDgrii 1. BLSBLECT / e'j. 2. IPres6 OPTIONS en pres& nYRI!IG E VENT IHI:S.TO R'''-. a ed):. 4. Enter bolui., dDE-e a motm and lock d oor. Altachtng an IrlQ Doee. RequMI ODnI 5. Press OONF[RM]. To .aHach ills aoes Req11est c«d: 6. • ei.ilew :&etttngs and press STA RT . Insert latching conn r, the oord Irr.o Dose Request Cord attach-ment oo - PC.A Ildule. red marking on the latching connector Stop Bo I us. Loa dI lil or IPC A IDoalii shilUki bili a'igned with the red marking on the Dose Request Cord 1. Pless CHAN EL SELECT key. atta::hment 2. Press stop EIOILIIBi'iloacl lil!IJ oc PCA. 3. Press YES ior | 0. To de ae 11 -the Does Fliequff t cord: !Note: Programmed cSei:!i'rlg.5 IIBSflm:'. HIIIdU'Eiboo)' at'la:mlling ccm ectDr oo Dose CCfll and I5IriifIt .: B'a)"I'mm111e PO't.ITDWE, w.Itioti: I'M:5.""..ng or klg. Cha:lil!IJlii D os e Request ir::ord .s.etttn 1. Press CHAN EL SELECT key. D91:3Cf1lf1QI I>d1118< 2. Press OPTIIO:t\IS dDOC I de !:ate IE-'i'ef and depre66. At U:5!:! tey D. 3. Pless "Dose- ReqUest Set ookl the CAllIOOUle and III)(]'Ii:!'II'E OO Iz ID:!· 'II'E·PiCA 4. Choose des Irad Dose cord P re. (1-llghlames, 00 'Side<May& · aWill)' IMM 'fl'E AlaJIQI PC ?IIIM-ar-care . t 2- light ion light f' iirtliib PC unit"). 5. Presa OONF[RMI and pres:; STA/R.T.

| Tro les                    | Ale:rt:s a n d ] A;la nns [t' OTIE: 1:N111                                                                                                    | 19 .alarm !!rl:a 9 - PCA moot116i D li!!11ger 111rua 111g .                                                                                                    |
|----------------------------|----------------------------------------------------------------------------------------------------|----------------------------------------------------------------------------------------------------|
| Alanru                     | Meaning                                                                                                    | Response                                                                                                    |
| Alerts<br>Check<br>S -     | Infusion and then     till J11er glfp_pera; c: J ed diil gchannel.     close     condition. If security door is closed and syringe i.     licord captured, the system will immediately alarm.     PSA infusion has paused blied o a decline in-respiratory     status. | .S. rg(III='=f5. CtIAJiIt'iIEL SEIE'CT tey. drE-<br>:&EI ilia! 11g. Eh&IR amni ::xm set<br>[11:II osed .Se ctI''EI:f loot plt.mger gflpp;!r:Ii !>o'er<br>:&yI'[ -                                                                             |
| PCA.                       |                                                                                                    | pal!Ertl status - PrE-SSCCIWfIRM D eep,aHent<br>Module to page. Press EXIT and then STARLES: 5ed Press RESTART                                                                                                    |
| Drive Not<br>Engaged       | Drive system disengaged during operation.                                                                                                    | Openpand close plunger grippers. Ensurersoringe-insproperty           CH'A t'IINEL S'EII.IE         rc-ss []. UG EII         0-                                                                                                    |
| Max Limit<br>Reached       | Indicates the maximum amount of drug dei<br>on Maximum Hourly Limit field.                                                                                                    | Riff. JCJ D WIUIT failue CA                                                                                                    |
| Module<br>Enforce-<br>ment | A user message will appear on the screen when the PCA module is NOT located directly to the right-of the ed Alarist PC unit. Um t d.                                                                                                    | Remove the PCA module and attach directly to the right of the Alaris® PC unit         Ta SIE@:!Sey       aBm       -       SILENCE le'f-?CA.m:dlilelAt rB!Bn:sl-         A:am       '!Mli       -       all:ltlOOil00Se16 re:j dllli1Jon",, , |
| Near End<br>(NEOI)         | Near End of Infusion and remaining VTBI will alternate<br>on screen until syringe is empty. Alert message will<br>scroll in channel message display on the PCA module.<br>The PCA module remains functional and will continue<br>infusion                              | To slient and slient until Sy<br>EC::!Sey ast tale, p;es& SILENCE: <i>kE-'J</i> . PCilt.rood.!E                                                                                                    |
| Syringe<br>Empty           | Alarm message Syringe Empty will scroll in channel<br>message display on the PCA module                                                                                                    | To silence safety alamotyne: press sib ENCE key. PCA module will remain silent approximately 2 minutes and will re-sound.                                                                                                    |
|                            |                                                                                                    |                                                                                                    |

EtCO2 Waveform Examples The following are examples of common EtCO2 waveforms. The waveform trends are examples only and do not represent all potential abnormal waveforms. Analysis of these waveform trends may provide an early indication of the noted possible causes. The associated possible responses are suggestions only and are not meant to replace current clinical practice or hospital protocols. Always consult hospital protocols. Abnormal waveforms are not always associated with alarms

| Normal /Abnormal Waveform                           | Clinical Findings                                                                                                    | Possible Causes                                                                                                    |      | Possible Responses                                                                                                    |  |
|-----------------------------------------------------|----------------------------------------------------------------------------------------------------|----------------------------------------------------------------------------------------------------|------|----------------------------------------------------------------------------------------------------|--|
| Normal Waveform<br>(Normal Ventilation; 35-45 mmHg) | <ul> <li>Normal breathing, Normal E<br/>A - B: Baseline period of no C<br/>B - C: Exhalation begins, Beg<br/>C - D: Sustained exhalation, A<br/>D: End of expiration, end tidal<br/>D - E: Inhalation, Rapid decre</li> </ul> | Normal EtCO2<br>od of no CO2, End of inhalation<br>egins, Begin rapid rise in CO2<br>halation, Alveolar plateau<br>n, end tidal CO2 (EtCO2) value<br>apid decrease in CO2 |      | :: 1. Capnography in the Management of the Critically Ill Patient, Edu-<br>for Critical Care and Procedural Sedation - A Guide to Capnography,<br>- Needham, MA Oridion Medical, 2003.<br>Procedure Manual for Critial Care 4th Ed. (2001). Ed. Lynn-McHale,<br>rlson K.K., American Association of Critical-Care Nurses.<br>s Critical Care Nursing Diagnosis and Management 4th Ed. (2001) Ed.<br>D., Stacy, K.M. & Lough, M.E., C.V. Mosby |  |
| Hyperventilation                                    | • Rapid breathing,<br>Low EtCO2                                                                                                    | <ul> <li>Increase in pain level or<br/>splinting area of pain</li> <li>Increase in anxiety or fea</li> <li>Respiratory distress or<br/>shortness of breath</li> </ul>     | ar   | <ul> <li>Always follow hospital protocols</li> <li>Treat cause of increased respiratory rate</li> <li>Assess ABCs (Airway, Breathing, Circulation)</li> <li>Decrease pain stimulus or encourage calm</li> <li>Notify RT or MD</li> </ul>                                                                                                    |  |
| Hypoventilation                                     | • Slow breathing,<br>High EtCO2                                                                                                    | <ul> <li>Over medication or<br/>increased sedation</li> <li>Snoring or possible obstruction</li> </ul>                                                                    |      | <ul> <li>Always follow hospital protocols</li> <li>Access ABCs</li> <li>Assess sedation level</li> <li>Stimulate patient</li> <li>Notify RT or MD</li> </ul>                                                                                                    |  |
| Hypoventilation with Shallow Breathing              | Slow breathing,<br>Low EtCO2 followed by<br>deep breath (see pointing<br>arrow)                                                                                                    | <ul> <li>Over medication or increased ation</li> <li>Low tidal volume</li> </ul>                                                                                          | ased | <ul> <li>Always follow hospital protocols</li> <li>Assess ABCs</li> <li>Maintain patient airway</li> <li>Encourage patient to take deep breaths</li> <li>Notify RT or MD</li> </ul>                                                                                                    |  |
| Partial Airway Obstruction                          | Irregular breathing, possible<br>audible sound or snoring,<br>EtCO2 may be above<br>or below baseline                                                                                                    | <ul> <li>Poor head or neck alignment</li> <li>Over medication or sedate</li> </ul>                                                                                        |      | <ul> <li>Always follow hospital protocols</li> <li>Assess ABCs</li> <li>Encourage patient to take deep breaths</li> <li>Perform a head tilt or chin lift;<br/>Check position of cannula</li> <li>Notify RT or MD</li> </ul>                                                                                                    |  |
| No Breath                                           | Sudden loss of EtCO2<br>reading, Very shallow or no<br>respiratory rate pattern<br>observed                                                                                                    | <ul> <li>No Breath or Apnea</li> <li>Very shallow breathing</li> <li>Over medication or sedat</li> <li>Displaced cannula</li> </ul>                                       | te   | Always follow hospital protocols<br>• Assess ABCs<br>• Stimulate patient<br>• Open airway<br>• Notify RT or MD                                                                                                    |  |

17

### Source Document

### Competency Title:

### MRidium IV Pump (To be used in MRI)

| ORIGINATED:       | 4/2015  |
|-------------------|---------|
| REVISED:          |         |
| REVIEWED:         | 12/2015 |
| Author: Education |         |

**Competency Statement:** Able to set-up and program the MRidium IV Pump

### PERFORMANCE CRITERIA AND KEY ELEMENTS

- 1. Attach the Alaris tubing to the MRidium Extension Tubing (Ref 1058)
- 2. **Prime** the extension tubing (open the valve preventer by pushing it forward: When done, **close** the valve preventer and roller clamp

Flow Preventer in Locked Position \_

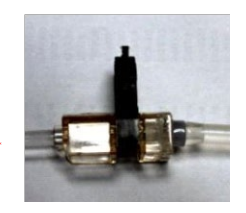

- 3. Turn the pump on by pressing the purple "I" key on the front panel
- 4. **Load the tubing**(s) into place
  - a. To open the door: press the purple button downward and pull the silver lever forward
  - b. Press the alignment disc into the alignment chamber
  - c. Do not stretch or pull the silicone part of the tubing (similar to Alaris)
  - d. Insert the valve preventer into the square area shown in the picture. The flat side goes toward the machine. Push inward and downward to insert it correctly.
  - e. Ensure the bottom of the tubing is in the bubble/air detector

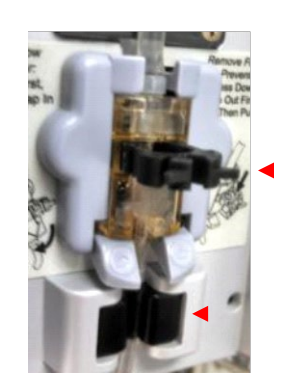

Valve Preventer

Bubble/Air Detector Alignm<del>ent disc</del>

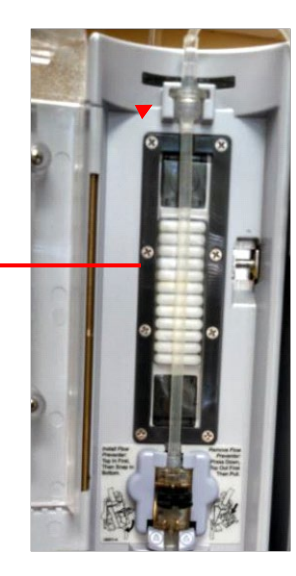

- 5. **Program the pump** to deliver the drips needed (maximum is 2)
  - a. Select channel
  - b. You have two options for programming when using drips
    - i. You can select "Rate Mode" or "Drug Library"

### 1. Rate Mode:

- a. When selecting "Rate Mode" you must input the rate then press enter.
- b. The unit of measure can be changed by using the white key with the purple arrows located on the front panel you must push enter between each entry
- c. Then put in the VTBI and press enter
- d. You should see a flashing channel key on the screen push that key and ensure your roller clamp is open the infusion has begun.

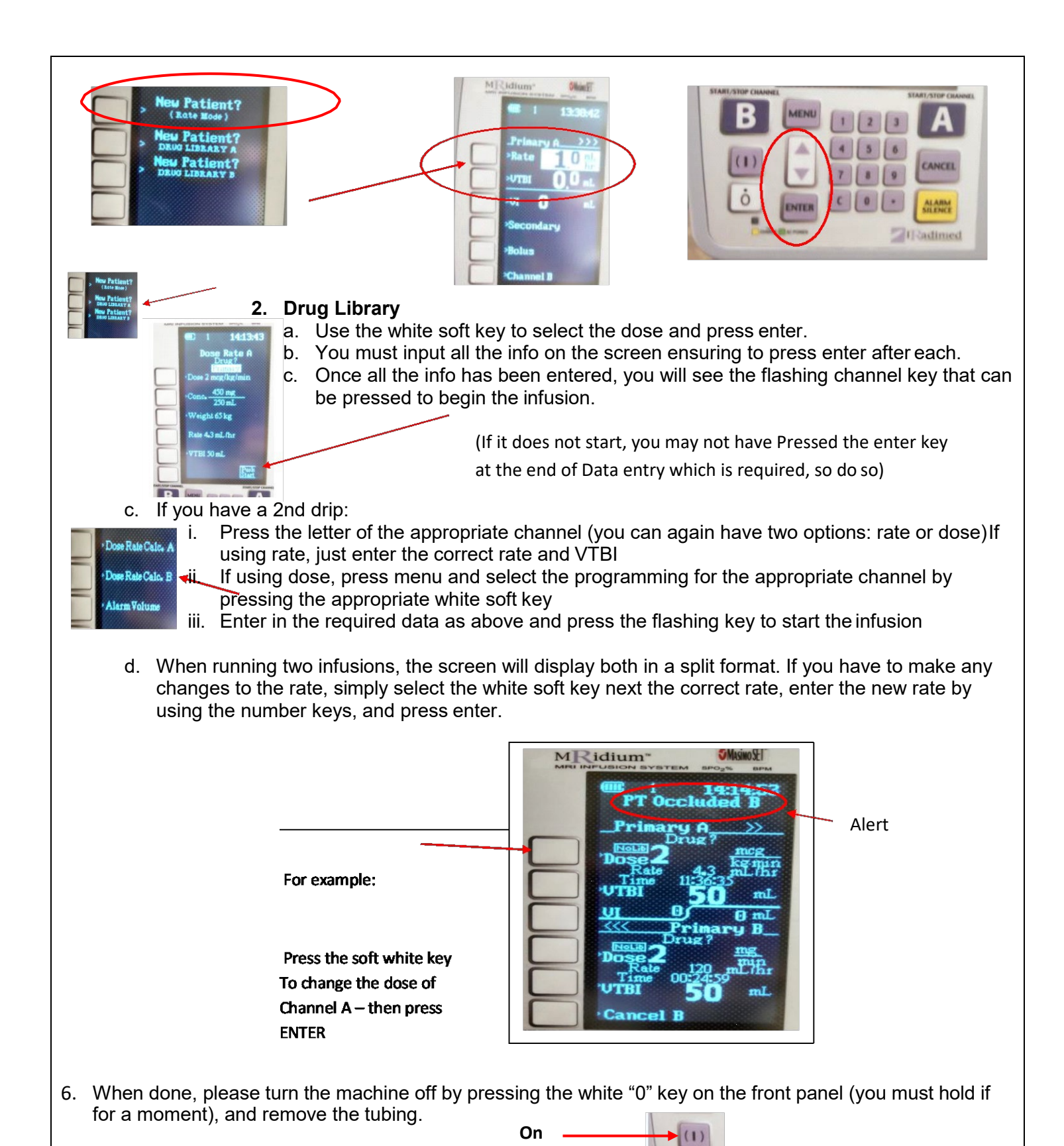

- 7. Troubleshooting:
  - a. Ensure you have entered all required elements
  - b. Be sure to push enter after entering data (new or a change)
  - c. Look at the top of the screen alerts may appear to tell you what is wrong (see above: PTOccluded).

Off

d. Press silence and make the correction for the issue

**References:** 

### **Source Document**

Competency Title:

### **Blood Glucose Monitoring**

| ORIGINATED:                  | 11/2014                 |  |
|------------------------------|-------------------------|--|
| REVISED:                     | 04/2017; 1/2019; 1/2020 |  |
| REVIEWED:                    |                         |  |
| Author: Education Department |                         |  |

**Competency Statement:** Demonstrate competency on Blood Glucose monitoring and Nova Stat Strip Meter

### PERFORMANCE CRITERIA AND KEY ELEMENTS

**Hyperglycemia** is defined as blood glucose above 180 mg/dl with or without symptoms. Nursing staff will notify the physician if there are no orders to cover hyperglycemia.

**Hypoglycemia** is defined as blood glucose below 70 mg/dl with or without symptoms or blood glucose between 70-100 mg/dl with symptoms. Hypoglycemia recognition and treatment will be promptly instituted by the nursing staff. Patients will be treated and re-tested with blood glucose meter within 30 minutes.

### If blood glucose meter reading is below 50 mg/dl, obtain a STAT serum glucose from the Laboratory and start treatment based on hypoglycemic protocol – use the Comment: "Per Protocol" on the NOVA meter.

### High and Low checks:

Nova results are used for screening purposes only. When the results are below or above the Critical Value range:

- A. For Adults:
  - If blood glucose registers over 500, call Lab for STAT blood sugar prior to treatment.
  - If blood glucose registers 50 or below and the patient is symptomatic, call Lab for STAT blood sugar. If anticipated Lab delay, institute treatment.

### B. For Neonates:

Follow the same procedures, except that the lower value is 40 mg/dL and the upper range is 150 mg/dL.

Reference Range:Adults/Peds:70 – 125 mg/dlNeonates:40 – 90 mg/dl

<u>Critical Values</u>: Adults/Peds: less than 50 or greater than 500 mg/dl Neonates: less than 40 or greater than 250 mg/dl

### **Clinical Alerts:**

- If you question a result based on the patient's clinical assessment, repeat the test.
- If the result falls below 10 mg/dL or above 600 mg/dL, the meter will read "Lo" or "Hi".
- Capillary, arterial, or venous blood samples can be used for testing.

### Critical Value Documentation:

You must enter a <u>Comment</u> for critical values (<50 or >500). Press the "Comment" soft key a Patient Result screen and select one of the pre-formatted options on the Add Comment screen and select one of the pre-formatted options on the Add Comment screen and select one of the pre-formatted options options on the Add Comment screen and select one options options optis options optis optis options options options options options

choose either "MD Called" or "Per Protocol" (do NOT use the "Free Text" or "Do not Upload" options). Finally, press "Accept" for the result.

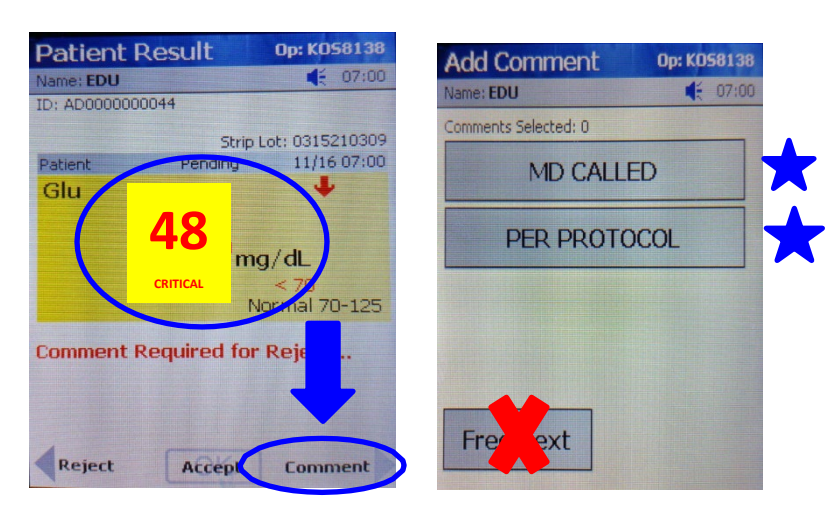

• You must also document the result and your interventions in Meditech.

### **Quality Control Testing:**

- 1. Quality control consists of cleaning the meter, performing Low and High Glucose Control Solution tests, and docking the meter.
- Meter will not allow patient testing if the quality control has not been performed in the previous 24-hour period. (or if the display reads "Quality Control Due Immediately)
- 3. Glucose control solutions must be stored at room temperature and are stable for 90 days after opening the bottles, or until the expiration date, whichever occurs first.
- 4. Glucose test strips are good for 180 days, or until the expiration date, whichever occurs first.

### General Notes:

- > The meters are to be cleaned with a hospital approved germicidal wipe after each patient use (NO alcohol).
- > The meters are for patient testing only not for visitor or staff use.

### **ATTENTION**:

The ONLY acceptable ID number used for blood glucose testing on the NOVA meter is the scanned/entered patient ID number.

However, if emergency testing is needed for a non-registered patient (no ID band) in specialty areas (ED, NICU or L&D), enter the YYYYMMDDTIME format in lieu of scanning a patient ID band. Once the patient is registered, contact the Lab to update the information to transfer the results to the patient's chart.

### References:

Riverside Community Hospital Policy PC 160 Glycemic Control Riverside Community Hospital Policy WT 120 Glucose Point of Care Testing Nova

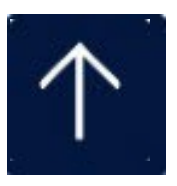

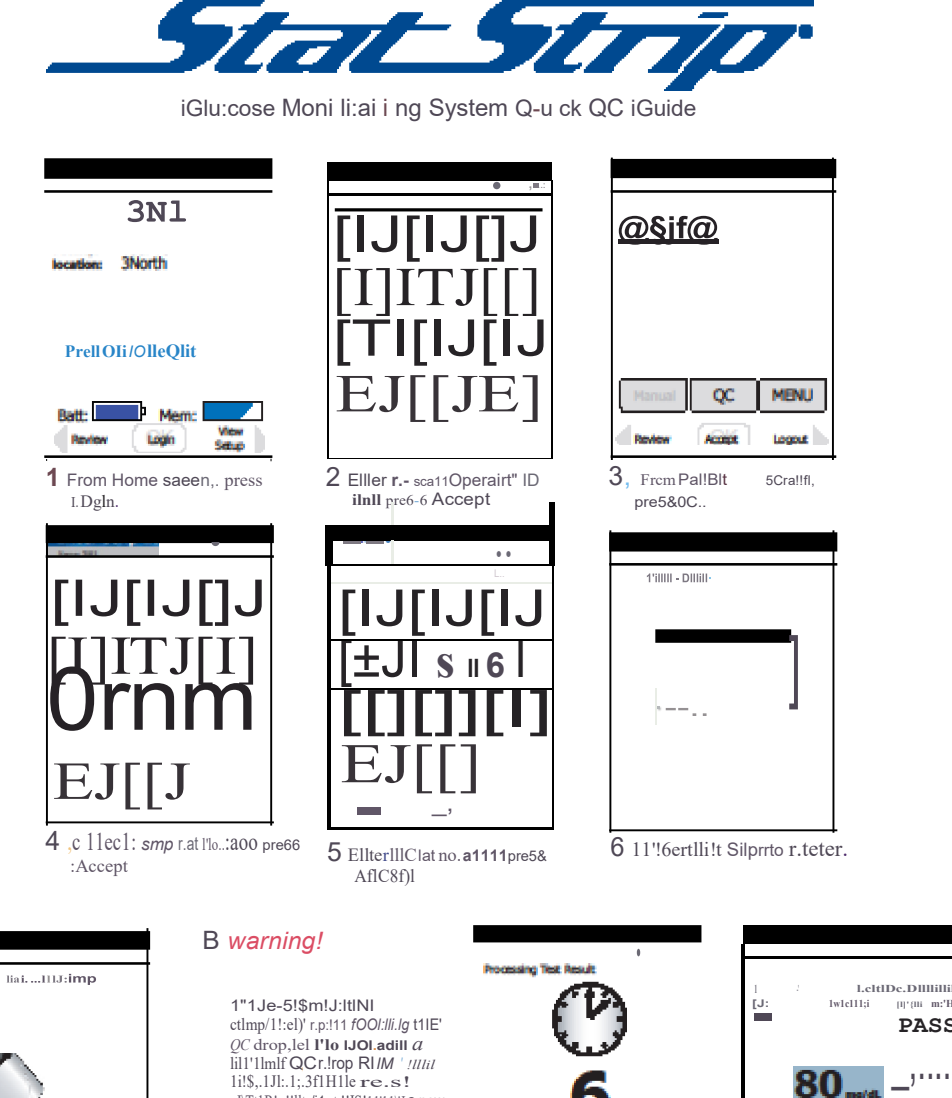

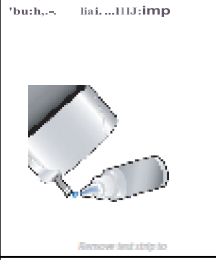

] IWCll drop1'f1lm QC bolteto 611:lp\_Re6111 111111 appea nrll ill1 6&1!CCflDS..

ctmp/1:el/instituti QC drop.lel **1'lo IJOI.adill** *a* lill'Ilmlf QCr.!rop RI/M 'mini Ii'ls.,JJI.:l.;3fH1le re.s.! aJ\Tt1R!p!!lltr/i1et.!!IS!11'11\'J a new -s!ltp..

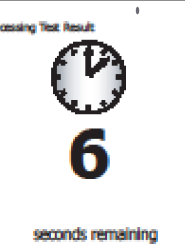

appear wttl:fr:11> ewi

0roi300ejlilreGtm.[pre2i A.ccapt.

.....

PASS \_,....

t!||1|!|

9

Novai Biomed ical, 200 Rrospect Street, W.allh am , MA 02454 Tet 800-545--661112 • www.novabiomedtra t com

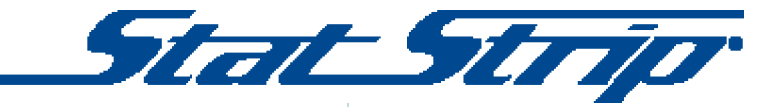

Patient Test

Glu

QC

Aconst

3 Firom Pailent TII6t 5CIE!!Q,

MENU

Logout

Ientlloor

Cllr,;tllJantlma66aQ!! ger1D sirrulate IIIOOd DCJw..

6 Tucose Mom itm rillig System Quick Opeirating Guide

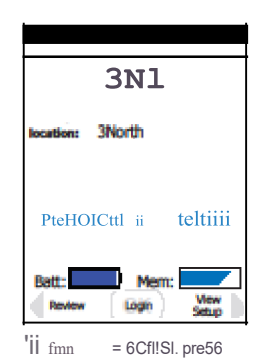

Enter Operator ID 1
2
3
4
5
6
7
8
9
Scan
0
ABC...
back
Scan

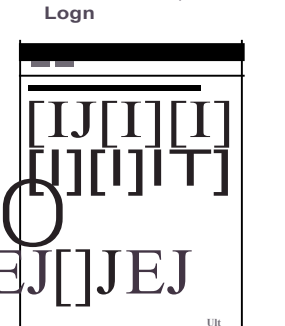

5 Bn1er«&eanPallelltlDand pre6& AAIC&pl

strip to blood drop

9 Toocllmp1Dblooddrop.

6e00flid&.

Re6UII'IIII appear iol1ltC1 6

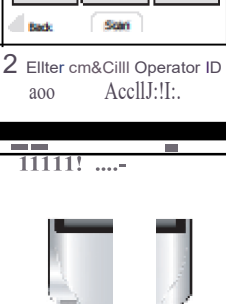

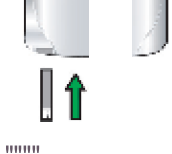

6 Insert Test Strip Into Meter.

### 10 Wamin.g!

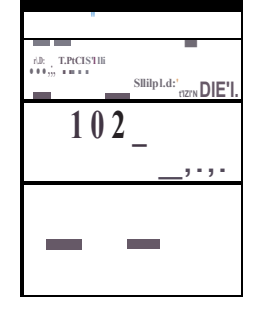

 
 Manual
 QC
 MENU

 It To accept result, press Accept. To reject result, press
 2 roreN1eW pre56 RIW!IIWII'IIm Paul

Glu

pre56 RIW!IIW11'11m PaUEITI saeen.

t!||1|!|

Reject.

7

1Vi151J

Novai Biomed ical, 200 Rrospect Street, W.allh am , MA 02454 Tet 800--545-66182 • www.novabiomedtra t com

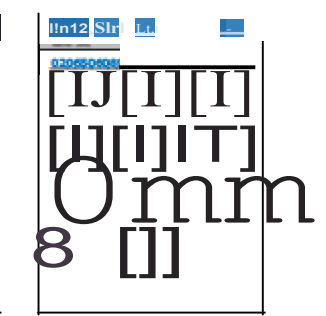

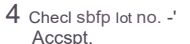

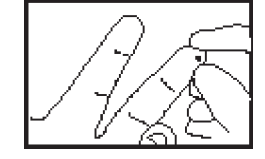

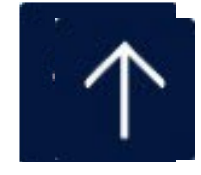

| Competency Title:                    | ORIGINATED:                  | January 2014                     |
|--------------------------------------|------------------------------|----------------------------------|
| Restraint Application and Monitoring | REVISED:                     | December 2017; 1/2020;<br>8/2020 |
|                                      | REVIEWED:                    |                                  |
|                                      | Author: Education Department |                                  |

### **Competency Statement:**

RN staff will be able to demonstrate proper placement of soft limb restraints, Secure Sleeve and Finger Control Mitt as well as demonstrating securing straps with a quick release knot. RN staff will be able to articulate the difference between violent and non-violent restraints and articulate the monitoring criteria and frequency of monitoring.

### PERFORMANCE CRITERIA AND KEY ELEMENTS

Restraint management involves all members of the healthcare team. Initially, an in depth assessment must be performed by a Registered Nurse to determine the need for a restrictive method to maintain patient safety. Alternatives must first be attempted. Least restrictive methods of restraint must be attempted and documented before more restrictive methods are tried.

### Violent vs. Non-Violent Restraints:

The reason for applying the restraint determines whether it is a Violent or Non-Violent Restraint, and this will be determined during the documentation in Meditech.

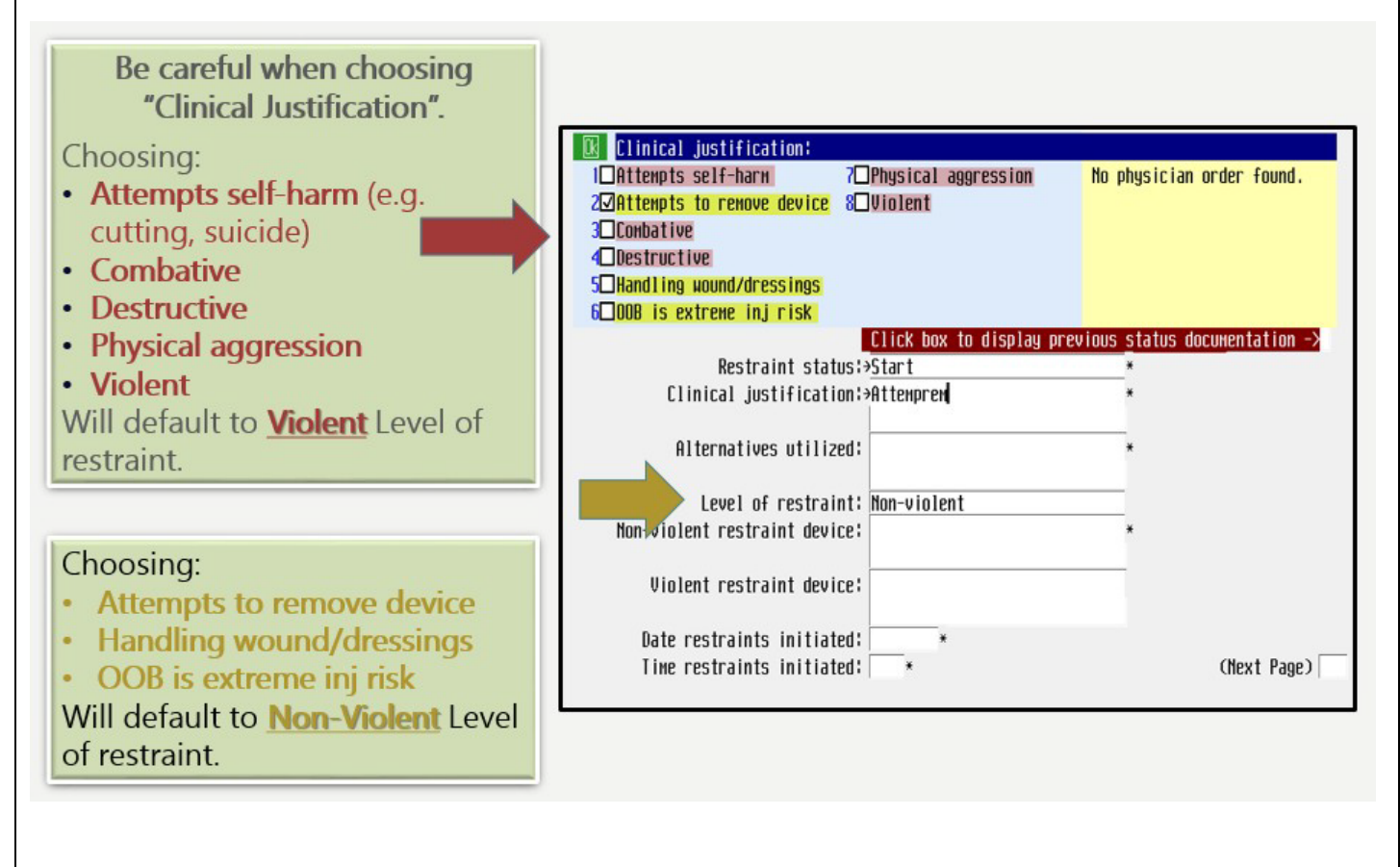

What is the difference between Violent and Non-Violent restraints?

| Violent                                               | Non-Violent                                                   |  |
|-------------------------------------------------------|---------------------------------------------------------------|--|
| Orders expire sooner:                                 | <ul> <li>Initial Order must be renewed in 24 hours</li> </ul> |  |
| <ul> <li>4 hours for 18 and older</li> </ul>          | <ul> <li>Subsequent renewals are by calendar day</li> </ul>   |  |
| <ul> <li>2 hours for children 9-17 years</li> </ul>   |                                                               |  |
| <ul> <li>1 hour for children under 9 years</li> </ul> |                                                               |  |
| • Requires face to face by MD/PA/NP within 1 hour     |                                                               |  |
| of application. Documentation required by             |                                                               |  |
| MD/PA/NP and by the RN                                |                                                               |  |

### Monitoring:

Both require:

- Every 15 minute Safety Checks (on paper)
- Every 2 hour Monitor/RN Assessment (on Meditech)

All members of the healthcare team must report any risk or safety factors observed to the charge nurse. For instance, observation of incorrect restraint application (too tight, too loose, on backwards, tied to the wrong part of the bed) requires prompt nursing intervention, assessment and documentation. Likewise, if certain procedures require the temporary removal of restraints, notify the patient's nurse or the charge nurse **before** removing restraints. Examples may include the taking of a portable X-Ray, assistance to the bathroom, giving a bath, turning a patient in bed, or simply, the patients' request for the removal of restraints.

### Important Points:

- Ensure the patient is positioned correctly in bed.
- Restraints or restrictive devices are correctly applied: i.e. wrist or ankle restraints allow for at least (1-2) finger widths between skin and restraint.
- Restraint or restrictive device ties are out of the patient's reach, but easily untied by staff in case of an emergency, such as a Code Blue, seizure or fire.
- Restraint or restrictive device ties are tied with a quick release knot to the part of the bed which moves with the patient *NOT* the side rail or the bottom rung or the bed frame.
- If full side rails are used and the side rails are split in the middle, a sheet or pad must be secured between the side rails to prevent the patient from slipping out between the upper and lower rails.
- Observe patient extremities (hands / feet) for evidence of good circulation / nerve function: capillary refill time less than 2 seconds, patient denies any loss of feeling, tingling, or inability to move, pulses remain strong.
- Trained RN team members may take an active role in collecting data and address attention to needs (i.e., toileting, fluid and nutritional needs as appropriate to their discipline.)
- The following direct and indirect care giver "roles" related to restraint responsibilities apply to the RN:
  - Provides bedside care which may require the temporary release and reapplication of restraints in order to provide treatment, reposition, or transport the patient.
  - Provides patient and family with emotional support during restraint use.
  - Assists with observing patients for signs of safety risks for patients in restraints and reports any of above to the R.N.
  - Documents safety checks at least three times each hour.
- In order to keep the patient safe, the following measures must be maintained:
  - When securing a tied device, the straps must be secured to the bed frame, wheelchair frame, or other non-movable part of the appliance on which the patient has been placed, using a quick release knot.
  - Orders for restraint may never be written as a standing order or on an as-needed basis.
- Safety checks performed by the trained RN staff must include:
  - Maintaining the physical and emotional well-being of the patient.
    - Monitoring vital signs
    - Monitoring peripheral circulation below the restraint
    - Meeting any hydration, hygiene, elimination, range of motion, or comfort nee patient may have (within any restrictions the patient may have).

- Monitoring skin integrity
- Monitoring level of distress and/or agitation
- Monitoring mental status
- Monitoring cognitive functioning
- Maintaining the patient's rights, dignity, and safety.
  - Maintaining patient's Safety/Rights and Dignity, means:
    - Respecting the patient as an individual
    - Maintaining a clean and safe environment
    - Encouraging the patient to participate in his/her own care
    - Maintaining the patient's privacy, preventing visibility to others, and protecting the patient from harm or harassment
    - Ensuring the patient has the right to be free from restraints of all forms that are not clinically necessary or imposed as a means of coercion, discipline, convenience or retaliation by staff.
    - Monitoring and meeting the patient's needs while in restraints
    - Validating with the RN if less restrictive measures are possible
    - Monitoring changes in the patient's behavior or clinical condition required to initiate the removal of restraints
    - Monitoring whether the restraint has been appropriately applied, removed and/or reapplied

### **Documentation Requirements:**

Initially, Add Intervention (AI) "Restraints Documentation". Document in Meditech under "Restraints Documentation".

- **START** (initiation) or Restraints
- **SECOND TIER REVIEW** documented by Charge Nurse/Nursing Management (occurs with the initial restraint application)
- MONITOR/RN ASSESS to be documented every 2 hours by the RN
- **SAFETY/RIGHTS/DIGNITY** on paper: 15-Minute Restraint Monitor form (every 15 minutes)
- **DISCONTINUE** at discontinuation of restraint
- **FACE TO FACE** documentation of face to face meeting between MD/PA/NP and patient within 1 hour of restraint application (only with Violent Restraint)

Care Plan:

| Health behavior problem/risk:         1       Aspiration risk       ?       Injury risk       13       Restraint safety precaut         2       Bleeding risk       8       Hedication risk       14       Substance abuse         3       Health maintenance       9       Honcompliance       15       Suicide risk         4       Health seeking behavior       10       Perinatal risk       16       Violence risk         5       Home maintenance       11       Procedural/periop risk       6       Infection risk       12       Reproductive risk | Restraint safety precautions probleм соммеnt:<br>Enter free text.                                                                                                    |
|----------------------------------------------------------------------------------------------------|----------------------------------------------------------------------------------------------------|
| Physiological problem/alteration in:<br>Physiological problem/alteration in:                                                                                                    | Restraint safety precautions probleм expected to: <mark>Stabilize/Maintain *</mark><br>Target date:> <u>01/24/20</u> *<br>Restraint safety precautions probleм is:>Stabilizing/Maintaining |
| Functional problem/alteration in:<br>Health behavior problem/risk:<br>*Restraint safety precaut                                                                                                    | Restraint safety precautions problem has:>           Restraint safety precautions problem comment:           >1.Monitor for safety this shift           2.Assess for possible removal      |

| estraint Education                                                   | nnirs: [nr free text]                                                                          |                                    |
|----------------------------------------------------------------------|------------------------------------------------------------------------------------------------|------------------------------------|
| I Health Behavior +<br>2 Medication +<br>3 Safety +<br>4 Uischarge + |                                                                                                | Follow-up Topics                   |
| Physiological topics:<br>→                                           | Psychological topics:                                                                          |                                    |
| Functional topics:                                                   | Discharge/Health beha<br>>Safety precautions<br>Restraints:Teach fami<br>reasons for use of re | vior topics:<br>ly the<br>straints |
| (Prev Page)                                                          |                                                                                                | (Next Page)                        |

Document restraint education in the **"Teach/Educate"** intervention, under **"Discharge/Health Behavior topics"**. Choose **"Safety"**, and click on **"Safety precautions"**. Also free text other restraints teaching that you did.

REFERENCES (be sure to read prior to coming to Skills Day)

RCH Policy PC.213 Restraint and Seclusion Guidance Policy EBSCO Dynamic Health Nursing Skills:

- Limb Restraints
- o Mitten Restraints
- o Elbow Restraints

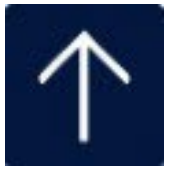

## (f) Poseyrestraint alternatives

- An external hand, wrist, elbow and knee splint.
- . Waterproof ooter cover.
- Inner lining of soft cotton adds edra comfort against t hes in.
- TransILIm nt fabric allows the Splint to remain in place during X-rays.
- Polystyrene bead filling conforms to the limb arid helps e<jualize pressUre ٠ with comfo rt and stability.
- Nylonlooprrny be pinned or clipped to patient's slee.re to prevent sliding off {see d i p app li cat ion).

- Available in infant throLigh adLJIt leg sizes.
- One per package.

| Adult SecureSleeve |             |                        | Inflint/ Pediatri( SMJ re51eerre                      |               |                            |  |
|--------------------|-------------|------------------------|-------------------------------------------------------|---------------|----------------------------|--|
| Size               | Length      | Limb Circum.           | Size                                                  | Length        | Limb Circum.               |  |
| 8168X5             | 10" (25 cm) | 3" - 12" (8 - 30 cm)   | 81681                                                 | 3" (8 cm)     | 11/2" - 4" (4 - 10 cm)     |  |
| 81685              | 11" (28 cm) | 3" - 14" (8 - 36 cm)   | 8168IL                                                | 41/2" (11 cm) | 11/2" - 4" (4 - 10 cm)     |  |
| 8168N              | 13" (33 cm) | 6" - 17" (15 - 43 cm)  | 8168P                                                 | 7" (18 cm)    | <u>1 " -10" 8 -16 crn)</u> |  |
| 8168L              | 14" (36 cm) | 8" - 21" (20 - 53 cm)  | 8151A                                                 | ttacnment Cli | p ,Metal.I doz.en          |  |
| 8169               | 18" (46 cm) | 14" - 27" (36 - 69 cm) | 8162Att, Khment ( lifl <i, dozen<="" i="" td=""></i,> |               |                            |  |

### Application Instructions

- 1. Op1:n th e SecureSleeve by releasin gt hehook-arid-loop adjust m1:nt st ra
- I. Orient the splint so that the plastic buckles ar1: positioned towards the patient. Infant siz€d splints will orient the strap towards the patient.
- I. Adjust the splint to th€ desir1:d position on the limb. The splint should t>e centered o,,er the elbow with the opening towards the inside of the arm. For leg application, the splint should be centered ov 1:r the knee with the openingtowards t he front of the leg.
- 4. Secure the splint by threading the hook-and-look strap through the plastic bLJckle and secl, in g back onto itself. To secure an infant sizea sp lint, wrap the hook and loop strap around the limb and att, 1ch to the corresponding hook and loop strip. Leave enough room to easily insert two fingers b etween the deviceand t hepat ient's I imb to main t ain adequate circulat

#### Opt ional

To reduce the splint size [i.e. for a limb that is in et:ween sizes), fold the outside panel with hook-and-loop towards the inner lining minimizing the splint width. ContinLie by following steps 2-4 as descrit>ed abo,,e.

#### Clip App licat ion:

- The optio11al clips (Fig.1) co1111ect the splint to the patient's slee.re and help prevent the splint from sliding off the patie 11 s arm.
- 1. To open, grasp t he prong portion of the clip and tw ist clockw ise (Figs. 2 and 1)
- Separate prongs(Fig.4)a11dinsert clip through spli11t loop(Fig.5). To close, grasp the prong porti011 of the clip and twist counterclockwise.
- 3. Clip to patient's sleeve sqLieezing sides of d ip to open, and release to sec" re tRgs. 6 and 7).

### till.i'Zoj; j jj: re-) Mo nitorskinconditionfrequently, DO NOTovertightenor

Met al att achment clip may t>l ock H ay.

IIIEVER alter or repair this product. ALWAYS Inspect before each use: Check for t>roken stitches or part s; tom, cut or frayed material; or hook and loop fasteners that do not hold securely. DONOTLISe solided or damaged prod. icts. Doi11gsomay resLilt in serious injLiry or death. Dispose of damaged products per facility policy for BIOHAZARDOUS material.

fl\W1J!¢j: 3 DONOT all o.v pat im ts to ingest product material.

#### Sto rage and Hand ling

This device is desig11ed for use in normal irx: loor environments. This de.rice may I:Je stored i11 amt>ient warehouse temperatures at normal humidity levels. Avoid excess moisture or high humidity that may damageproduct materials.

Laundering Instruct ions :

Μ Q WASHLU! YIARIN BLIA "HASDI E&TED DIIYLDI

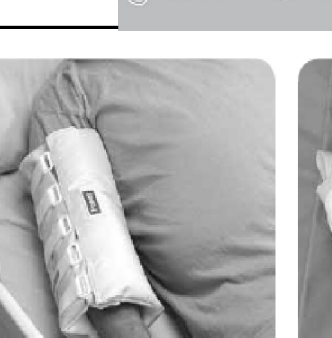

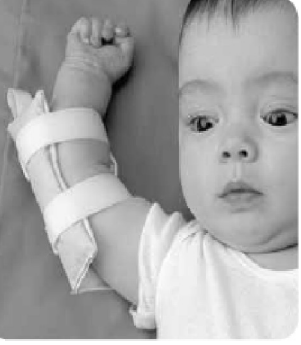

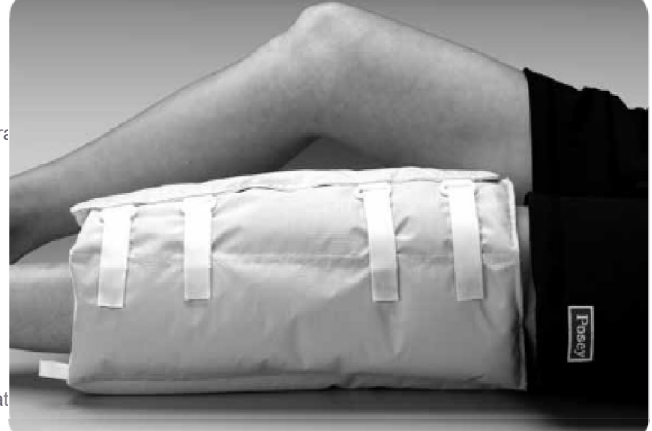

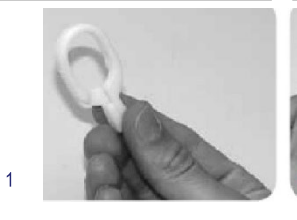

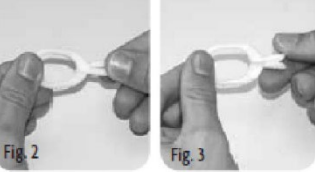

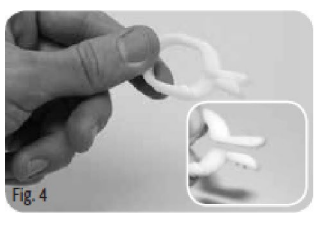

Fg

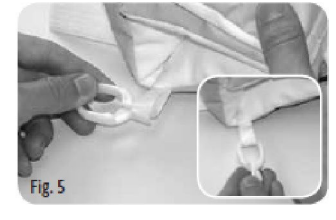

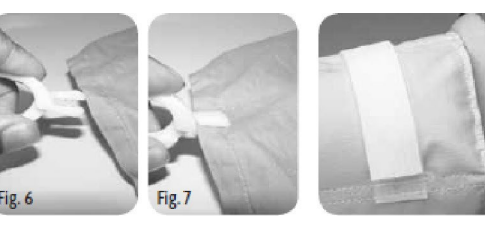

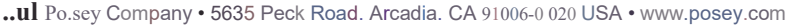

Pho11e; 1.80 0 44 7.6739 or J,626 A4B 143 • Fax: 1 8 0 0.767J 933 or 1.626.4435 014

# SecureSleeve

### Posey® Limb Holders 2532, 2551 Application Instructions for Wrist and Ankle

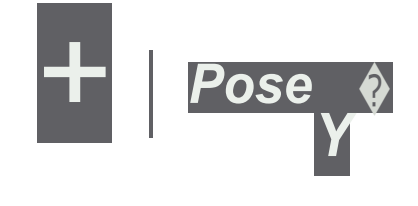

**Rx ONLY** 

### DESCRIPJ ON OF PRODUCT: imb holder for limiting timb movement. For bed and stretcher use only.

### Indkations f:or Use

- Pa ents assesse: I to be at **risk** of dis rupting life-saving treatmenh (e.g., pullil'I g tubes or lines) or in danger of injury to themselves or to others,
- Followyourh pitafa restrai policies and pmoo::lures which a rein
- oompliance with OMS guidelines and state laws.

### **Contra indications**

Do not se this device with somro ne who has continued highly aggressive oroombati¥e behavior;self-destru  $\sim$ e behavio r, or deemed to be an im mediate ris k to ot he rs **or** to **self**.

### **Applicatiion Instructions**

Follo w these stepsto apply device (repeats teps1-7on each side}

- la. Attach the female end of the quick-release
- buckle (... ortstrap to t e rame <sup>th</sup> at moves! Mth the patie (Fig, 1), outof t he patie nt's reach (do not afuldh to side rail or head/foo tboord). Youmay also wrap the connectingstraponce around the frame to move lhe buckle out of lhe patient's reach Sect. J reby feeding the female end rough the loop in e st P-
- 1h Inserti:he male e d of the connecting p into the femaleend of l:he shortstrap. Liste n for a "snapping" sound Pull firmly on the straps o ensure a good con ection. Mo ve the slide buckle next o the male end of the quick relea se buckle to prevent the st rap from lo= ing(Fig.2).
- 2 Wrapthe Iimbho lde r cuff around the patient's wrist/a nkle sothe buokle and connectingstrap ison the ulnarside of the wrist or lai:eral mallro lus of the a kle (Fig3)

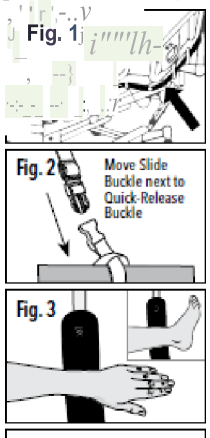

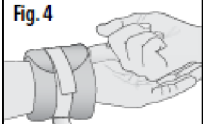

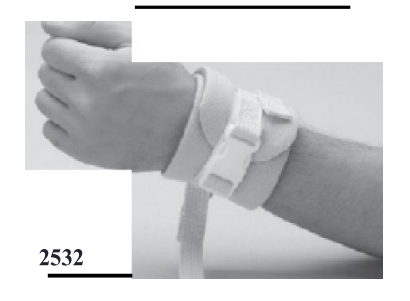

### Posey Limb Hol!de:rs

- 2532 Quidl-Release Limb Holders, si gle strap l;'ith quick-release oonnecting strap
- 2551 Quid,-Releas:eQuiltedLimbHolder.,,singlestra with quick-release oonnecting strap

#### To limit low er Lillilh range of m oti onforlegs:

- 1. Attach the oufft hat is secured i:o e bottom rights i e oft he framei:othe left anl-le.
- 2. CrisscrosslJhestrapsand attach the cuff seoured to the bottom leftside of heframe i:o the right ankle.

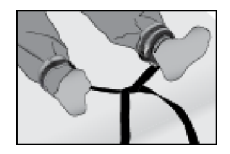

3 Adjust oon nectingst ps as necessary

### **Precaut ions**

- Avoid using on a patient with a dis location or fracture on the restrained limb, or if an 1Vor word diste could be compromised by the device.
- Check the patient regularly to ensure that orcula on is no impaired. Serio us inj ry may occur if the cuffs restricts circulation when the limb <u>holders</u> applied.
- <u>M</u>w  $\mathbf{j} \mid ||\underline{I}|| \subseteq$  riefore each use, oheck cuffs and straps for oracks, tears,

Secure e hook-a nd loo p f.astena-:Slid e

- ONE finger (flat) ba'ween the cuff a nd the inside of the patient'swrist/ankle to ensure proper fit (Fig 4) The strap must besn ug, but not compromise circulation
- 4 d ose the quick-release buckle on the cuff Inserl On E finger (flat) under the bLICkle and pull the strapsnug, but not so tight as to rict cin::ulalion (Fig 5)
- <sup>5</sup> \_ Re lease the q uick-release buc kl.e, twist budkle 180°, and reconnect (Fig 6)\_Listen fora snapping" soond.
- 6\_Attach the" hook end oft he cuff strap to ihe "fuzzy backing on ihe ouff to keep the quic krelease buckle from sliding(Fig 7)\_

7 Adjust the sbrap to allow for desired freedo m of m01/€IDS7t, without compromising patient or caregiversa fe ty\_

To remove cuff s: U nsnap qu ic k-release buc kles and release hook- and-lo op fastenern\_ and/orexoessivewearorstretdh, broken buckles or locks, and/or that hook-and-loop adh ·esseourety as Ilhese may allo w patient to remove Cliff []iocard if device is dama, ged or if unable to lock

- MIN Jtl @<u>Additio nal</u>or different body a. limb restr.iints may be needed (See P:osey Catalog):
- " If lhe patient pulls vio lently against the beds traps
- >To red uce the ris k of t he patient gelling access to the 6ne/ wound/ t u be s it e
- " To preve nt the patient from flailing or buc ki ng up and down and ca Gi ng s elf-injury

### **Bed Safety**

-=a=J

Refer to the Food and [)rug Adminisi:r-a on (FDA) for the most recent Hospital Bed Safety Guid elines as wellas the Bed Manufacturer for U# r Instructions for U.,e\_

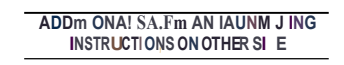

<sub>"YJ"</sub> (*t*:

\_\_\_\_\_l'osey Products, LI C • !!fil5PeckRoad , Area-dia, CA!M006-00.20 USA !' |vo ne : 11100 <u>44</u>7 6739 • fa x: L800.7<u>6</u>7 39i33 • lw m .posey.com

© Posey Products. All r;;ht,,,e\*served.

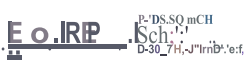

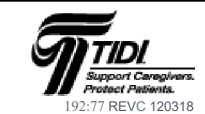

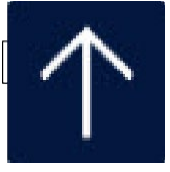

### USP<800> "Handling Hazardous Drugs"

WHAT

MOH

- Establishes safety practice and quality standards for handling hazardous drugs
- Promotes patient safety, EMPLOYEE SAFETY, and environmental protection
- Alerts staff to the safety hazards of handling specific drugs

### Hazardous Drug Class A

- ٠ Use a single pair of nitrile/chemo gloves to administer, cut, crush, or open a capsule
- . Use a sealed bag when crushing is necessary

### Hazardous Drug Class B

- Use a single pair of nitrile/chemo gloves to administer or adjust the volume ٠
- Wear a gown, mask, and eye protection when there is a risk for splash

### Hazardous Drug Class C

- ٠ Use a single pair of nitrile/chemo gloves to administer oral solid drugs in this class
- Wear TWO pairs of nitrile/chemo gloves and a chemo gown when administering any other ٠ form of drug in this class
- Wear a mask, and eye protection when there is a risk for splash
- Do NOT manipulate (cut, crush, open, or adjust volume) the final dosage form •

### Utilize appropriate PPE when handling Hazardous Drugs:

1. Pyxis prompt will alert staff if a Hazardous Drug is pulled

000

2. An eMAR "popup" will alert staff to the required PPE for handling and administration of the specific class of Hazardous Drugs that are being given

| arBAMazepine (TEGretol) 100 mg/5 mL (5 mL) suspension 200 mg + Dosa 200 mg + Oral + 3 times of b                                                                                      | ,-i⊈ ∛ilt                             |
|----------------------------------------------------------------------------------------------------|---------------------------------------|
|                                                                                                    | 1400 Dum                              |
| Veinen Instructions                                                                                                    |                                       |
| CALIFICAL Harardous medication, always wear glover while handling this medication and avoid exposure to crushed or opened                                                             | d capsules/tablets                    |
| Anadract Incline clions.                                                                                                    |                                       |
| "Recordings drag, Class B ""<br>Use a single pair of nitratecheme gloves to administer or adjust the velocity.<br>Nona a geve, mark, and expendences when there is a crist for place. |                                       |
| (induced defines Action at 10 ratio 200 ratio of 10 ratio) and                                                                                                    | Department Location: Deptroj Phormacy |

### **HCCA USP 800**

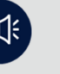

### **USP 800 Standards**

#### Background:

"provides standards for safe handling of hazardous drugs to minimize the risk of exposure to healthcare personnel, patients and the environment."

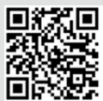

PPE Demonstration

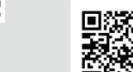

ust know your HCA login cre

USP800 information

tials to use QR cod

#### Know the location of the following •

- Safety Data Sheets
- ••• **Policies**
- ٠ Hazardous Waste Policy (Spills & Waste)
- ٠ **Appropriate PPE**
- **Fertility Implications** ٠
- KNOW YOUR RESOURCES -••• Hazardous Drug Coordinator

Please watch the provided PPE Demonstration and USP 800 guidelines

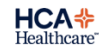
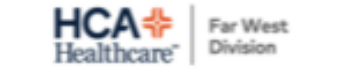

## USP 800: Safe Handling of Hazardous Drugs

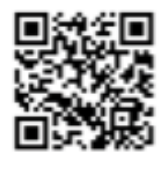

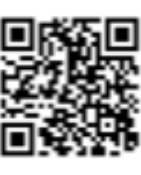

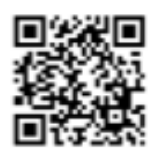

Category 'A'

Category 'B'

Category 'C'

#### Transporting Medication

Category 'A'—Do NOT tube any antineoplastic medication in any form Category 'A & B'—RN will transport via medication cup/standard packaging while wearing gloves Category 'C'—RN will transport via transport containers to prevent spillage/leakage

#### Cleaning Spills

Spill Cleaning Steps

Prevent spreading- signage and quarantine the area Obtain Spill Kit Don PPE Clean spill using kit contents Dispose of spill kit in Black Waste Bins Call EVS to clean spill area

Category 'A'-routine cleaning, utilize spill cleaning steps

Category 'B & C'—Less than 5 mls about 3in circle diameter Utilize spill cleaning steps Call Spill Response Team

#### **Disposal of Medication**

Category 'A'-all material into regular trash

Category 'B &C'—place all material in to Yellow HD Bags, then place into the yellow trash bin or black trash bin. Yellow Bin—medium and high-risk drugs greater than 3% of original wt/volume remains Black "bulk"—medium and high-risk drugs greater than 3% of original wt/volume remains

#### Donning and Doffing PPE

Category 'B'—2 pairs of chemo gloves will be worn for all dose forms, if risk for splash-wear a gown and eye protection. Wear a mask for handling powder, Follow CDC standards sequence for donning and doffing PPE. Wash hands with soap and water

#### Administration

Category 'A'—wear one pair chemo gloves Crushed or split tablets in pharmacy and wear N95 mask Category 'B'—IV-wear 2 pairs chemo gloves, gown, and Eye protection Tablets 2 pair chemo gloves, crushed/split in pharmacy Oral Solution- 2 pairs chemo gloves, gown, eye protection Category 'C'—IV, IM, SubQ, -- 2 pairs chemo gloves, gown, eye protection and mask IV Tubing primed and attached in pharmacy, closed system transfer device in use

#### Miscellaneous

Meditech alerts on the EMAR by expanding the label comments Location of resources- SDS, Pyxis Clinical Alerts, USP800 P/P

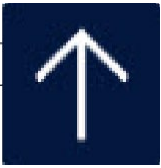

## **Posey<sup>®</sup> Double Security Mitts** Application Instructions

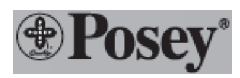

DESCRIPTION OF PRODUCT: Padded mitts without finger separator.,. Collnectillg straps (for hospital bed use only).

#### Indications for Use

- Patie11ts assessed to be at risk of disrupting life-saving treatme11ts (e.g., chmnic Me pulling).
- Patie11ts assessed to be at risk of line pulling, wrnich may prevent monitoring of vital sig11s.
- Patie11ts whose pic ing, pulli/1g scratching or eeling exacerbates a s ni rnndition, causes self-injmy, or compmises wou11d site if the griity.

#### Contraindications

- **DONOT** use on a patient who is or I: Jemmes highly aggressive, combative, agitated, o, suicidal.
- NEVER use mitts 011 apatient
  - Ilf an IV or wound silE could be compromised by the device; or
  - With a dislocation or fracturn on the affected!limlb.

See the Posey Catalog fur other ptio11s fur sud, a patiernt.

#### Adverse Reactions

Severn emotional, psydhologica'.l, or physical prol:Jlems may occur: if the

appliedIdevice is uncomfortable; o, if it severely limits movement llf sym, ptoms of these prob'lems ever appear fo, arny lreaoon, gethelp from a quali ied medical authority and li11dl alless restrictive pf<Xluct or i11terventio11i.

#### Application Instructions

(Repeat Steps 1-4 to, each rnittj:

- 1. Insert tile patient's hand irnto tile mitt, palm down.
- Wrap the wrist strap around the smallestpart of the patient's wrist over the top of the wrist tilmugh the plastic ringi, and secure it onto itseffi.
- 3. Bri119 the second ho kstrap over the top of the lop strap to fu.ma "doul: Jlie security" closure.
- 4. Slide OGLE finger la between the device and tile imside of tile patient's wrist to ensure proper fit. The strap must lue snug, lue not compromise ci.culatio11.

**Note:** Follow steps 5-6 for use of o,ptional mittmnrnecting strap !hospital bed use only) to help prevenHhe patient Irom removing the device or inflicting self-injury:

- 5. Wrap the strap around the patient's wristor pass it tllrougll tile l'oops on the mitt.
- 6. U'se Posey Quick-Release lle (see drawings on reverse) to secl!Jre the erndl of the strap to a movable part **m** tile bed frame. Ile strap at a poirnt midway between tile patiernt's wrist arnd elbow, out of the <u>patient's</u> reach.

fiWi-@ it© ADDrTIONAL OR DIFF IERBNT BODY OR LIMB RESTRP/ICUTS MAY BE INBEDBD(See Posey Catalog):

- · If the patiem pulls vidlelltiy agairnst the bed sl@lls;.
- To reduce the risk of !he patiem getting access to !he line/woundtitube site;
- To prevent the patiem from flailing o, bucking up cludidown and rausing seW-imjury.

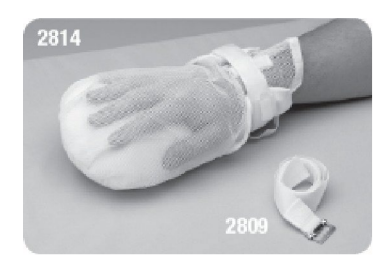

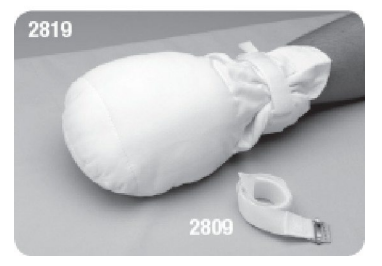

#### Posey FingerControl Mitts

2814 Double SooJilty Mitts 1!!!!!12819 Double IPaddOOI, lill'.lub kl Seourlty Mitts 29J9 Mitt CGnnectIng strap

#### MONITOR PER FACILITY POLICY. Clileck to ensure llilat:

- Conflecting straps earnot slide in any direction or loosen if tile patient pulls on them, o, if the bed is adjusted;
- Mitts and straps are pmpe,ly secured. If applied too lightly, oirculaling will be restricted; iif applied too loosely, the patient may be able to slip his or her llimb from tile device;
- Mitts are intact, not tom or damaged, and hook arndl loop closes securely.DO INOTallow patients to irngest mitt materia11;
- The patiernt canrnot use his or her teeth or otherwse ramove the device arndl inflict self-injury;
- Monitor closely when tile patient is out of bed. I?atiernts who ambulate while wearing this device may be at risk M imLHY from a fall.

#### **BED SAFETY**

• **ALWAYS** use Hospital Bed Safety Workgroulp (HBSVIJ) (htt :/lwww.fda.gov search keyw,o d "HBSW") compliantside rails in tile UP

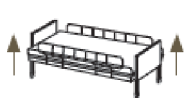

posibion and fill All gaps to .educe the isk Mentrapme11t.
U'se side rail/inver., and gap protectors to help prevent the patie11t's body from going under, amund, through or between tile side rails.
A fail//re to do so may result in serious injul'Y or death if a patient becomes suspended or *e*rntrap,ped. Posey offers a full ra11ge of side rail pads and1of gap protectors to cover gaps.

EC- REP

#### ADDITIONAL SAFETY AIID LAUNDERIUG rnSTIIUCTIONS ON OTHER SIDE

...U...JI Posey Compary • 5635 Pock RoflJ, IllcadIa, CA 910as-002 a USA

Phone: 11.Ba0.447.6739 • 1 626.443.3143 • Fax: 1.8a .767.3933 • www.posey.com

,.\_--- D.JD175 Hon11:rm, 53nno-tf

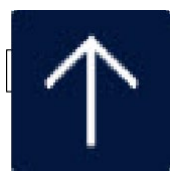

# How to tie a quick release knot

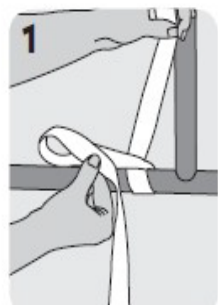

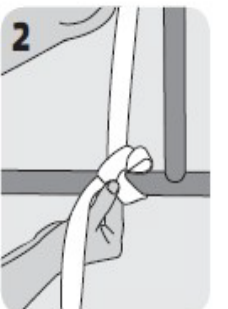

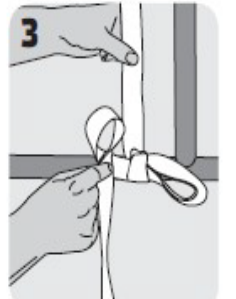

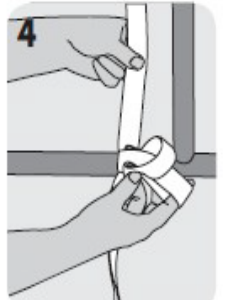

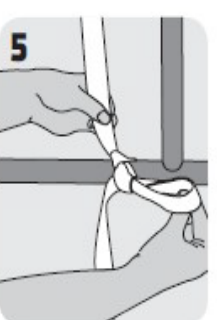

- 1. Wrap the strap once around a movable part of the bed frame leaving at least an 8" (20 cm) tail. Fold the loose end in half to create a loop and cross it over the other end.
- 2. Insert the folded strap where the straps cross over each other, as if tying a shoelace. Pull on the loop to tighten.
- 3. Fold the loose end in half to create a second loop.
- 4. Insert the second loop into the first loop.
- 5. Pull on the loop to tighten. Test to make sure strap is secure and will not slide in any direction.
- Repeat on other side. Practice quick-release ties to ensure the knot releases with one pull on the loose end of the strap.

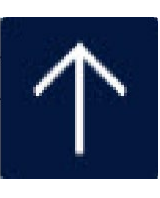

#### Quick Guide to Dysphagia Screening Process.....

Patients who are NOT candidates for Dysphagia Screening:

- Medically unstable
- Non-responsive
- Intubated
- Patients who have been recently extubated following an intubation time of more than 48 hours
- Patient is unable to remain alert for testing
- Head of bed is restricted to less than 30 degrees
- · Patient is currently eating a modified diet secondary to dysphagia
- Patient has a tracheostomy tube in place

Select "Add Intervention" for "Dysphagia Screening" in Process Interventions of Meditech......

| Dysphagia Screening 05/21 15 | 02 AD000010948 EBCD,BOBBI                 |  |
|------------------------------|-------------------------------------------|--|
| Enter free te                | connents:<br>xt                           |  |
|                              |                                           |  |
|                              |                                           |  |
|                              |                                           |  |
|                              |                                           |  |
|                              | Deswart Classes our colletation           |  |
|                              | DUCUMENT BIDSON COMD SCALE PYES           |  |
|                              | Eacial asummetru/upakness!aNn             |  |
|                              | Tonque asumetru/ueakness present:>No      |  |
|                              | Palatal asymmetry/weakness present;>No    |  |
| Any signs of a               | aspiration during the 3 oz water test:>No |  |
|                              | Noted changes in swallow test:            |  |
|                              | Swallow test connents:                    |  |
|                              | <b>3</b>                                  |  |
|                              | Pass/fail dusnhaoia screenino: Pass       |  |
|                              | russ/rurr ugspringru screening, russ      |  |

- Assess the Glasgow Coma Scale score patient in categories of Eye opening, Verbal and Motor response. If GCS is less than 13, the screening may <u>NOT</u> be performed.
- To **assess** for **Facial asymmetry** / **weakness**: have patient smile. Observe for equal facial symmetry
- To assess for <u>Tongue asymmetry</u> / weakness: have patient stick tongue out and move side to side. Observe for controlled tongue movement and symmetry
- To assess for <u>Palatal asymmetry</u> / weakness: have patient open mouth and say "Aaah..." Observe for uvula to be midline and NOT pulled over to one side.
- To assess for <u>Signs/Symptoms of Aspiration</u> during the 3oz. (90ml) water test: have patient drink 3oz (90ml) of <u>water</u> only without taking any breaths in between sequential swallows: observe for:
  - Coughing during or right after drinking
  - Wet or gurgly sounding voice during or after drinking
  - Extra effort or time needed to swallow
  - Liquid leaking from the mouth or getting stuck in the mouth
  - o Chest congestion after drinking

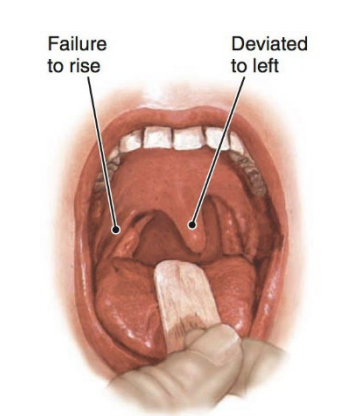

**Example of Palatal Asymmetry** 

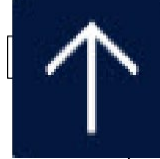

\*\*\* If patient is unable to pass any part of the screening, this is a FAILED screening. The patient should remain NPO and an order should be obtained for a Dysphagia Evaluation (Bedside Swallow) from the Speech Language Pathologist (Speech Therapist).

## **Source Document**

| Competency Title:          | ORIGINATED           | 9/2018                    |
|----------------------------|----------------------|---------------------------|
| General Equipment Cleaning | REVISED:             | 10/2019; 12/20            |
|                            | REVIEWED:            |                           |
|                            | Author: Edu          | ucation                   |
| O                          | in a sf ala ana di a | and the second state in a |

**<u>Competency Statement:</u>** Staff will demonstrate proper cleaning of shared equipment using appropriate germicidal wipes, keeping surfaces wet for the appropriate amount of time.

#### PERFORMANCE CRITERIA AND KEY ELEMENTS

## To prevent cross contamination between patients, shared equipment is maintained in good working condition and cleaned after each patient use:

Each piece of equipment is inspected for safety and found to be in good condition (no adhesive or scotch tape) prior to cleaning and patient use.

Cleaning is done with hospital approved germicidal wipes according to the manufacturer's guidelines.

#### > \*Pay close attention to the contact (dwell) time found on each container.

Non-SPD equipment is cleaned with hospital-approved germicidal wipes; for deeply soiled equipment, a germicidal solution is poured onto a cloth for cleaning (dwell or "wet" time should be per manufacturer's recommendation as shown on disinfectant instructions for use) prior to using that machine/equipment with a patient.

#### Procedu<u>re:</u>

- Clean hands and don gloves before beginning to clean.
- Wipe the exterior surfaces of equipment (including any cords). Use cotton applicators/pipe cleaners for hard to reach areas.
- All surfaces must remain visibly wet for the full amount of dwell time as indicated on the wipes container.
- If the surface dries before the end of the dwell time, wet the surface again with another wipe.
- Allow to air dry do not wipe to dry.
- Examples of equipment: Wheelchair, Lift Equipment, Bedside Commode, Walker, Cane, etc.
- Bleach wipes are used on equipment after contact with a patient in contact plus isolation (C. Difficile). Keep surfaces wet for 5 minutes you may need to re-wipe the surface to keep it wet for 5 minutes.
  - NOTE: the dwell time on the Bleach container is 4 minutes but our policy is a 5 minutes dwell time.
- Certain types of equipment may require cleaning with specialty wipes (green top, gray top, etc.) check with your leadership to learn if there are any special cleaning requirements in your department.

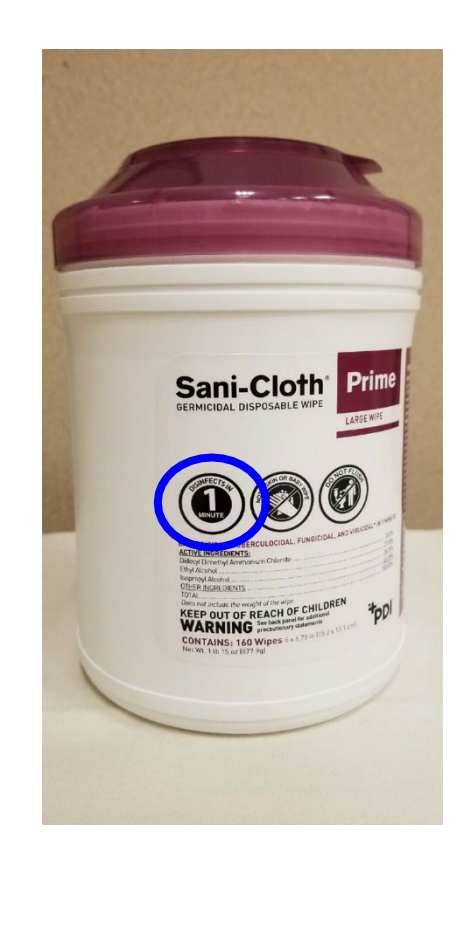

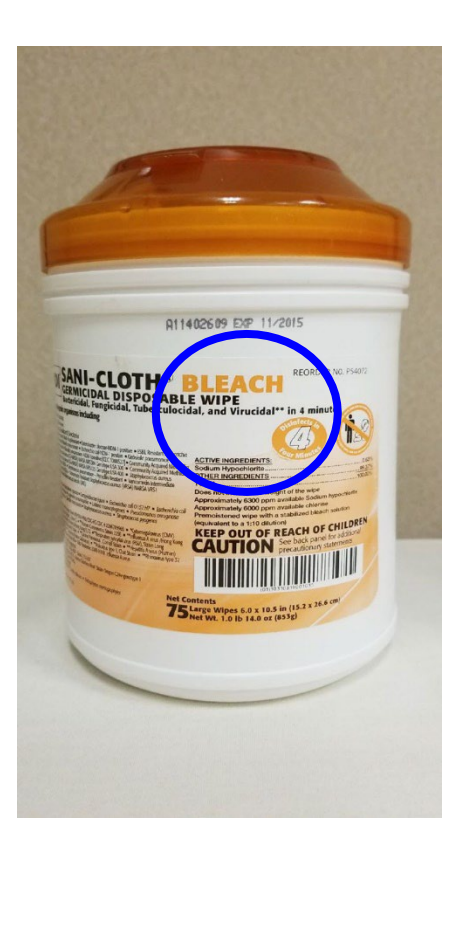

RCH Policy IC.103 Cleaning Patient Equipment

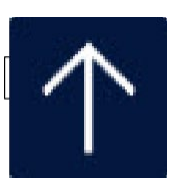

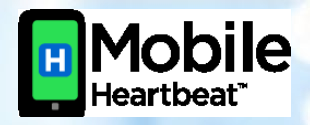

iMobile Device Cleaning and Disinfection Guidelines

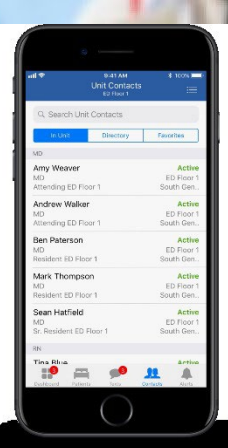

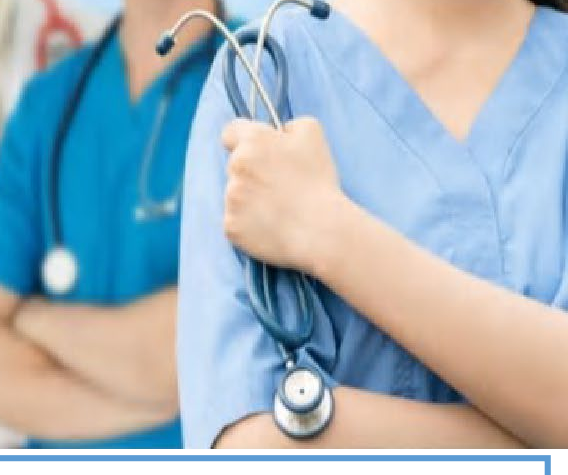

## When to Disinfect

- At the start of the shift
- At the end of the shift
- When visibly soiled

Using the device when entering a patient's room? Sanitize <u>after</u> hand hygiene and donning gloves Did you use the device while in the patient's room? Sanitize the device <u>before</u> removing gloves

## How to Disinfect

## Start/End of Shift

- Remove the otter box
- Wipe all surfaces of the otter box cover thoroughly using **SuperSani** Prime or **Bleach Wipes**
- Allow the surfaces to dry completely
- Wipe any residue away
- Replace the otter box

## **During Shift**

- Leave the phone in its cover
- Wipe all surfaces of the otter box cover using Super Sani or Bleach Wipes
- Allow the surfaces to dry completely
- Wipe any residue away

Note: A residual haze or film may reduce visibility and touch friction contact. Remove residue with an alcohol pad.

## **Isolation Precautions**

Disinfection Practices for Patients in Isolation Precautions: Use in an isolation room is not recommended if it can be avoided. In the event the device must be in use in isolation, follow this guidance:

- If the mobile device is in use upon entry of a patient's room, sanitize the device <u>after</u> hand hygiene and donning gloves and gown
- If the mobile device was in use or accessed while in a patient's room, sanitize the device before removing gloves and gown

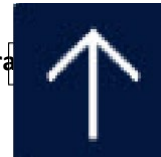

Devices should be regularly disinfected between use in patient rooms or care areas to reduce the risk of tra When using wipes, please wear gloves to protect your hands from exposure to disinfectant chemicals.

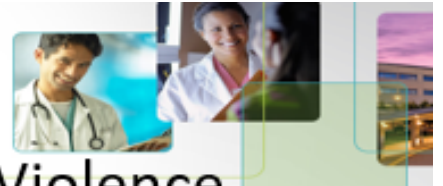

## **Recognize Potential for Violence**

- Look out for various levels of threatening behavior:
  - Intimidating gestures
  - Bullying
  - Harassment
  - Talking loudly, yelling
  - Actual threats of violence
  - Increased agitation or physical signs (staring, clenched fists, etc)

## De-escalating a Situation

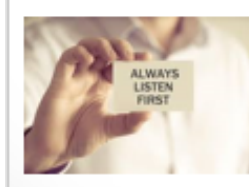

## Strategies to Avoid Harm:

- Listen and be empathetic
- Talk slowly and calmly, ask questions to clarify their concerns
- Be aware of your body language
- Avoid arguments and get help from your supervisor
- Call a Security Alert, Security Assistance needed, if unable to deescalate the situation

## Watch Out / Avoiding Harm

- Always face the person
- If possible, be sure you have a clear path to the exit / door
- Be aware of objects in the area that can be used as a weapon
- Bring help or get another staff member for support
- Call a Security Alert, Security Assistance needed, if unable to de-escalate the situation

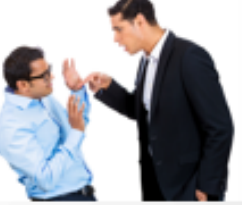

## Suicidal Thoughts and Behavior Among U.S. Adults (2020)

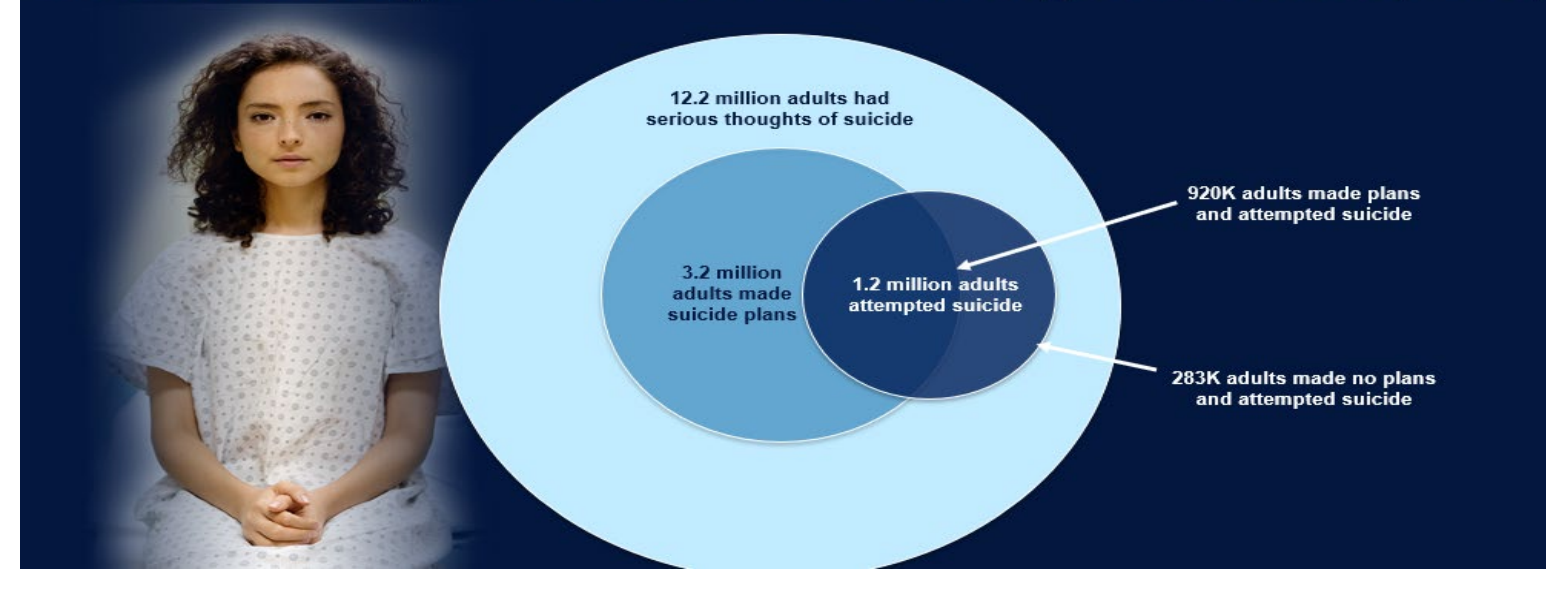

## **Documentation Considerations**

- The Overall suicide risk level will appear in the yellow information box or show no data
- New Overall level of suicide risk
- The Overall suicide risk level is determined utilizing the Calculated suicide risk level and other assessments.
  - It may end up being different than the singular Calculated suicide risk level once all factors have been assessed by the provider

| Suicide Assessment                                                                                                    |
|----------------------------------------------------------------------------------------------------|
| Calculated suicide risk level:<br>Based upon identified risk, implement facility policy and procedure for suicide risk                                                          |
| precautions.                                                                                                    |
| Overall level suicide risk: moderate risk<br>Date: 12/06/21 Time: 1348                                                                                                    |
| Attempted, plan to attempt, or prepared to end life in your lifetime: $\frac{1}{10} *$ Attempted, plan to attempt, or prepared to end life in the past 3 months: $\frac{1}{10}$ |
| Calculated suicide risk level:>No risk                                                                                                    |
| Document suicide safe environment:                                                                                                    |
|                                                                                                    |
|                                                                                                    |
| (Prev Page) (Next Page)                                                                                                    |

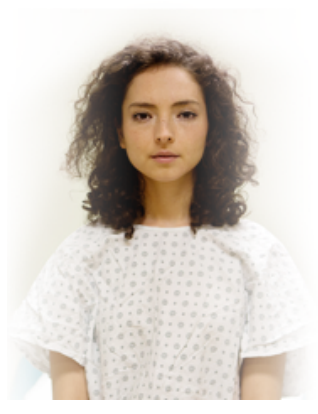

Initial RN screening of a patient being evaluated for a BH chief complaint yields a "positive" result for suicidal ideation. Safety measures (as defined by facility policy) should be appropriately implemented for management of at risk for Patients.

## Interventions for Moderate to High Risk Levels

| INTERVENTIONS                                                                                     | No-Risk | Low Risk | Moderate Risk                                                                                                    | High Risk          |
|---------------------------------------------------------------------------------------------------|---------|----------|----------------------------------------------------------------------------------------------------|--------------------|
| Provider/Practitioner Notified                                                                    |         | Х        | х                                                                                                    | х                  |
| Physical PSA in Place (1:1)                                                                       |         |          |                                                                                                    | х                  |
| Line of Sight/Virtual PSA (if available; if not, escalate to sitter)                              |         |          | X<br>Only if the ideation is<br>without method/ plan /<br>intent within the past<br>month. Not required if<br>the ideation is within a<br>lifetime only. |                    |
| Re-assessment by the provider daily, with a change in<br>patient condition and prior to discharge |         | х        | Х                                                                                                    | х                  |
| Suicide Safe Environmental Checklist Every Shift and as needed with a Change in Patient Condition |         |          | х                                                                                                    | x                  |
| Suicide Interventions Implemented                                                                 |         |          | X (See next slide)                                                                                                    | X (See next slide) |

## Additional Interventions for Moderate to High Risk Levels

| SUICIDE INTERVENTIONS                                                                                                    | MODERATE RISK-<br>LIFETIME | MODERATE RISK-<br>PAST MONTH | HIGH RISK |
|----------------------------------------------------------------------------------------------------|----------------------------|------------------------------|-----------|
| Suicide Safe Environment Checklist initiated                                                                                           | X (once per shift only)    | Х                            | х         |
| Paper scrubs or scrubs without ties                                                                                                    |                            | Х                            | Х         |
| Remove ligature risks that are not essential to patient care (e.g. unnecessary cords removed gloves removed, nurse call cords secured) |                            | Х                            | Х         |
| Electric beds disables/unplugged                                                                                                    |                            | Х                            | х         |
| Remove/secure sharp items                                                                                                    |                            | Х                            | Х         |
| Remove extra bed linens and towels that are not in use                                                                                 |                            | Х                            | Х         |
| Remove plastic trash liners in trash cans and obtain paper liners                                                                      |                            | Х                            | Х         |
| Implement dietary safe environment orders (as appropriate)                                                                             |                            | Х                            | Х         |
| Confirm "safe tray" has been ordered for meals                                                                                         |                            | Х                            | Х         |
| Curtains removed/secured                                                                                                    |                            | Х                            | Х         |
| Request behavioral health consult                                                                                                    |                            | Х                            | Х         |
| Referral to outpatient behavioral health upon discharge                                                                                |                            | Х                            | Х         |

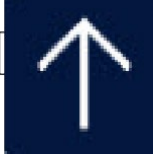

## **Source Document**

| Competency Title:               | ORIGINATED:   | 3/2017          |
|---------------------------------|---------------|-----------------|
| Welsh Allen Conney Cret Maniton | REVISED:      |                 |
| weich Allyn Connex Spot Monitor | REVIEWED:     |                 |
|                                 | Author: Educa | tion Department |

### Competency Statement:

RCH staff members following education will be able to demonstrate the ability to obtain vital signs and transmitting the data to EMR – Electronic Medical Record, utilizing the Welch Allyn Connex Spot Monitor.

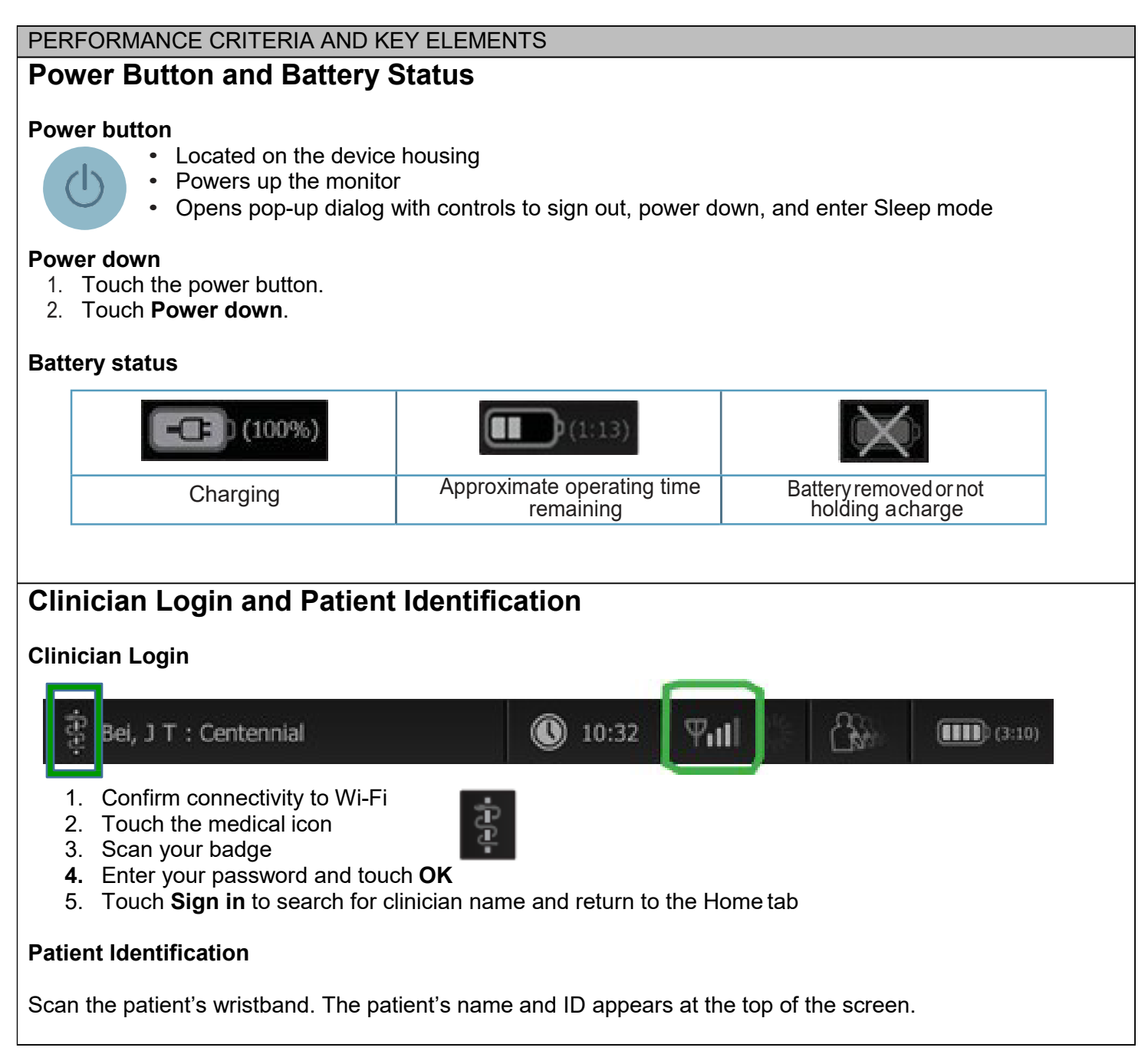

## Spot Profile – Taking Vital Signs

## **Spot Profile**

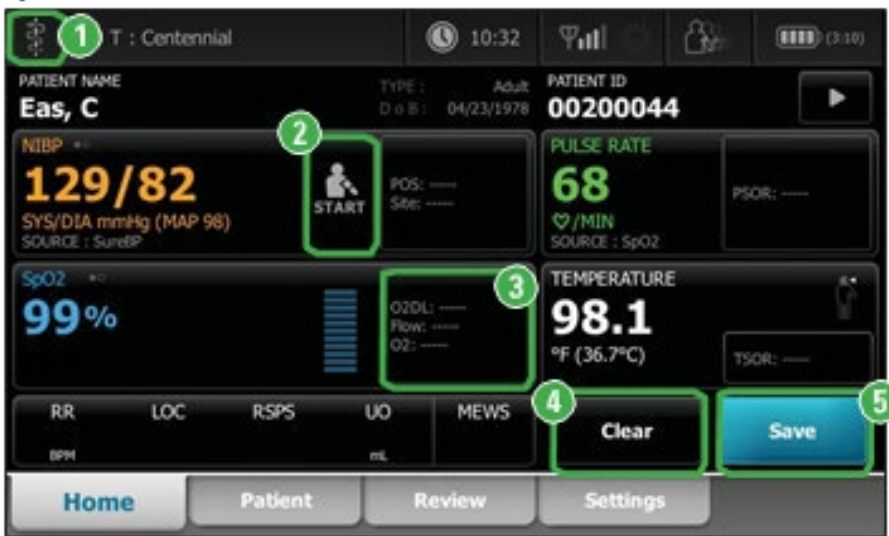

## ① Medical icon

Touch to log in as clinician Scan the patient's wristband.

## ② Start/Stop blood pressure

## **3 Modifiers entry**

Touch the modifiers frame to manually enter modifiers or required items

## **④** Clear patient data

Touch Clear to delete all measurements from the Home tab without saving them

## **5** Next/Save

Touch **Next** to advance to the modifiers screen or to save and send readings after you enter all required information into the device.

Next changes to Save following required data entry.

## **Taking a Temperature**

- 1. Remove the temperature probe from the probe well
- 2. Insert the probe into a new probe cover and press the probe handle down firmly.
- 3. Touch the **Temperature site control** to select the measurement site: oral, pediatric axillary, or adult axillary.
- 4. Hold the probe tip in place at the measurement site. The monitor sounds a tone when the final temperature is obtained (approximately 6 to 15 seconds).

| lcon | Description        |                                                                   |
|------|--------------------|-------------------------------------------------------------------|
| 5. C | Pediatric axillary | To ensure optimal                                                 |
|      | Adult axillary     | accuracy, always<br>confirm that the correct<br>mode and site are |
|      | Oral               | Selected                                                          |

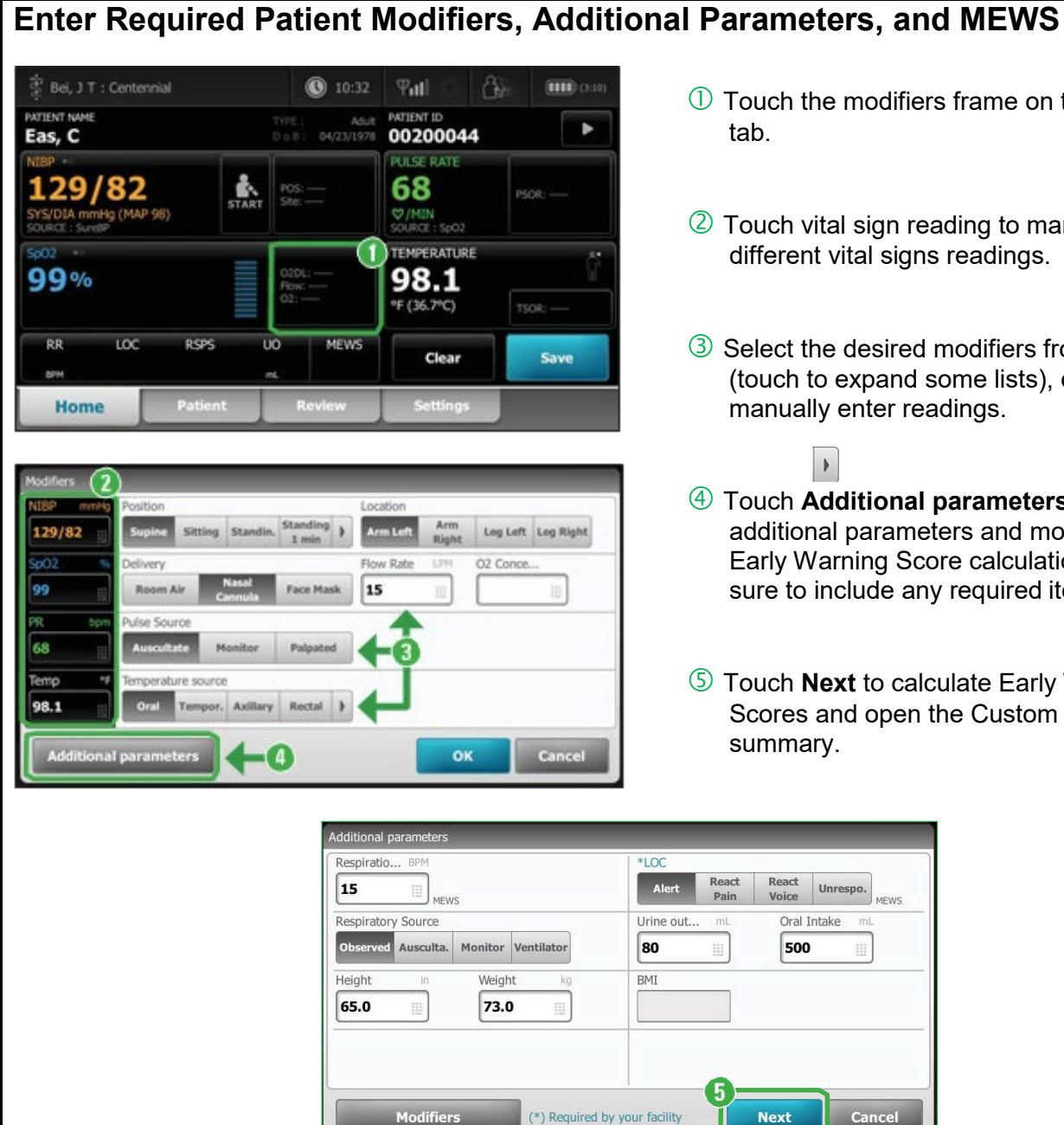

- ① Touch the modifiers frame on the Home
- ② Touch vital sign reading to manually enter different vital signs readings.
- 3 Select the desired modifiers from list (touch to expand some lists), or manually enter readings.

•

Unrespo

MEWS

- 4 Touch Additional parameters to include additional parameters and modifiers in the Early Warning Score calculations. Be sure to include any required items.
- 5 Touch **Next** to calculate Early Warning Scores and open the Custom score summary.

| Early | Warning | Scores |  |
|-------|---------|--------|--|

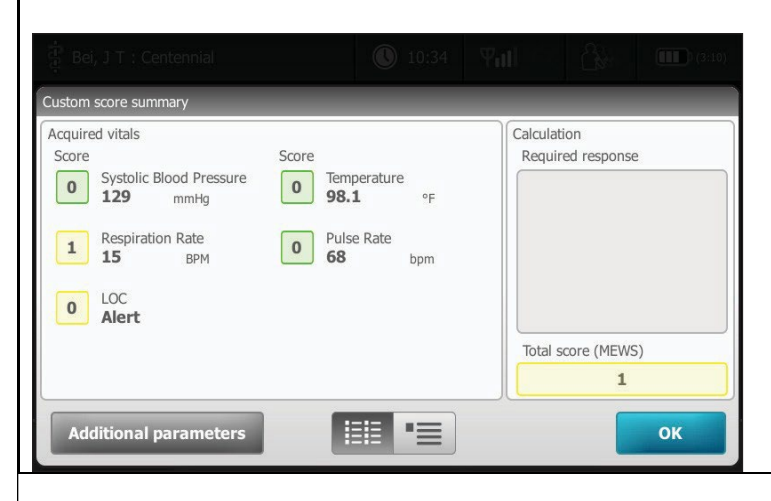

The custom score summary appears after you enter modifiers and additional parameters. This screen displays individual parameter scores, an overall patient score, and a clinician message.

Click **OK** to return to the Home tab.

## Save Data to EMR – Electronic Medical Record (Meditech)

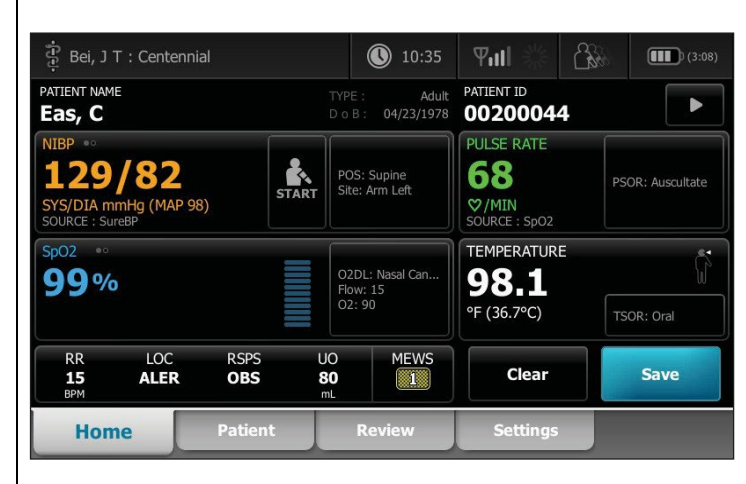

After you enter all REQUIRED parameters and modifiers and also collect or manually enter patient readings, touch Save on the Home tab to save and send the readings to the Electronic Medical Record – EMR (Meditech)

## **Interval Mode**

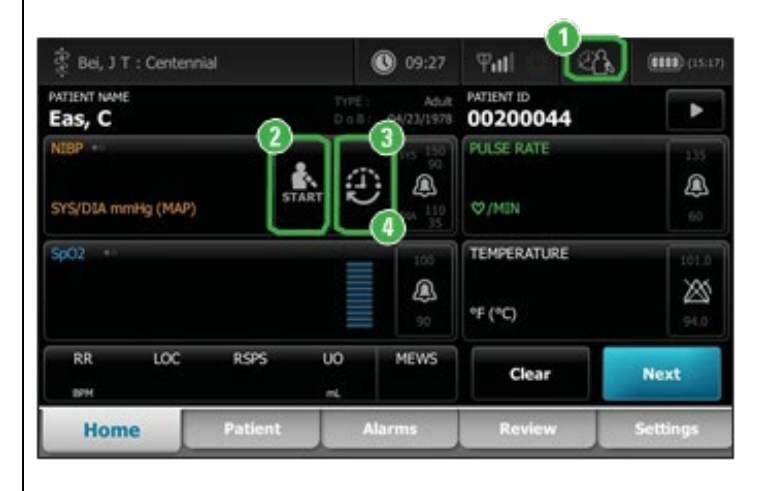

### ① Change profile

- 1. Touch the profile indicator in the Device Status area.
- 2. Touch the desired profile. The tabs associated with that profile appear across the bottom of the screen.
- ② Start/Stop blood pressure

#### **3** Start intervals

- 1. On the Home tab, touch
- 2. Select **Automatic**, **Stat**, or **Program**, and enter or select desired settings.
- 3. Touch Start Intervals.

## **④** Stop intervals

- 1. On the Home tab, touch
- 2. Touch Stop intervals.

\* To access modifiers while in intervals, press and hold any parameter frame.

## Start BP Automatic and Program intervals

## For Automatic intervals:

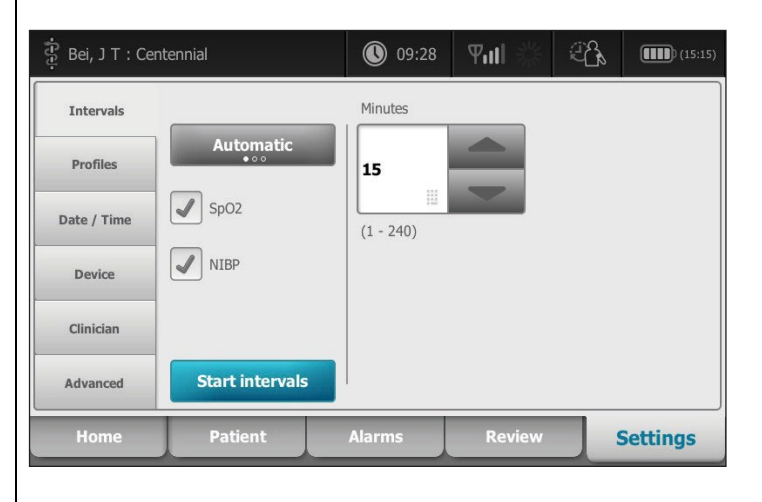

- 1. Properly size the blood pressure cuff and position it around the patient's bare upper arm.
- 2. On the Home tab, touch **E**. The Intervals tab appears (shown)
- Toggle the intervals type button until it displays Automatic. (Options are Automatic, Program, and Stat)
- 4. Adjust the desired time by using the arrows or touching the box and manually entering the time.
- 5. Touch Start intervals.

| or <u>Progr</u>      | <u>am</u> intervals: |         |             |              |          |
|----------------------|----------------------|---------|-------------|--------------|----------|
| ခ်ို့ Bei, J T : Cer | ntennial             | 09:27   | <b>Vill</b> | 26           | (15:16   |
| Intervals            |                      | Blood A | dmin        | Interv       | vals     |
| Profiles             | Program<br>°° •      | Post Op | Vitals      | 1 15 3       | x 2      |
| Date / Time          | SpO2                 | Post I  | Fall        | 2 60 3       | K 4      |
| Device               | NIBP                 | Progra  | ım 6        | 3 <b>0 x</b> | 0        |
| Clinician            |                      |         |             | 4 <b>0 x</b> | 0        |
| Advanced             | Start intervals      |         |             | 5 <b>0 x</b> | 0        |
| Home                 | Patient              | Alarms  | Review      |              | Settings |

Alarm indicators and controls

| $\boxtimes$       | Alarm off<br>No Visual and audio notifications are enabled.              |
|-------------------|--------------------------------------------------------------------------|
| <u> </u>          | Alarm on<br>Visual and audio notifications are enabled.                  |
| $\boxtimes$       | Alarm audio off<br>Only visual notifications are enabled.                |
|                   | Alarm audio paused<br>Countdown timer is active.                         |
|                   | Alarm active<br>Touch to pause or silence.                               |
|                   | Multiple alarms active<br>Touch to pause of silence.                     |
| 95.0<br>Q<br>93.0 | Medium priority alarm<br>Touch to adjust alarm limits or turn off alarm. |
| 100<br>(2)<br>98  | High priority alarm<br>Touch to adjust alarm limits or turn off alarm.   |

## To adjust high/low alarm settings for pulse rate in the Interval mode

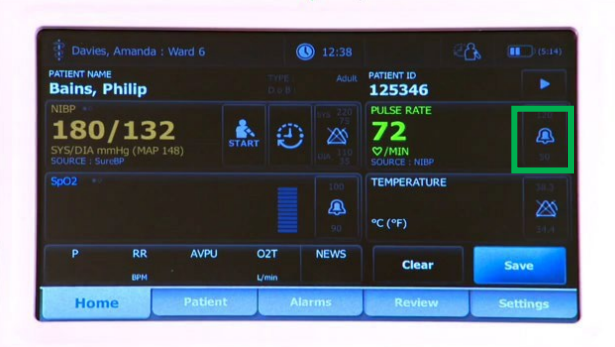

- 1. In the Interval mode, you can adjust the high/low alarm settings of the BP, Pulse, and SpO2.
- 2. Press on the Alarm icon, and adjust accordingly.

- 1. Properly size the blood pressure cuff and position it around the patient's bare upper arm.
- 2. On the Home tab, touch \_\_\_\_\_. The Intervals tab appears (shown)
- 3. Toggle the intervals type button until it displays **Program**. (Options are **Automatic**, **Program**, and **Stat**)
- 4. Select the preselected program or an unassigned one. If unassigned, you can name the program and manually enter the frequency and duration of a different protocol.
- 5. Touch Start intervals.

## Save Interval Data to EMR – Electronic Medical Record (Meditech)

Patient records can be printed or deleted.

- 1. Touch the **Review** tab.
- 2. Select records by touching the check box next to each desired patient name.
- 3. Touch **Send** to transmit the records to the network or **Delete** to permanently remove the records.

The **Review** tab displays patient data that has been previously captured. Data can be viewed for a single patient or for multiple patients. Patient measurements older than 24 hours are automatically deleted from the patient records list on the Review tab. The monitor will store up to 400 readings in memory.

## Logging Off and Turning Off the device

| Intervals     Login area     Clinician       Profiles     Clinician ID     Last name       Jodiermar     Bail       ats / Time     Pasoword       Device     Pasoword       Clinician     Middle initial       dvanced     Sign out                   | Home        | Patient                    | Alarms | Review                | Settings |
|----------------------------------------------------------------------------------------------------|-------------|----------------------------|--------|-----------------------|----------|
| Intervals     Login area     Clinician       Profiles     Clinician ID     Last name       Jodiemar     Beil       ate / Time     Password       Pervice     First name       Device     Middle initial                                               | dvanced     | Sign out                   |        | 1                     |          |
| Intervals         Login area         Clinician           Profiles         Clinician ID         Last name           jodiemar         Beril           ats / Time         Password         First name           Device         Jodiemar         Jodiemar | Clinician   |                            |        | Middle initial        |          |
| Intervals         Login area         Clinician           Profiles         Clinician ID         Last name           jodiemar         Beril           ats / Time         Password         First name                                                    | Device      |                            |        | lodia                 |          |
| Intervals Login area Clinician<br>Clinician ID Last name<br>Jodiemar Beil                                                                                                    | oate / Time | Password                   |        | First name            |          |
| Intervals Login area Clinician<br>Clinician ID Last name                                                                                                    | Profiles    | jodiemar                   |        | Boil                  |          |
|                                                                                                    | Intervals   | Login area<br>Clinician ID |        | Clinidan<br>Last name |          |

Touch the medical icon on the left upper corner of the Home screen.

2. Press Sign out.

You can also touch **Power** button A dialog box appears with options:

- Sign out
- Power down
- Sleep
- Cancel
- Touch one of the options.

## **Cleaning the Device**

Follow the cleaning agent manufacturer's instructions to prepare solution, if applicable, and clean all exposed surfaces of the monitor, Accessory Power Management (APM) work surface, accessory bin(s) and basket, cords and cables, and stand. Wipe all surfaces until no visible soil remains. Change the wipe or cloth throughout the cleaning procedure as needed.

- 1. Disconnect the AC power cord from the main outlet.
- 2. Wipe the top of the monitor.
- 3. Wipe the sides, front, and rear of the monitor.
- 4. Avoid residual film buildup on the LCD screen by periodically wiping the LCD screen with a cloth dampened with water (following the cleaner/disinfectant wipe) and wiping the screen dry with a clean cloth.
- 5. Wipe the bottom of monitor.
- 6. Wipe the APM work surface.
- 7. Wipe the accessory bins or basket.
- 8. Wipe the AC power cord and the APM work surface power/USB cable assembly.
- 9. Wipe the stand from top to bottom.

**CAUTION** Do not use unapproved cleaning agents. Use of unapproved cleaning agents may cause damage to components.

## **Cleaning Agent Approved for all Connex Spot Monitor components**

Accel INTERVention, Accel TB, CaviWipes, Clinell® Universal Wipes, Oxiver TB, Sani-Cloth® Plus, Super Sani-Cloth®, 70 percent isopropyl alcohol solution Applied to a clean cloth

## **References:**

Welch Allyn Connex Spot Monitor Quick Reference Card 80019624 Ver. A. Revision date: 2014-12 HCA HealthStream course "Welch Allyn Spot Monitor Clinical Training Video" – 3/2017 Welch Allyn User Manual, Ver. M, Revised 2015-10

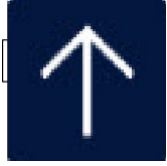

# Fall Risk Assessment/Prevention Guide

(Fall Assessment and Interventions Policy PC.152)

| Fall Risk Assessment<br>Admission/Every Shift/Change in Condition      | Fall Prevention             |
|------------------------------------------------------------------------|-----------------------------|
| Consider the following:                                                | For <u>EVERY</u> Patient:   |
| Previous falls                                                         | Bed in lowest position      |
| Reduced vision                                                         | Side rails up (3 max)       |
| Unsteady gait<br>muscle atrophy, balance or posture issues             | Call light within reach     |
| Mental status<br>confused, understanding or memory issues              | Knows how to call for help  |
| Acute illnesses<br>seizure, hypotension, stroke, etc.                  | Belongings/side table close |
| Chronic illnesses<br>dementia, arthritis, cataracts, Parkinson's, etc. | Educate about fall risk     |
| Medications (affecting CNS) conscious sedation, pain meds, etc.        | Reminders to call for help  |
| Special circumstances ID'd by the RN                                   |                             |

# If HIGH fall risk...Falling StarYellow non-skid socksFall Risk ID bandStar Magnet on Door (Vintage)Room Placard Pulled (G Tower)Bed Alarm - ONConsider room close to Nurse's Station<br/>or camera if HIGH Risk

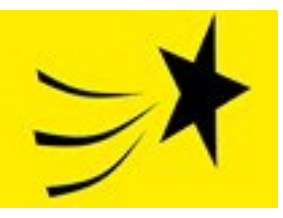

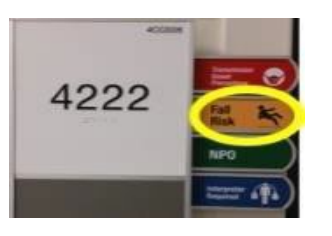

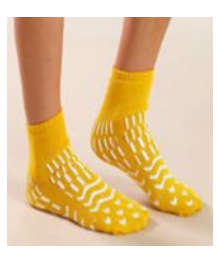

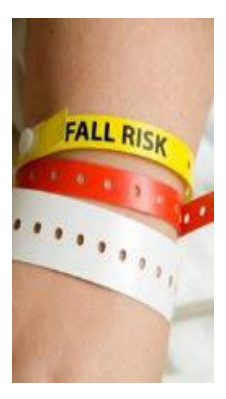

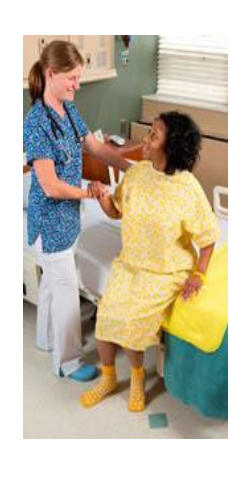

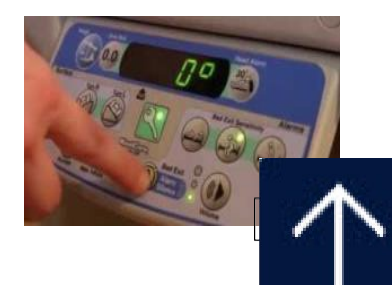

# Hand-Off

## Don't Forget....AIDET & Update Whiteboard

| Fall Prevention                                                    | iTRACE                                                    |  |
|--------------------------------------------------------------------|-----------------------------------------------------------|--|
| Fall Risk Assessment:<br>Admission/Every Shift/Change in Condition | Together, trace all lines & tubes<br>from patient outward |  |
| Bed in lowest position                                             | IV site(s): Peripheral / Central                          |  |
| Side rails up (3 max)                                              | Bio-Patch in place correctly                              |  |
| Call light within reach                                            | Dressing dry, intact and labeled                          |  |
| Knows how to call for help                                         | Tubing attached correctly                                 |  |
| Belongings/side table close                                        | Tubing labeled                                            |  |
| Educate about fall risk                                            | Pump set correctly                                        |  |
| Reminders to call for help                                         | IVs hanging - correct & labeled                           |  |
| If HIGH fall riskFalling Star                                      | Foley Catheter secured-Statlock                           |  |
| Yellow non-skid socks                                              | Clipped to bed                                            |  |
| Fall Risk ID Band                                                  | No dependent loops                                        |  |
| Star Magnet on Door (Vintage)                                      | Seal intact                                               |  |
| Room Placard Pulled (G Tower)                                      | Bag emptied & labeled/dated                               |  |
| Bed Alarm - ON                                                     | Foley care documented                                     |  |
| Consider room closer to Station                                    | Assess other drains/tubes from                            |  |
| or camera if HIGH Risk                                             | the patient outward.                                      |  |
|                                                                    |                                                           |  |

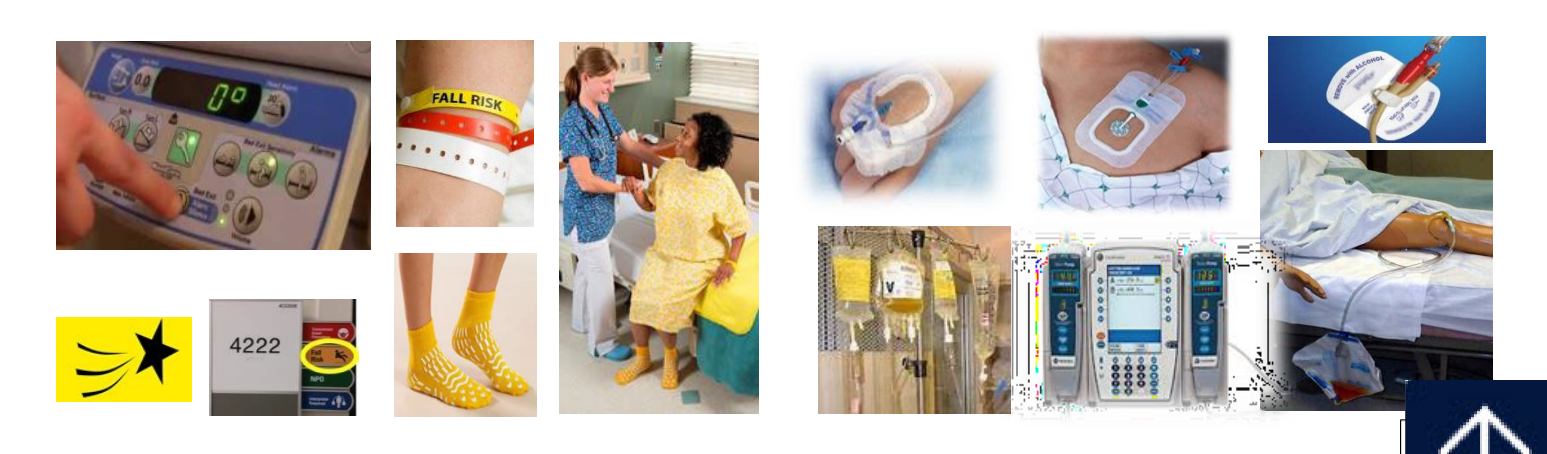

# Tubing & Line Connection Safety Using I-TRACCE

These recommendations describe actions undertaken by clinicians who initiate, access, maintain, or discontinue invasive lines and tubes. Lines and tubes include, but may not be limited to, parenteral, enteral, respiratory, gastrointestinal, and urinary devices.

**Illuminate** the patient care area whenever invasive medical lines and tubes are manipulated (initiated, accessed, maintained, or discontinued).

Perform hand hygiene. **Touch** the line or tube and **Trace** it from the insertion point on the patient back to the point of origin.

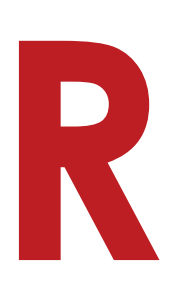

Perform a cognitive **Review**. Think about the purpose and expected outcome of the actions you are about to perform. When line access or connection involves medication delivery, use defined BCMA processes or follow facility guidelines to ensure medication is checked against the medication administration record or prescriber order.

**ACT** if any mismatch between the planned activity and desired outcome is discovered, either through BCMA alerts, independent double checks, or a cognitive review.

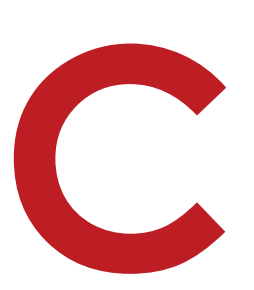

# Clarify and Correct. Concerns expressed by

primary caregivers, colleagues, patients, or family member are valid reasons to seek clarification before proceeding with a task involving lines and tubes. Correct any discrepancies before proceeding with the intervention.

E

**Expect** to use the I-TRACE Process, each time a line or tube is accessed, manipulated, or discontinued and when care is handed-off to another clinician or care team.

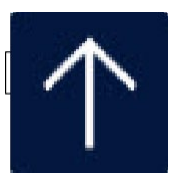

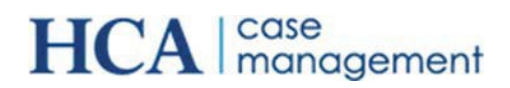

## First Time User login and Midas Setup

A Guide to assist Users logging in to Midas and nH Discharge for the first time

## Steps to login to Midas for the first time (Syncing with AD Single Sign On)

The following steps describe the Active Directory initial login process.

1. At the Midas Login Prompt, enter the Active Directory's, or Windows', UserID and Windows' Password. Click OK.

| IN            | Nidas+                                                                         |                           |
|---------------|--------------------------------------------------------------------------------|---------------------------|
| Midas+"       | Care Management                                                                |                           |
| Serv<br>Works | Version 2011.2.4<br>er: NADCWQDBSMD502, Data<br>tation: 2011.2.4.140, 4/30/201 | base: MCT<br>2 1:07:54 pm |
| User ID:      | Your 34ID Here                                                                 | ОК                        |
| Password:     |                                                                                | Exit                      |
| (             | opyright© 1987-2012, MidasF<br>Midas+** System                                 | Nus, Inc.                 |

2. Click "Yes "at the prompt asking "No Active Directory information currently in Midas. Would you like to map this information now?"

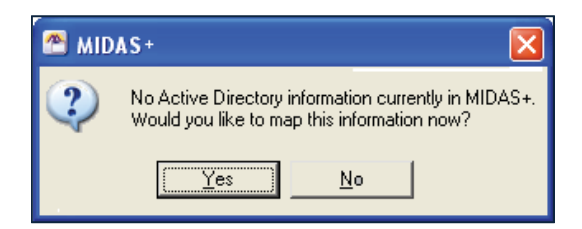

- 3. Enter the Midas User ID and Password provided. Click "OK"
  - a. User ID –3/4 ID
  - b. Password 1234567

| N         | Vidas+                                                                       |                           |
|-----------|------------------------------------------------------------------------------|---------------------------|
| 1/2       | I IIIIIIS+                                                                   |                           |
| Midas+    | Care Management                                                              |                           |
|           | Version 2011.2.5                                                             |                           |
| Serve     | r: NADCWQOBSMDSC38, Dat<br>station: 2011.2.5.12, 3/30/2015                   | abase: MAA<br>10:33:44 am |
| User ID:  | Your 34ID Here                                                               | ОК                        |
| Password: | 1234567                                                                      | Exit                      |
| c         | opyright© 1987-2015, MidasP<br>Midas+™ System<br>Certain restrictions may ap | tus, Inc.<br>phy.         |

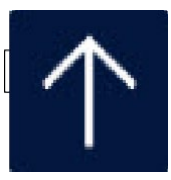